## **Quantum NOE 771 ••** Ethernet-Module Benutzerhandbuch

Schneider Belectric

10/2009

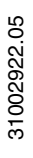

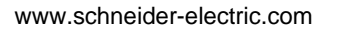

© 2009 Schneider Electric. Alle Rechte vorbehalten.

## Inhaltsverzeichnis

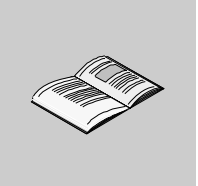

|           | Sicherheitshinweise                                      | 7  |
|-----------|----------------------------------------------------------|----|
|           | Über dieses Buch                                         | 9  |
| Kapitel 1 | Produktbeschreibung                                      | 13 |
| Rupitor i | Überblick über das Modul NOE 771 ••                      | 14 |
|           |                                                          | 17 |
|           | Steckverhinder und Kahel                                 | 19 |
|           | E/A-Scanner (140 NOE 771 00 -01 -11)                     | 20 |
|           | Modbus-Messaging                                         | 21 |
|           | FTP- und HTTP-Server                                     | 22 |
|           | Adress-Server                                            | 23 |
|           | Globale Daten                                            | 25 |
|           | Bandbreitenüberwachung                                   | 26 |
|           | Web-Diagnose                                             | 28 |
|           | Systemanforderungen und Kundendienst                     | 29 |
| Kapitel 2 | Installation des Moduls                                  | 31 |
| •         | Vorbereitende Schritte                                   | 32 |
|           | Verkabelungsschemen                                      | 34 |
|           | Sicherheit                                               | 36 |
|           | Installation des Moduls                                  | 37 |
|           | Anschluss des Kabels                                     | 39 |
|           | Zuordnung von Ethernet-Adressparametern                  | 40 |
|           | Erstellen des FTP-Passworts                              | 43 |
|           | Erstellen des HTTP-Passworts                             | 47 |
|           | Erstellen der SNMP-Community-Strings                     | 49 |
|           | Verwendung der Software BootP Lite für die Zuordnung von |    |
|           | Adressparametern                                         | 50 |
| Kapitel 3 | Konfiguration des Moduls mit Concept                     | 51 |
|           | Auswahl Ihrer SPS                                        | 52 |
|           | Konfiguration der Anzahl an NOE-Modulen                  | 56 |
|           | Zugriff auf und Bearbeitung der E/A-Bestückung           | 58 |
|           | Konfiguration der Ethernet-Adressparameter               | 61 |

| Kapitel 4 | Datenübertragung mit Kommunikationsbausteinen                 | 63   |
|-----------|---------------------------------------------------------------|------|
| 4.1       | Verwendung von 984 Ladder Logic Kommunikationsblöcken         | 64   |
|           | MSTR-Beschreibung                                             | 65   |
|           | MSTR-Block für TCP/IP in Concept                              | 66   |
|           | Ladder Logic-Darstellung der MSTR-Anweisung                   | 67   |
|           | Fehlercodes der MSTR-Funktion                                 | 69   |
|           | MSTR-Lese- und Schreiboperationen                             | 73   |
|           | Lesen/Schreiben von Daten                                     | 74   |
|           | MSTR-Operation "Lokale Statistiken holen"                     | 76   |
|           | MSTR-Operation "Lokale Statistik löschen"                     | 77   |
|           | MSTR-Operation "Dezentrale Statistik holen"                   | 78   |
|           | MSTR-Operation "Dezentrale Statistik löschen"                 | 79   |
|           | MSTR-Operation "Optionale Baugruppe rücksetzen"               | 80   |
|           | MSTR-Operation "CTE lesen"                                    | 81   |
|           | MSTR-Operation "CTE schreiben"                                | 83   |
|           | TCP/IP-Ethernet-Statistik                                     | 85   |
| 4.2       | Verwendung von IEC Logic Kommunikationsblöcken                | 88   |
|           | CREAD_REG                                                     | 89   |
|           | CWRITE_REG                                                    | 92   |
|           | READ_REG                                                      | 95   |
|           | WRITE_REG                                                     | 98   |
|           | TCP_IP_ADDR                                                   | 101  |
| _         | MBP_MSTR                                                      | 104  |
| Kapitel 5 | Ubertragung von Daten mit dem Hilfsprogramm                   |      |
|           | Globale Daten (Publish / Subscribe) der                       |      |
|           | NOE-Module -01, -11, -21                                      | 109  |
|           | Planung des Systems Globale Daten (Publish/Subscribe)         | 110  |
|           | Konfiguration des Diensts Globale Daten (Publish / Subscribe) | 114  |
|           | Multicast-Filterung                                           | 118  |
| Kapitel 6 | Übertragung von Daten nur mit dem E/A-Verwalter               |      |
|           | 140  NOE  771 - 00 - 01 - 11  und  -21                        | 110  |
|           | E/A Seepper Begriffe                                          | 120  |
|           | E/A-Scanner-DeyInte                                           | 120  |
|           | Konfiguration der E/A-Verwaltungeliste unter Concept          | 125  |
|           |                                                               | 120  |
|           | Konfiguration der E/A-Verwaltungeliste unter ProWOBX NyT      | 120  |
|           | F/A-Scanner-Antwortzeiten: Dezentraler Fingang zu dezentralem | 102  |
|           |                                                               | 140  |
| Kapital 7 | Fingebettete Webseiten                                        | 1/12 |
| Rapiter / |                                                               | 143  |
|           | Zugang zur Hornepage des web-Hilfsprogramms.                  | 144  |
|           | Quantum-Degrubungssene                                        | 146  |
|           | CPU Konfigurationagaita                                       | 14/  |
|           | UFU-Noningurationsselle                                       | 148  |
|           |                                                               | 150  |

|            | Web-Seite zum RIO-Kommunikationsstatus                              | 151        |
|------------|---------------------------------------------------------------------|------------|
|            | Seite Quantum-SPS-Datenmonitor                                      | 152        |
|            | Web-Seite 'NOE konfigurieren'                                       | 154        |
|            | Webseite "SNMP konfigurieren"                                       | 156        |
|            | Webseite "Adress-Server konfigurieren"                              | 158        |
|            | Erweiterte Web-Diagnoseseiten                                       | 162        |
|            | Webseite "NOE-Eigenschaften"                                        | 169        |
|            | Webseite "NOE-Diagnose"                                             | 170        |
|            | Diagnose der Absturzprotokolldatei                                  | 171        |
|            | Webseite 'Kontakte bei Schneider Automation'                        | 172        |
| Kapitel 8  | Adress-Server-Konfiguration /                                       |            |
| •          | Austausch defekter Geräte                                           | 173        |
|            | Adress-Server-Konfiguration/Austausch defekter Geräte               | 174        |
|            | Verständnis der Funktion zum Austausch defekter Geräte              | 177        |
|            | Konfiguration des Dienstes Austausch defekter Geräte                | 180        |
| Kanital 9  | Hot Standby                                                         | 185        |
| Rapher 5   |                                                                     | 100        |
|            | Topologia dos Hat Standby                                           | 100        |
|            | NOE Konfiguration und Hot Standby                                   | 100        |
|            |                                                                     | 100        |
|            | NOE-Betriebsarten und Modicon Quantum Hot Standby mit Unity         | 102        |
|            | Adressumechaltzeiten                                                | 105        |
|            | Auswirkungen der Lösung "Modicon Quantum Hot Standby mit Unity" auf | 155        |
|            | das Netzwerk                                                        | 196        |
| Kanitel 10 | Verwendung des Netzwerk-Ontions-Ethernet-Testers                    | 199        |
| Rupher IV  | Installation des Natzwark-Ontions-Ethernat-Testars                  | 200        |
|            | Herstellen einer Verhindung mit einem Ethernet-Modul                | 200        |
|            | Statistiken holen und löschen                                       | 201        |
|            | Statistiken holen und loschen                                       | 204        |
|            | Lesen von Benistern                                                 | 207        |
|            | Begister schreiben                                                  | 203        |
|            | Verwendung des Schaltfläche "Test"                                  | 212        |
| Kanital 11 | SNMD                                                                | 215        |
| Rapher II  |                                                                     | 213        |
|            | Nomeneyergebe Scheme ASN 1                                          | 210        |
|            | Konfiguration pines NOE Module mit SNMP                             | 218        |
|            | Konfiguration eines NOE-Woduls mit der privaten TEE MIR             | 221        |
| Kapital 12 |                                                                     | 223<br>721 |
|            | Verwaltully                                                         | <b>دى</b>  |
|            |                                                                     | 232        |
|            | Lesen und Loschen der Absturzprotokolidatei                         | 237        |
|            |                                                                     | 238        |
|            |                                                                     | 239        |
|            |                                                                     | 242        |
|            |                                                                     | 244        |

| Anhang   |                                                                    | 245        |
|----------|--------------------------------------------------------------------|------------|
| Anhang A | Technische Daten                                                   | 247        |
| •        | Technische Daten                                                   | 247        |
| Anhang B | Ethernet-Entwicklerhandbuch                                        | 249        |
| -        | Übersicht                                                          | 250        |
|          | Beschreibungen der Klassen                                         | 251        |
|          | Klasse CSample_doc.                                                | 252        |
|          | Klasse CSample_View                                                | 253        |
|          | Timer und Transaktionsverarbeitung                                 | 255        |
|          |                                                                    | 256        |
|          | Emptangszustandsmaschine                                           | 259        |
| Anhong C |                                                                    | 201        |
| Annang C | Quantum Ethernet TCP/IP Modbus Anwendungs-                         |            |
|          | Protokoll                                                          | 263        |
|          |                                                                    | 264        |
|          | PDU des Modbus-Anwendungsprotokolls                                | 265        |
|          | Analyza der Madhus Anwendungsprotokolls                            | 267        |
|          |                                                                    | 200        |
|          | Referenzdokumente                                                  | 270        |
| Anhang D | Leistungsstatistik des E/A-Verwalters für die                      | 271        |
| Annang D | Modulo NOE 771 00 01 upd 11                                        | 070        |
|          |                                                                    | 213        |
| Classer  | Leistung des E/A-Scanners der Module 140 NOE //1 -00, -01 und -11. | 2/3<br>977 |
| Glossar  | •••••••••••••••••••••••••••••••••••••••                            | 2//        |
| Index    |                                                                    | 289        |

### Sicherheitshinweise

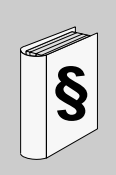

#### Wichtige Informationen

#### HINWEISE

Lesen Sie diese Anweisungen sorgfältig durch und machen Sie sich vor Installation, Betrieb und Wartung mit dem Gerät vertraut. Die nachstehend aufgeführten Warnhinweise sind in der gesamten Dokumentation sowie auf dem Gerät selbst zu finden und weisen auf potenzielle Risiken und Gefahren oder bestimmte Informationen hin, die eine Vorgehensweise verdeutlichen oder vereinfachen.

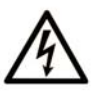

Erscheint dieses Symbol zusätzlich zu einem Warnaufkleber, bedeutet dies, dass die Gefahr eines elektrischen Schlags besteht und die Nichtbeachtung des Hinweises Verletzungen zur Folge haben kann.

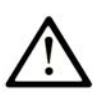

Dies ist ein allgemeines Warnsymbol. Es macht Sie auf mögliche Verletzungsgefahren aufmerksam. Beachten Sie alle unter diesem Symbol aufgeführten Hinweise, um Verletzungen oder Unfälle mit Todesfälle zu vermeiden.

## ▲ GEFAHR

**GEFAHR** macht auf eine unmittelbar gefährliche Situation aufmerksam, die bei Nichtbeachtung **unweigerlich** einen schweren oder tödlichen Unfall zur Folge hat.

## A WARNUNG

**WARNUNG** verweist auf eine mögliche Gefahr, die – wenn sie nicht vermieden wird – Tod oder schwere Verletzungen **zur Folge haben** kann.

## ▲ VORSICHT

**VORSICHT** verweist auf eine mögliche Gefahr, die – wenn sie nicht vermieden wird – leichte Verletzungen **zur Folge haben** kann.

## VORSICHT

**VORSICHT** ohne Verwendung des Gefahrensymbols verweist auf eine mögliche Gefahr, die – wenn sie nicht vermieden wird – Materialschäden **zur Folge haben** kann.

#### **BITTE BEACHTEN**

Elektrische Geräte dürfen nur von Fachpersonal installiert, betrieben, bedient und gewartet werden. Schneider Electric haftet nicht für Schäden, die durch die Verwendung dieses Materials entstehen.

Als qualifiziertes Personal gelten Mitarbeiter, die über Fähigkeiten und Kenntnisse hinsichtlich der Konstruktion und des Betriebs dieser elektrischen Geräte und der Installationen verfügen und eine Schulung zur Erkennung und Vermeidung möglicher Gefahren absolviert haben.

## Über dieses Buch

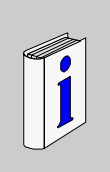

#### Auf einen Blick

#### **Ziel dieses Dokuments**

## **WARNUNG**

#### **UNBEABSICHTIGTER GERÄTEBETRIEB**

Entwerfen Sie Ihre Anwendung so, dass nicht überwachte Module nur die Kommunikation zu unkritischen Teilen der Anwendung unterstützen.

Die Nichtbeachtung dieser Anweisungen kann Tod, schwere Körperverletzungen oder Sachschäden zur Folge haben.

In diesem Handbuch wird die Funktionalität der Produktreihe Quantum NOE 771 •• beschrieben.

Die folgenden SPS-Module werden behandelt:

- 140 NOE 771 00
- 140 NOE 771 01
- 140 NOE 771 10
- 140 NOE 771 11

Dieses Handbuch enthält alle wesentlichen Details zum Einsatz einer Quantum-SPS bei der Kommunikation mit anderen Geräten über ein Ethernet-Netzwerk. Dieses Handbuch enthält Informationen über:

- Hardware-Architektur eines Quantum-Ethernet-TCP/IP-Moduls, das auf einen einzelnen Steckplatz des Standard-Quantum-Baugruppenträgers zu montieren ist.
- Fähigkeiten der Module NOE 771 ••
- Installation der Module NOE 771 •• auf einem Quantum-Baugruppenträger

Dieses Handbuch beschreibt die folgenden Verfahren:

- Konfiguration der Module über Ihr Programmiergerät unter Einsatz der Concept-Software
- Einrichtung der Module für die Datenübertragung mittels eines der drei folgenden Verfahren:
  - Kommunikationsbausteine Verwenden Sie entweder den speziellen MSTR-Befehl aus dem 984 Ladder Logic-Befehlssatz oder Befehle der IEC Logic-Funktionen.
  - Funktion Globale Daten (Publish / Subscribe)
  - E/A-Abfragegerät Die E/A-Abfragemodule (nur NOE 771 -00, -01, -11) enthalten Konfigurationsverfahren für die E/A-Abfrageliste unter Einsatz von Concept, ProWORX oder Modsoft.
- Verwendung eines eingebetteten Webservers für den Zugang zur Diagnose und zu Online-Konfigurationen für das Modul und seine zugehörige Steuerung.
- Verwendung des FactoryCast Web-Servers zur individuellen Anpassung Ihrer Konfiguration über eingebettete Webseiten (140 NOE 771 -10, -11).
- Verwendung des NOE-Moduls in einer Hot Standby-Lösung, die Fehlertoleranzen für die dezentralen E/A und für die Kommunikation bietet.
- Verwendung des NOET mit einem Windows-basierten PC f
  ür die Überwachung des Netzwerks.

#### Nomenklatur

Die folgende Tabelle beschreibt das Namensvergabe-Schema.

| 140 NOE 771 |                  | ModelInummern      |  |
|-------------|------------------|--------------------|--|
| ••          | bezieht sich auf | -00, -01, -10, -11 |  |
| •0          | bezieht sich auf | -00, -10           |  |
| •1          | bezieht sich auf | -01, -11           |  |
| 0•          | bezieht sich auf | -00, -01           |  |
| 1•          | bezieht sich auf | -10, -11           |  |

#### An wen richtet sich dieses Handbuch?

Dieses Handbuch ist für alle Benutzer gedacht, die sich einer Quantum-SPS bedienen, um mit anderen an ein Ethernet-Netzwerk angeschlossenen Geräten zu kommunizieren. Sie sollten über Kenntnisse in Bezug auf SPS-Systeme verfügen und bereits mit Concept-, ProWORX NxT- oder Modsoft-Programmiertools gearbeitet haben. Außerdem müssen Sie Erfahrung im Umgang mit Ethernet-Netzwerken und TCP/IP haben.

#### Gültigkeitsbereich

Die Daten und Abbildungen in diesem Handbuch sind nicht verbindlich. In Übereinstimmung mit seiner Unternehmenspolitik der kontinuierlichen Weiterentwicklung seiner Produkte behält sich Schneider Electric das Recht vor, diese zu ändern. Die in diesem Handbuch enthaltenen Informationen können ohne vorherige Ankündigung geändert werden und sind als nicht verbindliche Informationen von Schneider Electric zu betrachten.

#### Weiterführende Dokumentation

| Titel der Dokumentation                                                 | Referenz-Nummer          |
|-------------------------------------------------------------------------|--------------------------|
| Concept-Benutzerhandbuch                                                | 840 USE 503              |
| Anweisungsblatt BOOTP Lite Ladeprogramm für Ethernet-<br>IP-Adressen    | 31002087                 |
| FactoryCast-Benutzerhandbuch                                            | 31001229                 |
| Hot Standby Planungs- und Installationshandbuch                         | 840 USE 106              |
| Benutzerhandbuch zur Ladder Logic-Bausteinbibliothek                    | 840 USE 101              |
| Referenzhandbuch für Modbus-Protokolle                                  | 31002841                 |
| Open Modbus-Spezifikation                                               | www.modicon.com/openmbus |
| ProWORX NxT Benutzerhandbuch                                            | 372 SPU 680 01           |
| ProWORX 32 Benutzerhandbuch                                             | 372 SPU 780 01           |
| Dezentrales Planungs- und Installationshandbuch für das RIO-Kabelsystem | 890 USE 101              |

Diese technischen Veröffentlichungen sowie andere technische Informationen stehen auf unserer Website www.schneider-electric.com zum Download bereit.

#### Produktbezogene Informationen

Die Informationen in der vorliegenden Dokumentation enthalten allgemeine Beschreibungen und/oder technische Leistungsmerkmale der hier erwähnten Produkte. Diese Dokumentation dient nicht als Ersatz für das Ermitteln der Eignung oder Verlässlichkeit dieser Produkte für bestimmte Verwendungsbereiche des Benutzers und darf nicht zu diesem Zweck verwendet werden. Jeder Benutzer oder Integrator ist verpflichtet, angemessene und vollständige Risikoanalysen, Bewertungen und Tests der Produkte im Hinblick auf deren jeweils spezifischen Verwendungszweck vorzunehmen. Weder Schneider Electric noch deren Tochtergesellschaften oder verbundenen Unternehmen sind für einen Missbrauch der Informationen in der vorliegenden Dokumentation verantwortlich oder können diesbezüglich haftbar gemacht werden. Wenn Sie Verbesserungs- oder Ergänzungsvorschläge haben oder Fehler in dieser Veröffentlichung gefunden haben, benachrichtigen Sie uns bitte.

Dieses Dokument darf ohne entsprechende vorhergehende, ausdrückliche und schriftliche Genehmigung durch Schneider Electric weder in Teilen noch als Ganzes in keiner Form und auf keine Weise, weder anhand elektronischer noch mechanischer Hilfsmittel, reproduziert oder fotokopiert werden.

Bei der Montage und Verwendung dieses Produkts sind alle zutreffenden staatlichen, landesspezifischen, regionalen und lokalen Sicherheitsbestimmungen zu beachten. Aus Sicherheitsgründen und um die Übereinstimmung mit dokumentierten Systemdaten besser zu gewährleisten, sollten Reparaturen an Komponenten nur vom Hersteller vorgenommen werden.

Beim Einsatz von Geräten für Anwendungen mit technischen Sicherheitsanforderungen sind die relevanten Anweisungen zu beachten.

Die Verwendung anderer Software als der Schneider Electric-eigenen bzw. einer von Schneider Electric genehmigten Software in Verbindung mit den Hardwareprodukten von Schneider Electric kann Körperverletzung, Schäden oder einen fehlerhaften Betrieb zur Folge haben.

Die Nichtbeachtung dieser Informationen kann Verletzungen oder Materialschaden zur Folge haben!

#### Benutzerkommentar

Ihre Anmerkungen und Hinweise sind uns jederzeit willkommen. Senden Sie sie einfach an unsere E-mail-Adresse: techcomm@schneider-electric.com.

## Produktbeschreibung

# 1

#### Einführung

Dieses Kapitel enthält eine Produktübersicht über die Quantum-Module für die Kommunikation über Ethernet. Es behandelt die Module 140 NOE 771•• und den integrierten Ethernet-Port der Module 140 CPU 6 ••.

#### Inhalt dieses Kapitels

Dieses Kapitel enthält die folgenden Themen:

| Thema                                  | Seite |
|----------------------------------------|-------|
| Überblick über das Modul NOE 771 ••    | 14    |
| LED-Anzeigen                           | 17    |
| Steckverbinder und Kabel               | 19    |
| E/A-Scanner (140 NOE 771 00, -01, -11) | 20    |
| Modbus-Messaging                       | 21    |
| FTP- und HTTP-Server                   | 22    |
| Adress-Server                          | 23    |
| Globale Daten                          | 25    |
| Bandbreitenüberwachung                 | 26    |
| Web-Diagnose                           | 28    |
| Systemanforderungen und Kundendienst   | 29    |

#### Überblick über das Modul NOE 771 ••

#### Übersicht

Die folgenden Informationen bieten eine Übersicht über die Quantum-Module 140 NOE 771 ••.

#### Allgemeine Beschreibung

Das nachfolgend dargestellte Quantum-Ethernet-Modul 10/100, 140 NOE 771 00, ist eines der neuesten Modelle einer Baureihe von Quantum-Ethernet-TCP/IP-Modulen, die es einer Quantum-SPS ermöglichen, mit anderen Geräten über ein Ethernet-Netzwerk zu kommunizieren. Die Elektronik der Module NOE 771 •• ist in einem Quantum-Standardgehäuse mit einfacher Breite untergebracht, das einen Steckplatz in einem Quantum-Baugruppenträger belegt. Das Modul kann im laufenden Betrieb ausgetauscht werden und passt in jeden beliebigen Steckplatz des Baugruppenträgers.

Das Modul NOE 771 00 bietet Kommunikation zwischen gleichrangigen Geräten (Peer-to-Peer) in Echtzeit, E/A-Verwaltung und einen Modbus/TCP-Server. Die HTTP-Funktionalitäten sind wartungs- und konfigurationsfreundlich.

#### Wichtige Merkmale

|                                         | -00 | -01 | -10 | -11 | -21 |
|-----------------------------------------|-----|-----|-----|-----|-----|
| HTTP-Server                             | Х   | Х   | Х   | Х   | Х   |
| FTP-Server                              | Х   | Х   | Х   | Х   | Х   |
| Flash-Dateisystem                       | Х   | Х   | Х   | Х   | Х   |
| BOOTP-Client                            | Х   | Х   | Х   | Х   | Х   |
| BOOTP-Server                            | Х   | Х   | Х   | Х   | Х   |
| SNMP V2-Agent                           | Х   | Х   | Х   | Х   | Х   |
| MODBUS-Messaging                        | Х   | Х   | Х   | Х   | Х   |
| E/A-Scanner                             | Х   | Х   |     | Х   | Х   |
| Hot Standby                             | Х   |     | Х   |     |     |
| Globale Daten - Publish/Subscribe       |     | Х   |     | Х   | Х   |
| Bandbreitenüberwachung                  |     | Х   |     | Х   | Х   |
| Austausch defekter Geräte (DHCP-Server) |     | Х   |     | Х   | Х   |
| Verbesserte Web-Diagnose                |     | Х   |     | Х   | Х   |
| Schneider Private MIB                   |     | Х   |     | Х   | Х   |
| FactoryCast-Anwendung                   |     |     | Х   | Х   | Х   |
| Benutzerprogrammierbare Webseiten       |     |     | Х   | Х   | Х   |

Die Hauptmerkmale der Modelle 140 NOE 771 (-00, -01, -10, -11, -21) sind im Folgenden aufgeführt.

#### Frontplattenelemente

Die Frontplatte der Module NOE 771 •• enthält Kennzeichnungen, Farbcodes und LED-Anzeigen. Hinter der abnehmbaren Frontplattentür befinden sich ein beschreibbarer Bereich für die IP-Adresse, ein Schild für die globale Adresse und zwei Anschlüsse für Ethernet-Kabel.

Die folgende Tabelle enthält eine Beschreibung der Frontplattenelemente, die in der Abbildung der Vorderansicht dargestellt sind.

| Element             | Beschreibung                                                                                                    |
|---------------------|----------------------------------------------------------------------------------------------------|
| LED-Anzeigefeld     | Zeigt den Betriebszustand des Moduls an. Zeigt an, an welches<br>Glasfaser- oder Ethernet-Kommunikationsnetzwerk das Modul<br>angeschlossen ist (siehe "LED-Anzeigen" in diesem Kapitel). |
| IP-Adressbereich    | Beschreibbarer Bereich, in dem die dem Modul zugewiesene IP-<br>Adresse notiert werden kann.                                                                                              |
| Etikett für globale | Zeigt die vom Hersteller vergebene globale Ethernet-MAC-                                                                                                    |
| Adresse             | Adresse des Moduls.                                                                                                    |
| 100 BASE-FX-        | MT-RJ-Buchse für den Anschluss eines 100-Megabit-Glasfaser-                                                                                                    |
| Anschluss           | Ethernetkabels.                                                                                                    |
| 10/100BASE-T-       | RJ-45-Buchse für den Anschluss eines geschirmten Twisted Pair-                                                                                                    |
| Anschluss           | Ethernetkabels.                                                                                                    |

#### Vorderansicht

Die folgende Abbildung zeigt die Vorderseite des Ethernet-Moduls NOE 771 00.

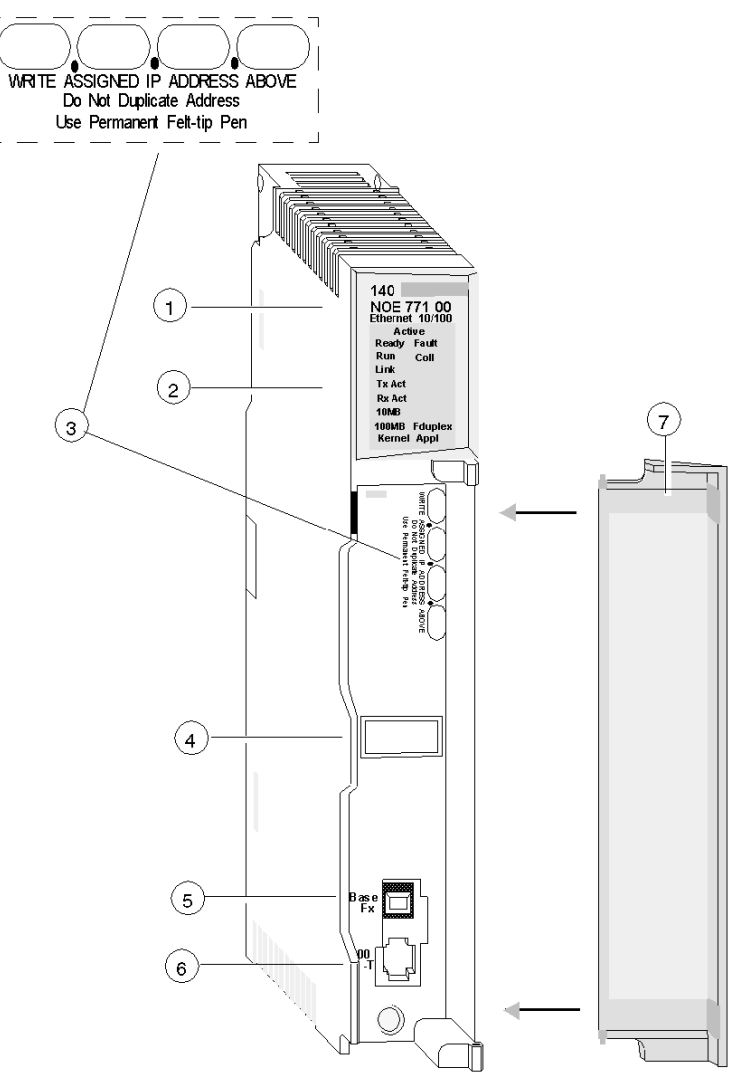

- 1 Modellnummer, Modulbeschreibung, Farbcode
- 2 LED-Anzeige
- 3 IP-Adressbereich
- 4 Etikett für globale Adresse
- 5 100 Base-Fx-MT-RJ-Anschluss
- 6 10/100 Base-T-RJ-45-Anschluss
- 7 Abnehmbare Klappe

#### **LED-Anzeigen**

#### Übersicht

Das LED-Anzeigefeld zeigt ständig Betriebsinformationen zu den Modulen NOE 771 •• und zu deren Anschluss an das Netzwerk an.

#### LED-Anzeigefeld

Die folgende Tabelle beschreibt die Funktion der einzelnen LED-Anzeigen auf dem LED-Anzeigefeld.

| LED     | Farbe                | Beschreibung                                                                                              |   |                |             |
|---------|----------------------|----------------------------------------------------------------------------------------------------|---|----------------|-------------|
| Active  | Grün                 | Zeigt an, dass der Baugruppenträger<br>in Betrieb ist.                                                    |   |                |             |
| Ready   | Grün                 | Zeigt an, dass das Modul<br>funktionsfähig ist.                                                           |   |                |             |
| Fehler  | Rot                  | Zeigt an, dass das NOE-Modul<br>abgestürzt ist.                                                           |   |                |             |
| Run     | Grün                 | Blinkt zur Anzeige des Diagnosecodes<br>wie unter <b>Run-LED-Status</b><br>beschrieben (siehe Folgetext). |   |                |             |
| Coll    | Rot                  | Blinkt bei Kollisionen im Ethernet-<br>Netzwerk.                                                          | Γ | Activ<br>Ready | re<br>Fault |
| Link    | Grün                 | Leuchtet, wenn die Ethernet-<br>Verbindung aktiv ist.                                                     |   | Run<br>Link    | Coll        |
| TxAct   | Grün                 | Blinkt zur Anzeige der Übertragung<br>über Ethernet.                                                      |   | TxAct<br>RxAct |             |
| RxAct   | Grün                 | Blinkt zur Anzeige des Empfangs über<br>Ethernet.                                                         |   | 10MB<br>100MB  | Fduplex     |
| 10MB    | Grün                 | Leuchtet, wenn das Modul an ein 10-<br>Megabit-Netzwerk angeschlossen ist.                                | L | Kernel         | Appl        |
| 100MB   | Grün                 | Leuchtet, wenn das Modul an ein 100-<br>Megabit-Netzwerk angeschlossen ist.                               |   |                |             |
| Fduplex | Grün                 | Leuchtet, wenn Ethernet im<br>Duplexbetrieb arbeitet.                                                     |   |                |             |
| Kernel  | Bernstein-<br>farben | Leuchtet, wenn sich das Modul im<br>Kernel-Modus befindet.<br>Blinkt im Download-Modus.                   |   |                |             |
| Appl    | Grün                 | Leuchtet, wenn ein Eintrag im<br>Absturzprotokoll vorliegt.                                               |   |                |             |

#### Status der LED "Run"

Die folgende Tabelle führt die verfügbaren Zustände der LED-Anzeige "Run" auf.

| Anzeigestatus   | Status                                                                                                    |
|-----------------|----------------------------------------------------------------------------------------------------|
| Ein (ständig)   | Normalbetrieb: Das NOE-Modul ist bereit für die Netzwerkkommunikation.                                                             |
| Anzahl der aufe | inander folgenden Blinkanzeigen                                                                                                    |
| eine            | Nicht verwendet                                                                                                    |
| zwei            | Nicht verwendet                                                                                                    |
| drei            | Keine Verbindung: Das Netzwerkkabel ist nicht angeschlossen oder defekt.                                                           |
| vier            | Doppelte IP-Adresse: Das Modul bleibt offline.                                                                                     |
| fünf            | Keine IP-Adresse: Das Modul versucht, von einem BOOTP-Server eine IP-<br>Adresse zu bekommen.                                      |
| sechs           | Verwendung der Standard-IP-Adresse                                                                                                 |
| sieben          | Keine gültige NOE-Hauptsteuerung vorhanden                                                                                         |
| acht            | Ungültige IP-Konfiguration (wahrscheinliche Ursache: Standard-Gateway befindet sich nicht auf derselben Subnetzmaske wie das NOE.) |

#### Steckverbinder und Kabel

#### Übersicht

Das folgende Kapitel beschreibt die Steckverbinder 10/100 BASE-T und 100 BASE-FX.

#### Paarweise verdrillter 10/100 BASE-T-Steckverbinder

Der Steckverbinder 10/100 BASE-T der Module NOE 771 •• ist eine Standard-RJ-45-Steckerbuchse für paarweise verdrillte Kabel.

Die folgende Abbildung zeigt den Steckverbinder 10/100 BASE-T.

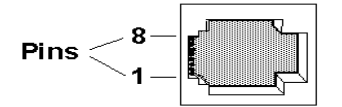

Schneider Electric empfiehlt eine Verkabelung der Kategorie 5 STP mit einer Übertragungsrate von 100 Megabit/s und einem RJ-45-Anschluss.

Die acht Stifte sind vertikal angeordnet und von unten nach oben nummeriert. Es folgt die RJ-45-Anschlussbelegung des Moduls:

- Empfangsdaten (+)3
- Empfangsdaten (-)6
- Sendedaten (+)1
- Sendedaten (-)2

#### 100 BASE-FX

Beim Steckverbinder 100 BASE-FX der Module NOE 771 •• handelt es sich um eine MT-RJ-Steckerbuchse oder um einen LWL-Kabelanschlussstecker (siehe Abbildung der Frontansicht *(siehe Seite 16)*).

Bei den Modulen NOE 771 •• benötigen Sie gegebenenfalls eine Multimode-LWL-Kabelverbindung MT-RJ/SC (Duplex) mit einem Durchmesser von 62,5/125 mm. Für den Anschluss an LWL-Hubs/Switches empfiehlt Schneider Electric die Kabelreferenz 490NOC00005.

**HINWEIS:** Das Modul NOE 771 •• verfügt über einen Kanal. Es kann jederzeit über ein 10/100BASE-T- oder ein 100BASE-FX-Ethernet-Netzwerk kommunizieren, jedoch nicht über beide gleichzeitig.

#### E/A-Scanner (140 NOE 771 00, -01, -11)

#### Übersicht

Siehe Abschnitt E/A-Scanner (siehe Seite 120) in diesem Handbuch.

#### **Modbus-Messaging**

#### **Einführung - Client**

Alle Quantum-Ethernet-TCP/IP-Module NOE 771 •• bieten dem Anwender die Möglichkeit, über einen speziellen Kommunikationsbefehl in einem TCP/IP-Netzwerk Daten von und an einen Teilnehmer zu übertragen. Alle SPS, die die Netzwerkkommunikation über Ethernet unterstützen, können mit dem MSTR-Befehl in Ladder Logic SPS-Daten lesen oder schreiben oder die IEC-Kommunikationsblöcke verwenden.

#### Einführung - Server

Alle Quantum-Ethernet-TCP/IP-Module NOE 771 •• bieten dem Anwender die Möglichkeit, von der SPS mittels Modbus/TCP-Standardprotokoll auf Daten zuzugreifen. Alle Geräte (PC, HMI-Paket, andere SPS oder beliebige Modbus/TCP-kompatible Geräte) können von der SPS auf Daten zugreifen. Der Modbus/TCP-Server ermöglicht den Programmiergeräten die Kommunikation mit der SPS über Ethernet.

#### Einschränkungen

Das Modul NOE771 •• unterstützt gleichzeitig bis zu 128 Modbus/TCP-Server-Anschlüsse. Das Modul NOE 771 •• ermöglicht die gleichzeitige Kommunikation mit nur einem Programmiergerät, um die Konsistenz von Änderungen der SPS-Konfiguration zu gewährleisten.

Das NOE-Modul unterstützt die folgenden Modbus/TCP-Befehle.

- Daten lesen
- Daten schreiben
- Daten lesen/schreiben
- Dezentrale Statistik holen
- Dezentrale Statistik löschen
- Modbus 125-Befehle (vom Programmiergerät verwendet, um eine neue Exec-Datei in das NOE-Modul zu laden).

#### Leistung

Die folgende Tabelle gibt Aufschluss über die Leistungen des Modbus/TCP-Servers der Module NOE 771 ••.

| Parameter                                          | Wert                                                     |
|----------------------------------------------------|----------------------------------------------------------|
| Typische Antwortzeit (ms)                          | 0.6                                                      |
| Anzahl der Modbus-Verbindungen (Client und Server) | 64 (-01, -11, -21)<br>16 (Client -00)<br>32 (Server -10) |
| Anzahl der simultanen Anmeldekanäle                | 1                                                        |

**HINWEIS:** Die Modbus/TCP-Leistungsbewertung der Module NOE 771 •• erfolgte an der Quantum-SPS 140 CPU 534 14.

#### **FTP- und HTTP-Server**

#### **FTP-Server**

Der FTP-Server des Moduls NOE 771 •• ist verfügbar, wenn das Modul eine IP-Adresse erhalten hat. Jeder FTP-Client kann sich beim Modul anmelden, wenn der Client über den richtigen Benutzernamen und das richtige Passwort verfügt.

Der FTP-Server verfügt über folgende Funktionalitäten:

- Aktualisierung der NOE-Firmware durch Herunterladen einer neuen Exec-Datei
- Übersicht über das Fehlerprotokoll durch Hochladen der Fehlerprotokoll-Dateien
- Hoch-/Herunterladen der BootP-Server- und SNMP-Konfigurationsdateien

Der standardmäßige Benutzername ist USER, das Standardpasswort lautet USERUSER. Sowohl der Benutzername als auch das Passwort unterscheiden zwischen Groß- und Kleinschreibung. Für die Änderung des Passworts und das Hinzufügen bzw. Löschen von Benutzernamen auf dem FTP-Server *(siehe Seite 43)* werden etwas später in diesem Handbuch detaillierte Anweisungen aufgeführt.

Pro Modul sollte nur ein FTP-Client vorhanden sein.

#### **HTTP-Server**

Der HTTP-Server des Moduls NOE 771 •• ist verfügbar, wenn das Modul eine IP-Adresse erhalten hat. Er kann mit dem Internet Explorer oder dem Netscape-Browser der Version 4.0 oder höher verwendet werden.

Der HTTP-Server des Moduls NOE 771 •• ermöglicht Ihnen die Anzeige folgender Daten:

- Ethernet-Statistiken des Moduls
- SPS- und E/A-Daten
- Daten der Server f
  ür BootP/DHCP/FDR (Faulty Device Replacement, Austausch defekter Ger
  äte)
- Globale Daten (Publish/Subscribe)

Die HTML-Seiten des HTTP-Servers ermöglichen die Konfiguration des BootP-/DHCP-/FDR-Servers und des SNMP-Agenten des Moduls.

Der HTTP-Server ist über einen Standardnamen/ein Standardpasswort geschützt. Sowohl der Standardname als auch das Passwort lauten USER. Beide unterscheiden zwischen Groß- und Kleinschreibung. Sie können beide über die Konfigurationsseite der eingebetteten Webseiten des Moduls NOE 771 0• ändern (siehe Konfigurationsseite (siehe Seite 47)).

Für die Module NOE 771 1• können Name und Passwort über den FactoryCast-Konfigurator geändert werden.

Das Modul NOE 771 •• unterstützt gleichzeitig maximal 32 HTTP-Verbindungen.

**HINWEIS:** Browser können mehrere Verbindungen öffnen. 32 HTTP-Verbindungen sind daher nicht gleichbedeutend mit 32 gleichzeitigen Benutzern.

**HINWEIS:** Das Modul NOE 771 0• unterstützt die vom Benutzer heruntergeladenen Webseiten nicht. Erwerben Sie das Modul 140 NOE 771 1• oder -21, wenn Sie diese Unterstützung wünschen.

#### **Adress-Server**

#### Übersicht

Im folgenden Abschnitt werden die Funktionalitäten des Adress-Servers beschrieben.

- BootP-Server
- DHCP-Server

#### **BOOTP-Server**

**HINWEIS:** Der BootP-Server ist bei den Modellen 140 NOE 771 -00 und -10 verfügbar.

Die Software Bootstrap Protocol (BOOTP) ist kompatibel mit RFC 951 und wird für die Zuordnung von IP-Adressen an Teilnehmer eines Ethernet-Netzwerks verwendet. Die an das Netzwerk angeschlossenen Geräte (Hosts) generieren während der Initialisierung BootP-Requests. Ein BootP-Server empfängt den Request und extrahiert die erforderlichen IP-Adressinformationen aus der Datenbank. Der Server legt die Informationen dann in BootP-Antwortmeldungen an die anfragenden Geräte ab. Die Geräte verwenden die vom BootP-Server empfangenen, ihnen zugewiesenen IP-Adressen für die gesamte Kommunikation über das Netzwerk.

#### **Der BootP-Server Ihres NOE-Moduls**

Ihr Modul NOE •0 wird mit einem BootP-Server geliefert. Diese Funktion ermöglicht Ihnen, IP-Adressen für alle E/A-Geräte zuzuweisen, die vom Modul NOE 771 •0 unterstützt werden. Durch die Bereitstellung eines in Ihr Modul NOE 771 •0 integrierten BootP-Servers benötigen Sie keinen dedizierten PC in Ihrem E/A-Netzwerk, der als BootP-Server fungiert.

**HINWEIS:** Der BootP-Server des Moduls NOE 771 •0 kann nicht zum Auslesen seiner eigenen IP-Adresse verwendet werden.

Sie können den BootP-Server des Moduls NOE 771 •0 über die HTTP-Webseite dieses Moduls konfigurieren. Dadurch können Sie in der Datenbank des BootP-Servers, die sich im nicht-flüchtigen Speicher des Moduls befindet, Geräte hinzufügen, entfernen und bearbeiten.

#### **DHCP-Server**

HINWEIS: Der DHCP-Server ist bei den Modellen 140 NOE 771 -•1 verfügbar.

Das Dynamic Host Configuration Protocol (DHCP) ist ein übergeordnetes Protokoll des BootP-Protokolls. Ihr 140 NOE 771 •1 ist mit einem DHCP-Server ausgestattet. Der DHCP-Server ist kompatibel mit RFC 1531. Der DHCP-Server kann verwendet werden, um die IP-Konfiguration für Geräte zu liefern, die BootP oder DHCP verwenden.

Der DHCP-Server verfügt über Einträge, die die MAC-Adresse verwenden, um die IP-Konfiguration bereitzustellen, und Einträge im Server, die die Gerätebezeichnung verwenden, um die IP-Konfiguration bereitzustellen *(siehe Seite 173)*.

Wenn Sie eine BootP-Konfiguration eines Moduls 140 NOE 771 •0 zum neuen Modul 140 NOE 771 •1 migrieren, finden Sie unter Adress-Server-Konfiguration / Austausch defekter Geräte *(siehe Seite 173)* Hinweise zum automatischen Upgrade Ihrer Konfiguration für den neuen DHCP-Server.

**HINWEIS:** Schneider Electric empfiehlt dringend, die Verwendung des NOE-Moduls im Netzwerk Ihres Unternehmens mit Ihrer MIS-Abteilung zu besprechen. Es ist sehr wahrscheinlich, dass im Netzwerk Ihres Unternehmens bereits mindestens ein DHCP-Server läuft. Wenn der DHCP-Server des NOE-Moduls im selben Netzwerk läuft, kann dies zu Störungen des Netzwerks führen.

Um alle möglichen Probleme im Zusammenhang mit dem DHCP-Server des NOE-Moduls in Ihrem Unternehmensnetzwerk zu vermeiden, müssen Sie sicherstellen, dass der DHCP-Server nicht im NOE-Modul läuft, indem Sie in der Konfiguration keine Adresseinträge vornehmen. Wenn sich keine konfigurierten Geräte auf der Adress-Server-Konfigurationsseite befinden, startet das NOE-Modul den DHCP-Server nicht.

#### **Globale Daten**

#### Übersicht

Der Dienst Globale Daten ist ein Publisher/Subscriber-Mechanismus in Echtzeit, der den effizientesten Datenaustausch für die SPS-Anwendungskoordination bietet.

Geräte, die den Dienst Globale Daten unterstützen, werden zum Zweck des Anwendungsvariablenaustauschs und der Anwendungsvariablensynchronisation in einer Verteilergruppe zusammengefasst. Jedes Gerät, das den Dienst Globale Daten unterstützt, kann maximal eine Netzwerkvariable (Anwendungsvariable) veröffentlichen und bis zu 64 Netzwerkvariablen (Anwendungsvariablen) abonnieren.

Die in die Quantum NOE-Module eingebettete Webseite **Konfiguration von Globalen Daten** bietet einen Konfigurationsbildschirm, um zu bestimmen, welche und wie viele Anwendungsvariablen über diesen Dienst ausgetauscht werden. Nach der Konfiguration erfolgt der Datenaustausch zwischen allen Stationen, die zur selben Verteilergruppe gehören, automatisch.

Der Dienst Globale Daten verwendet den 4x Registerplatz für den Austausch globaler Daten.

#### Hauptmerkmale des Dienstes Globale Daten

Die Hauptmerkmale des Dienstes Globale Daten sind:

- Ein Publisher und viele Subscriber
- Ein Gerät kann eine Netzwerkvariable von bis zu 512 Registern veröffentlichen.
- Ein Gerät kann verschiedene Netzwerkvariablen von bis zu 2048 4x Registern abonnieren.
- Ein Gerät abonniert die vollständige Netzwerkvariable.
- Eine Verteilergruppe je Netzwerk-IP-Adresse.
- Anwendungsdefinierte Veröffentlichungsrate.
- Bis zu 64 Netzwerkvariablen des Dienstes Globale Daten (nummeriert von 1 bis 64) können Teil der Datenverteilergruppe sein.
- Ein NOE-Modul hat nur eine Multicast-Adresse; folglich kann es nur innerhalb der Gruppe veröffentlichen und abonnieren.
- Ein Gerät kann an verschiedenen Verteilergruppen teilnehmen, indem es mehrere NOE-Module im Baugruppenträger verwendet.

Der Dienst Globale Daten hat einen Vorteil gegenüber Client/Server-Diensten, wenn mehr als ein Subscriber dieselben Daten empfängt, da nur eine Übertragung erforderlich ist, damit alle Subscriber die Daten empfangen.

Dies hat zwei Vorteile:

- Reduzierung des gesamten Netzwerkverkehrs
- Gewährleistung einer stärkeren Synchronisierung mehrerer Subscriber

#### Bandbreitenüberwachung

#### Übersicht

Die Bandbreitenüberwachung ermöglicht dem Benutzer, die CPU-Zuordnung des NOE-Moduls für jeden der folgenden Dienste zu überwachen: Globale Daten, E/A-Scanning und Messaging. Der Bandbreitenüberwachungsdienst fragt Kapazitätsdaten ab und sendet eine oder zwei Informationen zurück: ob das Modul über freie Ressourcen verfügt oder ob das Modul voll ausgelastet arbeitet. Die Informationen über die Ressourcenzuweisung hilft Ihnen:

- bei der Entscheidung über die Zuweisung Ihrer Ressourcen
- bei der Ermittlung der in einem System erforderlichen NOE-Module.

#### Verfügbare Dienste

Die verfügbaren und überwachten Dienste lauten:

- Globale Daten
- E/A-Scanner
- Modbus-Messaging

Wenn Sie die Bandbreitenüberwachung verwenden möchten, müssen Sie keinen neuen Satz an Zugriffsfunktionen entwickeln. Die aktuelle NOE CPU-Auslastung wird jede Sekunde neu berechnet.

#### Auslastung der Bandbreitenüberwachung

Der Bandbreitenüberwachungsdienst überprüft einmal pro Sekunde die privaten Daten und berechnet vier Werte:

- Prozentsatz der NOE-CPU, der den globalen Daten zugeordnet ist.
- Prozentsatz der NOE-CPU, der dem E/A-Scanner zugeordnet ist.
- Prozentsatz der NOE-CPU, der dem Messaging zugeordnet ist.
- Prozentsatz der NOE-CPU, der anderen Diensten und Ruhezuständen zugewiesen ist.

Die Ergebnisse werden als Prozentsätze ausgegeben. Die CPU-Zeit, die für andere Dienste verbraucht wird, wird als *Sonstige* oder *Frei* angegeben. Die Bandbreitenüberwachung verwendet dieselben Funktionen wie SNMP.

Die drei Prozentsätze der Dienste "Globale Daten", "E/A-Scanner" und "Messaging" werden gemäß folgender Formel berechnet:

(Aktuelle Last \* 100) / Maximale Last

Tabelle der Maximalen Auslastung

| Diagnosedienst | Zurückgesandte Kapazitätsauslastungsdaten         | Maximale Last für<br>NOE 771 x1 |
|----------------|---------------------------------------------------|---------------------------------|
| Globale Daten  | Anzahl der pro Sekunde veröffentlichten Variablen | 800                             |
| E/A-Scanner    | Anzahl der Transaktionen pro Sekunde              | 4200                            |
| Messaging      | Anzahl der pro Sekunde verarbeiteten Meldungen    | 410                             |

Die aktuelle Last wird dynamisch berechnet.

**HINWEIS:** Die Lasten sind von der Zykluszeit der Steuerung abhängig. Jede Applikation hat eine erwartete Zykluszeit. Daher müssen Sie bei der Auswertung der Lasten sicherstellen, dass für die Zykluszeit der Steuerung die erwartete Zykluszeit der modellierten Applikation eingestellt ist.

#### Web-Diagnose

#### Übersicht

HINWEIS: Diese Dienste sind bei den Modulen 140 NOE 771 •1 verfügbar.

Der eingebettete Web-Server bietet Webseiten, die Sie verwenden können, um Transparent Factory- / Echtzeitdienste zu diagnostizieren.

Diese Diagnosedienste sind nachfolgend aufgeführt:

- Diagnose des Dienstes Globale Daten
  - Status aller "Globale Daten"-Dienste
  - Status aller abonnierten und veröffentlichten Variablen
  - Veröffentlichungs-/Abonnementrate
- Diagnose der E/A-Abfrage
  - Status aller E/A-Abfragedienste
  - Status einzelner abgefragter Geräte
  - Aktuelle E/A-Abtastrate
- Diagnose des Nachrichtendienstes
  - Diagnoseinformationen für die Port 502-Nachrichtenübermittlung
- Bandbreitenüberwachung
  - Durchsatzmessung des NOE-Moduls nach Dienst

HINWEIS: Alle diese Seiten sind durch das allgemeine HTTP-Passwort geschützt.

#### Systemanforderungen und Kundendienst

#### Mindestanforderungen an das System

Die folgende Tabelle bietet einen Überblick über die minimalen Anforderungen an Systeme, die mit Modulen NOE 771 •0 verwendet werden.

| System            | Minimale Versionsnummer |
|-------------------|-------------------------|
| Exec-Version      | 92.15                   |
| Kernel-Version    | 92.15                   |
| Webseiten-Version | 2.2.2                   |

#### Kundendienst

Der Kundendienst steht registrierten Anwendern von Schneider Electric zur Verfügung.

Die nächstgelegene Geschäftsstelle von Schneider Electric finden Sie unter http://www.schneider-electric.com. Klicken Sie in der Liste Land wählen auf das nächstgelegene Land für den Kundendienst.

## Schneider Electric in your country:

| Select a country | •        |
|------------------|----------|
| Select a country | <b>•</b> |
| Argentina        |          |
| Australia        |          |
| Austria          |          |
| Belgium          |          |
| Brazil           |          |
| Bulgaria         |          |
| Canada           |          |
| Chile            |          |
| China            |          |
| Colombia         | <b>T</b> |

### Installation des Moduls

## 2

#### Übersicht

Dieses Kapitel beschreibt die Installation und Konfiguration der Module NOE 771 ••.

#### Inhalt dieses Kapitels

Dieses Kapitel enthält die folgenden Themen:

| Thema                                                    | Seite |
|----------------------------------------------------------|-------|
| Vorbereitende Schritte                                   | 32    |
| Verkabelungsschemen                                      | 34    |
| Sicherheit                                               | 36    |
| Installation des Moduls                                  | 37    |
| Anschluss des Kabels                                     | 39    |
| Zuordnung von Ethernet-Adressparametern                  | 40    |
| Erstellen des FTP-Passworts                              | 43    |
| Erstellen des HTTP-Passworts                             | 47    |
| Erstellen der SNMP-Community-Strings                     | 49    |
| Verwendung der Software BootP Lite für die Zuordnung von |       |
| Adressparametern                                         |       |

#### Vorbereitende Schritte

#### Tests vor der Installation

## **VORSICHT**

#### GEFAHR DURCH DOPPELTE ADRESSEN

Verbinden Sie das Modul erst dann mit Ihrem Netzwerk, wenn Sie sichergestellt haben, dass es im Netzwerk eine eindeutige IP-Adresse erhält. Der Anschluss von zwei Geräten mit derselben IP-Adresse kann ein unvorhersehbares Verhalten Ihres Netzwerks hervorrufen.

Die Nichtbeachtung dieser Anweisungen kann Körperverletzungen oder Sachschäden zur Folge haben.

## **WARNUNG**

#### **UNBEABSICHTIGTER GERÄTEBETRIEB**

Entwerfen Sie Ihre Anwendung so, dass nicht überwachte Module nur die Kommunikation zu unkritischen Teilen der Anwendung unterstützen.

Die Nichtbeachtung dieser Anweisungen kann Tod, schwere Körperverletzungen oder Sachschäden zur Folge haben.

Führen Sie folgende Tests durch, bevor Sie Ihr Modul installieren.

- Prüfen Sie, ob Ihr Ethernet-Netzwerk korrekt aufgebaut ist.

#### Festlegen der richtigen Ethernet-Adressparameter

Wenden Sie sich an Ihren Systemadministrator, um festzulegen, ob Sie eine neue IP-, Gateway- und Subnetzmasken-Adresse konfigurieren müssen oder ob das Modul seine Ethernet-Adressparameter von einem BootP-Server erhält. Wenn der Administrator neue Adressparameter zuordnet, müssen Sie das Modul von Ihrem Programmiergerät (*siehe Seite 51*) aus konfigurieren.

#### Prüfen der Netzwerktopologie

Verwenden Sie kein Standardkabel für den direkten Anschluss eines ins Web eingebetteten Ethernet-Server-Moduls an andere Geräte. Zu diesem Zweck müssen Sie ein Cross-Link-Kabel verwenden. Um sicherzustellen, dass das Netzwerk richtig funktioniert, müssen Sie die Kabel der einzelnen Geräte mit Ethernet-Hubs bzw. -Switches verbinden. Hubs und Switches sind im Handel erhältlich und können von zahlreichen Lieferanten bezogen werden.

Die folgende Abbildung zeigt zwei ungültige Netzwerktopologien.

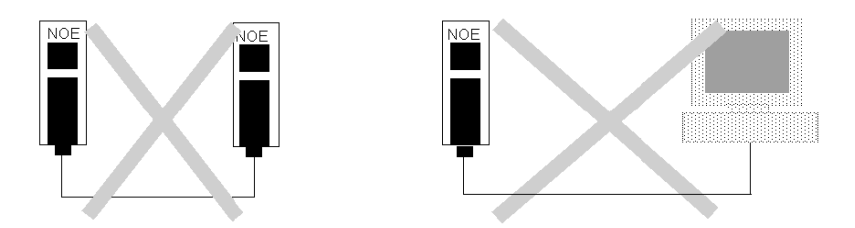

Die folgende Abbildung zeigt eine ordnungsgemäße Netzwerktopologie.

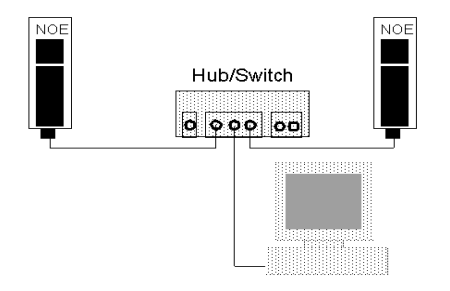

#### Verkabelungsschemen

#### Übersicht

Bei einem Standard-Ethernet-Verkabelungsschema wird jedes Gerät über ein Kabel mit einem Port an einem zentralen Ethernet-Hub bzw. -Switch verbunden.

#### Kabellänge bei Twisted Pair

Die folgende Tabelle zeigt, dass die maximale Kabellänge zwischen verschiedenen Geräten vom jeweiligen Gerätetyp abhängig ist.

| Gerätetyp | Maximale<br>Kabellänge von<br>Gerät zu Hub | Maximale Hubs<br>zwischen zwei<br>beliebigen Knoten | Maximale Kabellänge zwischen<br>den am weitesten voneinander<br>entfernten Knoten im Netzwerk |
|-----------|--------------------------------------------|-----------------------------------------------------|-----------------------------------------------------------------------------------------------|
| Hub       | 100 m                                      | 4                                                   | 500 m                                                                                         |
| Switch    | 100 m                                      | Unbegrenzt                                          | Unbegrenzt                                                                                    |

Die Kenndaten für Fast Ethernet (100 Base-T) finden Sie in der Norm IEEE 802.3u, die bei der IEEE (www.IEEE.org) erhältlich ist.

#### Verkabelung mit konventionellen Hubs

Die folgenden Abbildungen und Tabellen zeigen die maximale Anzahl von Hubs und die maximal zulässige Kabellänge zwischen Geräten bei Verwendung von Hubs.

#### Kabellängen bei 10 BASE-T

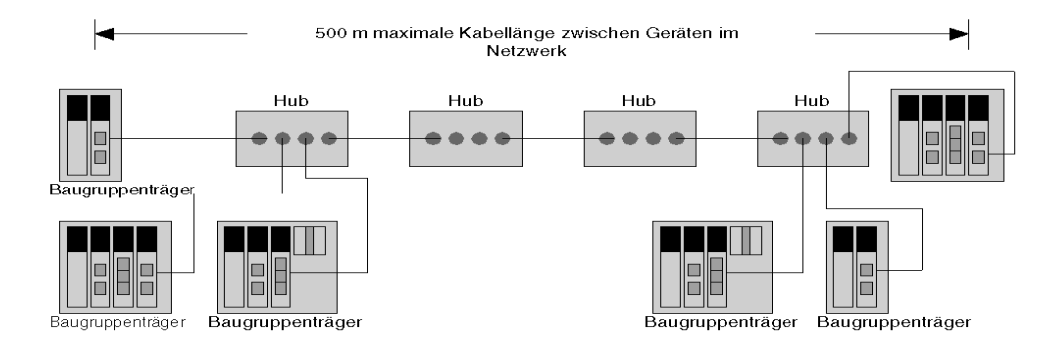

#### Kabellängen bei 100 BASE-T

Bei einer 100 BASE-T-Verkabelung sind zwei Hubs mit einer maximalen Verbindungslänge von 100 m und einem Gesamtnetzwerkdurchmesser von 205 m zulässig.

Die folgende Tabelle enthält Daten zu den maximalen Abstandsparametern bei 100 BASE-T.

| Modell                  | Maximale Kabellänge bei Twisted Pair TX-T2-T4 |
|-------------------------|-----------------------------------------------|
| DTE-DTE (kein Repeater) | 100 m                                         |
| 1 Class I-Repeater      | 200 m                                         |
| 1 Class II-Repeater     | 200 m                                         |
| 2 Class II-Repeater     | 205 m                                         |

#### Kabellängen bei 100 BASE-FX

Bei einer 100 BASE-FX-Verkabelung sind zwei Hubs mit einer maximalen Verbindungslänge von 412 m und einem Gesamtnetzwerkdurchmesser von 205 m zulässig.

Die folgende Tabelle enthält Daten zu den maximalen Abstandsparametern bei 100 BASE-FX und 100 BASE-TX-FX.

| Modell                                                                                                    | Maximale Kabellänge bei<br>Twisted Pair TX und LWL FX | Maximale Kabellänge bei<br>LWL FX |
|----------------------------------------------------------------------------------------------------|-------------------------------------------------------|-----------------------------------|
| DTE-DTE (kein Repeater)                                                                                            | n.v.                                                  | 412 m                             |
| 1 Class I-Repeater                                                                                                 | 260,8 m ( <i>1</i> )                                  | 272 m                             |
| 1 Class II-Repeater                                                                                                | 308,8 m ( <i>1</i> )                                  | 320 m                             |
| 2 Class II-Repeater                                                                                                | 216,2 m ( <i>2</i> )                                  | 228 m                             |
| (1) Bei gemischter Verwendung von Twisted Pair und LWL wird eine Verbindung mit 100 m<br>Twisted Pair angenommen.  |                                                       |                                   |
| (2) Bei gemischter Verwendung von Twisted Pair und LWL wird eine Verbindung mit 1055 m<br>Twisted Pair angenommen. |                                                       |                                   |

#### LWL-Länge

Die maximale Länge bei 850 nm/Multimode-Kabel beträgt 2 km.

#### Sicherheit

#### Übersicht

Im Folgenden werden Firewalls beschrieben. Um den Zugriff auf Ihre Ethernet-SPS und das E/A-Netzwerk einzuschränken, verwenden Sie am besten eine Firewall.

#### Firewall-Typen

Es gibt zwei Arten von Firewalls.

- Firewalls auf Netzwerkebene
- Firewalls auf Anwendungsebene

#### **Firewalls auf Netzwerkebene**

Firewalls auf Netzwerkebene werden oft zwischen dem Internet und einem einzelnen Zugangspunkt zu einem internen, geschützten Netzwerk installiert.

#### Firewalls auf Anwendungsebene

Firewalls auf Anwendungsebene kontrollieren den Netzverkehr für eine bestimmte Anwendung. Sie untersuchen den für die betreffende Anwendung bestimmten Netzverkehr und entscheiden, ob dieser an die Anwendung weitergeleitet werden kann. Firewalls auf Anwendungsebene sind auf einzelnen Host-Computern installiert.

#### Vom NOE-Modul verwendete Port-Nummern

Die folgende Tabelle zeigt die vom NOE-Modul verwendeten Port-Nummern.

| Protokoll  | Port-Nummer |
|------------|-------------|
| Modbus/TCP | TCP 502     |
| HTTP       | TCP 80      |
| SNMP       | UDP 61      |
| FTP        | TCP 21      |

Unter Umständen müssen Sie die Informationen in dieser Tabelle an Ihren Systemverwalter weitergeben, damit die Firewall-Konfiguration einen Zugriff auf Ihre SPS von außerhalb Ihres Standorts zulässt.
## Installation des Moduls

#### Überblick

Das folgende Kapitel beschreibt die Installation des Moduls NOE 771 ••.

#### Vor der Installation

Bestimmen Sie den Baugruppenträger, in dem Sie das Modul NOE 771 •• montieren möchten. Vergewissern Sie sich, dass Sie über einen freien Steckplatz verfügen, in dem Sie das Modul installieren können.

#### HINWEIS:

- Das Modul NOE 771 •• kann nur auf einem lokalen Baugruppenträger installiert werden.
- Vergewissern Sie sich bei der Installation des NOE-Moduls, dass es den Anforderungen des Quantum-Baugruppenträgers entspricht.

#### Installation im Steckplatz des Baugruppenträgers

Die Module können in einem beliebigen Steckplatz des Baugruppenträgers installiert werden. Sie müssen sich nicht nebeneinander befinden.

#### Erforderliche Werkzeuge

Sie benötigen einen Kreuzschlitzschraubendreher mittlerer Größe.

#### Installation des Moduls im Baugruppenträger.

Führen Sie folgende Schritte durch, wenn Sie das Modul NOE 771 •• im Quantum-Baugruppenträger installieren möchten.

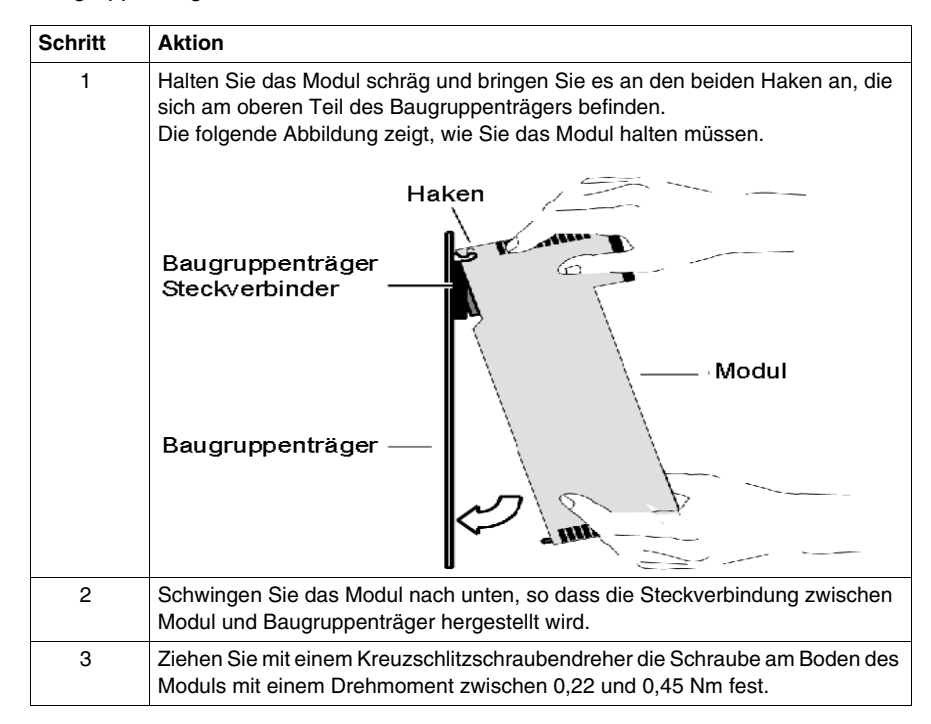

## Anschluss des Kabels

#### Zubehör

**HINWEIS:** Das Modul 140 NOE 771 •• kann zu jeder beliebigen Zeit über ein Ethernet-Netzwerk vom Typ 10/100BASE-T oder 100BASE-FX kommunizieren, *aber nicht über beide gleichzeitig.* 

Die folgenden Switches werden von Schneider Electric angeboten.

| Hub oder Switch | Beschreibung                                                              |
|-----------------|---------------------------------------------------------------------------|
| 499NEH10410     | Hub mit vier 10BASE-T-Ports                                               |
| 499NOH10510     | Hub mit drei 10BASE-T-Ports und zwei 10BASE-FL-Ports                      |
| 499NTR10010     | 10BASE-T / 10BASE-FL-Transceiver                                          |
| 499NEH14100     | Hub mit vier 100BASE-TX-Ports                                             |
| 499NTR10100     | 100BASE-TX-Transceiver                                                    |
| 499NES18100     | Switch mit acht 10/100BASE-TX-Ports                                       |
| 499NES17100     | Verwalteter Switch mit sieben 10/100BASE-TX-Ports                         |
| 499NOS17100     | Verwalteter Switch mit fünf 10/100BASE-TX-Ports und zwei 100BASE-FX-Ports |

Nachfolgend sind die Kabel von Schneider Electric aufgeführt, die Multicast-Filterung unterstützen.

| Kabel                      | Beschreibung    |
|----------------------------|-----------------|
| 490NTW000 02/05/12/40/80 U | Durchgangskabel |
| 490NTC000 05/15/40/80 U    | Crossover-Kabel |

#### LWL-Kabel

Entfernen Sie die Schutzkappe vom Anschluss des MT-RJ-Moduls und die Schutzkappe an der Spitze des schwarzen Anschlusses auf dem MT-RJ-LWL-Kabel. Beachten Sie, dass der Stecker nur in einer Richtung in die Buchse passt. Er müsste problemlos einschnappen.

Die folgende Abbildung zeigt das MT-RJ-LWL-Kabel.

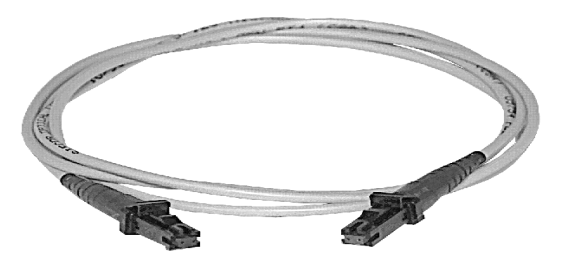

## Zuordnung von Ethernet-Adressparametern

#### Übersicht

# **VORSICHT**

#### **RISIKEN BEI DOPPELTER ADRESSVERGABE**

Stellen Sie sicher, dass Ihr Modul NOE 771 •0 eine eindeutige IP-Adresse erhält. Der Anschluss von zwei oder mehr Geräten mit derselben IP-Adresse kann unvorhersehbares Verhalten Ihres Netzwerks hervorrufen.

Die Nichtbeachtung dieser Anweisungen kann Körperverletzungen oder Sachschäden zur Folge haben.

Das folgende Kapitel beschreibt die Zuordnung von IP-Adressparametern.

Im Lieferzustand enthält das Modul NOE 771 •• keine IP-Adresse. Sie müssen das Gerät mit einer Ethernet-Konfigurationserweiterung programmieren, damit es eine IP-Adresse erhält. Wenn das Modul ohne eine IP-Adresse hochgefahren wird, versucht es, eine IP-Adresse vom BootP-Server des Netzwerks zu erhalten.

Sie können IP-Adressparameter mit der Software BootP Lite zuordnen.

**HINWEIS:** Die IP-Adresse der Module NOE 771 01, -11 und -21 können Sie auf den Webseiten konfigurieren.

#### Verwendung eines BootP-Servers

Ihr Systemverwalter kann Ihnen mitteilen, ob Ihr Netzwerk über einen BootP-Server verfügt, und kann Ihnen bei der Verwendung des Servers zum Pflegen der IP-Adresse des Adapters behilflich sein.

Siehe Verwendung der Software BootP Lite für die Zuordnung von Adressparametern, Seite 50.

#### Zuordnung einer IP-Adresse an ein nicht konfiguriertes Modul (im Lieferzustand)

Bei Betriebsstart versuchen nicht konfigurierte Module NOE 771 •• über BootP-Anfragen eine IP-Adresse zu erhalten. Wenn ein Modul vom BootP-Server eine Antwort erhalten hat, verwendet es die genannte IP-Adresse. Wenn das Modul in einem Zeitraum von zwei Minuten vom BootP-Server keine Antwort erhalten hat, verwendet es die Standard-IP-Adresse, die von der MAC-Adresse abgeleitet wird.

**HINWEIS:** Die MAC-Adresse wird werkseitig zugeordnet und ist auf einem Etikett auf der Frontplatte über dem Kabelstecker angebracht. Es handelt sich um eine global zugeordnete 48-Bit-Adresse. Sie wird im PROM gespeichert. Die Ethernet-Adresse ist in hexadezimaler Form auf dem Etikett vermerkt. Sie hat das Format: 00.00.54.xx.xx.xx.

#### Herstellen der Verbindung mit der Standard-IP-Adresse

Konfigurieren Sie von Ihrem PC aus eine aktiven Pfad, um mit Ihrem PC eine Verbindung mit der Standard-IP-Adresse herzustellen. Wenn Sie dies unter Windows 95/98/ME/NT/2000 oder Windows XP durchführen wollen, befolgen Sie das folgende Verfahren. Sie können die Pfade dazu verwenden, Ethernet-Komponenten mit anderen Adressbereichen zu verbinden.

| Schritt | Aktion                                                                                                    |  |  |
|---------|----------------------------------------------------------------------------------------------------|--|--|
| 1       | Vergewissern Sie sich, dass das NOE-Modul eingeschaltet ist.                                                                                                    |  |  |
| 2       | Sehen Sie die Standard-IP-Adresse des NOE-Moduls nach, die von der MAC-<br>Adresse abgeleitet wird (z.B. 84.0.0.2).                                                                                                    |  |  |
| 3       | Öffnen Sie ein MS-DOS-Fenster.                                                                                                    |  |  |
| 4       | <ul> <li>Fügen Sie einen aktiven Pfad für das lokale NOE-Modul hinzu. Dazu geben Sie<br/>Folgendes ein:</li> <li>C: \&gt;ROUTE ADD <target> MASK <mask> <gateway></gateway></mask></target></li> <li>z.B.</li> <li>C: \&gt;ROUTE ADD 84.0.0.0 MASK 255.0.0.0 205.217.193.205</li> <li>Verwenden Sie die Standard-IP-Adresse des NOE-Moduls als Zieladresse.</li> <li>Verwenden Sie die Subnetzmaske für ein Class-A-Netz, um eine Verbindung zu<br/>jeder Adresse im Bereich 84.0.0.0 herzustellen. Die Gateway-Adresse ist die IP-<br/>Adresse für Ihren PC.</li> <li>Ergebnis: MS Windows "spricht" jetzt mit jeder Adresse, die mit 84 beginnt und:</li> <li>direkt mit einem Hub oder Switch verbunden ist, der von Ihrem Rechner aus<br/>zugänglich ist</li> </ul> |  |  |
|         | <ul> <li>die vom angegebenen Pfad/Gateway ermittelt werden kann</li> </ul>                                                                                                    |  |  |
| 5       | Bestätigen Sie die Existenz des neuen Eintrags in der Tabelle der aktiven Pfade, indem Sie C:\>route print eingeben.         Die folgende Abbildung bestätigt, dass der neue Eintrag zur Tabelle der aktiven Pfade hinzugefügt wurde.         Active Routes:         Network Address       Netmask         Gateway Address       Interface         Metric       0.0.0.0       205.217.193.205         84.0.0.0       255.0.0.0       205.217.193.205       1         127.0.0.0       255.0.0.0       127.0.0.1       127.0.0.1       1                                                                                                    |  |  |
|         |                                                                                                    |  |  |
| 6       | Prüfen Sie, ob eine Verbindung hergestellt wurde, indem Sie C: \>ping         84.0.0.2 eingeben.         Die folgende Abbildung zeigt, dass die Verbindung geprüft wurde.         Reply from 84.0.02:       bytes=32         time<10ms       TTL=32         Reply from 84.0.02:       bytes=32         time<10ms       TTL=32         Reply from 84.0.02:       bytes=32         time<10ms       TTL=32         Reply from 84.0.02:       bytes=32         time<10ms       TTL=32         Reply from 84.0.02:       bytes=32         time<10ms       TTL=32                                                                                                    |  |  |

#### Festlegen von Adressparametern

Konsultieren Sie Ihren Systemverwalter, um eine gültige IP-Adresse und gegebenenfalls ein passendes Gateway und eine Subnetzmaske zu erhalten. Befolgen Sie dann die Anweisungen unter Konfiguration der Ethernet-Adressparameter *(siehe Seite 61)*.

#### Bei Antwort des BootP-Servers

Wenn der Server Adressparameter vergibt, verwendet das Modul NOE 771 •• diese Parameter so lange, wie es eingeschaltet bleibt.

Wenn der Server nicht antwortet, nimmt das Modul zwei Minuten lang eine neue Abfrage vor.

#### Wenn der BootP-Server nicht antwortet

Wenn das Modul NOE 771 •• keine Antwort vom BootP-Server erhält, verwendet es die Standard-IP-Adresse.

Während dieser Zeit gibt die Run-LED fünf Blinkanzeigen für einen BootP-Versuch und sechs Blinkanzeigen für die Verwendung der Standard-IP-Adresse aus.

#### Test auf doppelte IP-Adresse beim NOE 771 ••

Jedesmal, wenn das Modul NOE 771 •• eine IP-Adresse erhält, prüft es auf doppelte Adressen, indem es im Abstand von fünf Sekunden drei ARP-Rundsendeabfragen versendet.

Wenn im Netzwerk eine doppelte IP-Adresse gefunden wird, bleibt das Modul NOE 771 •• offline, um eine Unterbrechung des Netzwerks zu vermeiden. Es gibt vier Blinkanzeigen aus, die anzeigen, dass eine doppelte IP-Adresse erkannt wurde.

#### Automatische ARP

Wenn das Modul NOE 771 •• keine Antworten auf seine Anfragen erhält, sendet es automatisch drei ARP-Nachrichten im Abstand von zwei Sekunden, um seine Präsenz im Netzwerk anzuzeigen.

## **Erstellen des FTP-Passworts**

#### **Erstellen des FTP-Passworts**

Das FTP-Passwort wird über den eingebetteten Web-Server eingerichtet. Dieses Thema enthält Informationen zum erstmaligen Zugriff auf den Web-Server. Anfänglich muss der System-Administrator das FTP-Passwort ändern, das den Zugang nur für den System-Administrator einschränkt.

Ausführliche Informationen finden Sie unter Eingebettete Webseiten, Seite 143.

#### Zugang zum Web-Server

Jedes Quantum-Modul 140 NOE 771 •• beinhaltet einen eingebetteten Web-Server, der es Ihnen ermöglicht, auf Diagnose- und Online-Konfigurationen für das Modul und die zugehörige SPS zuzugreifen.

Die Webseiten können nur über das World Wide Web mit dem Netscape Navigator bzw. Internet Explorer ab Version 4.0 angezeigt werden. Beide unterstützen JDK 1.1.4 oder höher.

Informationen zur weiteren Funktionalität von FactoryCast bei den Modulen 140 NOE 771 1• finden Sie im *FactoryCast-Anwenderhandbuch* (31001229).

#### Zugang zur Homepage des Moduls

Bevor Sie auf die Homepage des Moduls zugreifen können, müssen Sie die vollständige IP- oder URL-Adresse im Feld **Adresse** oder **Position** des Browser-Fensters eingeben.

**Beispiel**: http://hostname (hostname ist die vollständige IP-Adresse oder der DNS-Host-Name)

**Ergebnis**: Die Homepage zum Web-Server von Schneider Automation wird angezeigt.

#### Homepage des Web-Dienstprogramms von Schneider

Die folgende Abbildung zeigt die Homepage des Web-Dienstprogramms von Schneider Automation.

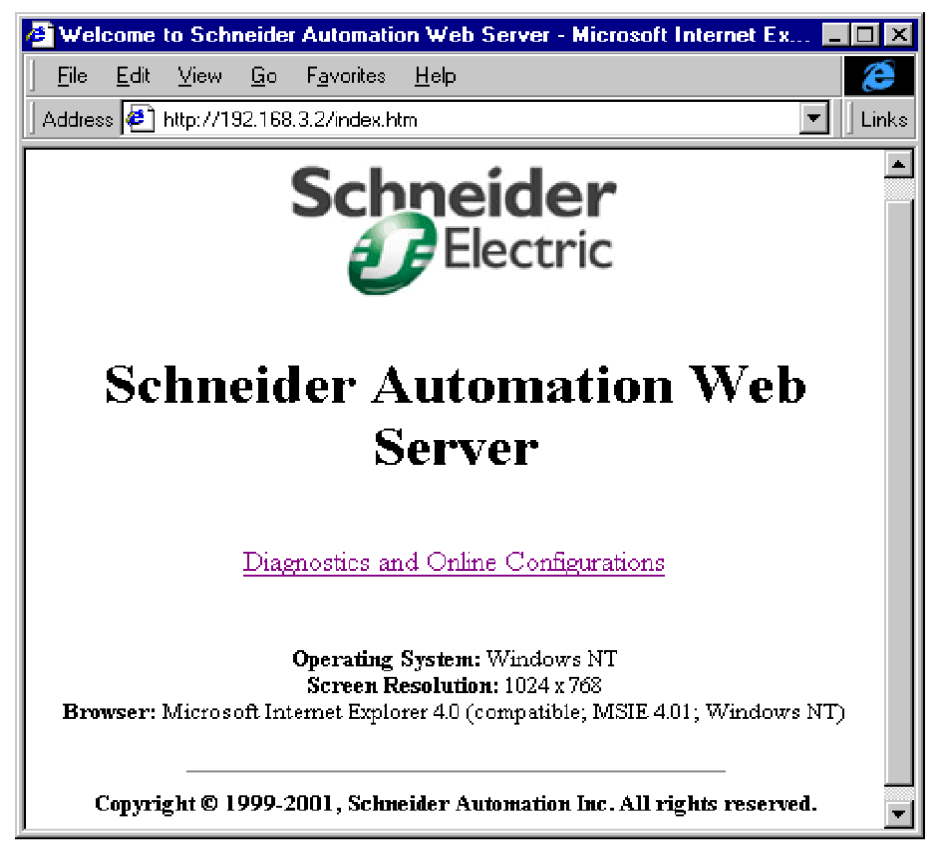

Von dieser Seite aus können Sie auf verschiedene Seiten für die folgenden Funktionen zugreifen:

- FTP-Passwort ändern
- HTTP-Passwort ändern
- Diagnose und Konfigurationsinformationen überwachen (siehe *Eingebettete Webseiten, Seite 143*)

## Ändern des FTP-Server-Passworts

Befolgen Sie die folgenden Schritte, um auf die richtige Webseite zu gelangen, um das FTP-Passwort zu ändern.

| Schritt | Aktion                                                                                                    |  |  |
|---------|----------------------------------------------------------------------------------------------------|--|--|
| 1       | Geben Sie die URL ein.<br>Beispiel: http://hostname/secure/embedded/ftp_passwd_config.htm                                                                                                    |  |  |
| 2       | Geben Sie im Dialogfeld <b>Netzwerk-Passwort eingeben</b> einen Benutzernamen<br>und das Passwort ein.<br>Klicken Sie auf <b>OK</b> .<br><b>Hinweis</b> : Der Standard-Benutzername lautet <b>USER</b> und das Standard-<br>Passwort lautet <b>USERUSER</b> . Sie sollten beide bei der Installation des Moduls<br>ändern. |  |  |
|         | Please enter your authentication information.                                                                                                    |  |  |
|         | Resource:     NOE_security       User name:                                                                                                    |  |  |

| Schritt | Aktion                                                                                                    |
|---------|----------------------------------------------------------------------------------------------------|
| 3       | Geben Sie im Dialogfeld <b>Anwendernamen und Passwort des FTP-Servers</b><br><b>ändern</b> einen neuen Benutzernamen und ein neues Passwort in die<br>entsprechenden Felder ein.<br>Klicken Sie auf <b>FTP-Passwort-Änderung senden</b> .                                                                                                    |
|         | Schneider<br>Electric                                                                                                    |
|         | Modify FTP Server User Name and Password                                                                                                    |
|         | New User Name (1 - 40 char):                                                                                                    |
|         |                                                                                                    |
|         | Reset Form Submit FTP Password Change                                                                                                    |
|         | Delete FTP Password File                                                                                                    |
|         | Home   Configure NOE   NOE Properties   NOE Diagnostics   Support<br>Copyright 1999,Schneider Autoriation Inc. All rights reserved                                                                                                    |
| 4       | Das folgende Dialogfeld wird angezeigt.                                                                                                    |
|         | Schneider<br>Electric                                                                                                    |
|         | Ethernet Configuration                                                                                                    |
|         | Successfully changed User Name and Password                                                                                                    |
|         | Please click Reboot Device button to use the new password                                                                                                    |
|         | Reboot Device                                                                                                    |
|         | Home   Configure NOE   NOE Properties   NOE Diagnostics   Support                                                                                                    |
|         | Copyright "1999,Schneider Automation Inc. All rights reserved                                                                                                    |
|         | Wenn Sie auf <b>Gerät neu starten</b> klicken, werden Benutzername und Passwort<br>für das Modul NOE 771 •• zurückgesetzt.<br><b>Hinweis</b> : Der Neustart benötigt ca. 40 Sekunden. (Bei großen Anwendungen<br>kann der Neustart bis zu 60 Sekunden dauern). Während des Neustarts sind<br>alle vom Modul NOE 771 •• angebotenen Dienste nicht verfügbar |

## **Erstellen des HTTP-Passworts**

## Übersicht

Das folgende Kapitel beschreibt die Festlegung des HTTP-Passworts nur für das NOE 771 0•.

## Ändern des HTTP-Passworts

Befolgen Sie die folgenden Schritte, um auf die richtige Webseite zu gelangen, um das HTTP-Passwort zu ändern.

| Schritt | Aktion                                                                                                    |
|---------|----------------------------------------------------------------------------------------------------|
| 1       | Geben Sie die URL ein.<br>Beispiel: http://hostname/secure/embedded/http_passwd_config.htm                                                                                                    |
| 2       | Geben Sie im Dialogfeld <b>Netzwerk-Passwort eingeben</b> einen Benutzernamen<br>und das Passwort ein.<br>Klicken Sie auf <b>OK</b> .<br><b>Hinweis</b> : Der Standard-Benutzername lautet <b>USER</b> und das Standard-Passwort<br>lautet <b>USER</b> . Sie sollten beide bei der Installation des Moduls ändern. |
|         | Enter Network Password       ? ×         Please enter your authentication information.       OK         Cancel       Cancel         User name:                                                                                                    |

| Schritt | Aktion                                                                                                    |
|---------|----------------------------------------------------------------------------------------------------|
| 3       | Geben Sie im Dialogfeld <b>Anwendernamen und Passwort des Web-Servers</b><br><b>ändern</b> einen neuen Benutzernamen und ein neues Passwort in die<br>entsprechenden Felder ein.<br>Klicken Sie auf <b>Passwort-Änderung senden</b> . |
|         | Schneider<br>Electric                                                                                                    |
|         | Modify Web Server User Name and Password                                                                                                    |
|         | New User Name:                                                                                                    |
|         | New Password:                                                                                                    |
|         | Reset Form Submit Password Change                                                                                                    |
|         | Delete Password File                                                                                                    |
|         | Home   Configure NOE   NOE Properties   NOE Diagnostics   Support                                                                                                    |
| 4       | Das folgende Dialogfeld wird angezeigt.                                                                                                    |
|         | Schneider<br>Electric                                                                                                    |
|         | Ethernet Configuration                                                                                                    |
|         | Successfully changed User Name and Password                                                                                                    |
|         | Please click Reboot Device button to use the new Password                                                                                                    |
|         | Reboot Device                                                                                                    |
|         | Home   Configure NOE   NOE Properties   NOE Diagnostics   Support                                                                                                    |
|         | Copyright 1999, Schneider Automation Inc. All rights reserved                                                                                                    |
|         | Wenn Sie auf <b>Gerät neu starten</b> klicken, werden Benutzername und Passwort für das Modul NOE 771 0• zurückgesetzt.                                                                                                    |
|         | der Neustart bis zu 60 Sekunden dauern). Während des Neustarts sind alle vom Modul NOE 771 0• angebotenen Dienste nicht verfügbar.                                                                                                    |

## Erstellen der SNMP-Community-Strings

## Überblick

SNMP-Community-Strings werden verwendet, um den Zugriff auf den SNMP-Agent zu beschränken. Wählen Sie für diese Strings während der Installation des Moduls keine alltäglichen Namen aus.

#### Erstellen der SNMP-Community-Strings

Befolgen Sie die folgenden Schritte, um die SNMP-Community-Strings einzurichten.

| Schritt | Aktion                                                                                                    |  |  |
|---------|----------------------------------------------------------------------------------------------------|--|--|
| 1       | Geben Sie die folgende URL in Ihren Browser ein:<br>http://hostname/secure/embedded/builtin?submit=Configure+SNMP<br>Oder rufen Sie die Webseite SNMP-Konfiguration auf.                                                           |  |  |
| 2       | Geben Sie die Community-Namen in die Felder Set, Get und Trap ein.           System Name:         140-NOE-771-01 Module                                                                                                    |  |  |
|         | System Description: Quantum Ethernet TCP/IP Communications Module           Managers IP Addresses           Manager I:           Manager I:           Manager I:           Location [SysLocation]:           Contact [SysContact]: |  |  |
|         | Community         Security           Set:         NonTriv1           Get:         NonTriv2           Trap:         NonTriv3                                                                                                    |  |  |
|         | Reset the Form Update SNMP Show SNMP Configuration                                                                                                    |  |  |
| 3       | Klicken Sie auf SNMP aktualisieren.                                                                                                    |  |  |
| 4       | Starten Sie das Modul mittels Hot Swap neu.                                                                                                    |  |  |

## Verwendung der Software BootP Lite für die Zuordnung von Adressparametern

#### **Dienstprogramm BootP Lite**

# **VORSICHT**

#### UNBEABSICHTIGTER BETRIEB – FALSCHE MAC-ADRESSE

- Überprüfen Sie die MAC-Adresse des Zielgerätes, bevor Sie die Server-Software BootP Lite aufrufen.
- Sie müssen die richtigen Parameter für die Ziel-SPS eingeben, ansonsten verwendet die SPS die vorherige Konfiguration.
- Eine falsche MAC-Adresse kann auch zu einer unerwünschten Änderung an einem anderen Gerät führen und ein unerwartetes Verhalten zur Folge haben.

Die Nichtbeachtung dieser Anweisungen kann Körperverletzungen oder Sachschäden zur Folge haben.

Anstelle eines BootP-Servers kann das Dienstprogramm BootP Lite von Schneider Electric verwendet werden, um dem Modul NOE 771 •• eine IP-Adresse, eine Subnetzmaske und ein Standard-Gateway zuzuordnen.

**HINWEIS:** Weitere Informationen finden Sie bei der Server-Software BootP Lite und in der Anwenderdokumentation, die Sie unter <u>www.schneider-electric.com</u> herunterladen können.

# Konfiguration des Moduls mit Concept

# 3

## Einführung

Dieses Kapitel beschreibt die Konfiguration des Moduls NOE 771 über Ihr Programmiergerät unter Einsatz von Concept. Das Modul kann als Netzwerkschnittstelle mit einer CPU ohne E/A-Funktion benutzt werden, wenn die IP-Parameter von einem BootP-Server geliefert werden oder mit der Standard-IP-Adresse des Moduls bereits vorhanden sind.

#### Inhalt dieses Kapitels

Dieses Kapitel enthält die folgenden Themen:

| Thema                                          | Seite |
|------------------------------------------------|-------|
| Auswahl Ihrer SPS                              | 52    |
| Konfiguration der Anzahl an NOE-Modulen        |       |
| Zugriff auf und Bearbeitung der E/A-Bestückung |       |
| Konfiguration der Ethernet-Adressparameter     |       |

## **Auswahl Ihrer SPS**

#### **Erste Konfiguration**

Nachdem Sie das Modul NOE 771•• *(siehe Seite 37)* in einem Quantum-Baugruppenträger installiert haben, können Sie das Modul mit Concept konfigurieren. Starten Sie die Konfiguration des Moduls NOE 771 •• mit der Auswahl Ihrer CPU (SPS).

**HINWEIS:** Wenn Sie nähere Angaben zum Gebrauch von Concept wünschen, konsultieren Sie die mit der Software gelieferten Handbücher.

#### Wählen einer CPU

Führen Sie die folgenden Schritte durch, um eine CPU zu wählen.

| Schritt | Aktion                                                                                                    |
|---------|----------------------------------------------------------------------------------------------------|
| 1       | Öffnen Sie Concept auf Ihrem Programmiergerät (PC).                                                                    |
| 2       | Klicken Sie auf <b>Datei</b> $\rightarrow$ <b>Neues Projekt</b> .                                                      |
|         | Image: Concept         Datei       Projekt Online Optionen         Neues       Projekt         Öffnen                  |
|         | <b>Ergebnis</b> : Es wird ein neues Projekt geöffnet und der Dateiname (ohne Titel) erscheint oberhalb der Menüleiste. |
|         | Encept [ohne Titel]     Datei Projekt Online Optionen     D                                                            |

| hritt | Aktion                                                                                                  |                                                                                |
|-------|----------------------------------------------------------------------------------------------------|--------------------------------------------------------------------------------|
|       | Wählen Sie Projekt $\rightarrow$ Konfigu                                                                | rator.                                                                         |
|       | Erojekt Online Opttionen Eens<br>Eigenschaften<br>Konfigurator<br>Ergebnis: Der Bildschirm SPS-F        | ter <u>H</u>                                                                   |
|       |                                                                                                    |                                                                                |
|       | SPS-Konfiguration                                                                                       | SDS                                                                            |
|       | Typ:<br>Hauptsteuersystem-Id.:—<br>Speichergröße:                                                       | Verfügbarer Logikbereich: —<br>Erweiterter Speicher: —                         |
|       | Bereiche<br>Ausgangs-/Merkerbits: —<br>Biteingänge: —<br>Eingangsworte: —<br>Ausgangs-/Merkerwort: —    | Funktionsbausteine<br>Installierte Anzahl: —                                   |
|       | Verschiedenes<br>Batterieüberwachung: —<br>Timer-Adresse: —<br>Datum/Uhrzeit: —                         | Segmentverwalter<br>Segmente: —                                                |
|       | KonfigErweiterungen<br>Datenschutz: —<br>Peer Cop: —<br>Hot Standby: —<br>Ethernet: —<br>Profibus DP: — | ASCII<br>Anzahl Meldungen: —<br>Größe Nachrichtenbereich: —<br>Anzahl Ports: — |

| Schritt | Aktion                                                                                                    |
|---------|----------------------------------------------------------------------------------------------------|
| 4       | Doppelklicken Sie auf das Feld <b>Typ</b> im SPS-Abschnitt des Bildschirms <b>SPS-Konfiguration</b> .<br><b>Ergebnis</b> : Das Dialogfeld <b>SPS-Auswahl</b> wird geöffnet. Die Standard-Auswahl ist Quantum.                                                                                                    |
|         | SPS-Auswahl       X         SPS-Eamilie:       X         CUANTUM       Image: Comparison of the comparison of the comp |

| Schritt        | Aktion                                                                                                    |  |  |
|----------------|----------------------------------------------------------------------------------------------------|--|--|
| 5              | Wählen Sie in der Liste <b>CPU/Hauptsteuersystem</b> die CPU, die auf Ihrem<br>Quantum-Baugruppenträger installiert ist.<br><b>Hinweis</b> : Je nach gewählter CPU wählen Sie nun gegebenenfalls die passende<br>Speichergröße im Dialogfenster <b>Speichergröße</b> . |  |  |
| 6              | Klicken Sie auf <b>OK</b> .<br><b>Ergebnis</b> : Im Bildschirm "SPS-Konfiguration" werden Ihr SPS-Typ und die Standard-Konfigurationsparameter angezeigt.                                                                                                    |  |  |
|                | BPS-Konfiguration                                                                                                    |  |  |
|                | SPS                                                                                                    |  |  |
|                | Typ: 140 CPU 434 12 Verfügbarer Logikbereich: 42421                                                                                                    |  |  |
|                | Hauptsteuersystem-Id.: 883 Erweiterter Speicher:                                                                                                    |  |  |
|                | Speichergröße: 64K                                                                                                    |  |  |
|                | Bereiche Funktionsbausteine                                                                                                    |  |  |
|                | Ausgangs-/Merkerbits: 000001 - 001536 Installierte Anzahl: 0                                                                                                    |  |  |
|                | Biteingänge: 100001 - 100512                                                                                                    |  |  |
|                | Eingangsworte: 300001 - 300512                                                                                                    |  |  |
|                | Ausgangs-/Merkerwort:/100001 - 401872                                                                                                    |  |  |
|                | Verschiedenes Segmentverwalter                                                                                                    |  |  |
|                | Batterieüberwachung: — Segmente: 32                                                                                                    |  |  |
|                | Timer-Adresse: —                                                                                                    |  |  |
|                | Datum/Uhrzeit: —                                                                                                    |  |  |
|                | KonfigErweiterungen ASCII                                                                                                    |  |  |
|                | Datenschutz: Deaktiviert Anzahl Meldungen: 0                                                                                                    |  |  |
|                | Peer Cop: Deaktiviert Größe Nachrichtenbereich:0                                                                                                    |  |  |
|                | Hot Standby: Deaktiviert Anzahl Ports: 0                                                                                                    |  |  |
|                | Ethernet: 0                                                                                                    |  |  |
| Profibus DP: 0 |                                                                                                    |  |  |
|                |                                                                                                    |  |  |

#### Konfigurieren der Anzahl der Ethernet-Module

Beim nächsten Schritt konfigurieren Sie die Anzahl der Ethernet-Module, die Ihr System enthalten soll (siehe unter Verkabelungsschemen *(siehe Seite 34)*).

## Konfiguration der Anzahl an NOE-Modulen

#### Übersicht

Je nach Modell können Sie auf einer einfachen SPS zwischen zwei und sechs Ethernet-Module konfigurieren. Eine Zentraleinheit vom Typ 140 CPU 113 oder 213 unterstützt insgesamt zwei Kommunikationsmodule, einschließlich NOE, NOM, NOP und CRP 811. Eine Zentraleinheit vom Typ 140 CPU 424, 434, 534, 434A oder 534A unterstützt sechs Kommunikationsmodule. Unter *E/A-Scanner-Begriffe, Seite 120* finden Sie Informationen zur Verwendung von E/A-Scannern und NOE-Modulen je CPU.

#### Speicheranforderungen

Das erste konfigurierte Ethernet TCP/IP-Modul benötigt 20 Speicherworte. Jedes weitere Modul benötigt zusätzlich 16 Speicherworte.

#### Konfiguration der Anzahl an NOE-Modulen

Gehen Sie im SPS-Konfigurationsfenster wie folgt vor, um die Anzahl der NOE-Module auszuwählen.

| Aktion                                                                                                    |
|----------------------------------------------------------------------------------------------------|
| Klicken Sie auf Konfigurieren $\rightarrow$ KonfigErweiterungen oder doppelklicken Sie an einer beliebigen Stelle im Abschnitt "KonfigErweiterungen" des Fensters. |
| Konfigurieren Projekt Opline                                                                                                    |
| Speicher-Aufteilungen<br>ASCII-Konfig                                                                                                    |
|                                                                                                    |
| KonfigErweiterungen                                                                                                    |
| Segment-Verwalter<br>E/Ā-Bestückung                                                                                                    |
| Peer Cop Daten-Zugangsschutz                                                                                                    |
| Hot Standby<br>RTU-Erweiterung                                                                                                    |
| ASCII Port-Einstellung<br>Modbus-Port-Einstellungen                                                                                                    |
| Verschiedenes                                                                                                    |
|                                                                                                    |

| Schritt | Aktion                                                                                                    |
|---------|----------------------------------------------------------------------------------------------------|
| 2       | Wählen Sie in der Liste <b>TCP/IP-Ethernet</b> die Anzahl der NOE-Module, die Sie konfigurieren möchten.                  |
|         | Konfigurationserweiterungen                                                                                               |
|         | Datenschutz ICP/IP Ethernet: 1                                                                                            |
|         | Peer Cop Symax Ethernet:                                                                                                  |
|         | ☐ IEC Hot Standby MMS Ethernet: 0                                                                                         |
|         | 984 Hot Standby Profibus DP: 0                                                                                            |
|         | OK Abbrechen <u>H</u> ilfe                                                                                                |
| 3       | Klicken Sie auf <b>OK</b> .<br><b>Ergebnis</b> : Der Ethernet-Status wechselt von 0 zu der in Schritt 2 gewählten Anzahl. |
|         | KonfigErweiterungen                                                                                                    |
|         | Datenschutz: Deaktiviert                                                                                                  |
|         | Peer Cop: Deaktiviert                                                                                                    |
|         | Hot Standby: Deaktiviert                                                                                                  |
|         | Ethernet: 1                                                                                                    |
|         | Profibus DP: 0                                                                                                    |
|         |                                                                                                    |

#### Erstellen einer E/A-Bestückung für die NOEs

Legen Sie dann die E/A-Bestückung der NOE-Module Ihrer Konfiguration fest (siehe Zugriff auf und Bearbeitung der E/A-Bestückung *(siehe Seite 58)*).

## Zugriff auf und Bearbeitung der E/A-Bestückung

#### Übersicht

Die folgende Vorgehensweise beschreibt das Anlegen der E/A-Bestückung für das NOE-Modul Ihres Systems. Bei der Vorgehensweise definieren Sie die Anzahl der NOE-Module im System und die Nummern der Steckplätze, in denen sich die Module befinden.

#### Zugriff auf und Bearbeitung einer E/A-Bestückung

Gehen Sie folgendermaßen vor, um im SPS-Konfigurationsfenster eine E/A-Bestückung aufzurufen und zu bearbeiten.

| Schritt | Aktion                                                                 |  |
|---------|------------------------------------------------------------------------|--|
| 1       | Klicken Sie auf Konfigurieren $\rightarrow$ E/A-Bestückung.            |  |
|         | Konfigurieren Projekt Online                                           |  |
|         | SPS-Typ                                                                |  |
|         | <u>S</u> peicher-Aufteilungen                                          |  |
|         | ASCII-Konfig                                                           |  |
|         | Loadables                                                              |  |
|         | KonfigErweiterungen                                                    |  |
|         | Segment-Verwalter                                                      |  |
|         | E/A-Bestückung                                                         |  |
|         | P <u>e</u> er Cop                                                      |  |
|         | <u>D</u> aten-Zugangsschutz                                            |  |
|         | Hot Standby                                                            |  |
|         | RT <u>U</u> -Erweiterung                                               |  |
|         | ASCII Po <u>r</u> t-Einstellungen                                      |  |
|         | Mod <u>b</u> us-Port-Einstellungen                                     |  |
|         | <u>V</u> erschiedenes                                                  |  |
|         | Ethernet / <u>E</u> /A-Scanner                                         |  |
|         | Ergebnis: Das Dialogfeld "E/A-Bestückung" wird geöffnet (siehe unten). |  |

| Klicken Sie auf <b>Bearbeiten</b>                                                                                                    |  |  |  |
|----------------------------------------------------------------------------------------------------|--|--|--|
| Nickell Sie auf Dearbeiten.                                                                                                    |  |  |  |
| E/A-Bestückung       X         Kommunikationsbaugruppen-<br>Enstellung       Erweiterungsgröße: 144         Gehe zu Lokal/Fern (Kommunikationsbar         Einfügen       Löschen         Ausschneiden       Kopieren         Einfügen       Löschen         Station       Typ         Haltezeit       Eingagsbits         Ausgangsbits       Status         Bearbeiten       0         Wählen       Sie diese         Zeile bei       Einfügen am Listenende |  |  |  |
| OK Abbrechen <u>H</u> ilfe                                                                                                    |  |  |  |
| Ergebnis: Das Dialogfeld "Lokale Quantum-E/A-Station" wird geöffnet.                                                                                                    |  |  |  |
| Lokale Quantum-Station                                                                                                    |  |  |  |
| Station       Module:       0       Eingangsbits:       0       Ausgangsbits:       0         Status-Tabelle:       ASCII-Port-Nr.       keine       Löschen       Parameter         Einfügen       Vorh       Weiter       Ausschneider       Kopieren       Einfügen                                                                                                    |  |  |  |
| Bagrupertiäge     Modul     Erkannt     Ein Anf.     Ein End     Aus Anf.     Aus End     Beschreibung       1-12        1-3        1-4                                                                                                    |  |  |  |
|                                                                                                    |  |  |  |

| Schritt | Aktion                                                                                                    |  |  |
|---------|----------------------------------------------------------------------------------------------------|--|--|
| 3       | Klicken Sie auf die Punkte () unter der Spalte Modul.                                                                                                    |  |  |
|         | Ergebnis: Das Dialogfeld "E/A-Modulauswahl" wird geöffnet.                                                                                                    |  |  |
|         | Auswahl E/A-Baugruppen                                                                                                    |  |  |
|         | Kategorien: Module:                                                                                                    |  |  |
|         | salle>       140-NOE-211-x0 (1)       ENET TCP/IP TP         Analog Ein       140-NOE-211-x0 (2)       ENET TCP/IP TP         Analog Aus       140-NOE-251-x0 (1)       ENET TCP/IP FL         Biteingang       140-NOE-251-x0 (2)       ENET TCP/IP FL         Bitausgang       140-NOE-771-00 (2)       ENET 10/100 TCP/IP         Bit gemischt       140-NOE-771-01 (2)       ENET 10/100 TCP/IP         Intell. E/A       140-NOE-771-10 (2)       ENET 10/100 TCP/IP         Bewegung       140-NOE-771-10 (2)       ENET 10/100 TCP/IP         E/A-Adapter       140-NOE-771-10 (2)       ENET 10/100 TCP/IP         Netzadapter       140-NOE-771-10 (2)       ENET 10/100 TCP/IP         Netzadapter       140-NOE-771-11 (2)       ENET 10/100 TCP/IP         Vetzadapter       140-NOE-771-11 (2)       ENET 10/100 TCP/IP         Netzadapter       140-NOE-771-11 (2)       ENET 10/100 TCP/IP FACTORYCAST         Vetworkersorgung       Andere       140-NOE-771-11 (2)       ENET 10/100 TCP/IP FACTORYCAST I/O S         Vetworkersorgung       Andere       Mere       Hilfe       Hilfe                                                                                                    |  |  |
| 4       | Klicken Sie im Feld "Kategorien" auf <b>Netzadapter</b> und klicken Sie im Feld "Module" auf <b>140-NOE-771-00</b> .                                                                                                    |  |  |
|         | <ul> <li>Klicken Sie im Feid Kategorien auf Netzadapter und klicken Sie im Feid Module auf 140-NOE-771-00.</li> <li>Klicken Sie auf OK.</li> <li>Ergebnis: Das Dialogfenster "Lokale Quantum-E/A-Station" wird aktualisiert und das Modul NOE-771-00 wird jetzt in der Spalte "Modul" aufgeführt und in der Spalte "Beschreibung" beschrieben.</li> </ul>                                                                                                    |  |  |
|         | Lokale Quantum-Station                                                                                                    |  |  |
|         | Station       Modul         Modul:       1       Eingangsbits:       0       Ausgangsbits:       0         Status-Tabelle:       ASCII-Port-Nr.       keine       Eingangsbits:       0       Löschen       Parameter         Löschen       Vorh       Weiter       Ausschneiden       Kopieren       Einfügen                                                                                                    |  |  |
|         | Baugruppenträger-<br>Sted datz     Modul     Erkannt     Ein.Anf.     Ein.End.     Aus.Anf.     Aus.End.     Beschreibung       1-2      Image: Comparison of the second of the second of |  |  |
| 5       | Führen Sie die Schritte 3 und 4 erneut durch, wenn Sie andere Module zur E/A-Bestückung hinzufügen wollen                                                                                                    |  |  |
| 6       | Klicken Sie auf <b>OK</b> , um in das SPS-Konfigurationsfenster zurückzukehren.                                                                                                    |  |  |

#### Konfiguration der Ethernet-Adressparameter

Konfigurieren Sie dann die Ethernet-Adressparameter im Fenster "Ethernet-E/A-Scanner" wie unter Konfiguration der Ethernet-Adressparameter *(siehe Seite 61)* beschrieben.

## Konfiguration der Ethernet-Adressparameter

#### Überblick

Das folgende Kapitel beschreibt die Konfiguration der Ethernet-Adressparameter für das Modul NOE 771 •• mit Concept.

#### Einleitung

# **A** VORSICHT

#### UNBEABSICHTIGTER BETRIEB – DOPPELTE IP-ADRESSE

Der Anschluss von zwei Geräten mit derselben IP-Adresse kann ein unvorhersehbares Verhalten Ihres Netzwerks hervorrufen.

- Vergewissern Sie sich, dass dieses Gerät eine eindeutige IP-Adresse erhält.
- Lassen Sie die IP-Adressen grundsätzlich über Ihren Systemverwalter zuteilen, um die Gefahr einer doppelten Adresse zu vermeiden.

# Die Nichtbeachtung dieser Anweisungen kann Körperverletzungen oder Sachschäden zur Folge haben.

Die Ethernet-Adressparameter des Moduls NOE 771 ••, d. h. die Internet-, Subnetzmasken- und Gateway-Adresse, sind über das Dialogfeld "Ethernet-E/A-Scanner" zugänglich. Bevor Sie das folgende Verfahren durchführen, befragen Sie Ihren Systemverwalter, ob Sie neue Ethernet-Adressparameter konfigurieren müssen oder ob das Modul diese vom BootP-Server erhält.

**HINWEIS:** Für die Konfiguration mit Concept muss das Modul NOE 771 •• offline sein.

#### Konfiguration der Ethernet-Adressparameter

Gehen Sie folgendermaßen vor, um die Ethernet-Adressparameter zu konfigurieren:

| Schritt | Aktion                                                                                                    |
|---------|----------------------------------------------------------------------------------------------------|
| 1       | Klicken Sie auf Konfigurieren → Ethernet / E/A-Scanner.          Konfigurieren       Projekt       Online         SPS-Typ       Speicher-Aufteilungen         ASCII-Konfig       Modbus-Port-Einstellungen         Verschiedenes       Ethernet / E/A-Scanner         Ethernet / E/A-Scanner       Ethernet / E/A-Scanner |
| 2       | Klicken Sie auf die Schaltfläche IP-Adresse festlegen.                                                                                                    |
| 3       | Geben Sie die neue IP-, Subnetzmasken- und Gateway-Adresse in die entsprechenden Felder ein.                                                                                                    |
| 4       | Wählen Sie den richtigen Internet-Rahmentyp in der Liste Rahmentyp.                                                                                                    |
| 5       | Wenn der BootP-Server des Moduls Ethernet-Adressparameter zuweist, klicken<br>Sie auf die Schaltfläche <b>BootP-Server benutzen</b> .<br><b>Hinweis</b> : Wenn Sie auf diese Schaltfläche klicken, sind die Adressparameterfelder<br>nicht verfügbar und zeigen keine Adressen an.                                        |

#### Festlegen der IP-Adresse des Moduls

Während der Initialisierung versucht das Modul NOE 771, die Adressparameter in der SPS zu lesen, und bestimmt auf folgende Weise seine IP-Adresse:

- Wenn die SPS über die IP-Adresse verfügt und der BootP-Server nicht gewählt wurde, verwendet das Modul die von Ihnen in Schritt 2 des beschriebenen Verfahrens genannte konfigurierte IP-Adresse.
- Wenn der BootP-Server in Schritt 5 des oben aufgeführten Verfahrens gewählt wurde, sendet das Modul BootP-Requests, um seine IP-Adresse zu erhalten.
- Wenn keine Konfigurationserweiterung existiert, versendet das NOE-Modul BootP-Requests. Wenn das Modul die IP-Adresse vom BootP-Server nicht nach 2 Minuten erhält, verwendet es die aus der MAC-Adresse abgeleitete IP-Adresse.

**HINWEIS:** Die MAC-Adresse wird werkseitig zugeordnet. Sie ist auf einem Etikett auf der Frontplatte über dem Kabelstecker angebracht. Es handelt sich um eine eindeutige, global zugewiesene 48-Bit-Adresse, die im PROM eingestellt ist. Die Ethernet-Adresse ist in hexadezimaler Form auf dem Etikett vermerkt. Sie hat das Format 00.00.54.xx.xx.xx.

# Datenübertragung mit Kommunikationsbausteinen

4

## Einleitung

Dieses Kapitel beschreibt die Datenübertragung von und zu Teilnehmern (Knoten) eines TCP/IP-Netzwerks mittels Kommunikationsbausteinen. Die Übertragung der Daten erfolgt unter Verwendung einer speziellen MBP\_MSTR-Anweisung oder einer IEC-Logikfunktion. Das Kapitel enthält Betriebsstatistiken und Fehlercodes zum Lesen und Schreiben von SPS-Daten.

#### Inhalt dieses Kapitels

Dieses Kapitel enthält die folgenden Abschnitte:

| Abschnitt | Thema                                                 | Seite |
|-----------|-------------------------------------------------------|-------|
| 4.1       | Verwendung von 984 Ladder Logic Kommunikationsblöcken | 64    |
| 4.2       | Verwendung von IEC Logic Kommunikationsblöcken        | 88    |

# 4.1 Verwendung von 984 Ladder Logic Kommunikationsblöcken

## Einführung

Dieser Abschnitt enthält Informationen über den MSTR-Befehl des 984 Ladder Logic Befehlssatzes.

#### Inhalt dieses Abschnitts

Dieser Abschnitt enthält die folgenden Themen:

| Thema                                           | Seite |
|-------------------------------------------------|-------|
| MSTR-Beschreibung                               | 65    |
| MSTR-Block für TCP/IP in Concept                | 66    |
| Ladder Logic-Darstellung der MSTR-Anweisung     | 67    |
| Fehlercodes der MSTR-Funktion                   | 69    |
| MSTR-Lese- und Schreiboperationen               | 73    |
| Lesen/Schreiben von Daten                       | 74    |
| MSTR-Operation "Lokale Statistiken holen"       | 76    |
| MSTR-Operation "Lokale Statistik löschen"       | 77    |
| MSTR-Operation "Dezentrale Statistik holen"     | 78    |
| MSTR-Operation "Dezentrale Statistik löschen"   | 79    |
| MSTR-Operation "Optionale Baugruppe rücksetzen" | 80    |
| MSTR-Operation "CTE lesen"                      | 81    |
| MSTR-Operation "CTE schreiben"                  | 83    |
| TCP/IP-Ethernet-Statistik                       | 85    |

## **MSTR-Beschreibung**

## Übersicht

Mit allen Quantum Ethernet-TCP/IP-Modulen NOE 771 •0 können Sie Daten von und zu den Teilnehmern in einem TCP/IP-Netzwerk übertragen. Hierzu verwenden Sie die Anweisung MSTR. Alle SPS, die die Netzwerkkommunikationsfunktionen über Modbus Plus und Ethernet unterstützen, können mit der Ladder Logic-Anweisung MSTR Steuerungsinformationen lesen und schreiben.

#### **MSTR-Operationen**

Die folgende Tabelle führt alle 12 möglichen MSTR-Netzwerkkommunikationsoperationen auf und zeigt an, ob sie von einem TCP/IP-Ethernet-Netzwerk unterstützt werden. Jede Operation hat einen spezifischen Code.

| MSTR-Operation                    | Operationstyp | TCP/IP-Ethernet-Unterstützung |
|-----------------------------------|---------------|-------------------------------|
| Daten Schreiben                   | 1             | Unterstützt                   |
| Datne lesen                       | 2             | Unterstützt                   |
| Lokale Statistik holen            | 3             | Unterstützt                   |
| Lokale Statistik löschen          | 4             | Unterstützt                   |
| Globale Datenbank schreiben       | 5             | Nicht unterstützt             |
| Globale Datenbank lesen           | 6             | Nicht unterstützt             |
| Dezentrale Statistik holen        | 7             | Unterstützt                   |
| Dezentrale Statistik löschen      | 8             | Unterstützt                   |
| Optionale Baugruppe rücksetzen    | 10            | Unterstützt                   |
| CTE schreiben (KonfigErweiterung) | 11            | Unterstützt                   |
| CTE schreiben (KonfigErweiterung) | 12            | Unterstützt                   |

#### Anzahl zulässiger MSTR-Anweisungen

In einem Ladder Logic-Programm eines NOE-Moduls können bis zu 16 MSTR-Anweisungen gleichzeitig verarbeitet werden. Mehr als 16 MSTR-Anweisungen können für die Logikflussaktivierung programmiert werden. Wenn dann ein aktiver MSTR-Block die Ressourcen freigibt, die er verwendet hat, und deaktiviert wird, kann die nächste MSTR-Operation im Ladder Logic-Programm aktiviert werden.

## **MSTR-Block für TCP/IP in Concept**

## Übersicht

Die folgenden Informationen beschreiben, wie Sie einen MSTR-Block in einem TCP/IP-Netzwerk installieren.

#### Installieren des MSTR-Blocks in TCP/IP

Dieses ist der MSTR-Block, wie er für TCP/IP in Concept Ladder Logic verwendet wird. Nachdem Sie den MSTR-Block ins Netzwerk eingefügt haben, gehen Sie folgendermaßen vor.

| Schritt | Aktion                                                                                                    |
|---------|----------------------------------------------------------------------------------------------------|
| 1       | Positionieren Sie den Cursor auf dem MSTR-Block.                                                                                                    |
| 2       | Konfigurieren Sie den Steuerblock und den Datenbereich durch Doppelklicken.                                                                                                    |
| 3       | Drücken Sie Strg+D oder klicken Sie auf Bearbeiten $\rightarrow$ DX-Zoom.                                                                                                    |
| 4       | Gehen Sie auf Seite 2 für den TCP/IP-spezifischen MSTR-Block und vervollständigen Sie die<br>erforderlichen Informationen.                                                                |
|         | MSTR: Modbus Plus Netzwerk-Teilnehmer-Transaktion                                                                                                    |
|         | TCP/IP Funktionscode 400001 0 Seite: 2 /4                                                                                                    |
|         | Fehlerstatus 400002 UINT O HEX                                                                                                    |
|         | Anzahl der übertragenen Register 400003 UINT                                                                                                    |
|         | Funktionsabhängige Informationen 400004 UINT                                                                                                    |
|         | Map Index (oder nicht benutzt) 400005 09:16 0                                                                                                    |
|         | Steckplatz-ID oder Reihenfolgen-Nummer 400005 01:08                                                                                                    |
|         | IP-Adresse (B4.B3.B2.B1) 400006 UINT 0 0 0                                                                                                    |
|         | Anzahl der Eingnags-Regs (nur Funkt. 23) 400010 UINT 0                                                                                                    |
|         | Eingangsbasisadresse speichern (nur Funkt. 23) 400011 UINT 0                                                                                                    |
|         | Funktionscodes                                                                                                    |
|         | 01 -> DATEN SCHREIBEN     02 -> DATEN LESEN       03 -> LOKALE STATISTIKEN HOLEN     04 -> LOKALE STATISTIKEN LÖSCHEN       07 -> FERNSTATISTIKEN HOLEN     08 -> FERNSTATISTIKEN LÖSCHEN |
|         | U9 -> Nicht unterstützt     IU -> OPTIONALE BAUGRUPPE RUCKSETZEN       11 -> CTE LESEN     12 -> CTE SCHREIBEN       23 -> DATEN LESEN/SCHREIBEN                                          |
|         | Seite 1 für MB+, Seite 3 für SYPEP MSTR, Seite 4 für MMSE MSTR verwenden.       Schließen       Image: Schließen                                                                          |

## Ladder Logic-Darstellung der MSTR-Anweisung

#### Übersicht

Die folgenden Informationen beschreiben die Ladder Logic-Darstellung der MSTR-Anweisung.

#### Ladder Logic-Diagramm

Der MSTR-Block wird in Ladder Logic-Diagrammen dargestellt (siehe unten).

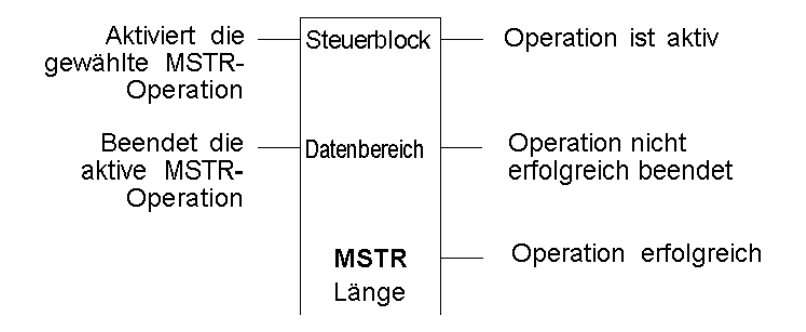

#### Eingänge

Die MSTR-Anweisung hat die folgenden zwei Steuereingänge.

- Der Eingang zum oberen Eintrag aktiviert die Anweisung, wenn der Eingang eingeschaltet ist.
- Der Eingang zum mittleren Eintrag beendet die aktive Operation, wenn der Eingang eingeschaltet ist.

#### Ausgänge

Die MSTR-Anweisung kann die folgenden drei möglichen Ausgänge produzieren.

- Der Ausgang vom oberen Eintrag spiegelt den Zustand des oberen Eingangs. Er wird eingeschaltet, wenn die Anweisung aktiv ist.
- Der Ausgang vom mittleren Eintrag spiegelt den Zustand des mittleren Eingangs. Er wird eingeschaltet, wenn die MSTR-Operation vor Beendigung abgebrochen wird oder wenn ein Fehler beim Ausführen der Operation auftritt.
- Der Ausgang des unteren Eintrags wird eingeschaltet, wenn eine MSTR-Operation erfolgreich ausgeführt wurde.

Wenn alle Ausgänge 0 sind, sind bereits vier MSTR-Anweisungen in Bearbeitung.

#### Inhalt des oberen Eintrags

Das 4x-Register im oberen Eintrag ist das erste von mehreren (netzwerkabhängigen) Merkerworten, aus denen der Netzwerk*steuerblock* besteht. Die *Steuerblock*struktur unterscheidet sich je nach verwendetem Netzwerk.

Bei den Ethernet-Operationen CTE lesen und schreiben *(siehe Seite 73)* speichert der mittlere Eintrag den Inhalt der Ethernet-Konfigurationserweiterungstabelle in einer Reihe von Registern.

Die folgende Tabelle zeigt die *Steuerblock*struktur des TCP/IP-Ethernet-Netzwerks.

| Register                   | Inhalt                                                                                       |
|----------------------------|----------------------------------------------------------------------------------------------|
| Angezeigt                  | Identifiziert 1 von 10 MSTR-Operationen, die für TCP/IP zulässig sind (1 bis 4 und 7 bis 12) |
| Erstes impliziertes Reg.   | Zeigt den Fehlerstatus an.                                                                   |
| Zweites impliziertes Reg.  | Zeigt die Länge an (Anzahl der übertragenen Register).                                       |
| Drittes impliziertes Reg.  | Zeigt MSTR-befehlsabhängige Daten an.                                                        |
| Viertes impliziertes Reg.  | Niederwertiges Byte: Zielindex                                                               |
|                            | Höherwertiges Byte: Steckplatzadresse des NOE-Moduls im<br>Quantum-Baugruppenträger          |
| Fünftes impliziertes Reg.  | Byte 4 (MSB) der 32-Bit-Ziel-IP-Adresse                                                      |
| Sechstes impliziertes Reg. | Byte 3 der 32-Bit-Ziel-IP-Adresse                                                            |
| Siebtes impliziertes Reg.  | Byte 2 der 32-Bit-Ziel-IP-Adresse                                                            |
| Achtes impliziertes Reg.   | Byte 1 (LSB) der 32-Bit-Ziel-IP-Adresse                                                      |

#### Inhalt des mittleren Eintrags

Das 4x-Register im mittleren Eintrag ist das erste in einer Gruppe zusammenhängender Merkerworte, aus denen der *Datenbereich* besteht.

Bei Operationen, die den Kommunikationsprozessor mit Daten beliefern, wie z.B. eine Schreiboperation, ist der *Datenbereich* die Quelle der Daten.

Bei Operationen wie Leseoperationen, die Daten im Kommunikationsprozessor abrufen, ist der *Datenbereich* das Ziel für die Daten.

Bei den Ethernet-Operationen CTE lesen und schreiben *(siehe Seite 73)* speichert der mittlere Eintrag den Inhalt der Ethernet-Konfigurationserweiterungstabelle in einer Reihe von Registern.

#### Inhalt des unteren Eintrags

Der ganzzahlige Wert im unteren Eintrag gibt die *Länge* an, und zwar die maximale Anzahl von Registern im *Datenbereich*. Die *Länge* muss zwischen 1 und 100 liegen.

## Fehlercodes der MSTR-Funktion

#### Übersicht

Das folgende Kapitel beschreibt die Fehlercodes der MSTR-Operationen.

#### Anzeige im Steuerblock

Wenn während einer MSTR-Operation ein Fehler auftritt, wird ein hexadezimaler Fehlercode im ersten implizierten Register des *Steuerblocks* ausgegeben (oberer Knoten). Funktions-Fehlercodes sind netzwerkspezifisch.

#### **TCP/IP-Ethernet-Fehlercodes**

Die folgende Tabelle beschreibt die Fehler, die im MSTR-*Steuerblock* vorkommen können, wenn die MSTR-Operation über TCP/IP Ethernet durchgeführt wird.

| Fehlercode (hex) | Beschreibung                                                                                                    |
|------------------|----------------------------------------------------------------------------------------------------|
| 1001             | Der Anwender hat das MSTR-Element abgebrochen.                                                                                                    |
| 2001             | Ein nicht unterstützter Operationstyp ist im <i>Steuerblock</i> festgestellt worden.                                                                                                    |
| 2002             | Ein oder mehrere <i>Steuerblock</i> -Parameter sind geändert worden, als das MSTR-Element aktiv war (gilt nur für Operationen, deren Ausführung mehrere Zyklen dauert). Die <i>Steuerblock</i> -Parameter können nur geändert werden, wenn der MSTR-Befehl nicht aktiv ist. |
| 2003             | Ungültiger Wert im Längenfeld des Steuerblocks                                                                                                    |
| 2004             | Ungültiger Wert im Offsetfeld des Steuerblocks                                                                                                    |
| 2005             | Ungültige Werte im Längen- und Offsetfeld des Steuerblocks                                                                                                    |
| 2006             | Ungültiger Slave-Datenbereich                                                                                                    |
| 2008             | Ungültiges Netzwerk-Routing des Slave-Geräts                                                                                                    |
| 3000             | Generischer Modbus-Fehlercode                                                                                                    |
| 30ss*            | Negative Antwort des Modbus-Slave                                                                                                    |
| 4001             | Fehlerhafte Antwort des MODBUS-Slave                                                                                                    |
| F001             | Optionale Baugruppe antwortet nicht                                                                                                    |
| F002             | Baugruppe nicht vollständig initialisiert                                                                                                    |
| * ss = Unterfeld |                                                                                                    |

| ss Hex. Wert | Beschreibung                                                                                      |
|--------------|---------------------------------------------------------------------------------------------------|
| 01           | Der Slave unterstützt die gewünschte Operation nicht.                                             |
| 02           | Abfrage nicht bestehender Slave-Register                                                          |
| 03           | Abfrage eines ungültigen Datenwerts                                                               |
| 04           | Reserviert                                                                                        |
| 05           | Der Slave hat einen zeitaufwendigen Programmbefehl übernommen.                                    |
| 06           | Die Funktion kann jetzt nicht durchgeführt werden, ein zeitaufwendiger<br>Befehl wird ausgeführt. |
| 07           | Der Slave hat einen zeitaufwendigen Programmbefehl verworfen.                                     |

Die folgende Tabelle zeigt die Werte des Unterfelds ss im Fehlercode 30 ss.

#### TCP/IP-Ethernet-Netzwerkfehler

Die folgende Tabelle beschreibt die Fehler, die im MSTR-*Steuerblock* vorkommen können, wenn im TCP/IP-Ethernet-Netzwerk ein Fehler vorliegt.

| Hexadezimal- | Bedeutung                                   |
|--------------|---------------------------------------------|
| Fehlercode   |                                             |
| 5004         | Unterbrechung des Systemaufrufs             |
| 5005         | E/A-Fehler                                  |
| 5006         | Adresse unbekannt                           |
| 5009         | Socket-Deskriptor ungültig                  |
| 500C         | Speicherplatz unzureichend                  |
| 500D         | Zugriff verweigert.                         |
| 5011         | Eintrag existiert                           |
| 5016         | Ungültiges Argument                         |
| 5017         | Überlauf bei interner Tabelle               |
| 5020         | Verbindung unterbrochen                     |
| 5028         | Zieladresse erforderlich                    |
| 5029         | Falscher Protokolltyp für Socket            |
| 502A         | Protokoll nicht verfügbar                   |
| 502B         | Protokoll nicht unterstützt                 |
| 502C         | Sockettyp nicht unterstützt                 |
| 502D         | Operation an einem Socket nicht unterstützt |
| 502E         | Protokollfamilie nicht unterstützt          |
| 502F         | Adressfamilie nicht unterstützt             |
| 5030         | Adresse bereits verwendet                   |

| Hexadezimal-<br>Fehlercode | Bedeutung                                                                                         |
|----------------------------|---------------------------------------------------------------------------------------------------|
| 5031                       | Angeforderte Adresse kann nicht zugeordnet werden                                                 |
| 5032                       | Socket-Operation an einem Nicht-Socket                                                            |
| 5033                       | Netzwerk unzugänglich                                                                             |
| 5034                       | Verlust der Netzwerkverbindung bei Rücksetzen                                                     |
| 5035                       | Verbindungsabbruch durch Netzwerk                                                                 |
| 5036                       | Rücksetzen der Verbindung über Peer                                                               |
| 5037                       | Kein Pufferplatz verfügbar                                                                        |
| 5038                       | Socket bereits angeschlossen                                                                      |
| 5039                       | Socket nicht angeschlossen                                                                        |
| 503A                       | Senden unmöglich nach Abschalten des Socket                                                       |
| 503B                       | Zu viele Referenzen, verbinden unmöglich                                                          |
| 503C                       | Verbindungs-Timeout (siehe Hinweis unten)                                                         |
| 503D                       | Verbindung abgewiesen                                                                             |
| 503E                       | Netzwerk ausgefallen                                                                              |
| 503F                       | Textdatei aktiv                                                                                   |
| 5040                       | Zu viele Verbindungsebenen                                                                        |
| 5041                       | Kein Pfad zum Host                                                                                |
| 5042                       | Blockgerät erforderlich                                                                           |
| 5043                       | Host ist gestoppt                                                                                 |
| 5044                       | Operation läuft                                                                                   |
| 5045                       | Operation läuft bereits                                                                           |
| 5046                       | Operation würde blockieren                                                                        |
| 5047                       | Funktion nicht implementiert                                                                      |
| 5048                       | Hardware-Länge ist ungültig                                                                       |
| 5049                       | Angegebene Route kann nicht gefunden werden                                                       |
| 504A                       | Kollision in Anwahl-Anforderung: Diese Bedingungen wurden bereits von anderem Vorgang ausgewählt. |
| 504B                       | Task-ID ist ungültig                                                                              |
| 5050                       | Keine Netzwerkressourcen                                                                          |
| 5051                       | Längenfehler                                                                                      |
| 5052                       | Adressierungsfehler                                                                               |
| 5053                       | Anwendungsfehler.                                                                                 |
| 5054                       | Client in ungültigem Zustand für Request                                                          |

| Hexadezimal-<br>Fehlercode                                                                                 | Bedeutung                                                                                                    |
|----------------------------------------------------------------------------------------------------|----------------------------------------------------------------------------------------------------|
| 5055                                                                                                    | Keine dezentrale Resource (Hinweis: Eventuell kein Pfad zum dezentralen Gerät vorhanden) (siehe Hinweis unten) |
| 5056                                                                                                    | TCP-Verbindung nicht in Betrieb                                                                                |
| 5057                                                                                                    | Inkohärente Konfiguration                                                                                      |
| Hinweis: Fehler 5055 kann vor Fehler 503C auftreten. Kein dezentrales Gerät hat Vorrang vor einem Timeout. |                                                                                                    |

#### **CTE-Fehlercodes**

Die folgende Tabelle listet die Fehlercodes auf, die ausgegeben werden, wenn an der Ethernet-Konfigurationstabelle (CTE) Ihrer Programmkonfiguration ein Fehler auftritt.

| Hexadezimal-<br>Fehlercode | Bedeutung                                |
|----------------------------|------------------------------------------|
| 7001                       | Keine Ethernet-Konfigurationserweiterung |
| 7002                       | CTE ist nicht zugänglich                 |
| 7003                       | Offset ungültig                          |
| 7004                       | Offset und Länge ungültig                |
| 7005                       | Falsches CTE-Datenfeld                   |
## **MSTR-Lese- und Schreiboperationen**

## Übersicht

In diesem Abschnitt sind die folgenden Operationen für MSTR beschrieben:

- Leseoperation: Eine MSTR-Leseoperation überträgt Daten von einem angegebenen Slave-Quellgerät an ein Master-Zielgerät im Netzwerk. (Operationstyp 1 im angezeigten Register des oberen Knotens)
- Schreiboperation:Eine MSTR-Schreiboperation überträgt Daten von einem Master-Quellgerät an ein angegebenes Slave-Zielgerät im Netzwerk. (Operationstyp 2 im angezeigten Register des oberen Knotens)

Lese- und Schreiboperationen verwenden einen Master-Datenübertragungspfad und können über mehrere Zyklen hinweg realisiert werden.

**HINWEIS:** Routing-Prozesse über TCP/IP-Ethernet müssen über Standard-Ethernet/IP-Routing-Einrichtungen anderer Hersteller erfolgen.

### Verwendung des Steuerblocks

Die folgende Tabelle beschreibt die Register des MSTR-*Steuerblocks* (oberer Knoten), die die Lese- oder Schreibdaten enthalten.

| Register                            | Funktion               | Inhalt                                                                                                    |                        |
|-------------------------------------|------------------------|----------------------------------------------------------------------------------------------------|------------------------|
| Angezeigt                           | Operationstyp          | 1 = Schreiben, 2 = Lesen                                                                                                |                        |
| Erstes<br>impliziertes Reg.         | Fehlerstatus           | Anzeige eines Hexadezimalwer<br>Fehler angibt                                                                           | tes, der den MSTR-     |
|                                     |                        | Negative Antwort, wenn die<br>Länge der Antwort falsch ist                                                              | Sondercode +3000       |
|                                     |                        | Negative Antwort, wenn die<br>Länge der Antwort falsch ist                                                              | 4001                   |
|                                     |                        | Lesen Schreiben                                                                                                    |                        |
| Zweites<br>impliziertes Reg.        | Länge                  | Schreiben = Anzahl der an den Slave zu sendenden<br>Register Lesen = Anzahl der aus dem Slave zu<br>lesenden Register   |                        |
| Drittes<br>impliziertes Reg.        | Slave-<br>Datenbereich | Gibt das %MW-Startwort (4x-Register) im Slave an,<br>das gelesen oder geschrieben werden soll (1 = 4001,<br>49 =40049). |                        |
| Viertes<br>impliziertes Reg.        | Niederwertiges<br>Byte | Steckplatzadresse der NOE-Baugruppe im Quantum-<br>Baugruppenträger                                                     |                        |
| Fünftes achtes<br>impliziertes Reg. | Ziel                   | Jedes Register enthält ein Byte                                                                                         | der 32-Bit-IP-Adresse. |

## Lesen/Schreiben von Daten

#### Einleitung

In einer einzigen Transaktion können über MSTR-Lese- und Schreiboperationen Daten von einem Master-Quellgerät zu einem angegebenen Slave-Zielgerät übertragen und anschließend Daten von dieser angegebenen Slave-Quelle zum Master übertragen werden. Für die Übertragung, die mehrere Zyklen umfassen kann, wird ein Master-Transaktionspfad verwendet. Um einen MBP\_MSTR-Baustein für die Durchführung einer kombinierten Lese-/Schreiboperation zu programmieren, verwenden Sie den Funktionscode 23.

Die kombinierte Lese-/Schreiboperation kann nur mit diesen beiden Quantum-Modellen verwendet werden:

- NOE 771 01 (Version 3.0 oder aktueller)
- NOE 771 11 (Version 3.0 oder aktueller)

#### Verwendung des Steuerblocks

| Register                     | Inhalt                                                                                                    |
|------------------------------|----------------------------------------------------------------------------------------------------|
| CONTROL[1]                   | 23 = Daten lesen/schreiben                                                                                                    |
| CONTROL[2]                   | Gibt den Fehlerstatus an.                                                                                                    |
| CONTROL[3]                   | Anzahl der an den Slave zu sendenden Register                                                                                                    |
| CONTROL[4]                   | Legt das %MW-Startregister im Slave fest, in das die Daten geschrieben werden, z. B. 1 = %MW1, 49 = %MW49                                                      |
| CONTROL[5]                   | Routing-Register:<br>Höchstwertiges Byte: Steckplatz des Netzwerkadaptermoduls<br>Niederwertigstes Byte: MBP-auf-Ethernet Transporter (MET)<br>Abbildungsindex |
| CONTROL[6]<br><br>CONTROL[9] | Jede Adresse enthält 1 Byte der 32-Bit-IP-Adresse, wobei sich das MSB in CONTROL[6] und das LSB in CONTROL[9] befindet.                                        |
| CONTROL[10]                  | Anzahl der vom Slave zu lesenden Register                                                                                                    |
| CONTROL[11]                  | Legt das %MW-Startregister im Slave fest, von dem aus die Daten gelesen werden, z. B. 1 = %MW1, 49 = %MW49                                                     |

#### HINWEIS:

Beim Konfigurieren des Bausteins  ${\tt MBP\_MSTR}$  für eine Lese-/Schreiboperation werden Sie bemerken, dass

- der Ausgangsparameter DATABUF zum Speichern beider Operationen in der folgenden Reihenfolge verwendet wird:
  - 1 Zu schreibende Daten und
  - 2 Zu lesende Daten
- Die Größe des Ausgangsparameters DATABUF muss gleich der kombinierten Größe der zu schreibenden und der zu lesenden Daten sein. Ist dieser Parameter kleiner, werden Daten überschrieben oder gehen u. U. verloren.
- Die Parameter CONTROL und DATABUF müssen unter bestimmten Adressen gespeichert werden, beispielsweise %MW-Adressen.

## MSTR-Operation "Lokale Statistiken holen"

## Übersicht

In diesem Abschnitt wird die Operation "Lokale Statistik löschen" (Operationstyp 3 im Anzeigeregister des oberen Eintrags) beschrieben. Diese Operation fragt die Daten ab, die sich auf den lokalen Knoten beziehen, an dem die MSTR-Operation programmiert wurde. (Die verfügbaren Ethernet-Statistiken sind in der Tabelle TCP/IP-Ethernet-Statistiken aufgeführt.)

#### Verwendung des Steuerblocks

Die folgende Tabelle beschreibt die Register im MSTR-*Steuerblock* (oberer Knoten). Diese Register enthalten die Daten zu "Lokale Statistiken holen".

| Register                            | Funktion               | Inhalt                                                                                                    |
|-------------------------------------|------------------------|----------------------------------------------------------------------------------------------------|
| Angezeigt                           | Operationstyp          | 3                                                                                                    |
| Erstes impliziertes<br>Reg.         | Fehlerstatus           | Anzeige eines Hexadezimalwertes, der ggf. den MSTR-Fehler angibt                                                                                                    |
| Zweites<br>impliziertes Reg.        | Länge                  | Ausgehend vom <i>Offset</i> , Anzahl der Statistikworte aus<br>der Statistiktabelle des lokalen Prozessors. Die <i>Länge</i><br>muss > 0 < <i>Datenbereich</i> sein.                                                         |
| Drittes impliziertes<br>Reg.        | Offset                 | Ein Offset-Wert, der sich auf das erste verfügbare Wort<br>in der Statistiktabelle des lokalen Prozessors bezieht.<br>Wenn als Offset 1 festgelegt ist, bekommt die Funktion<br>Statistiken ab dem zweiten Wort der Tabelle. |
| Viertes<br>impliziertes Reg.        | Niederwertiges<br>Byte | Steckplatzadresse der NOE-Baugruppe im Quantum-<br>Baugruppenträger                                                                                                    |
| Fünftes achtes<br>impliziertes Reg. | Nicht zutreffend       |                                                                                                    |

## MSTR-Operation "Lokale Statistik löschen"

## Übersicht

In diesem Abschnitt wird die Operation "Lokale Statistik löschen" (Operationstyp 4 im angezeigten Register des oberen Knotens) beschrieben. Diese Operation löscht Statistiken, die sich auf den lokalen Knoten beziehen, an dem die MSTR-Operation programmiert wurde.

### **Einsatz des Steuerblocks**

Die folgende Tabelle beschreibt die Register im MSTR-*Steuerblock* (oberer Knoten). Diese Register enthalten die Daten zu "Lokale Statistik löschen".

| Register                            | Funktion               | Inhalt                                                             |
|-------------------------------------|------------------------|--------------------------------------------------------------------|
| Angezeigt                           | Operationstyp          | 4                                                                  |
| Erstes impliziertes Reg.            | Fehlerstatus           | Anzeige eines Hexadezimalwerts, der ggf.<br>den MSTR-Fehler angibt |
| Zweites impliziertes Reg.           | Nicht zutreffend       |                                                                    |
| Drittes impliziertes Reg.           | Nicht zutreffend       |                                                                    |
| Viertes impliziertes Reg.           | Niederwertiges<br>Byte | Steckplatzadresse der NOE-Baugruppe im<br>Quantum-Baugruppenträger |
| Fünftes Achtes<br>impliziertes Reg. | Nicht zutreffend       |                                                                    |

## MSTR-Operation "Dezentrale Statistik holen"

### Einleitung

Die Operation "Dezentrale Statistik holen" (Operationstyp 7 im angezeigten Register des oberen Knotens) fragt Informationen ab, die sich auf die dezentralen Knoten im Netzwerk beziehen. Die vollständige Ausführung dieser Operation kann mehrere Zyklen erfordern. Sie benötigt keinen Master-Datentransaktionspfad. (Ausführliche Informationen finden Sie unter TCP/IP-Ethernet-Statistik.)

Die dezentrale Ethernet-Baugruppe sendet immer ihre vollständige Statistiktabelle, wenn ein Request erfolgt, selbst wenn im Request nicht die vollständige Tabelle gefordert ist. Die MSTR-Anweisung kopiert dann nur die Menge an Wörtern, die Sie angefordert haben, in die angegebenen %MW Wörter (4x-Register).

**HINWEIS:** Routing-Prozesse über TCP/IP-Ethernet müssen über Standard-Ethernet/IP-Routing-Einrichtungen anderer Hersteller erfolgen.

#### Verwendung des Steuerblocks

Die folgende Tabelle beschreibt die Register im MSTR-*Steuerblock* (oberer Eintrag). Diese Register enthalten die Daten zu "Dezentrale Statistik holen".

| Register                         | Funktion              | Inhalt                                                                                                    |
|----------------------------------|-----------------------|----------------------------------------------------------------------------------------------------|
| Angezeigt                        | Operationstyp         | 7                                                                                                    |
| Erstes<br>impliziertes Reg.      | Fehlerstatus          | Anzeige eines Hexadezimalwerts, der ggf. den MSTR-<br>Fehler angibt                                                                                                    |
| Zweites impliziertes Reg.        | Länge                 | Ausgehend von einem <i>Offset</i> , Anzahl der Statistikwörter<br>aus der Statistiktabelle des lokalen Prozessors. Die<br>Länge muss > 0 < <i>Datenbereich</i> sein.                                                                            |
| Drittes<br>impliziertes Reg.     | Offset                | Gibt einen Offset-Wert an, der sich auf das erste<br>verfügbare Wort in der Statistiktabelle des lokalen<br>Prozessors bezieht. Wenn als <i>Offset</i> 1 festgelegt ist,<br>erhält die Funktion Statistiken ab dem zweiten Wort der<br>Tabelle. |
| Viertes<br>impliziertes Reg.     | Höherwertiges<br>Byte | Zielindex                                                                                                    |
| Fünftes achtes impliziertes Reg. | Ziel                  | Jedes Register enthält ein Byte der 32-Bit-IP-Adresse.                                                                                                    |

## MSTR-Operation "Dezentrale Statistik löschen"

### Einleitung

In diesem Abschnitt wird die Operation "Dezentrale Statistik löschen" (Operationstyp 8 im angezeigten Register des oberen Knotens) beschrieben. Diese Operation löscht Statistiken, die sich auf einen dezentralen Netzwerkknoten aus dem *Datenbereich* im lokalen Knoten beziehen. Die vollständige Ausführung dieser Operation kann mehrere Zyklen erfordern und benötigt einen einzigen Master-Datentransaktionspfad.

#### Verwendung des Steuerblocks

Die folgende Tabelle beschreibt die Register im MSTR-*Steuerblock* (oberer Knoten). Diese Register enthalten die Daten zu "Dezentrale Statistik löschen".

| Register                            | Funktion              | Inhalt                                                          |
|-------------------------------------|-----------------------|-----------------------------------------------------------------|
| Angezeigt                           | Operationstyp         | 8                                                               |
| Erstes impliziertes Reg.            | Fehlerstatus          | Anzeige eines Hexadezimalwerts, der ggf. den MSTR-Fehler angibt |
| Zweites impliziertes Reg.           | Nicht zutreffend      |                                                                 |
| Drittes impliziertes Reg.           | Nicht zutreffend      |                                                                 |
| Viertes impliziertes Reg.           | Höherwertiges<br>Byte | Zielindex                                                       |
| Fünftes achtes impliziertes<br>Reg. | Ziel                  | Jedes Register enthält ein Byte der 32-Bit-IP-<br>Adresse.      |

## MSTR-Operation "Optionale Baugruppe rücksetzen"

## Übersicht

In diesem Abschnitt wird die Operation "Optionale Baugruppe rücksetzen" (Operationstyp 10 im angezeigten Register des oberen Knotens) beschrieben. Diese Operation bewirkt, dass eine optionale Quantum NOE-Baugruppe in einen Rücksetzzyklus übergeht, durch den die Betriebsumgebung zurückgesetzt wird.

#### Verwendung des Steuerblocks

Die folgende Tabelle beschreibt die Register im MSTR-*Steuerblock* (oberer Knoten). Diese Register enthalten die Informationen zum Befehl Optionale Baugruppe rücksetzen.

| Register                            | Funktion               | Inhalt                                                             |
|-------------------------------------|------------------------|--------------------------------------------------------------------|
| Angezeigt                           | Operationstyp          | 10                                                                 |
| Erstes impliziertes Reg.            | Fehlerstatus           | Anzeige eines Hexadezimalwerts, der ggf.<br>den MSTR-Fehler angibt |
| Zweites impliziertes Reg.           | Nicht zutreffend       |                                                                    |
| Drittes impliziertes Reg.           | Nicht zutreffend       |                                                                    |
| Viertes impliziertes Reg.           | Niederwertiges<br>Byte | Steckplatzadresse der NOE-Baugruppe im<br>Quantum-Baugruppenträger |
| Fünftes achtes<br>impliziertes Reg. | Nicht zutreffend       |                                                                    |

## **MSTR-Operation** "CTE lesen"

### Einleitung

Im Folgenden wird die Operation "CTE lesen" (Operationstyp 11 im angezeigten Register des oberen Eintrags) beschrieben. Diese Operation liest eine angegebene Anzahl von Bytes aus der Ethernet-Konfigurationserweiterungstabelle in den angegebenen Puffer im SPS-Speicher. Die zu lesenden Bytes starten mit einem Byte-Offset am CTE-Beginn. Der Inhalt der Ethernet-CTE-Tabelle wird im mittleren Eintrag des MSTR-Blocks angezeigt.

#### **Einsatz des Steuerblocks**

In der folgenden Tabelle werden die Register im MSTR-*Steuerblock* (oberer Eintrag) beschrieben. Diese Register enthalten die Informationen zur Operation "CTE lesen".

| Register                                            | Funktion               | Inhalt                                                                          |
|-----------------------------------------------------|------------------------|---------------------------------------------------------------------------------|
| Angezeigtes Register [1]                            | Operationstyp          | 11                                                                              |
| Erstes impliziertes<br>Register [2]                 | Fehlerstatus           | Zeigt einen Hexadezimalwert an, der einen MSTR-Fehler angibt (sofern relevant). |
| Zweites impliziertes<br>Register [3]                | Länge                  | Muss eine Länge zwischen 12 und 37 angeben.                                     |
| Drittes impliziertes<br>Register [4]                | Nicht zutreffend       |                                                                                 |
| Viertes impliziertes<br>Register [5]                | Niederwertiges<br>Byte | Steckplatzadresse des NOE-Moduls im<br>Quantum-Baugruppenträger                 |
| Fünftes [6] bis achtes [9]<br>impliziertes Register | Nicht zutreffend       |                                                                                 |

## Realisierung der CTE-Anzeige

Die Werte in der Ethernet-Konfigurationserweiterungstabelle (CTE) werden in einer Registerreihe im mittleren Eintrag der MSTR-Anweisung angezeigt, wenn die Operation "CTE lesen" ausgeführt wird. Der mittlere Eintrag enthält das erste von elf aufeinanderfolgenden %MW Wörtern (4x-Registern).

In der folgenden Tabelle werden die in den Registern enthaltenen CTE-Daten beschrieben:

| Parameter    | Register                        | Inhalt                                                                                                    |                                                                                                    |
|--------------|---------------------------------|----------------------------------------------------------------------------------------------------|----------------------------------------------------------------------------------------------------|
| Rahmentyp    | Angezeigtes Register            | 1 = 802.3                                                                                                    |                                                                                                    |
|              |                                 | 2 = Ethernet                                                                                                    |                                                                                                    |
| IP-Adresse   | Erstes impliziertes Register    | Byte 4 (MSB) der 32-Bit-IP-A                                                                                                    | dresse                                                                                                    |
|              | Zweites impliziertes Register   | Byte 3 (MSB) der 32-Bit-IP-A                                                                                                    | dresse                                                                                                    |
|              | Drittes impliziertes Register   | Byte 2 (MSB) der 32-Bit-IP-A                                                                                                    | dresse                                                                                                    |
|              | Viertes impliziertes Register   | Byte 1 (LSB) der 32-Bit-IP-Ac                                                                                                    | Iresse                                                                                                    |
| Subnetzmaske | Fünftes impliziertes Register   | Höherwertiges Wort                                                                                                    |                                                                                                    |
|              | Sechstes impliziertes Register  | Niederwertiges Wort                                                                                                    |                                                                                                    |
| Gateway      | Siebentes impliziertes Register | Byte 4 (MSB) der 32-Bit-Gateway-Adresse                                                                                                    |                                                                                                    |
|              | Achtes impliziertes Register    | Byte 3 (MSB) der 32-Bit-Gate                                                                                                    | eway-Adresse                                                                                                    |
|              | Neuntes impliziertes Register   | Byte 2 (MSB) der 32-Bit-Gate                                                                                                    | eway-Adresse                                                                                                    |
|              | Zehntes impliziertes Register   | ter Byte 1 (LSB) der 32-Bit-Gateway-Adresse                                                                                                    |                                                                                                    |
|              | Elftes impliziertes Register    | Höherwertiges Byte                                                                                                    | Niederwertiges Byte                                                                                                    |
|              |                                 | Softwaredefinierter Modultyp<br>(wird von M1- und NOE-<br>Modulen ignoriert)<br>0 = NOE211<br>1 = NOE251<br>2 = NOE77100<br>3 = NOE77110<br>4 = M1<br>5 = NOE77101<br>6 = NOE77111 | IP-Adressenalgorithmus<br>0: IP-Adresse aus oben genannter<br>Definition annehmen (Standard)<br>(Alle Module unterstützen diese<br>Funktionalität.)<br>1: IP-Adresse immer vom BOOTP-<br>Server annehmen (Diese<br>Funktionalität wird von M1 und<br>NOE 771 x0 unterstützt.)<br>2: Ethernet-Funktionalität<br>deaktivieren (nur M1) |

**HINWEIS:** Der Modultyp wird von P-Unit während des Hochladens nur zur Bestimmung eines Moduls verwendet.

## MSTR-Operation "CTE schreiben"

### Einleitung

Im Folgenden wird die Operation "CTE schreiben" (Operationstyp 12 im angezeigten Register des oberen Eintrags) beschrieben. Diese Operation schreibt eine festgelegte Anzahl Bytes mit einem angegebenen Offset aus dem SPS-Speicher in eine Ethernet-Konfigurationserweiterungstabelle, wobei sie bei einer angegebenen Byteadresse startet. Der Inhalt der Ethernet-CTE-Tabelle befindet sich im mittleren Eintrag des MSTR-Blocks.

Die Operation "CTE schreiben" kann für TCP/IP-Ethernet-Netzwerke über den entsprechenden Netzwerk-Adapter ausgeführt werden.

HINWEIS: Modbus Plus-Netzwerke verwenden diese Operation nicht.

#### Einsatz des Steuerblocks

In der Operation "CTE schreiben" unterscheiden sich die Register des MSTR-Steuerblocks (oberer Eintrag) je nach Netzwerkbenutzer.

In der folgenden Tabelle werden die Register im MSTR-*Steuerblock* (oberer Eintrag) beschrieben. Diese Register enthalten die Informationen zur Operation "CTE schreiben".

| Register                                            | Funktion               | Inhalt                                                                                                    |
|-----------------------------------------------------|------------------------|----------------------------------------------------------------------------------------------------|
| Angezeigtes Register<br>[1]                         | Operationstyp          | 12                                                                                                    |
| Erstes impliziertes<br>Register [2]                 | Fehlerstatus           | Zeigt einen Hexadezimalwert an, der einen MSTR-Fehler angibt (sofern relevant)                                                                                                    |
| Zweites impliziertes<br>Register [3]                | Länge                  | Muss eine Länge zwischen 12 und 37 angeben.                                                                                                    |
| Drittes impliziertes<br>Register [4]                | Nicht zutreffend       |                                                                                                    |
| Viertes impliziertes<br>Register [5]                | Niederwertiges<br>Byte | Ein im höherwertigen Byte des Registers<br>angezeigter Wert oder nicht verwendet                                                                                                    |
|                                                     | Steckplatzindex        | Im niederwertigen Byte angezeigte Zahl in<br>einem Bereich von 1 bis 16 mit Angabe des<br>Steckplatzes auf dem lokalen<br>Baugruppenträger, auf dem sich das<br>Optionsmodul befindet. |
| Fünftes [6] bis achtes<br>[9] impliziertes Register | Nicht zutreffend       |                                                                                                    |

### Realisierung der CTE-Anzeige

Die Werte in der Ethernet-Konfigurationserweiterungstabelle (CTE) werden in einer Registerreihe im mittleren Eintrag der MSTR-Anweisung angezeigt, wenn die Operation "CTE Schreiben" ausgeführt wird. Der mittlere Eintrag enthält das erste von elf aufeinanderfolgenden %MW Wörtern (4x-Registern).

In der folgenden Tabelle werden die in den Registern enthaltenen CTE-Daten beschrieben.

| Parameter    | Register                           | Inhalt                                                                                                    |                                                                                                    |
|--------------|------------------------------------|----------------------------------------------------------------------------------------------------|----------------------------------------------------------------------------------------------------|
| Rahmentyp    | Angezeigtes Register               | 1 = 802.3                                                                                                    |                                                                                                    |
|              |                                    | 2 = Ethernet                                                                                                    |                                                                                                    |
| IP-Adresse   | Erstes impliziertes Register       | Erstes Byte der IP-Adresse                                                                                                    |                                                                                                    |
|              | Zweites impliziertes<br>Register   | Zweites Byte der IP-Adresse                                                                                                    |                                                                                                    |
|              | Drittes impliziertes Register      | Drittes Byte der IP-Adresse                                                                                                    |                                                                                                    |
|              | Viertes impliziertes Register      | Viertes Byte der IP-Adresse                                                                                                    |                                                                                                    |
| Subnetzmaske | Fünftes impliziertes<br>Register   | Höherwertiges Wort                                                                                                    |                                                                                                    |
|              | Sechstes impliziertes<br>Register  | Niederwertiges Wort                                                                                                    |                                                                                                    |
| Gateway      | Siebentes impliziertes<br>Register | Erstes Byte des Gateway                                                                                                    |                                                                                                    |
|              | Achtes impliziertes Register       | Zweites Byte des Gateway                                                                                                    |                                                                                                    |
|              | Neuntes impliziertes<br>Register   | Drittes Byte des Gateway                                                                                                    |                                                                                                    |
|              | Zehntes impliziertes<br>Register   | Viertes Byte des Gateway                                                                                                    |                                                                                                    |
|              | Elftes impliziertes Register       | Höherwertiges Byte                                                                                                    | Niederwertiges Byte                                                                                                    |
|              |                                    | Softwaredefinierter Modultyp<br>(wird von M1- und NOE-<br>Modulen ignoriert)<br>0 = NOE211<br>1 = NOE251<br>2 = NOE771 00<br>3 = NOE771 10<br>4 = M1<br>5 = 140 NOE 771 01<br>6 = 140 NOE 771 11 | IP-Adressenalgorithmus<br>0: IP-Adresse aus oben genannter<br>Definition annehmen (Standard) (Alle<br>Module unterstützen diese<br>Funktionalität.)<br>1: IP-Adresse immer vom BOOTP-<br>Server annehmen (Diese<br>Funktionalität wird von M1 und NOE<br>771 x0 unterstützt.)<br>2: Ethernet-Funktionalität<br>deaktivieren (nur M1) |

## **TCP/IP-Ethernet-Statistik**

## Einleitung

Im Folgenden wird die verfügbare TCP/IP-Ethernet-Statistik beschrieben.

#### Kartenantworten

Eine TCP/IP-Ethernet-Karte antwortet auf die Befehle "Lokale Statistik holen" und "Lokale Statistik einstellen" mit folgenden Daten:

| Wörter    | Bedeutung                                                                    |
|-----------|------------------------------------------------------------------------------|
| 00 02     | MAC-Adresse                                                                  |
| 03        | Kartenstatus (siehe Bit-Definitionstabelle für Kartenstatus in diesem Thema) |
| 04 und 05 | Anzahl der Empfänger-Interrupts                                              |
| 06 und 07 | Anzahl der Sender-Interrupts                                                 |
| 08 und 09 | Transmit _ timeout-Fehlerzählung                                             |
| 10 und 11 | Collision_detect-Fehlerzählung                                               |
| 12 und 13 | Fehlende Datenpakete                                                         |
| 14 und 15 | Speicherfehler                                                               |
| 16 und 17 | Anzahl der Treiber-Neustarts                                                 |
| 18 und 19 | Empfang Rahmenfehler                                                         |
| 20 und 21 | Empfänger-Überlauffehler                                                     |
| 22 und 23 | Empfang CRC-Fehler                                                           |
| 24 und 25 | Empfang Pufferfehler                                                         |
| 26 und 27 | Senden Pufferfehler                                                          |
| 28 und 29 | Senden Silo-Unterlauf                                                        |
| 30 und 31 | Späte Kollision                                                              |
| 32 und 33 | Trägerverlust                                                                |
| 34 und 35 | Anzahl Neuversuche                                                           |
| 36 und 37 | IP-Adresse                                                                   |

#### **Bitdefinition des Kartenstatuswortes**

In der folgenden Tabelle sind die Bitdefinitionen des Kartenstatuswortes beschrieben für:

- 140 NOE 771 x1, Versionen 2.0, 3.0, 3.1, 3.3 und 3.6 oder höher
- 140 NOE 771 x0, Versionen 3.0, 3.3 und 3.4 oder höher

| Bit-Nr. | Definition                                      |
|---------|-------------------------------------------------|
| 15      | 0 = Verbindungs-LED aus 1 = Verbindungs-LED ein |
| 14      | 0 = Anwendungs-LED aus 1 = Anwendungs-LED ein   |
| 13      | 0 = paarig verdrillt 1 = Glasfaser              |
| 12      | 0 = 10 Mbit 1 = 100 Mbit                        |
| 11 8    | Reserviert                                      |
| 7 4     | Modultyp (siehe folgende Tabelle)               |
| 3       | Reserviert                                      |
| 2       | 0 = Halbduplex 1 = Voliduplex                   |
| 1       | 0 = nicht konfiguriert 1 = konfiguriert         |
| 0       | 0 = SPS nicht in Betrieb 1 = SPS/NOE in Betrieb |

**HINWEIS:** Bits werden von rechts nach links gezählt, beginnend mit Bit 0 (niederwertiges Bit). Zum Beispiel: **SPS in Betrieb** = 0x0001, **Anwendungs-LED** = 0x4000 und **LED-Verbindung**= 0x8000.

In der folgenden Tabelle sind die Bitdefinitionen des Kartenstatuswortes beschrieben für:

- 140 NOE 771 x1, Version 3.5
- 140 NOE 771 x0, Versionen 1.02 und 2.0
- 140 CPU 651 x0

| Bit-Nr. | Definition                                      |
|---------|-------------------------------------------------|
| 15 12   | Modultyp                                        |
| 11      | Reserviert                                      |
| 10      | 0 = Halbduplex 1 = Vollduplex                   |
| 9       | 0 = nicht konfiguriert 1 = konfiguriert         |
| 8       | 0 = SPS nicht in Betrieb 1 = SPS/NOE in Betrieb |
| 7       | 0 = Verbindungs-LED aus 1 = Verbindungs-LED ein |
| 6       | 0 = Anwendungs-LED aus 1 = Anwendungs-LED ein   |
| 5       | 0 = paarig verdrillt 1 = Glasfaser              |
| 4       | 0 = 10 Mbit 1 = 100 Mbit                        |
| 3 0     | Reserviert                                      |

**HINWEIS:** Bits werden von rechts nach links gezählt, beginnend mit Bit 0 (niederwertiges Bit). Zum Beispiel: **SPS in Betrieb** = 0x0100, **Anwendungs-LED** = 0x0040 und **LED-Verbindung**= 0x0080.

#### Bitdefinition für Kartenstatuswort pro Modultyp

In der folgenden Tabelle sind die Werte der Modultypen beschrieben.

| Wert der Bits 7 4 oder 15 12<br>(Schlagen Sie den für die Softwareversion Ihres Moduls<br>zutreffenden Bitbereich in den Tabellen oben nach) | Modultyp       |
|----------------------------------------------------------------------------------------------------|----------------|
| 0                                                                                                    | NOE 2x1        |
| 1                                                                                                    | ENT            |
| 2                                                                                                    | M1E            |
| 3                                                                                                    | NOE 771 00     |
| 4                                                                                                    | ETY            |
| 5                                                                                                    | CIP            |
| 6                                                                                                    | (Reserviert)   |
| 7                                                                                                    | 140 CPU 651 x0 |
| 8                                                                                                    | (Reserviert)   |
| 9                                                                                                    | (Reserviert)   |
| 10                                                                                                    | NOE 771 10     |
| 11                                                                                                    | NOE 771 01     |
| 12                                                                                                    | NOE 771 11     |
| 13 15                                                                                                    | (Reserviert)   |

Informationen zu den Bit-Ebenen für Momentum 170 ENT 110 01 und Momentum 170 ENT 110 00 finden Sie im *Benutzerhandbuch Momentum-Ethernet-Kommunikationsadapter 170 ENT 110 01 und 170 ENT 110 00* (870 USE 114).

Informationen zu den Bit-Ebenen für 140 NOE 211 finden Sie im *Benutzerhandbuch TCP/IP-Modul* (840 USE 107).

# 4.2 Verwendung von IEC Logic Kommunikationsblöcken

## Einführung

Dieser Abschnitt enthält Informationen über die zur Datenübertragung verwendeten IEC Logic Kommunikationsblöcke.

## Inhalt dieses Abschnitts

Dieser Abschnitt enthält die folgenden Themen:

| Thema       | Seite |
|-------------|-------|
| CREAD_REG   | 89    |
| CWRITE_REG  | 92    |
| READ_REG    | 95    |
| WRITE_REG   | 98    |
| TCP_IP_ADDR | 101   |
| MBP_MSTR    | 104   |

## CREAD\_REG

### Funktionsbeschreibung

Der Baustein CREAD\_REG liest kontinuierlich Registerdaten aus einem adressierten Knoten via TCP/IP-Ethernet.

EN und ENO können als zusätzliche Parameter konfiguriert werden.

HINWEIS: Über diesen Funktionsbaustein:

- Für die Programmierung dieser Funktion müssen Sie mit den von Ihrem Netzwerk verwendeten Routing-Verfahren vertraut sein.
- Aus technischen Gründen ermöglicht dieser Funktionsbaustein nicht die Verwendung der Programmiersprachen ST und AWL.

### Darstellung

Baustein-Darstellung:

## Parameterbeschreibung

Beschreibung der Parameter:

| Parameter | Datentyp | Bedeutung                                                                        |
|-----------|----------|----------------------------------------------------------------------------------|
| SLAVEREG  | DINT     | Offset-Adresse des ersten %MW-Worts (4x-Register) im Slave, von dem zu lesen ist |
| NO_REG    | INT      | Anzahl der vom Slave zu lesenden Register                                        |
| AddrFld   | WordArr5 | Datenstruktur, welche die TCP/IP-Adresse beschreibt                              |
| REG_READ  | WORD     | Erstes %MW-Wort (4x-Register) für gelesene Werte                                 |
| STATUS    | WORD     | Fehlercode                                                                       |

#### Elementare Beschreibung für WordArr5 mit TCP/IP-Ethernet

Elementare Beschreibung für WordArr5 mit TCP/IP-Ethernet:

| Element     | Datentyp | Bedeutung                                              |
|-------------|----------|--------------------------------------------------------|
| WordArr5[1] | WORD     | Niederwertiges Byte: MBP-zu-Ethernet Transporter (MET) |
|             |          | Abbildungsindex                                        |
|             |          | Höherwertiges Byte: Steckplatz des NOE-Moduls          |
| WordArr5[2] | WORD     | Byte 4 (MSB) der 32-Bit-Ziel-IP-Adresse                |
| WordArr5[3] | WORD     | Byte 3 der 32-Bit-Ziel-IP-Adresse                      |
| WordArr5[4] | WORD     | Byte 2 der 32-Bit-Ziel-IP-Adresse                      |
| WordArr5[5] | WORD     | Byte 1 (LSB) der 32-Bit-Ziel-IP-Adresse                |

#### Funktionsmodus des CREAD\_REG-Blocks

Obwohl eine Vielzahl von CREAD\_REG-Funktionsbausteinen programmiert werden kann, können nur sechzehn Leseoperationen gleichzeitig aktiv sein. In einem solchen Fall ist es unwichtig, ob sie das Ergebnis dieses Funktionsbausteins oder anderer Bausteine sind (z. B. MBP\_MSTR, READ\_REG). Alle Funktionsbausteine verwenden einen Datenübertragungspfad und benötigen mehrere Zyklen, um einen Auftrag zu vollenden.

**HINWEIS:** Eine TCP/IP-Kommunikation zwischen einer Quantum-SPS (NOE 771 ••) und einer Momentum-SPS (alle TCP/IP-CPUs und alle TCP/IP-E/A-Module) ist nur möglich, wenn nur ein Lese- oder Schreibauftrag in jedem Zyklus ausgeführt wird. Wenn verschiedene Aufträge je SPS-Zyklus gesendet werden, stoppt die Kommunikation ohne die Erzeugung einer Fehlermeldung im Statusregister des Funktionsbausteins.

**HINWEIS:** Eine TCP/IP-Kommunikation zwischen einer Quantum-SPS (NOE 211 00) und einer Momentum-SPS (alle TCP/IP-CPUs und alle TCP/IP-E/A-Module) ist nur möglich, wenn nur ein Lese- oder Schreibauftrag in jedem Zyklus ausgeführt wird. Wenn verschiedene Aufträge je SPS-Zyklus gesendet werden, stoppt die Kommunikation ohne die Erzeugung einer Fehlermeldung im Statusregister des Funktionsbausteins.

Die gesamte Routing-Information ist in der Datenstruktur WordArr5 der Eingabe AddrFld enthalten. Der Typ des mit diesem Eingang verbundenen Funktionsbausteins und somit die Inhalte der Datenstruktur sind vom verwendeten Netzwerk abhängig.

Bitte verwenden Sie:

TCP/IP-Ethernet: Funktionsbaustein TCP\_IP\_ADDR

**HINWEIS:** Für Experten: Die WordArr5-Datenstruktur kann ebenfalls mit Konstanten verwendet werden.

**HINWEIS:** Dieser Funktionsbaustein belastet das Netzwerk stark. Daher muss die Netzwerkbelastung sorgfältig überwacht werden. Wenn die Netzwerkbelastung zu hoch ist, sollte die Programmlogik reorganisiert werden, um die Nutzung des Funktionsbausteins READ\_REG zu ermöglichen. Es handelt sich hierbei um eine Abwandlung dieses Funktionsbausteins, die nicht im kontinuierlichen Modus funktioniert, jedoch befehlsgesteuert ist.

| SLAVEREG |                                                                                                    |
|----------|----------------------------------------------------------------------------------------------------|
|          | SLAVEREG ist der Anfang des Bereiches im adressierten Slave, aus dem die<br>Quelldaten gelesen werden. Der Quellbereich liegt immer innerhalb des %MW-<br>Wortbereichs (4x-Registerbereichs). SLAVEREG erwartet die Quellreferenz als<br>Offset innerhalb dieses Bereichs. (In 4x-Registern muss die führende "4"<br>weggelassen werden. Zum Beispiel "59" (Inhalt der Variablen oder Wert des<br>Literals) = 40059). |
|          | Der Parameter kann als direkte Adresse, lokalisierte Variable, nicht lokalisierte Variable oder Literal angegeben werden.                                                                                                    |
| NO_REG   |                                                                                                    |
|          | NO_REG ist die Anzahl der aus dem adressierten Slave zu lesenden Register (1 bis<br>100). Der Parameter kann als direkte Adresse, lokalisierte Variable, nicht lokalisierte<br>Variable oder Literal eingegeben werden.                                                                                                    |
| REG_READ |                                                                                                    |
|          | Der REG_READ-Wortparameter adressiert das erste Register in einer Reihe von NO_REG-Registern, die nacheinander aufgelistet sind und die als ein Ziel-<br>Datenbereich genutzt werden. Der Parameter muss als eine direkte Adresse oder lokalisierte Variable eingegeben werden.                                                                                                    |
| STATUS   |                                                                                                    |
|          | Fehlercode, siehe Laufzeitfehler.                                                                                                    |
|          | Der Parameter STATUS kann als direkte Adresse, lokalisierte Variable oder nicht lokalisierte Variable angegeben werden.                                                                                                    |

## CWRITE\_REG

#### Funktionsbeschreibung

Der Baustein CWRITE\_REG schreibt kontinuierlich Daten in einen Registerbereich, wobei die Daten von der SPS via TCP/IP-Ethernet an einen adressierten Slave übertragen werden.

EN und ENO können als zusätzliche Parameter konfiguriert werden.

HINWEIS: Über diesen Funktionsbaustein:

- Für die Programmierung dieser Funktion müssen Sie mit den von Ihrem Netzwerk verwendeten Routing-Verfahren vertraut sein.
- Aus technischen Gründen ermöglicht dieser Funktionsbaustein nicht die Verwendung der Programmiersprachen ST und AWL.

#### Symbol

Baustein-Darstellung:

| CWRITE_  | REG                                                 |                                                                |
|----------|-----------------------------------------------------|----------------------------------------------------------------|
| SLAVEREG |                                                     |                                                                |
| NO_REG   |                                                     |                                                                |
| REG_WRIT |                                                     |                                                                |
| AddrFld  | STATUS                                              | — WORD                                                         |
|          | CWRITE<br>SLAVEREG<br>NO_REG<br>REG_WRIT<br>AddtFld | CWRITE_REG<br>SLAVEREG<br>NO_REG<br>REG_WRIT<br>AddrFld STATUS |

#### Parameterbeschreibung

Beschreibung der Parameter:

| Parameter | Datentyp | Bedeutung                                                                                  |
|-----------|----------|--------------------------------------------------------------------------------------------|
| SLAVEREG  | DINT     | Offset-Adresse des ersten %MW-Worts (4x-Register) im Slave, in das geschrieben werden soll |
| NO_REG    | INT      | Anzahl der in den Slave zu schreibenden Register                                           |
| REG_WRIT  | WORD     | Erstes %MW-Wort (4x-Register) des Bereichs der<br>Quelldaten                               |
| AddrFld   | WordArr5 | Datenstruktur für die Übertragung der TCP/IP-Adresse                                       |
| STATUS    | WORD     | MBP_MSTR Fehlercode                                                                        |

### Elementare Beschreibung für WordArr5 mit TCP/IP-Ethernet

| Element     | Datentyp | Bedeutung                                                                                                    |
|-------------|----------|----------------------------------------------------------------------------------------------------|
| WordArr5[1] | WORD     | Niederwertiges Byte: MBP-zu-Ethernet Transporter (MET)<br>Abbildungsindex<br>Höherwertiges Byte: Steckplätze des NOE-Moduls |
| WordArr5[2] | WORD     | Byte 4 (MSB) der 32-Bit-Ziel-IP-Adresse                                                                                     |
| WordArr5[3] | WORD     | Byte 3 der 32-Bit-Ziel-IP-Adresse                                                                                           |
| WordArr5[4] | WORD     | Byte 2 der 32-Bit-Ziel-IP-Adresse                                                                                           |
| WordArr5[5] | WORD     | Byte 1 (LSB) der 32-Bit-Ziel-IP-Adresse                                                                                     |

Elementare Beschreibung für WordArr5 mit TCP/IP-Ethernet:

#### CWRITE\_REG Block-Funktionsmodus

Obwohl eine Vielzahl von CWRITE\_REG-Funktionsbausteinen programmiert werden kann, können nur sechzehn Schreiboperationen gleichzeitig aktiv sein. Es macht keinen Unterschied, ob diese Operationen mittels dieses Funktionsbausteins oder anderer Bausteine durchgeführt werden (z.B. MBP\_MSTR, WRITE\_REG). Alle Funktionsbausteine verwenden einen Datenübertragungspfad und benötigen mehrere Zyklen, um einen Auftrag zu vollenden.

Wenn mehrere CWRITE\_REG-Funktionsbausteine innerhalb einer Applikation verwendet werden, müssen sie sich zumindest durch die Werte ihrer NO\_REG- und REG\_WRITE-Parameter unterscheiden.

**HINWEIS:** Eine TCP/IP-Kommunikation zwischen einer Quantum-SPS (NOE 771*xx*) und einer Momentum-SPS (alle TCP/IP-CPUs und alle TCP/IP-E/A-Module) ist nur möglich, wenn nur ein Lese- oder Schreibauftrag in jedem Zyklus ausgeführt wird. Wenn verschiedene Aufträge je SPS-Zyklus gesendet werden, stoppt die Kommunikation ohne die Erzeugung einer Fehlermeldung im Statusregister des Funktionsbausteins.

Die gesamte Routing-Information ist in der Datenstruktur WordArr5 der Eingabe AddrFld enthalten. Der Typ des mit diesem Eingang verbundenen Funktionsblocks und somit die Inhalte der Datenstruktur sind vom verwendeten Netzwerk abhängig.

Bitte verwenden Sie:

• TCP/IP-Ethernet: Funktionsbaustein TCP\_IP\_ADDR

**HINWEIS:** Für Experten: Die WordArr5-Datenstruktur kann ebenfalls mit Konstanten verwendet werden.

**HINWEIS:** Dieser Funktionsbaustein belastet das Netzwerk stark. Daher muss die Netzwerkbelastung sorgfältig überwacht werden. Wenn die Netzwerkbelastung zu hoch ist, sollte die Programmlogik reorganisiert werden, um die Nutzung des Funktionsbausteins WRITE\_REG genutzt zu ermöglichen. Es handelt sich hierbei um eine Abwandlung dieses Funktionsbausteins, die nicht im kontinuierlichen Modus funktioniert, jedoch befehlsgesteuert ist.

| SLAVEREG |                                                                                                    |
|----------|----------------------------------------------------------------------------------------------------|
|          | SLAVEREG ist der Anfang des Bereiches im adressierten Slave, in den die<br>Quelldaten geschrieben werden. Der Zielbereich befindet sich immer innerhalb des<br>%MW-Wortbereichs (4x-Registerbereichs). SLAVEREG erwartet die Zieladresse<br>als Offset innerhalb dieses Bereichs. In 4x-Registern muss die führende "4"<br>weggelassen werden. Zum Beispiel "59" (Inhalt der Variablen oder Wert des<br>Literals) = 40059. |
|          | Der Parameter kann als direkte Adresse, lokalisierte Variable, nicht lokalisierte Variable oder Literal angegeben werden.                                                                                                    |
| NO_REG   |                                                                                                    |
|          | NO_REG ist die Anzahl der in den Slave-Prozessor zu schreibenden Register (1 bis<br>100). Der Parameter kann als direkte Adresse, lokalisierte Variable, nicht lokalisierte<br>Variable oder Literal angegeben werden.                                                                                                    |
| STATUS   |                                                                                                    |
|          | Fehlercode, siehe Laufzeitfehler.                                                                                                    |
|          | Der Parameter STATUS kann als direkte Adresse, lokalisierte Variable oder nicht lokalisierte Variable angegeben werden.                                                                                                    |
| REG_WRIT |                                                                                                    |
|          | Der Wortparameter REG_WRIT adressiert das erste Register in einer Serie von aufeinanderfolgenden NO_REG-Registern, die als Quelldatenbereich verwendet werden.                                                                                                    |
|          | Der Parameter muss als eine direkte Adresse oder lokalisierte Variable eingegeben werden.                                                                                                    |
|          |                                                                                                    |

## READ\_REG

## Funktionsbeschreibung

Auf Anfrage liest der Funktionsbaustein READ\_REG einen Registerbereich ein Mal (steigende Flanke des REG-Eingangs). Er liest die Daten von einem adressierten Slave über TCP/IP-Ethernet.

EN und ENO können als zusätzliche Parameter konfiguriert werden.

HINWEIS: Über diesen Funktionsbaustein:

- Für die Programmierung dieser Funktion müssen Sie mit den von Ihrem Netzwerk verwendeten Routing-Verfahren vertraut sein.
- Aus technischen Gründen ermöglicht dieser Funktionsbaustein nicht die Verwendung der Programmiersprachen ST und AWL.

## Symbol

Baustein-Darstellung:

|            | REA     | .D_R | EG     |          |
|------------|---------|------|--------|----------|
| BOOL —     | REQ     |      | NDR    | <br>BOOL |
| DINT —     | SLAVERE | G    | ERROR  | <br>BOOL |
| INT —      | NO_REG  | RE   | G_READ | <br>WORD |
| WordArr5 — | AddrFld |      | STATUS | <br>WORD |

#### Parameterbeschreibung

Beschreibung der Baustein-Parameter:

| Parameter | Datentyp | Bedeutung                                                                        |
|-----------|----------|----------------------------------------------------------------------------------|
| REQ       | BOOL     | Lesevorgang ein Mal starten                                                      |
| SLAVEREG  | DINT     | Offset-Adresse des ersten %MW-Worts (4x-Register) im Slave, von dem zu lesen ist |
| NO_REG    | INT      | Anzahl der vom Slave zu lesenden Register                                        |
| AddrFld   | WordArr5 | Datenstruktur, welche die TCP/IP-Adresse beschreibt.                             |
| NDR       | BOOL     | Für einen Zyklus auf "1" gesetzt, wenn neue Daten gelesen wurden                 |
| ERROR     | BOOL     | Für einen Zyklus auf "1" gesetzt, wenn ein Fehler auftritt                       |
| STATUS    | WORD     | Fehlercode                                                                       |
| REG_READ  | WORD     | Erstes %MW-Wort (4x-Register) für gelesene Werte                                 |

#### Elementare Beschreibung für WordArr5 mit TCP/IP-Ethernet

Elementare Beschreibung für WordArr5 mit TCP/IP-Ethernet:

| Element     | Datentyp | Bedeutung                                                                                                    |
|-------------|----------|----------------------------------------------------------------------------------------------------|
| WordArr5[1] | WORD     | Niederwertiges Byte: MBP-zu-Ethernet Transporter (MET)<br>Abbildungsindex<br>Höherwertiges Byte: Steckplatz des NOE-Moduls |
| WordArr5[2] | WORD     | Byte 4 (MSB) der 32-Bit-Ziel-IP-Adresse                                                                                    |
| WordArr5[3] | WORD     | Byte 3 der 32-Bit-Ziel-IP-Adresse                                                                                          |
| WordArr5[4] | WORD     | Byte 2 der 32-Bit-Ziel-IP-Adresse                                                                                          |
| WordArr5[5] | WORD     | Byte 1 (LSB) der 32-Bit-Ziel-IP-Adresse                                                                                    |

#### Funktionsmodus von READ\_REG-Blöcken

Obwohl eine Vielzahl von READ-REG-Funktionsbausteinen programmiert werden kann, können nur sechzehn Leseoperationen gleichzeitig aktiviert werden. In einem solchen Fall ist es unwichtig, ob sie das Ergebnis dieses Funktionsbausteins oder anderer Leseoperationen sind (z.B. MBP\_MSTR, CREAD\_REG). Alle Funktionsbausteine verwenden einen Datenübertragungspfad und benötigen mehrere Zyklen, um einen Auftrag zu vollenden.

**HINWEIS:** Eine TCP/IP-Kommunikation zwischen einer Quantum-SPS (NOE 771*xx*) und einer Momentum-SPS (alle TCP/IP-CPUs und alle TCP/IP-E/A-Module) ist nur möglich, wenn nur ein Lese- oder Schreibauftrag in jedem Zyklus ausgeführt wird. Wenn verschiedene Aufträge je SPS-Zyklus gesendet werden, stoppt die Kommunikation ohne die Erzeugung einer Fehlermeldung im Statusregister des Funktionsbausteins.

Die gesamte Routing-Information ist in der Datenstruktur WordArr5 der Eingabe AddrFld enthalten. Der Typ des mit diesem Eingang verbundenen Funktionsbausteins und somit die Inhalte der Datenstruktur sind vom verwendeten Netzwerk abhängig.

Bitte verwenden Sie:

TCP/IP-Ethernet: Funktionsbaustein TCP\_IP\_ADDR

**HINWEIS:** Für Experten: Die WordArr5-Datenstruktur kann ebenfalls mit Konstanten verwendet werden.

REQ

Eine steigende Flanke startet die Lesetransaktion.

Der REQ-Parameter kann als direkte Adresse, lokalisierte Variable, nicht lokalisierte Variable oder Literal angegeben werden.

| SLAVEREG |                                                                                                    |
|----------|----------------------------------------------------------------------------------------------------|
|          | SLAVEREG ist der Anfang des Bereiches im adressierten Slave, aus dem die<br>Quelldaten gelesen werden. Der Quellbereich liegt immer innerhalb des %MW-<br>Wortbereichs (4x-Registerbereichs). SLAVEREG erwartet die Quellreferenz als<br>Offset innerhalb dieses Bereichs. In 4x-Registern muss die führende "4"<br>weggelassen werden. Zum Beispiel "59" (Inhalt der Variablen oder Wert des<br>Literals) = 40059. |
|          | Der Parameter kann als direkte Adresse, lokalisierte Variable, nicht lokalisierte Variable oder Literal angegeben werden.                                                                                                    |
| NO_REG   |                                                                                                    |
|          | Anzahl der aus dem adressierten Slave zu lesenden Register (1 100).<br>Der Parameter NO_REG kann als direkte Adresse, lokalisierte Variable, nicht<br>lokalisierte Variable oder Literal angegeben werden.                                                                                                    |
| NDR      |                                                                                                    |
|          | Übergang zum ON-Status für einen Programmzyklus bedeutet Erhalt von neuen Daten, die zum Bearbeiten bereitstehen.                                                                                                    |
|          | Der Parameter NDR kann als direkte Adresse, lokalisierte Variable oder nicht lokalisierte Variable angegeben werden.                                                                                                    |
| ERROR    |                                                                                                    |
|          | Übergang zum ON-Zustand für einen Programmzyklus bedeutet, dass ein neuer Fehler entdeckt wurde.                                                                                                    |
|          | Der Parameter ERROR kann als direkte Adresse, lokalisierte Variable oder nicht lokalisierte Variable angegeben werden.                                                                                                    |
| REG READ |                                                                                                    |
|          | Dieser Wortparameter adressiert das erste Register in einer Reihe von aufeinander-<br>folgenden NO_REG-Registern, die als Zieldatenbereich genutzt werden.<br>Der REG_READ-Parameter muss als direkte Adresse oder lokalisierte Variable<br>eingegeben werden.                                                                                                    |
| STATUS   |                                                                                                    |
|          | Fehlercode, siehe Laufzeitfehler.<br>Der Parameter STATUS kann als direkte Adresse, lokalisierte Variable oder nicht<br>lokalisierte Variable angegeben werden.                                                                                                    |

## WRITE\_REG

#### Funktionsbeschreibung

Auf Anfrage schreibt der Funktionsblock WRITE\_REG einen Registerbereich einmal (steigende Flanke des REG-Eingangs). Er überträgt Daten von der SPS über TCP/IP-Ethernet an einen adressierten Slave.

EN und ENO können als zusätzliche Parameter konfiguriert werden.

HINWEIS: Über diesen Funktionsbaustein:

- Für die Programmierung dieser Funktion müssen Sie mit den von Ihrem Netzwerk verwendeten Routing-Verfahren vertraut sein.
- Aus technischen Gründen ermöglicht dieser Funktionsblock nicht die Verwendung der Programmiersprachen ST und AWL.

#### Symbol

Darstellung des Bausteins:

|            |          |        | 1      |
|------------|----------|--------|--------|
|            | WRITE_   | REG    |        |
| BOOL —     | REQ      | FERTIG | — BOOL |
| DINT —     | SLAVEREG | ERROR  | — BOOL |
| INT —      | NO_REG   |        |        |
| WORD —     | REG_WRIT |        |        |
| WordArr5 — | AddrFld  | STATUS | — WORD |
|            |          |        |        |

#### Parameterbeschreibung

Beschreibung der Parameter:

| Parameter | Datentyp | Bedeutung                                                                                  |
|-----------|----------|--------------------------------------------------------------------------------------------|
| REQ       | BOOL     | Schreibvorgang einmal starten                                                              |
| SLAVEREG  | DINT     | Offset-Adresse des ersten %MW-Worts (4x-Register) im Slave, in das geschrieben werden soll |
| NO_REG    | INT      | Anzahl der vom Slave zu schreibenden Register                                              |
| AddrFld   | WordArr5 | Datenstruktur, welche die TCP/IP-Adresse überträgt.                                        |
| REG_WRIT  | WORD     | Erstes %MW-Wort (4x-Register) des Bereichs der<br>Quelldaten                               |
| FERTIG    | BOOL     | Für einen Zyklus auf "1" gesetzt, wenn Daten geschrieben wurden                            |
| ERROR     | BOOL     | Für einen Zyklus auf "1" gesetzt, wenn Fehler auftritt                                     |
| STATUS    | WORD     | Fehlercode                                                                                 |

#### Elementare Beschreibung für WordArr5 mit TCP/IP-Ethernet

| Element     | Datentyp | Bedeutung                                               |
|-------------|----------|---------------------------------------------------------|
| WordArr5[1] | WORD     | Höherwertiges Byte: Steckplatz der NOE-Baugruppe        |
|             |          | Niederwertiges Byte: MBP-auf-Ethernet Transporter (MET) |
|             |          | Abbildungsindex                                         |
| WordArr5[2] | WORD     | Byte 4 (MSB) der 32-Bit-Ziel-IP-Adresse                 |
| WordArr5[3] | WORD     | Byte 3 der 32-Bit-Ziel-IP-Adresse                       |
| WordArr5[4] | WORD     | Byte 2 der 32-Bit-Ziel-IP-Adresse                       |
| WordArr5[5] | WORD     | Byte 1 (LSB) der 32-Bit-Ziel-IP-Adresse                 |

Elementare Beschreibung für WordArr5 mit TCP/IP-Ethernet:

#### Funktionsmodus des WRITE\_REG-Moduls

Obwohl eine Vielzahl von WRITE\_REG-Funktionsbausteinen programmiert werden kann, können nur sechzehn Schreiboperationen gleichzeitig aktiv sein. In einem solchen Fall ist es unwichtig, ob sie das Ergebnis dieses Funktionsblocks oder anderer Schreibbefehle sind (z. B. MBP\_MSTR, CWRITE\_REG). Alle Funktionsblöcke verwenden einen Datenübertragungspfad und benötigen mehrere Zyklen, um einen Auftrag zu vollenden.

Wenn mehrere WRITE\_REG-Funktionsblöcke innerhalb einer Applikation verwendet werden, müssen sie sich zumindest durch die Werte ihrer NO\_REG-oder REG\_WRITE-Parameter unterscheiden.

**HINWEIS:** Eine TCP/IP-Kommunikation zwischen einer Quantum-SPS (NOE 771*xx*) und einer Momentum-SPS (alle TCP/IP-CPUs und alle TCP/IP-E/A-Module) ist nur möglich, wenn nur ein Lese- oder Schreibauftrag in jedem Zyklus ausgeführt wird. Wenn verschiedene Aufträge je SPS-Zyklus gesendet werden, stoppt die Kommunikation ohne die Erzeugung einer Fehlermeldung im Statusregister des Funktionsblocks.

Die Statussignale DONE und ERROR übermitteln den Funktionsblockstatus an das Anwenderprogramm.

Die gesamte Routing-Information ist in der Datenstruktur WordArr5 der Eingabe AddrFld enthalten. Der Typ des mit diesem Eingang verbundenen Funktionsblocks und somit die Inhalte der Datenstruktur sind vom verwendeten Netzwerk abhängig.

Bitte verwenden Sie:

• TCP/IP-Ethernet: Funktionsblock TCP\_IP\_ADDR

**HINWEIS:** Für Experten: Die WordArr5-Datenstruktur kann ebenfalls mit Konstanten verwendet werden.

#### REQ

Eine steigende Flanke startet die Lesetransaktion.

Der REQ-Parameter kann als direkte Adresse, lokalisierte Variable oder nicht lokalisierte Variable angegeben werden.

| SLAVEREG |                                                                                                    |
|----------|----------------------------------------------------------------------------------------------------|
|          | SLAVEREG ist der Anfang des Bereiches im adressierten Slave, aus dem die<br>Quelldaten gelesen werden. Der Quellbereich liegt immer innerhalb des %MW-<br>Wortbereichs (4x-Registerbereichs). SLAVEREG erwartet die Quellreferenz als<br>Offset innerhalb dieses Bereichs. In 4x-Registern muss die führende "4"<br>weggelassen werden. Zum Beispiel "59" (Inhalt der Variablen oder Wert des<br>Literals) = 40059. |
|          | Der Parameter kann als direkte Adresse, lokalisierte Variable, nicht lokalisierte Variable oder Literal angegeben werden.                                                                                                    |
| NO_REG   |                                                                                                    |
|          | Anzahl der aus dem adressierten Slave zu lesenden Register (1 100).                                                                                                    |
|          | Der Parameter kann als direkte Adresse, lokalisierte Variable, nicht lokalisierte Variable oder Literal angegeben werden.                                                                                                    |
| REG_WRIT |                                                                                                    |
|          | Der Wortparameter REG_WRIT adressiert das erste Register in einer Serie von NO_REG-Registern, die als Quelldatenbereich verwendet werden.                                                                                                    |
|          | Der Parameter muss als eine direkte Adresse oder lokalisierte Variable eingegeben werden.                                                                                                    |
| FERTIG   |                                                                                                    |
|          | Übergang zum ON-Zustand für einen Programmzyklus bedeutet, daß die Daten übertragen wurden.                                                                                                    |
|          | Der DONE-Parameter kann als direkte Adresse, lokalisierte Variable oder nicht lokalisierte Variable angegeben werden.                                                                                                    |
| ERROR    |                                                                                                    |
|          | Der Übergang in den Status ON für einen Programmzyklus bedeutet die Erkennung eines neuen Fehlers.                                                                                                    |
|          | Der Parameter kann als direkte Adresse, lokalisierte Variable oder nicht lokalisierte Variable angegeben werden.                                                                                                    |
| STATUS   |                                                                                                    |
|          | Fehlercode, siehe Laufzeitfehler.                                                                                                    |
|          | Der Parameter kann als direkte Adresse, lokalisierte Variable oder nicht lokalisierte Variable angegeben werden.                                                                                                    |
| STATUS   | Variable angegeben werden.<br>Fehlercode, siehe Laufzeitfehler.<br>Der Parameter kann als direkte Adresse, lokalisierte Variable oder nicht lokalisierte<br>Variable angegeben werden.                                                                                                    |

## TCP\_IP\_ADDR

### Funktionsbeschreibung

Der Baustein TCP\_IP\_ADDR ermöglicht die Eingabe von TCP/IP-Adressen für die Funktionsbausteine READ\_REG (*siehe Seite 95*), CREAD\_REG (*siehe Seite 89*), WRITE\_REG (*siehe Seite 98*) und CWRITE\_REG (*siehe Seite 92*). Die Adresse wird in Form einer Datenstruktur übermittelt.

EN und ENO können als zusätzliche Parameter konfiguriert werden.

**HINWEIS:** Für die Programmierung der Funktion TCP\_IP\_ADDR müssen Sie mit den Routing-Verfahren Ihres Netzwerks vertraut sein.

## Symbol

Darstellung des Bausteins:

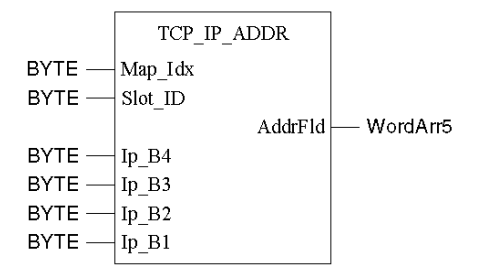

## Parameterbeschreibung

Beschreibung der Parameter

| Parameter | Datentyp | Bedeutung                                                                        |
|-----------|----------|----------------------------------------------------------------------------------|
| Map_Idx   | BYTE     | Map-Index<br>MBP-zu-Ethernet Transporter (MET) Abbildungsindex                   |
| Slot_ID   | BYTE     | Slot-ID<br>Steckplatz des NOE-Moduls                                             |
| lp_B4     | BYTE     | Byte 4 (MSB) der 32-Bit-Ziel-IP-Adresse                                          |
| lp_B3     | BYTE     | Byte 3 der 32-Bit-Ziel-IP-Adresse                                                |
| lp_B2     | BYTE     | Byte 2 der 32-Bit-Ziel-IP-Adresse                                                |
| lp_B1     | BYTE     | Byte 1 (LSB) der 32-Bit-Ziel-IP-Adresse                                          |
| AddrFld   | WordArr5 | Datenstruktur, welche für die Übertragung der TCP/IP-<br>Adresse verwendet wird. |

#### Elementare Beschreibung für WordArr5

Elementare Beschreibung für WordArr5

| Element     | Datentyp | Bedeutung                                                                                                    |
|-------------|----------|----------------------------------------------------------------------------------------------------|
| WordArr5[1] | WORD     | Höherwertiges Byte: Steckplatz des NOE-Moduls<br>Niederwertiges Byte: MBP-zu-Ethernet Transporter (MET)<br>Abbildungsindex |
| WordArr5[2] | WORD     | Byte 4 (MSB) der 32-Bit-Ziel-IP-Adresse                                                                                    |
| WordArr5[3] | WORD     | Byte 3 der 32-Bit-Ziel-IP-Adresse                                                                                          |
| WordArr5[4] | WORD     | Byte 2 der 32-Bit-Ziel-IP-Adresse                                                                                          |
| WordArr5[5] | WORD     | Byte 1 (LSB) der 32-Bit-Ziel-IP-Adresse                                                                                    |

#### Map\_Idx

Der MBP on Ethernet Transporter (MET)-Abbildungsindex wird am Eingang Map\_Idx angegeben. Das heißt, wenn MET 6 ist, wird der Wert wie folgt angezeigt:

| 0 | 0 | 0 | 0 | 0 | 1 | 1 | 0 |  |
|---|---|---|---|---|---|---|---|--|
|---|---|---|---|---|---|---|---|--|

#### Slot\_ID

Wenn ein NOE im Rack einer Quantum-Steuerung als Zielknoten adressiert wird, stellt der Wert am Eingang SLOT\_ID den physischen NOE-Steckplatz dar. Das heißt, wenn das NOE-Modul in Steckplatz 7 des Racks eingesteckt ist, wird der Wert wie folgt angezeigt:

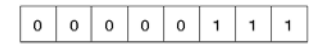

**HINWEIS:** Bei Verwendung eines integrierten Ethernet-CPU-Moduls wie dem 140 CPU 651 *x*0 muss die Steckplatz-ID 254 (hex.: FE) sein, unabhängig vom CPU-Steckplatz.

### AddrFld

Wenn ein NOE-Modul im Rack einer Quantum-SPS als Zielknoten adressiert ist, stellt der Wert im höherwertigen Byte den physischen Steckplatz des NOE-Moduls dar, und das niederwertige Byte stellt den MBP on Ethernet Transporter (MET)-Abbildungsindex dar. Das heißt, wenn das NOE-Modul in Steckplatz 7 des Baugruppenträgers eingesteckt ist und der MET-Abbildungsindex 6 ist, sieht das erste Element der Datenstruktur wie folgt aus:

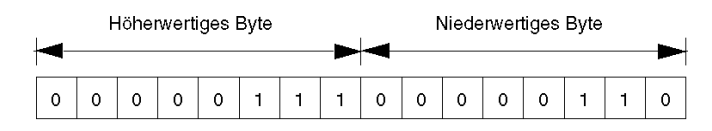

Höherwertiges Byte Steckplätze 1 ... 16

Niederwertiges Byte MBP on Ethernet Transporter (MET)-Abbildungsindex

## MBP\_MSTR

#### Funktionsblock

Mit diesem Funktionsblock ist es möglich, einen von 12 verfügbaren Netzwerk-Kommunikationsbefehlen auszuwählen.

Obwohl eine Vielzahl von MBP\_MSTR-Funktionsblöcken programmiert werden kann, können nur sechzehn gleichzeitig aktiviert werden. Alle Funktionsblöcke verwenden einen Datenübertragungspfad und benötigen mehrere Zyklen, um einen Auftrag zu vollenden.

EN und ENO können als zusätzliche Parameter konfiguriert werden.

HINWEIS: Über diesen Funktionsblock

- Wenn nur ein Lese- oder Schreibauftrag in jedem Zyklus ausgeführt wird, ist eine TCP/IP-Kommunikation nur zwischen einer Quantum-SPS (NOE 771 xx) und einer Momentum-SPS (alle TCP/IP-CPUs und alle TCP/IP-E/A-Module) möglich. Wenn verschiedene Aufträge je SPS-Zyklus gesendet werden, stoppt die Kommunikation ohne die Erzeugung einer Fehlermeldung im Statusregister des Funktionsblocks.
- In den FBD- und LD-Abschnitten kann dieser Funktionsblock nur auf Programmebene verwendet werden, d. h. nicht in Derived Function Blocks (DFBs) (Abgeleiteten Funktionsblöcken).
- Für die Programmierung dieser Funktion müssen Sie mit den von Ihrem Netzwerk verwendeten Routing-Verfahren vertraut sein.
- Aus technischen Gründen ermöglicht dieser Funktionsblock nicht die Verwendung der Programmiersprachen ST und AWL.

#### Symbol

Block-Darstellung

|        | MBP_   | MSTR    |        |
|--------|--------|---------|--------|
| BOOL — | ENABLE | ACTIVE  | — BOOL |
| BOOL — | ABORT  | ERROR   | — BOOL |
|        |        | SUCCESS | — BOOL |
|        |        | CONTROL | — word |
|        |        | DATABUF | — WORD |

### Parameterbeschreibung

| Parameter | Datentyp | Bedeutung                                           |
|-----------|----------|-----------------------------------------------------|
| ENABLE    | BOOL     | MSTR-Funktion aktivieren                            |
| ABORT     | BOOL     | Aktiven MSTR-Befehl abbrechen                       |
| ACTIVE    | BOOL     | Operation ist aktiv                                 |
| ERROR     | BOOL     | Fehlerhafte Operation                               |
| SUCCESS   | BOOL     | Operation erfolgreich beendet                       |
| CONTROL   | WORD     | Erstes %MW-Wort (4x-Register) des MSTR-Steuerblocks |
| DATABUF   | WORD     | Erstes %MW-Wort (4x-Register) des Datenfelds        |

Beschreibung der Parameter

### Funktionsmodus der MBP\_MSTR-Blöcke

Mittels des MBP\_MSTR-Blocks kann einer von 12 verfügbaren Netzwerk-Kommunikationsbefehlen über das Netzwerk ausgelöst werden. Jeder Befehl erhält einen Code. Die Verfügbarkeit der Befehle ist vom verwendeten Netzwerktyp abhängig.

In der folgenden Tabelle sind die gültigen Funktionscodes für den Block MBP\_MSTR aufgeführt:

| Code     | Funktion                          | TCP/IP Ethernet |
|----------|-----------------------------------|-----------------|
| 1        | Daten schreiben                   | X               |
| 2        | Daten lesen                       | X               |
| 3        | Lokale Statistik holen            | X               |
| 4        | Lokale Statistik löschen          | X               |
| 5        | Globale Daten schreiben           | -               |
| 6        | Globale Daten lesen               | -               |
| 7        | Fernstatistiken holen             | X               |
| 8        | Fernstatistiken löschen           | X               |
| 9        | Optionales Modul rücksetzen       | X               |
| 10       | CTE schreiben (KonfigErweiterung) | X               |
| 11       | CTE schreiben (KonfigErweiterung) | X               |
| 12       | E-Mail senden                     | X               |
| Legende: |                                   |                 |
| Х        | Ja                                |                 |
| -        | Nein                              |                 |

| ENABLE  | Wenn ON, ist der im ersten CONTROL-Register angegebene Befehl aktiviert.                                                                                                    |  |
|---------|----------------------------------------------------------------------------------------------------|--|
| ABORT   | Wenn ON, wird der derzeit aktive Befehl abgebrochen.                                                                                                    |  |
| ACTIVE  | ON, wenn der Befehl aktiv ist.                                                                                                    |  |
| ERROR   | ON, wenn der Befehl erfolglos abgebrochen wurde.                                                                                                    |  |
| SUCCESS | ON, wenn der Befehl erfolgreich abgeschlossen wurde.                                                                                                    |  |
| DATABUF | Das angegebene %MW-Wort (4x-Register) ist das erste in einer Gruppe<br>aufeinander folgender Ausgangs-/Merkerwörter im Datenfeld. Für Befehle, die<br>Daten liefern (z.B. Schreibbefehle) ist das Datenfeld die Datenquelle. Für Befehle,<br>die Daten empfangen (z.B. Lesebefehle) ist das Datenfeld das Datenziel.<br>Bei den Ethernet-CTE-Lese- und Schreiboperationen beinhaltet der mittlere Eintrag<br>die Inhalte der Ethernet-Konfigurationserweiterungs-Tabelle in verschiedenen<br>Registern. |  |
| CONTROL | Dieser Wort-Parameter adressiert das erste von mehreren aufeinander folgenden<br>%MW-Wörtern (4x-Registern). Der Steuerblock ist in diesen Registern enthalten.<br>Das erste angezeigt Register enthält eine Nummer zwischen 1 und 12, welche den<br>Befehlscode des auszuführenden MODBUS-Befehls liefert. Die Inhalte dieser<br>Sequenzregister werden vom Befehl bestimmt.<br>Die Struktur des Steuerblocks variiert je nach verwendetem Netzwerk:<br>• TCP/IP Ethernet                              |  |

#### Steuerblock für TCP/IP-Ethernet

| Register | Inhalt                                                                                                    |  |
|----------|----------------------------------------------------------------------------------------------------|--|
| 4x       | Gibt eine Operation an, die für TCP/IP gültig ist                                                                                           |  |
| 4x + 1   | Gibt den Fehlerstatus an                                                                                                    |  |
| 4x + 2   | Gibt die Länge an (Anzahl übertragener Register)                                                                                            |  |
| 4x + 3   | Gibt MSTR-befehlsabhängige Daten an                                                                                                    |  |
| 4x + 4   | Routing-Register<br>Niederwertiges Byte: MBP on Ethernet Transporter (MET) Abbildungsindex<br>Höherwertiges Byte: Steckplatz des NOE-Moduls |  |
| 4x + 5   | Byte 4 (MSB) der 32-Bit-Ziel-IP-Adresse                                                                                                    |  |
| 4x + 6   | Byte 3 der 32-Bit-Ziel-IP-Adresse                                                                                                    |  |
| 4x + 7   | Byte 2 der 32-Bit-Ziel-IP-Adresse                                                                                                    |  |
| 4x + 8   | Byte 1 (LSB) der 32-Bit-Ziel-IP-Adresse                                                                                                    |  |

Die folgende Tabelle zeigt den Steuerblock für TCP/IP-Ethernet:

### Routing-Register (4x + 4) in TCP/IP Ethernet

Wenn ein NOE-Modul im Baugruppenträger einer Quantum-SPS als Zielknoten adressiert ist, stellt der Wert im höherwertigen Byte den physikalischen Steckplatz des NOE-Moduls dar und der Wert im niederwertigen Byte stellt den MBP on Ethernet Transporter (MET) -Abbildungsindex dar. Das heißt, wenn das NOE-Modul in Steckplatz 7 des Baugruppenträgers eingesteckt ist und der MET-Abbildungsindex 6 ist, sieht das erste Element der Datenstruktur wie folgt aus:

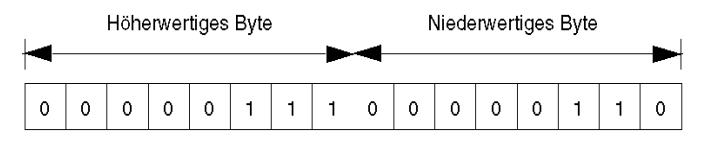

Höherwertiges Byte: Steckplätze 1 bis 16

Niederwertiges Byte: MBP on Ethernet Transporter (MET) - Abbildungsindex
# Übertragung von Daten mit dem Hilfsprogramm Globale Daten (Publish / Subscribe) der NOE-Module -01, -11, -21

#### Übersicht

Dieser Abschnitt beschreibt das Hilfsprogramm Globale Daten (Publish / Subscribe), das bei den folgenden Modulen 140 NOE 771 •• verfügbar ist.

- 140 NOE 771 01
- 140 NOE 771 11
- 140 NOE 771 21

Weitere Informationen über das Publish-Subscribe-Konzept finden Sie unter folgender URL:

http://www.isa.org/journals/intech/feature/printable/1,1171, 596,00.html

#### Inhalt dieses Kapitels

Dieses Kapitel enthält die folgenden Themen:

| Thema                                                         | Seite |
|---------------------------------------------------------------|-------|
| Planung des Systems Globale Daten (Publish/Subscribe)         | 110   |
| Konfiguration des Diensts Globale Daten (Publish / Subscribe) | 114   |
| Multicast-Filterung                                           | 118   |

## Planung des Systems Globale Daten (Publish/Subscribe)

#### Übersicht

Der Dienst Globale Daten ist ein Echtzeit-Publisher/Subscriber-Mechanismus, der den effizientesten Datenaustausch für die SPS-Anwendungskoordination bietet.

Geräte, die den Dienst Globale Daten unterstützen, werden zum Zweck des Anwendungsvariablenaustauschs und der Anwendungsvariablensynchronisation in einer Verteilergruppe zusammengefasst. Jedes Gerät, das den Dienst Globale Daten unterstützt, kann maximal eine Netzwerkvariable (Anwendungsvariable) veröffentlichen und bis zu 64 Netzwerkvariablen (Anwendungsvariablen) abonnieren.

Die in die Quantum-NOE-Module eingebettete Web-Seite Globale Datenkonfiguration verfügt über ein Konfigurationsfenster, in dem bestimmt werden kann, welche und wie viele Anwendungsvariablen über diesen Dienst ausgetauscht werden. Nach der Konfiguration erfolgt der Datenaustausch zwischen allen Stationen, die zur selben Verteilergruppe gehören, automatisch.

Der Dienst Globale Daten verwendet den Speicherplatz des 4x-Registers für den Austausch globaler Daten.

#### Hauptmerkmale des Dienstes Globale Daten

Der Dienst Globale Daten weist die folgenden Hauptmerkmale auf:

- Ein Publisher und viele Subscriber.
- Ein Gerät kann eine Netzwerkvariable von bis zu 512 4x-Registern veröffentlichen.
- Ein Gerät kann bis zu 64 Netzwerkvariablen von bis zu 2048 4x-Registern abonnieren.
- Ein Gerät abonniert die vollständige Netzwerkvariable.
- Eine Verteilergruppe je Netzwerk-IP-Adresse.
- Anwendungsdefinierte Veröffentlichungsrate.
- Bis zu 64 Netzwerkvariablen des Dienstes Globale Daten (nummeriert von 1 bis 64) können Teil der Datenverteilergruppe sein.
- Ein NOE-Modul hat nur eine Multicast-Adresse; folglich kann es nur innerhalb der Gruppe veröffentlichen und abonnieren.
- Ein Gerät kann an verschiedenen Verteilergruppen teilnehmen, indem es mehrere NOE-Module im Baugruppenträger verwendet.

Der Dienst Globale Daten hat einen Vorteil gegenüber Client/Server-Diensten, wenn mehr als ein Subscriber dieselben Daten empfängt, da nur eine Übertragung erforderlich ist, damit alle Subscriber die Daten empfangen.

Dies hat zwei Vorteile:

- Reduzierung des gesamten Netzwerkverkehrs
- Gewährleistung einer engeren Synchronisierung mehrerer Subscriber

#### Planung Ihrer Systemkonfiguration

Der Dienst Globale Daten (Publish/Subscribe) ist eine leistungsfähige, in die NOE-Produktfamilie integrierte Funktion. Die Implementierung des Diensts Globale Daten erfordert eine Konfiguration, die sich über viele SPS innerhalb des Systems erstreckt. Daher empfehlen wir vor der Implementierung die Planung Ihrer Installation. Die auf die Planung verwendete Zeit spart Zeit und Geld, da Fehler verringert werden und kein unnötiger Zeitaufwand für die Beseitigung von Fehlern betrieben werden muss. Durch die Planung wird auch eine Konsistenz im gesamten System gewährleistet.

#### Planen Sie zunächst auf dem Papier und erst dann am Rechner.

Wir stellen Ihnen die folgende Tabelle zur Verfügung, die Sie bei der Planung Ihres Systems unterstützen soll. Die nachfolgende Tabelle ist eine grafische Darstellung einer empfohlenen Konfigurationstabelle für die Systemplanung, die von Schneider als Tabellenblatt für die Planung des Dienstes Globale Daten bezeichnet wird. Sie können anhand des nachstehenden Formats Ihre eigene Tabelle erstellen oder eine Microsoft Excel<sup>TM</sup>-Mustertabelle von der öffentlichen Schneider Webseite

Microsoft Excel<sup>1111</sup>-Mustertabelle von der öffentlichen Schneider Webseite herunterladen.

Es folgt eine grafische Darstellung des Tabellenblatts für die Planung des Dienstes Globale Daten.

| Überprüfung<br>der Parameter       | Variablen-ID | Symbol <sup>1.</sup> | Länge<br>(Register) | Gerätenummer |      |  | Variablen-<br>veröffentlichung<br>Status |    |
|------------------------------------|--------------|----------------------|---------------------|--------------|------|--|------------------------------------------|----|
|                                    |              |                      |                     | 1            | 2    |  | 3                                        |    |
|                                    | 1            | VALVE_STATUS         | 20                  | PUB          | SUB  |  | NONE                                     | OK |
|                                    | 2            | VALVE_CONTROL        | 10                  | SUB          | NONE |  | PUB                                      | ОК |
|                                    |              |                      |                     |              |      |  |                                          |    |
|                                    | 64           | PUMP_CONTROL         | 50                  | SUB          | PUB  |  | NONE                                     | OK |
| Geräte-Publikationsstatus:         |              |                      |                     | ОК           | OK   |  | OK                                       |    |
| Gesamtpublikationsgröße je Knoten: |              |                      |                     | 20           | 50   |  | 10                                       |    |
| Gesamtabonnementgröße je Knoten:   |              |                      |                     | 60           | 20   |  | 0                                        |    |

| Überprüfung<br>der Parameter                   | Variablen-ID | Symbol <sup>1.</sup> | Länge<br>(Register) | Gerätenummer | Variablen-<br>veröffentlichung<br>Status |
|------------------------------------------------|--------------|----------------------|---------------------|--------------|------------------------------------------|
| Gruppen-IP-Adresse                             |              | 239.255.255.0        |                     |              |                                          |
| Multicast-Filterung aktiviert                  |              | OFF                  |                     |              |                                          |
| 4x-Standard-Adresse für<br>Funktionsfähigkeit. |              | 400100               |                     |              |                                          |
| Verteilungszeit                                |              | 10                   |                     |              |                                          |
| Funktionsfähigkeits-Timeout                    |              | 1000                 |                     |              |                                          |
| Datenbereich                                   |              | 400200               |                     |              |                                          |
|                                                |              |                      |                     |              |                                          |

1. Einträge oder Änderungen am Symbol (Beschreibung) wirken sich NICHT auf eine Variable oder das System aus und ändern sie NICHT. Das in der Quantum-Produktreihe verwendete Symbol hat keine Beziehung zum Symbol der Concept/Unity-Produktreihe.

#### Tabelle der Einschränkungen des Dienstes Globale Daten

| Parameter                                                | Einschränkung                                    |
|----------------------------------------------------------|--------------------------------------------------|
| Maximale Anzahl der Veröffentlichungsvariablen pro Gerät | 1                                                |
| Maximale Größe der Veröffentlichungsvariablen            | 512 Registers = 512 Wörter (16 Bit) = 1024 Byte  |
| Maximale Anzahl der Abonnementvariablen pro Gerät        | 64 (63, wenn dieses Gerät veröffentlicht)        |
| Maximale Größe der Abonnementvariablen pro Gerät         | 2048 Register = 2048 Wörter (16 Bit) = 4096 Byte |

**HINWEIS:** Wir empfehlen Ihnen, die folgenden Punkte bei Ihrer Planung zu berücksichtigen.

- 10 bis 20 % Erweiterungsspanne für Systemerweiterungen: Wir empfehlen Ihnen, eine Erhöhung des Prozentsatzes für jede Variable einzuplanen; ein Spielraum von 10 bis 20 % sollte ausreichend sein.
- Hinzufügen am Ende Wir empfehlen Ihnen, Variablen am Ende der Konfiguration hinzuzufügen, da am Ende der Konfiguration hinzugefügte Variablen nicht die bestehende Anwendungsadresse beeinflussen. So vermeiden Sie eine Änderung der bestehenden Adressen in Ihrer Konfiguration, was zu einem zeitaufwendigen Verfahren werden kann.

| Parameter                                     | Beschreibung                                                                                                    |
|-----------------------------------------------|----------------------------------------------------------------------------------------------------|
| Überprüfung der Parameter                     | Reserviert                                                                                                    |
| Variablen-ID                                  | Stellt die Daten-ID auf der Webseite "Konfiguration des Dienstes Globale Daten" des NOE-Moduls dar.                                                                                                    |
| Symbol                                        | Symbolischer Name für den Austausch globaler Daten.                                                                                                    |
| Länge (Register)                              | Länge der globalen Daten. Anzahl von 4x-Registern.                                                                                                    |
| Gerätenummer                                  | Nummer des Geräts für das Netzwerk des Dienstes Globale Daten. Bis zu 64.                                                                                                    |
| Variablenveröffentlichung<br>Status           | Automatische Informationen zum korrekten Publikationsstatus<br>des Netzwerks des Dienstes Globale Daten. Nur bei<br>Verwendung des Microsoft Excel <sup>TM</sup> Tabellenblatts.<br>Informationen je Symbol.                                                |
| Geräte-Publikationsstatus                     | Automatische Informationen zum korrekten Publikationsstatus<br>des Netzwerks des Dienstes Globale Daten. Nur bei<br>Verwendung des Microsoft Excel <sup>TM</sup> Tabellenblatts.<br>Informationen je Gerät.                                                 |
| Gesamt-Publikationsgröße je Knoten            | Publikationsgröße für einen spezifischen Knoten. Die maximale Publikationsgröße beträgt 512 Register pro Knoten.                                                                                                    |
| Gesamtabonnementgröße<br>je Knoten.           | Abonnementgröße für einen spezifischen Knoten. Die maximale Abonnementgröße beträgt 2048 Register pro Knoten.                                                                                                    |
| Gruppen-IP-Adresse<br>aktiviert               | IP-Adresse für Multicast-Vernetzung. Identifiziert die<br>Stationsverteilergruppe. Der Adressbereich reicht von<br>224.0.0.0 bis 239.255.255.255.                                                                                                    |
| Multicast-Filterung aktiviert                 | Ein Kontrollkästchen für Ethernet-Switches, die die Multicast-<br>Filterung unterstützen.                                                                                                    |
| 4x-Standard-Adresse für<br>Funktionsfähigkeit | 4x-Registeradresse für die Funktionsfähigkeitsbits. Dies ist<br>das Register, in dem die Funktionsfähigkeitsbits gespeichert<br>werden. Es hat die Größe von vier 4x-Registern.                                                                             |
| Verteilungszeit                               | Minimale Anzahl von Steuerungs-Abtastzyklen, bevor eine Aktualisierung durchgeführt wird.                                                                                                    |
| Funktionsfähigkeits-<br>Timeout               | Maximale Zeit zwischen empfangenen Abonnements, bevor<br>ein Abonnement als funktionsunfähig (fehlerhaft) erklärt wird.<br>Der Wert wird in Millisekunden gemessen; es kann ein Wert<br>zwischen 50 und 1000 ms eingegeben werden (in 50 ms-<br>Schritten). |
| Datenbereich                                  | Startadresse für die Daten. Dies sind die Register, in dem die Dateninformationen gespeichert werden.                                                                                                    |

Tabellenblatt für die Planung des Dienstes Globale Daten

## Konfiguration des Diensts Globale Daten (Publish / Subscribe)

#### Auf einen Blick

Das Verfahren zur Konfiguration individueller Parameter ist identisch, unabhängig davon, ob Sie das Verfahren der individuellen Konfiguration jedes einzelnen Geräts oder das Kopierverfahren der Konfiguration verwenden. Daher müssen Sie, um den Dienst Globale Daten (Publish / Subscribe) im NOE-Modul nutzen zu können, die Parameter des Diensts Globale Daten konfigurieren. Hierzu gehören:

- Verteilungsdauer
- Multicast Filtering
- Speicherort des Funktionsfähigkeitsbits
- Basisadresse des Diensts Globale Daten
- Gruppen-IP-Adresse

Die folgenden Abschnitte beschreiben detailliert die genauen Schritte zur Konfiguration jedes Parameters über die Webseite **Konfiguration des Diensts Globale Daten**.

#### Zugriff auf den Dienst Globale Daten

Sie greifen auf den Dienst Globale Daten über die Webseite Konfiguration des Dienstes Globale Daten zu.

| Schritt | Aktion                                                                                                    |
|---------|----------------------------------------------------------------------------------------------------|
| 1       | Klicken Sie auf der Quantum-Homepage auf Diagnose.                                                        |
| 2       | Sie werden zur Eingabe eines Benutzernamens und eines Passwortes aufgefordert.                            |
| 3       | Geben Sie Ihren Benutzernamen und Ihr Passwort ein. Die Seite <b>NOE</b> konfigurieren wird angezeigt.    |
| 4       | Klicken Sie auf den Link <b>NOE konfigurieren</b> .<br>Die Seite <b>NOE konfigurieren</b> wird angezeigt. |

| Schritt | Aktion           |                                |                   |                         |                     |    |
|---------|------------------|--------------------------------|-------------------|-------------------------|---------------------|----|
| 5       | Klicken Sie a    | auf den Lir                    | k Globale D       | aten konfigurier        | en.                 |    |
|         |                  |                                |                   |                         |                     |    |
|         |                  |                                | Con               | figure NOE              |                     |    |
|         |                  |                                | Conf              |                         |                     |    |
|         |                  |                                | <u>com</u>        | Igure Sivier            |                     |    |
|         |                  |                                | <u>Configure</u>  | Address Serv            | <u>ver</u>          |    |
|         |                  |                                | <u>Configu</u>    | re Global Data          | L                   |    |
|         |                  |                                | Con               | figure NTP              |                     |    |
|         |                  |                                | <u>Conf</u>       | igure Email             |                     |    |
|         |                  | Home                           | NOE Proper        |                         | Support             |    |
|         |                  | Copyright @                    | ) 1998 - 2003 S   | chneider Automation, Al | l rights reserved.  |    |
| 6       | Die Seite Ko     | onfiguratio                    | on des Diens      | stes Globale Dat        | en wird angezeigt.  |    |
|         |                  |                                |                   |                         |                     |    |
|         |                  |                                | Global Da         | ata Configurati         | on                  |    |
|         | Grou 239         | 200 255                        | 255 <b>Z</b> Mult | cast                    | Distribu-           |    |
|         | Health           | 200 . 1200 .<br>100 <b>.</b> m | Health            | %M 4 to 7               | Data %M 0 to        | 5  |
|         |                  |                                |                   |                         |                     |    |
|         |                  |                                | Update G          | obal Data Configura     | <b>a</b> -          |    |
|         |                  |                                | Var               | iable Table             |                     |    |
|         | Data             | а Туре                         | Symbol            | Addres                  | s Lenght            |    |
|         | 1                | SU V                           | ar_01             | %M 48                   | 2                   |    |
|         | 2                |                                | ar_02             | %M 60                   | 2                   |    |
|         | 3                |                                | ar_03             | 0/ M                    |                     |    |
|         | 4                |                                |                   |                         |                     |    |
|         | 5                |                                |                   | . %olVI<br>0/ M         |                     |    |
|         | 7                |                                |                   | 94 M                    |                     |    |
|         | - /              |                                |                   | %M                      |                     |    |
|         | 9                |                                |                   | %M                      |                     |    |
|         |                  |                                |                   |                         |                     |    |
|         | 9<br>In diesem M | enü könne                      | n Sie Änderu      | ungen an der Kon        | figuration vornehme | en |

#### Konfiguration des Diensts Globale Daten

Ändern Sie die folgenden Parameter, nachdem Sie das Verfahren zur Modellierung der Systemkonfiguration mittels der zweiten Methode, dem Kopieren der Konfiguration, abgeschlossen haben.

- Verteilungsdauer
- Funktionsfähigkeits-Timeout
- Speicherort der Funktionsfähigkeitsbits
- Startadresse
- Typ: Pub / Sub / Keine

Bitte ändern Sie NICHT das Symbol (Beschreibung) und die Länge.

Befolgen Sie die nachfolgend aufgeführten Anweisungen, um die Variablen des Dienstes Globale Daten des Gruppenfeldes auf der Seite **Konfiguration des Dienstes Globale Daten** zu ändern.

| Schritt | Aktion                                                                                                    |
|---------|----------------------------------------------------------------------------------------------------|
| 1       | Stellen Sie den Verteilungsdauerzyklus ein. geben Sie einen Wert von 1 bis 50<br>ein.<br>Hinweis: Die Verteilungsdauer ist die minimale Anzahl von Steuerungs-<br>Abtastzyklen, bevor eine Aktualisierung durchgeführt wird.                                                                                                    |
| 2       | Ermitteln Sie die Verteilergruppe der Station, bevor Sie einen Wert in das Feld<br><b>Gruppenadresse</b> eingeben. Die Eingabe im Feld <b>Gruppenadresse</b> ist eine IP-<br>Adresse zwischen 224.0.0.0 und 239.255.255.255.<br><b>Gruppenadresse:</b> Die für eine Verteilergruppe verwendete Class D Multicast<br>IP-Adresse. Alle Mitglieder dieser Verteilergruppe sind so konfiguriert, dass sie<br>dieselbe Gruppenadresse verwenden, und daher können alle Mitglieder mit<br>jedem anderen Mitglied kommunizieren, das den Dienst Globale Daten<br>verwendet. |
| 3       | Geben Sie den Timeout-Wert im Feld <b>Funktionsfähigkeits-Timeout</b> ein. Dieser<br>Wert wird in Millisekunden gemessen; es kann ein Wert zwischen 50 und 1000<br>ms eingegeben werden (in 50 ms-Schritten).<br><b>Hinweis: Gültigkeitsdauer</b> ist die maximale Zeit zwischen empfangenen<br>Abonnements, bevor ein Abonnement als funktionsunfähig (defekt) erklärt wird.                                                                                                    |
| 4       | Legen Sie in der 4x-Startadresse das Feld Datenbereich fest.                                                                                                    |
| 5       | Wenn Sie mit einem Ethernet-Switch verbunden sind, der Multicast Filtering unterstützt, aktivieren Sie das Kontrollkästchen Multicast Filtering.                                                                                                    |
| 6       | Geben Sie den Speicherort des %MW-Worts für die Funktionsfähigkeitsbits ein.<br>Dies ist das Register, in dem das Funktionsfähigkeitsbit gespeichert wird.                                                                                                    |

HINWEIS: Funktionsfähigkeitsbits laufen in verschiedenen Richtungen.

- Die Funktionsfähigkeitsbits des E/A-Scanners laufen von links nach rechts.
- Die Funktionsfähigkeitsbits des Diensts Globale Daten laufen von rechts nach links.

#### Änderung der Variablen des Diensts Globale Daten

Befolgen Sie die nachfolgend aufgeführten Anweisungen, um die Variablen des Diensts Globale Daten, die im Bereich **Variablentabelle** angezeigt werden, zu ändern.

| Schritt | Aktion                                                                                                    |
|---------|----------------------------------------------------------------------------------------------------|
| 1       | Markieren Sie die Identifikationsnummer in der Spalte Daten-ID.                                                                                                    |
| 2       | <ul> <li>Wählen Sie in der Spalte Typ aus dem Listenfeld den Variablentyp "Publish /<br/>Subscribe".</li> <li>Es stehen drei Optionen zur Verfügung: Publish, Subscribe oder Keine. Diese<br/>Optionen werden am Bildschirm wie folgt angezeigt:</li> <li>KEINE</li> <li>SUB</li> <li>PUB</li> </ul> |
| 3       | In der Spalte Symbol können Sie eine Beschreibung der Variablen eingeben.                                                                                                    |
| 4       | In der Spalte <b>Adresse</b> wird die Applikationsadresse für diese Variable angezeigt.<br><b>Hinweis:</b> Dies ist ein schreibgeschütztes Feld.                                                                                                    |
| 5       | Geben Sie in der Spalte Länge für jede Zeile einen Wert ein, der die Anzahl der %MW-Wörter angibt. Das %MW-Wort für den Endwert wird automatisch aktualisiert. Wenn Sie das Konfigurations-Kopierverfahren befolgen, aktualisieren Sie den Wert Länge nur beim ersten Mal.                           |
| 6       | Klicken Sie auf die Schaltfläche Globale Datenkonfiguration aktualisieren, wenn Sie den Vorgang beendet haben.                                                                                                    |

### Überprüfung des Systembetriebs

Gehen Sie folgendermaßen vor, um zu gewährleisten, dass das System betriebsbereit ist:

| Schritt | Aktion                                                                                                    |
|---------|----------------------------------------------------------------------------------------------------|
| 1       | Überprüfen Sie, ob alle SPS laufen.                                                                                                    |
| 2       | Überprüfen Sie die Funktionsfähigkeit aller Variablen mittels der Seite Diagnose<br>des Diensts Globale Daten.<br>Folgen Sie diesen Links: I Diagnose und Online-Konfiguration   NOE-Diagnose<br>  Globale Daten |

## **Multicast-Filterung**

#### Überblick

Ihr NOE-Modul bietet eventuell die Funktion Multicast-Filterung.

Der Dienst Globale Daten synchronisiert verschiedene, in einer Verteilergruppe befindliche Stationen. Eine Verteilergruppe ist eine Reihe von Stationen, die dadurch gekennzeichnet ist, dass sie dieselbe IP-Multicast-Adresse für alle in der Gruppe befindlichen Stationen verwendet. Durch die Nutzung derselben IP-Adresse für verschiedene Geräte können Multicast-Datenübertragungen verwendet werden, um globale Daten zu verteilen. Es können mehrere unabhängige Verteilergruppen in demselben Teilnetz existieren. Jede Verteilergruppe verfügt über ihre eigene, eindeutige IP-Multicast-Adresse.

Frühere Switch-Versionen behandeln Multicast-Pakete als eine Rundsendung. Daher senden sie Rundsendungen an alle Teilnehmer und bringen sich so um alle Vorteile sowohl des Switching als auch des Multicasting. Neuere Switch-Versionen bieten automatische Multicast-Filterung und leiten daher Multicast-Verkehr nur an die Ports weiter, die mit registrierten Endstationen verbunden sind.

Die Multicast-Filterung verwendet das GARP Multicast Registration Protocol (GMRP), um einen Switch darüber zu informieren, welche IP-Multicast-Adressen für das angeschlossene Gerät von Interesse sind.

Das GMRP ist im Standard IEEE 802.1D-1998 definiert, der kostenlos unter folgender Web-Adresse heruntergeladen werden kann: http://IEEE802.org.

Um Multicast-Filterung nutzen zu können, müssen Sie:

- 1. sich vergewissern, dass Ihr Switch IEEE 802.1D 1998 unterstützt
- 2. das Kontrollkästchen Multicast-Filterung im Bereich Konfiguration des Dienstes Globale Daten auf der Web-Seite aktivieren.

#### Verringerung des Verkehrs

Multicast-Filterung hilft, den Verkehr auf einem Netzwerk zu verringern, weil Rundsendungen nur an die wirklich interessierten, oder abonnierten Geräte gesendet werden.

Für verteile Applikationen und eine bis viele Kommunikationen bietet Multicast Vorteile gegenüber Unicast:

- Es nutzt die Netzwerkbandbreite effizienter
- Es sendet eine einzige Übertragung anstatt zahlreicher Übertragungen.
- es verringert Kollisionen
- es optimiert die Verarbeitungsleistung des Ethernet-Moduls

#### Multicast-Filterung verwenden

Diese ConneXium-Switches unterstützen Multicast-Filterung. Andere Switches von anderen Anbietern unterstützen ebenfalls Multicast-Filterung.

| Switch      | Beschreibung                                                       |
|-------------|--------------------------------------------------------------------|
| 499NES17100 | Gemanagter Switch mit 7 10/100BASE-TX-Ports                        |
| 499NOS17100 | Gemanagter Switch mit 5 10/100BASE-TX-Ports und 2 100BASE-FX-Ports |

# Übertragung von Daten nur mit dem E/A-Verwalter 140 NOE 771 -00, -01, -11 und -21

#### Einführung

In diesem Kapitel werden die Fähigkeiten des E/A-Verwalters der Module NOE 771 -00, -01, -11 und -21 beschrieben.

#### Inhalt dieses Kapitels

Dieses Kapitel enthält die folgenden Themen:

| Thema                                                                 | Seite |  |
|-----------------------------------------------------------------------|-------|--|
| E/A-Scanner-Begriffe                                                  | 120   |  |
| E/A-Scanner aktivieren/deaktivieren                                   | 123   |  |
| Konfiguration der E/A-Verwaltungsliste unter Concept                  | 125   |  |
| Durchführen der E/A-Konfiguration                                     |       |  |
| Konfiguration der E/A-Verwaltungsliste unter ProWORX NxT              |       |  |
| E/A-Scanner-Antwortzeiten: Dezentraler Eingang zu dezentralem Ausgang | 140   |  |

## E/A-Scanner-Begriffe

#### Übersicht

Der E/A-Scanner ist eine Funktion der Module NOE 771 0•, -•1, and CPU 651 •0, die das wiederholte Lesen und/oder Schreiben von Eingabe-/Ausgabegeräten ermöglicht.

Sie können den Scanner über die Programmierpakete von Schneider Electric oder direkt mittels der internen E/A-Scanner-Webseite des NOE-Moduls (nur NOE 771 - 0• und -•1) konfigurieren. Sie können auf beide Arten Daten konfigurieren und diese zwischen Netzwerkteilnehmern übertragen, ohne den MSTR-Befehl zu verwenden.

#### E/A-Verwaltungsliste

Die E/A-Abfrageliste ist eine Konfigurationsdatei, die die Zielmodule identifiziert, mit denen wiederholte Kommunikation zulässig ist. Die Liste enthält alle nötigen Informationen, um den einzelnen Zielmodulen den Aufbau der Modbus-Nachricht zu ermöglichen, die an das festgelegte dezentrale Gerät versandt wird und um zu bestimmen, wo die Eingabe- und Ausgabedaten auf der lokalen SPS bei Programmzyklusende zugeordnet werden. Wie in der E/A-Verwaltungsliste angegeben ist, überträgt das NOE-Modul während des SPS-Betriebs Daten zwischen den SPS-Registern und den Merkerbits.

Die E/A-Verwaltungsliste kann mehrere Instanzen haben. Die Verwaltungslisten der einzelnen Module werden über die Steckplatznummer des Quantum-Baugruppenträgers identifiziert, in dem das NOE-Modul installiert ist.

#### Gerätesteuerungsblock

Siehe E/A-Scanner aktivieren/deaktivieren (siehe Seite 123).

#### Funktionsfähigkeitsblock

Jedes Bit des Funktionsfähigkeitsblocks entspricht einem Eintrag in der E/A-Scanner-Tabelle. Jeder Eintrag in der Tabelle entspricht einem logischen Gerät.

Die Bits enthalten den Funktionsfähigkeitsstatus des Modicon Quantum E/A-Scanners.

#### Definitionen des E/A-Scanners

HINWEIS: Funktionsfähigkeitsbits laufen unterschiedlich.

- Die Funktionsfähigkeitsbits des E/A-Scanners laufen von links nach rechts.
- Die Funktionsfähigkeitsbits des Diensts Globale Daten laufen von rechts nach links.

Die folgende Tabelle enthält und definiert die Begriffe, die zur Beschreibung des E/A-Scanner-Betriebs verwendet werden.

| Begriff              | Definition                                                                                                 |
|----------------------|----------------------------------------------------------------------------------------------------|
| Verwaltungsliste     | Liste der Eingabe- und/oder Ausgabegeräte, die das<br>NOE-Modul entsprechend seiner Konfiguration abfragt. |
| Spezifischer Eingang | SPS-Eingang in dem Baugruppenträger, in dem sich das NOE-Modul befindet.                                   |
| Spezifischer Ausgang | SPS-Ausgang in dem Baugruppenträger, in dem sich das NOE-Modul befindet.                                   |
| Ethernet E/A-Scanner | Verleiht der SPS leistungsstarke<br>Zyklus-Kommunikationsfunktionen.                                       |

#### Eigenschaften des verbesserten Modbus-E/A-Scanners

Die folgende Tabelle enthält die Eigenschaften des erweiterten Modbus-E/A-Scanners.

| Parameter                                  | Wert                                                                                                    |
|--------------------------------------------|----------------------------------------------------------------------------------------------------|
| Maximale Anzahl Geräte                     | 64: 140 NOE 771 00 (Version 2.2 oder früher)<br>128: Nur 140 NOE 771 00 (Version 3.0 oder<br>höher), 140 NOE 771 01 und 140 NOE 771 11<br>128: HE CPU 651•0 |
| Maximale Anzahl Eingangswörter             | 4 000                                                                                                    |
| Maximale Anzahl Eingangswörter             | 4 000                                                                                                    |
| Funktionsfähigkeits-Timeout-Wert           | Globale Einstellung (10 ms bis 2 000 ms in<br>Schritten von 10 ms)                                                                                          |
| Letzter Wert (Eingang)                     | Globale Einstellung (Null oder Halten)                                                                                                    |
| IP-Adresse                                 | IPv4-Adresse                                                                                                    |
| Geräte-ID                                  | Vom Anwender konfigurierbar. Standardwert: 255.                                                                                                    |
| Betrieb über Modbus Plus - Ethernet-Bridge | Nicht unterstützt                                                                                                    |
| Betrieb über eine Modbus-Bridge            | Unterstützt                                                                                                    |

#### Unterstützung des E/A-Scanners

Die folgende Tabelle bietet eine Übersicht über mögliche Zusammenstellungen zwischen E/A-Scannern und NOE-Modulen per CPU.

| Quantum CPU-Typ | Anzahl unterstützter NOEs |
|-----------------|---------------------------|
| 140 CPU 311 10  | 2                         |
| 140 CPU 434 12A | 6                         |
| 140 CPU 534 14A | 6                         |
| 140 CPU 651 50  | 6                         |
| 140 CPU 651 60  | 6                         |
| 140 CPU 671 60  | 6                         |

#### Verwenden des E/A-Scanners mit einem IP-Router

**HINWEIS:** [Die E/A-Scanner in den Modulen NOE 771 •1 und HE CPU 651 •0 senden Requests mit einer Time To Live (TTL) von 10, was die Weiterleitung durch mehrere Router ermöglicht.

## E/A-Scanner aktivieren/deaktivieren

#### Gerätesteuerungsblock

Mithilfe der Funktion zum Aktivieren/Deaktivieren des E/A-Scanners kann der Datenverkehr im Netzwerk reduziert werden. Verwenden Sie Gerätesteuerungsblock-Bits, um Geräte wie folgt zu aktivieren bzw. zu deaktivieren.

| Register                                                                                | Der Gerätesteuerungsblock besteht aus Registern mit entweder 8 Wörtern oder 4<br>Doppelwörtern. Der Inhalt der Register wird im Speicher der Steuerung zugeordnet.<br>Jedes Bit entspricht einem Eintrag in der Tabelle (siehe nachstehende Tabellen). |  |  |  |  |  |  |
|-----------------------------------------------------------------------------------------|----------------------------------------------------------------------------------------------------|--|--|--|--|--|--|
| Deaktivieren von Geräten                                                                | eder E/A-Scanner kann deaktiviert werden. So deaktivieren Sie einzelne Geräte:<br>Aktivieren Sie das Kontrollkästchen "Gerätesteuerungsblock".<br>Setzen Sie das entsprechende Bit auf "1".                                                            |  |  |  |  |  |  |
| Zuordnen von<br>Gerätesteuerungsblock-<br>Bits zu E/A-Scanner-<br>Eintragsnummern (Nr.) | Informationen zur Zuordnung von Eintragsnummern zu Bits finden Sie in der Tabelle<br>unten.<br>Jede Eintragsnummer entspricht einem logischen Gerät im Netzwerk.                                                                                       |  |  |  |  |  |  |
| Einstellen von Bits                                                                     | <ul> <li>Die Einstellung von Gerätesteuerungsblock-Bit hat folgende Bedeutung:</li> <li>0 = Gerät ist aktiviert.</li> <li>1 = Gerät ist deaktiviert.</li> </ul>                                                                                        |  |  |  |  |  |  |

#### Zuordnen von Gerätesteuerungsblock-Bits zu E/A-Scanner-Eintragsnummern (Nr.)

| Einzelwort (<br>(%MDx:4) | W) Registe                  | r   |     |     |     |     |              |                 |                 |              |     |     |     |     |     |     |     |
|--------------------------|-----------------------------|-----|-----|-----|-----|-----|--------------|-----------------|-----------------|--------------|-----|-----|-----|-----|-----|-----|-----|
| W1<br>(%MWx+1)           | Tabellen-<br>eintrag<br>Nr. | 1   | 2   | 3   | 4   | 5   | 6            | 7               | 8               | 9            | 10  | 11  | 12  | 13  | 14  | 15  | 16  |
|                          | Bit                         | 15  | 14  | 13  | 12  | 11  | 10           | 9               | 8               | 7            | 6   | 5   | 4   | 3   | 2   | 1   | 0   |
| W2<br>(%MWx+2)           | Tabellen-<br>eintrag<br>Nr. | 17  | 18  | 19  | 20  | 21  | 22           | 23              | 24              | 25           | 26  | 27  | 28  | 29  | 30  | 31  | 32  |
|                          | Bit                         | 15  | 14  | 13  | 12  | 11  | 10           | 9               | 8               | 7            | 6   | 5   | 4   | 3   | 2   | 1   | 0   |
| W3<br>(%MWx+3)           | Tabellen-<br>eintrag<br>Nr. | 33  | 34  | 35  | 36  | 37  | 38           | 39              | 40              | 41           | 42  | 43  | 44  | 45  | 46  | 47  | 48  |
|                          | Bit                         | 15  | 14  | 13  | 12  | 11  | 10           | 9               | 8               | 7            | 6   | 5   | 4   | 3   | 2   | 1   | 0   |
|                          |                             |     |     |     |     |     | Worl<br>(Tab | 4 bis<br>ellene | Wort<br>eintrag | 7<br>  49 bi |     |     |     |     |     |     |     |
| W8<br>(%MWx+8)           | Tabellen-<br>eintrag<br>Nr. | 113 | 114 | 115 | 116 | 117 | 118          | 119             | 120             | 121          | 122 | 123 | 124 | 125 | 126 | 127 | 128 |
|                          | Bit                         | 15  | 14  | 13  | 12  | 11  | 10           | 9               | 8               | 7            | 6   | 5   | 4   | 3   | 2   | 1   | 0   |

**HINWEIS:** Bits werden von rechts nach links gezählt, beginnend mit Bit 0 (niederwertiges Bit). Beispiele: Um %MD1:4 als einen Gerätesteuerungsblock in der E/A-Scanner-Tabelle zu konfigurieren, verwenden Sie %MW2, Bit 15, zur Aktivierung oder Deaktivierung von Tabelleneintrag 1. Verwenden Sie %MW3, Bit 15, um Tabelleintrag 17 zu aktivieren oder zu deaktivieren.

| Doppelwort (DW) Register<br>(%MD <i>x</i> :4) |                             |     |     |     |     |     |               |                                                |     |    |     |     |     |     |     |     |     |
|-----------------------------------------------|-----------------------------|-----|-----|-----|-----|-----|---------------|------------------------------------------------|-----|----|-----|-----|-----|-----|-----|-----|-----|
| DW1<br>(%MDx[0])                              | Tabellen-<br>eintrag<br>Nr. | 1   | 2   | 3   | 4   | 5   | 6             | 7                                              | 8   | 9  | 10  | 11  | 12  | 13  | 14  | 15  | 16  |
|                                               | Bit                         | 31  | 30  | 29  | 28  | 27  | 26            | 25                                             | 24  | 23 | 22  | 21  | 20  | 19  | 18  | 17  | 16  |
| DW2<br>(%MDx[1])                              | Tabellen-<br>eintrag<br>Nr. | 17  | 18  | 19  | 20  | 21  | 22            | 23                                             | 24  | 25 | 26  | 27  | 28  | 29  | 30  | 31  | 32  |
|                                               | Bit                         | 15  | 14  | 13  | 12  | 11  | 10            | 9                                              | 8   | 7  | 6   | 5   | 4   | 3   | 2   | 1   | 0   |
|                                               | Tabellen-<br>eintrag<br>Nr. | 33  | 34  | 35  | 36  | 37  | 38            | 39                                             | 40  | 41 | 42  | 43  | 44  | 45  | 46  | 47  | 48  |
|                                               | Bit                         | 31  | 30  | 29  | 28  | 27  | 26            | 25                                             | 24  | 23 | 22  | 21  | 20  | 19  | 18  | 17  | 16  |
|                                               |                             |     |     |     |     |     | Wort<br>bis 1 | Wort 3 bis Wort 4 (Tabelleneintrag 49 bis 112) |     |    |     |     |     |     |     |     |     |
| DW5<br>(%MDx[4])                              | Tabellen-<br>eintrag<br>Nr. | 113 | 114 | 115 | 116 | 117 | 118           | 119                                            | 120 | 12 | 122 | 123 | 124 | 125 | 126 | 127 | 128 |
|                                               | Bit                         | 15  | 14  | 13  | 12  | 11  | 10            | 9                                              | 8   | 7  | 6   | 5   | 4   | 3   | 2   | 1   | 0   |

**HINWEIS:** Bits werden von rechts nach links gezählt, beginnend mit Bit 0 (niederwertiges Bit). Um den Gerätesteuerungsblock für die E/A-Scanner-Tabelleneinträge 17 bis 31 zu konfigurieren, verwenden Sie %MDx[1], nicht %MDx[0]. Beispiel: Um %MD1:4 als einen Gerätesteuerungsblock in der E/A-Scanner-Tabelle zu konfigurieren, verwenden Sie %MD1[0], Bit 31, zur Aktivierung oder Deaktivierung von Tabelleneintrag 1. Verwenden Sie %MD1[1], Bit 15, um Tabelleintrag 17 zu aktivieren oder zu deaktivieren.

## Konfiguration der E/A-Verwaltungsliste unter Concept

#### Übersicht

Wenn das Modul NOE 771 -00, -01 oder -11 unter Concept konfiguriert ist *(siehe Seite 51)*, können Sie die E/A-Verwaltungsparameter zuordnen. Hierzu legen Sie die E/A-Verwaltungsliste an, die alle Ein- und Ausgangsgeräte enthält, die das NOE-Modul abfragen soll.

#### **IP-Adresse**

Im Dialogfeld Ethernet / E/A-Scanner geben Sie die IP-Adresse des Slave-Moduls in die Spalte Slave-IP-Adresse ein.

| R Ethernet / E/A-Scanner                                                                  |  |  |  |  |  |  |  |  |  |  |  |
|-------------------------------------------------------------------------------------------|--|--|--|--|--|--|--|--|--|--|--|
| Ethernet-Konfiguration                                                                    |  |  |  |  |  |  |  |  |  |  |  |
| IP-Adresse angeben                                                                        |  |  |  |  |  |  |  |  |  |  |  |
| C BOOTP-Server verwenden                                                                  |  |  |  |  |  |  |  |  |  |  |  |
| C Ethernet deaktivieren                                                                   |  |  |  |  |  |  |  |  |  |  |  |
| − E/A-Scanner-Konfiguration:<br>Master-Modul (Steckplatz): Steckplatz 4: 140-NOE-771-01 ▼ |  |  |  |  |  |  |  |  |  |  |  |
| Fkt.fä.Block (1X/3X):                                                                     |  |  |  |  |  |  |  |  |  |  |  |
| Diagnose-Block (3X/4X):                                                                   |  |  |  |  |  |  |  |  |  |  |  |
| Slave-IP-Adresse Geräte-<br>ID Fkt.fä. Wiederh.<br>Timeout Rate<br>(ms) (ms)              |  |  |  |  |  |  |  |  |  |  |  |
| 128.7.32.54 🔻 0 0 0                                                                       |  |  |  |  |  |  |  |  |  |  |  |
|                                                                                           |  |  |  |  |  |  |  |  |  |  |  |

#### Geräte-ID

Wenn das Slave-Modul ein E/A-Gerät ist, das mit dem angegebenen Slave-Modul verbunden ist, können Sie über die Spalte Geräte-ID die Gerätenummer angeben. Die Geräte-ID wird für die Modbus Plus - Ethernet-Bridge verwendet, um Modbus Plus-Netzwerke zu adressieren.

#### Funktionsfähigkeits-Timeout

Das Funktionsfähigkeits-Timeout wird zur Einstellung des Funktionsfähigkeitsbits verwendet. Wenn die Antwort vor Ende des Funktionsfähigkeits-Timeout erfolgt, wird das Funktionsfähigkeitsbit gesetzt, sonst gelöscht. Wenn das Funktionsfähigkeits-Timeout Null ist, wird das Funktionsfähigkeitsbit auf True gesetzt, sobald die Kommunikation hergestellt ist und es wird nicht mehr gelöscht.

#### Wiederholungsrate

In dieser Spalte geben Sie die untere Grenze in Millisekunden (ms) zwischen Transaktionen zu diesem Teilnehmer an. Gültige Werte sind 0 bis 50 000 ms (1 min.). Das NOE-Modul rundet diesen Wert auf ein Vielfaches von 17 ms auf. Die Aktualisierung der E/A wird mit dem CPU-Zyklus synchronisiert. Ist der CPU-Zyklus größer als die konfigurierte untere Grenze, entspricht die tatsächliche Aktualisierungsrate der Rate des CPU-Zyklus. Um eine maximale Rate zu erzielen, geben Sie eine 0 ein.

Wenn Sie z.B. 10 ms angeben, wird die Zahl auf 17 ms aufgerundet. Beträgt die Zykluszeit der Steuerung 5 ms, muss die Zeit zwischen den Transaktionen größer oder gleich 1 ms sein. Andererseits: wenn die Zykluszeit der Steuerung 200 ms beträgt, muss die Zeit zwischen Transaktionen größer oder gleich 200 ms sein.

Lesen

Mit der Lesefunktion lesen Sie Daten aus dem dezentralen Teilnehmer. Die Spalte "Lese-Ref. Master" gibt die lokale Adresse der Antwort des Lesevorgangs an. Die Spalte "Lese-Ref. Slave" gibt das erste 4x-Register des dezentralen Teilnehmers an, das zu lesen ist. In der Spalte "Lese-Länge" geben Sie die Anzahl der zu lesenden Register an.

Die folgende Abbildung zeigt Beispielwerte für die Parameter Master-Ref. lesen, Slave-Ref. lesen und Lese-Länge.

|   | Lese-Ref.<br>Master | Lese-Ref.<br>Slave | Lesen<br>Länge | Letzter Wert<br>(Eingang) |
|---|---------------------|--------------------|----------------|---------------------------|
|   | 400100              | 400001             | 10             | Letzten halten            |
| ļ |                     |                    |                | -                         |
|   |                     |                    | 0              | Letzten halten            |
| l |                     |                    | 0              | Letzten halten            |
| ļ |                     |                    |                |                           |
| ł |                     |                    |                | -                         |

#### Schreiben

Mit der Schreibfunktion schreiben Sie Daten in den dezentralen Teilnehmer. Die Spalte "Schreib-Ref. Master" gibt die lokale Adresse der Schreibdaten an. Die Spalte "Schreib-Ref. Slave" gibt das erste 4x-Register an, das im dezentralen Teilnehmer beschrieben werden soll. In der Spalte "Schreib-Länge" geben Sie die Anzahl der zu schreibenden Register an. Die folgende Abbildung zeigt Beispielwerte für die Parameter Schreib-Ref. Master, Schreib-Ref. Slave und Schreib-Länge.

|      | Schreib-Ref.<br>Master | Schreib-Ref.<br>Slave | Schreiben<br>Länge |   |
|------|------------------------|-----------------------|--------------------|---|
| -    | 400050                 | 400020                | 20                 |   |
| - T_ |                        |                       |                    |   |
|      |                        |                       |                    |   |
|      |                        |                       | 0                  |   |
| -    |                        |                       | 0                  |   |
| ×    |                        |                       |                    | _ |
| -    |                        |                       |                    |   |

#### Lesen und Schreiben

Sie können die Lese- und Schreibbefehle in die gleiche Zeile aufnehmen.

#### Beschreibung

In der Spalte **Beschreibung** können Sie eine kurze Beschreibung (bis zu 32 Zeichen) der Transaktion eingeben.

#### Konfiguration des Funktionsfähigkeitsblocks

Der Funktionsfähigkeitsblock befindet sich in einem 3x Register- oder 1x Merkerbitblock. Bei 1x Merkerbits muss er an einer 16-Bit-Grenze beginnen. Jedes konfigurierte Gerät hat ein entsprechendes Funktionsfähigkeitsbit im Funktionsfähigkeitsblock. Wenn das Funktionsfähigkeitsbit 1 ist, ist das dezentrale Gerät funktionsfähig. Wenn das Funktionsfähigkeitsbit 0 ist, ist das dezentrale Gerät nicht funktionsfähig.

Jeder konfigurierten Zeile ist eine Bitposition zugeordnet (s. folgende Abbildungen).

| Bitp                 | Bitpositionen Wort 1 |       |        |    |    |    |    |    |    |    |    |    |    |    |    |
|----------------------|----------------------|-------|--------|----|----|----|----|----|----|----|----|----|----|----|----|
| 1                    | 2                    | 3     | 4      | 5  | 6  | 7  | 8  | 9  | 10 | 11 | 12 | 13 | 14 | 15 | 16 |
|                      |                      |       |        |    |    |    |    |    |    |    |    |    |    |    |    |
| Bitpositionen Wort 2 |                      |       |        |    |    |    |    |    |    |    |    |    |    |    |    |
| 17                   | 18                   | 19    | 20     | 21 | 22 | 23 | 24 | 25 | 26 | 27 | 28 | 29 | 30 | 31 | 32 |
|                      |                      |       |        |    |    |    |    |    |    |    |    |    |    |    |    |
| Bitp                 | ositio               | nen V | Vort 3 |    |    |    |    |    |    |    |    |    |    |    |    |
| 33                   | 34                   | 35    | 36     | 37 | 38 | 39 | 40 | 41 | 42 | 43 | 44 | 45 | 46 | 47 | 48 |
|                      |                      |       |        |    |    |    |    |    |    |    |    |    |    |    |    |
| Bitp                 | ositio               | nen V | Vort 4 |    |    |    |    |    |    |    |    |    |    |    |    |
| 49                   | 50                   | 51    | 52     | 53 | 54 | 55 | 56 | 57 | 58 | 59 | 60 | 61 | 62 | 63 | 64 |

#### Startposition des Funktionsfähigkeitsblocks

Um die Startposition der 1x/3x Funktionsfähigkeitsblocks festzulegen, geben Sie die gewünschte Adresse im Feld "Funktionsfähigkeitsblock" ein (s. folgende Abbildung).

|   | ■E/A-Scanner-Konfiguration:<br>Master-Modul (Steckplatz): Steckplatz 4: 140-NOE-771-01 |                  |                |               |                            |                          |                     |  |  |  |  |  |  |  |
|---|----------------------------------------------------------------------------------------|------------------|----------------|---------------|----------------------------|--------------------------|---------------------|--|--|--|--|--|--|--|
| 1 |                                                                                        | Fkt.fäBlock (1X/ | / <b>3X</b> ): | 30000         | 1                          | -300008                  | 3                   |  |  |  |  |  |  |  |
| 1 | Diagnose-Block (3X/4X):                                                                |                  |                |               |                            |                          |                     |  |  |  |  |  |  |  |
|   |                                                                                        | Slave-IP-Adress  | e              | Geräte-<br>ID | Fkt.fä.<br>Timeout<br>(ms) | Wiederh.<br>Rate<br>(ms) | Lese-Ref.<br>Master |  |  |  |  |  |  |  |
|   | 1                                                                                      | 128.7.32.54      | -              | 0             | 500                        | 100                      | 400100              |  |  |  |  |  |  |  |
| Ш | 2                                                                                      |                  | •              |               |                            |                          |                     |  |  |  |  |  |  |  |
| 1 | 3                                                                                      |                  | •              |               |                            |                          |                     |  |  |  |  |  |  |  |
|   | 4                                                                                      |                  | -              |               |                            |                          |                     |  |  |  |  |  |  |  |
|   | 5                                                                                      |                  | •              |               |                            |                          |                     |  |  |  |  |  |  |  |
| 4 | 6                                                                                      | 128.7.32.54      | -              | 0             | 500                        | 100                      | 400100              |  |  |  |  |  |  |  |
| 4 | 7                                                                                      |                  | -              |               |                            |                          |                     |  |  |  |  |  |  |  |
|   |                                                                                        |                  |                |               |                            |                          |                     |  |  |  |  |  |  |  |

## Durchführen der E/A-Konfiguration

## Übersicht

Dieses Kapitel beschreibt, wie Sie Ihre Ethernet E/A-Konfiguration mit den Schaltflächen Kopieren, Ausschneiden, Einfügen, Löschen, Sortieren und Nach unten auffüllen durchführen können.

#### Kopieren und Einfügen

Befolgen Sie folgendes Verfahren, um in Ihrer Konfiguration ganze Zeilen zu kopieren und einzufügen. So sparen Sie Zeit, wenn Sie ähnliche Lese- und Schreibbefehle einzugeben haben.

| Schritt | Aktion                                                                                   |                                       |              |                    |                  |                     |                    |              |  |  |  |  |
|---------|------------------------------------------------------------------------------------------|---------------------------------------|--------------|--------------------|------------------|---------------------|--------------------|--------------|--|--|--|--|
| 1       | Wählen<br>Numme                                                                          | Sie die Zeile, d<br>r der Zeile klick | ie Si<br>en. | e kopie            | ren möchte       | en, inde            | m Sie ganz I       | inks auf die |  |  |  |  |
|         | E/A-Scanner-Konfiguration:     Master-Modul (Steckplatz): Steckplatz 4: 140-NOE-771-00 ▼ |                                       |              |                    |                  |                     |                    |              |  |  |  |  |
|         | Fkt.fäBlock (1X/3X): 300001 -300008                                                      |                                       |              |                    |                  |                     |                    |              |  |  |  |  |
|         |                                                                                          | Slave-IP-Adres                        | Geräte-      | Fkt.fä.<br>Timeout | Wiederh.<br>Rate | Lese-Ref.<br>Master | Lese-Ref.<br>Slave |              |  |  |  |  |
|         | 1                                                                                        | 192.168.5.10                          | -            | 0                  | (ms)<br>500      | (ms)<br>100         | 400001             | 400001       |  |  |  |  |
|         | 2                                                                                        | 192.168.5.20                          | -            | 0                  | 500              | 100                 | 400100             | 400001       |  |  |  |  |
|         | 3                                                                                        |                                       | -            |                    |                  |                     |                    |              |  |  |  |  |
|         | 4                                                                                        |                                       | •            |                    |                  |                     |                    |              |  |  |  |  |
|         | 5                                                                                        |                                       | •            |                    |                  |                     |                    |              |  |  |  |  |
|         | 6                                                                                        |                                       | •            |                    |                  |                     |                    |              |  |  |  |  |
|         | 7                                                                                        |                                       | •            |                    |                  |                     |                    |              |  |  |  |  |
|         | 8                                                                                        |                                       | -            |                    |                  |                     |                    |              |  |  |  |  |
|         | 9                                                                                        |                                       | Ŧ            |                    |                  |                     |                    |              |  |  |  |  |
|         |                                                                                          |                                       |              |                    |                  |                     |                    |              |  |  |  |  |
| 2       | Klicken                                                                                  | Sie auf Kopiere                       | en.          |                    |                  |                     |                    |              |  |  |  |  |

| Schritt | Ak        | tion               |                                        |                    |               |                            |                          |                     |
|---------|-----------|--------------------|----------------------------------------|--------------------|---------------|----------------------------|--------------------------|---------------------|
| 3       | Wä<br>Zei | ihlen Si<br>Iennum | e die Zeile, in de<br>mer ganz links k | r Sie c<br>licken. | lie Daten     | einfügen wo                | ollen, ind               | em Sie auf die      |
|         | ſ         | -E/A-So<br>Mas     | anner-Konfigura<br>ter-Modul (Steck    | tion:<br>(platz):  | Steckpla      | tz 4: 140-NOE-             | .771-01 🔻                |                     |
|         |           | 🗖 Di               | Fkt.fäBlock (1.<br>iagnose-Block (3.   | X/3X):<br>X/4X):   | 30000         | 1                          | -300008                  |                     |
|         |           |                    | Slave-IP-Adre                          | sse                | Geräte-<br>ID | Fkt.fä.<br>Timeout<br>(ms) | Wiederh.<br>Rate<br>(ms) | Lese-Ref.<br>Master |
|         |           | 1 2                | 128.7.32.54                            | •<br>•             | 0             | 500                        | 100                      | 400100              |
|         |           | 3                  |                                        | <b>•</b>           |               |                            |                          |                     |
|         |           | 5                  | 128.7.32.54                            | <b>•</b>           | 0             | 500                        | 100                      | 400100              |
|         |           | 7                  |                                        | -                  |               |                            |                          |                     |
|         | Klie      | okon Sir           | auf <b>Einfügen</b>                    |                    |               |                            |                          |                     |

#### Ausschneiden und Einfügen

Um eine Zeile in der Konfigurationsliste zu verschieben, befolgen Sie die Anleitungen zum Kopieren. Sieklicken jedoch auf **Ausschneiden** statt auf **Kopieren**.

#### Löschen

Um eine Zeile in der Konfigurationsliste zu löschen, wählen Sie die Zeile, indem Sie auf die Zeilennummer ganz links klicken. Klicken Sie dann auf **Löschen**.

#### Sortieren

Um die E/A-Konfigurationsliste zu sortieren, wählen Sie eine Spalte, indem Sie auf den Spaltentitel klicken (z.B. Lese-Ref. Master). Klicken Sie dann auf **Sortieren**.

## Nach unten auffüllen

Das folgende Verfahren zeigt, wie Sie einen Teil einer Zeile in die nächste Zeile oder verschiedene aufeinander folgende Zeilen kopieren können, indem Sie sich der Schaltfläche "Nach unten auffüllen" bedienen.

| Schritt | Akti                            | on                                          |                                                                |                                                               |                                                   |                                                                                                    |
|---------|---------------------------------|---------------------------------------------|----------------------------------------------------------------|---------------------------------------------------------------|---------------------------------------------------|----------------------------------------------------------------------------------------------------|
| 1       | Mari<br>die I<br>Zelle<br>Zeile | kieren S<br>Daten ko<br>enblock<br>e stehen | ie mit der Ma<br>opieren wolle<br>auswählen r<br>n. Die Wahl v | aus die zu ko<br>en. Beachten<br>nüssen, wob<br>von zwei getr | ppierende<br>Sie, dass<br>pei die zu<br>rennten B | en Daten und die Zellen, in die Sie<br>s Sie einen zusammenhängenden<br>kopierenden Daten in der ersten<br>Blöcken ist nicht möglich. |
|         | th<br>ut<br>s)                  | Wiederh.<br>Rate<br>(ms)                    | Lese-Ref.<br>Master                                            | Lese-Ref.<br>Slave                                            | Lesen<br>Länge                                    | Letzter Wert<br>(Eingang)                                                                                                    |
|         | 500                             | 100                                         | 400100                                                         | 400001                                                        | 20                                                | Letzten halten                                                                                                    |
| 2       | Klick<br>Erge                   | ken Sie<br>ebnis: D                         | auf <b>Nach un</b><br>Die Daten de                             | n <b>ten auffülle</b><br>r ersten Zeile                       | <b>n</b> .<br>e werden                            | in die gewählten Zellen kopiert.                                                                                                    |
|         |                                 |                                             |                                                                |                                                               |                                                   |                                                                                                    |
|         | th<br>ut<br>s)                  | Wiederh.<br>Rate<br>(ms)                    | Lese-Ref.<br>Master                                            | Lese-Ref.<br>Slave                                            | Lesen<br>Länge                                    | Letzter Wert<br>(Eingang)                                                                                                    |
|         | 500                             | 100                                         | 400100                                                         | 400001                                                        | 20                                                | Letzten halten                                                                                                    |
|         |                                 |                                             | 400100                                                         | 400001                                                        | 20                                                | -                                                                                                    |
|         |                                 |                                             | 400100                                                         | 400001                                                        | 20                                                |                                                                                                    |
|         |                                 |                                             | 400100                                                         | 400001                                                        | 20                                                | -                                                                                                    |
|         |                                 |                                             | 400100                                                         | 400001                                                        | 20                                                | -                                                                                                    |
|         |                                 |                                             | 400100                                                         | 400001                                                        | 20                                                |                                                                                                    |
|         |                                 |                                             |                                                                |                                                               |                                                   | -                                                                                                    |
|         |                                 |                                             |                                                                |                                                               |                                                   |                                                                                                    |

## Konfiguration der E/A-Verwaltungsliste unter ProWORX NxT

#### Übersicht

In diesem Abschnitt wird die Konfiguration des Moduls NOE 771 auf Ihrem Programmiergerät mittels ProWORX NxT beschrieben. Bei dieser Vorgehensweise wird davon ausgegangen, dass Sie auf ein Ethernet-Netzwerk umgeschaltet haben, so dass Sie den E/A-Scanner. Sie können jetzt Datenblöcke konfigurieren, die in einem TCP/IP-Netzwerk zwischen den Steuerungen übertragen werden.

#### **Auswahl Ihrer SPS**

Die folgenden Schritte beschreiben, wie Sie eine SPS wählen.

| Schritt | Aktion                                                                                                    |
|---------|----------------------------------------------------------------------------------------------------|
| 1       | Öffnen Sie ProWORX NxT auf Ihrem Programmiergerät (PC).                                                                                                    |
| 2       | Klicken Sie auf <b>Datei</b> → <b>Neu</b> .                                                                                                    |
|         | 警 ProWORX NxT                                                                                                    |
|         | <u>Datei</u> <u>S</u> teuerung Wer <u>k</u> zeuge <u>H</u> ilfe                                                                                                    |
|         | Neu Strg+N                                                                                                    |
|         | Löschen                                                                                                    |
|         | Ergebnis: Das Dialogfeld "Neu" wird angezeigt.                                                                                                    |
| 3       | Geben Sie im Feld <b>Dateiname</b> einen Dateinamen ein. Wählen Sie in der Liste<br><b>Laufwerke</b> das Laufwerk. Wählen Sie im Feld <b>Verzeichnisse</b> das Verzeichnis, in<br>dem Sie die neue Datenbank speichern möchten. Klicken Sie auf <b>OK</b> .<br>Neu |
|         | Dateiname:     Verzeichnisse:     OK       MdCf     c:\proworx\nxt     Abbrechen       noeprj1.dcf     in c:\integrity proworx     in xt       in xt     bmp     in demodb       in demodb     integrity     integrity                                             |
|         | Lauf <u>w</u> erke:                                                                                                    |

| Schritt | Aktion                                                                                                    |  |  |  |  |
|---------|----------------------------------------------------------------------------------------------------|--|--|--|--|
| 4       | <b>Ergebnis</b> : Das Dialogfeld "Datenbank-Einrichtung" wird angezeigt.<br>Füllen Sie die Felder nach Bedarf aus. Klicken Sie auf <b>OK</b> .                                                                                                    |  |  |  |  |
|         | Datenbank-Einrichtung       X         Beschreibung:                                                                                                    |  |  |  |  |
| 5       | OK       Abbrechen         Ergebnis: Das Dialogfeld "SPS-Typ wählen" wird angezeigt.         Wählen Sie in der Liste Steuerungsgruppen links die Option Quantum. Wählen Sie in der Liste Steuerungen rechts die CPU, die in Ihrem Quantum-Baugruppenträger installiert ist. Klicken Sie auf OK.                                                                                                    |  |  |  |  |
|         | Steuerungstyp wählen       X         Steuerungsgruppen:       38x/48x         38x/48x       G8x/78x         68x/78x       Quantum 113/2         484 Ersetzen       Quantum 113/3         SONSTIGE       Quantum 1213/4         984ABX       Guantum 113/2         584       Quantum 113/3         Quantum 113/3       Quantum 113/2         Quantum 113/3       Quantum 113/2         Quantum 113/3       Quantum 113/2         Quantum 113/3       Quantum 113/3         VME       Quantum 424/X         Quantum 434       Quantum 434         Quantum 534       Quantum 534 |  |  |  |  |
|         | OK Abbrechen Hilfe                                                                                                    |  |  |  |  |

| Schritt | Aktion                                                                                                    |
|---------|----------------------------------------------------------------------------------------------------|
| 6       | Ergebnis: Das Dialogfeld "SPS-Konfiguration" wird angezeigt.<br>Im Feld Konfigurationserweiterungsgröße rechts im SPS-Konfigurationsfenster<br>müssen Sie einen Wert definieren. Dieser Wert ist die erforderliche Speichergröße.<br>Klicken Sie auf OK.                                                                      |
|         | Allgemein     Ports     Steuerung     Benutzer-Loadables     Loadable-Bibliothek       ①xxxx:     ①2048     3xachrichten:     0000     Astrichten:     00000       ③xxxx:     00903     4xxxx:     00900     AsCII-Ports:     00       ⑤gemente:     01     1     Segmente:     001       E/A-Zeitanteil:     U20     1     1 |
|         | OK Abbrechen Hilfe                                                                                                    |

#### Aufrufen und Bearbeiten des Traffic Cop

Die folgenden Schritte beschreiben, wie Sie den Traffic Cop aufrufen und bearbeiten.

| Schritt | Aktion                                                                                                    |  |  |  |  |
|---------|----------------------------------------------------------------------------------------------------|--|--|--|--|
| 1       | Klicken Sie auf Konfiguration $\rightarrow$ Traffic Cop.                                                                                                    |  |  |  |  |
|         | Konfiguration Anzeige To                                                                                                    |  |  |  |  |
|         | Iraffic Cop                                                                                                    |  |  |  |  |
|         | ASCII                                                                                                    |  |  |  |  |
|         | Konfiguration                                                                                                    |  |  |  |  |
|         | KomgLiweitei ungen                                                                                                    |  |  |  |  |
| 2       | Klicken Sie im Quantum-Menü "Traffic Cop" links auf das Zeichen +, um den Baum des Traffic Cop zu erweitern. Wählen Sie den Baugruppenträger und den Steckplatz, in die Sie das Modul NOE 771 einfügen möchten. |  |  |  |  |

|   | AKTION                                                                                                    |
|---|----------------------------------------------------------------------------------------------------|
| 3 | Klicken Sie in der Liste Netzadpt auf das entsprechende Modul NOE771-**.                                                                                                    |
|   | Netzadot Sonst Ado                                                                                                    |
|   | NOE211-00                                                                                                    |
|   | NOE251-00                                                                                                    |
|   | NOE311-00                                                                                                    |
|   | NOE351-00                                                                                                    |
|   | NOE511-00                                                                                                    |
|   | NOE551-00                                                                                                    |
|   | NOE771-00                                                                                                    |
|   | NOE771-10                                                                                                    |
|   | NOE911-00                                                                                                    |
|   | bearbeiten" in die angegebene Position eingefügt.                                                                                                    |
|   | Station hearbeiten:                                                                                                    |
|   |                                                                                                    |
|   | Haltezeit: 3 ASCII-Port: 0                                                                                                    |
|   | Haltezeit: 3 ASCII-Port: 0                                                                                                    |
|   | Haltezeit: 3 ASCII-Port: 0                                                                                                    |
|   | Haltezeit: 3 ASCII-Port: 0                                                                                                    |
|   | Haltezeit:     3     ASCII-Port:     0       1     1     1     1     1     1     1     1     1     1     1     1     1     1     1     1     1     1     1     1     1     1     1     1     1     1     1     1     1     1     1     1     1     1     1     1     1     1     1     1     1     1     1     1     1     1     1     1     1     1     1     1     1     1     1     1     1     1     1     1     1     1     1     1     1     1     1     1     1     1     1     1     1     1     1     1     1     1     1     1     1     1     1     1     1     1     1     1     1     1     1     1     1     1     1     1     1     1     1     1     1     1     1     1     1     1     1     1     1     1     1     1     1     1     1     1     1     1     1     1     1     1     1     1     1     1     1     1     1                                                                                                    |
|   | Haltezeit:     3     ASCII-Port:     0       1     1     1     1     1     1     1     1     1     1     1     1     1     1     1     1     1     1     1     1     1     1     1     1     1     1     1     1     1     1     1     1     1     1     1     1     1     1     1     1     1     1     1     1     1     1     1     1     1     1     1     1     1     1     1     1     1     1     1     1     1     1     1     1     1     1     1     1     1     1     1     1     1     1     1     1     1     1     1     1     1     1     1     1     1     1     1     1     1     1     1     1     1     1     1     1     1     1     1     1     1     1     1     1     1     1     1     1     1     1     1     1     1     1     1     1     1     1     1     1     1     1     1     1     1     1     1     1     1                                                                                                    |
|   | Haltezeit:       3       ASCII-Port:       0         1       1       1       1       1       1       1       1       1       1       1       1       1       1       1       1       1       1       1       1       1       1       1       1       1       1       1       1       1       1       1       1       1       1       1       1       1       1       1       1       1       1       1       1       1       1       1       1       1       1       1       1       1       1       1       1       1       1       1       1       1       1       1       1       1       1       1       1       1       1       1       1       1       1       1       1       1       1       1       1       1       1       1       1       1       1       1       1       1       1       1       1       1       1       1       1       1       1       1       1       1       1       1       1       1       1       1       1       1       1       1       1       1 |
|   | Haltezeit:       3       ASCII-Port:       0         1       1       1       1       1       1       1       1       1       1       1       1       1       1       1       1       1       1       1       1       1       1       1       1       1       1       1       1       1       1       1       1       1       1       1       1       1       1       1       1       1       1       1       1       1       1       1       1       1       1       1       1       1       1       1       1       1       1       1       1       1       1       1       1       1       1       1       1       1       1       1       1       1       1       1       1       1       1       1       1       1       1       1       1       1       1       1       1       1       1       1       1       1       1       1       1       1       1       1       1       1       1       1       1       1       1       1       1       1       1       1       1       1 |
|   | Haltezeit:       3       ASCII-Port:       0         1       1       1       1       1       1       1       1       1       1       1       1       1       1       1       1       1       1       1       1       1       1       1       1       1       1       1       1       1       1       1       1       1       1       1       1       1       1       1       1       1       1       1       1       1       1       1       1       1       1       1       1       1       1       1       1       1       1       1       1       1       1       1       1       1       1       1       1       1       1       1       1       1       1       1       1       1       1       1       1       1       1       1       1       1       1       1       1       1       1       1       1       1       1       1       1       1       1       1       1       1       1       1       1       1       1       1       1       1       1       1       1       1 |
|   | Haltezeit:       3       ASCII-Port:       0         1       1       1       1       1       1       1       1       1       1       1       1       1       1       1       1       1       1       1       1       1       1       1       1       1       1       1       1       1       1       1       1       1       1       1       1       1       1       1       1       1       1       1       1       1       1       1       1       1       1       1       1       1       1       1       1       1       1       1       1       1       1       1       1       1       1       1       1       1       1       1       1       1       1       1       1       1       1       1       1       1       1       1       1       1       1       1       1       1       1       1       1       1       1       1       1       1       1       1       1       1       1       1       1       1       1       1       1       1       1       1       1       1 |
|   | Haltezeit:       3       ASCII-Port:       0         1       1       1       1       1       1       1       1       1       1       1       1       1       1       1       1       1       1       1       1       1       1       1       1       1       1       1       1       1       1       1       1       1       1       1       1       1       1       1       1       1       1       1       1       1       1       1       1       1       1       1       1       1       1       1       1       1       1       1       1       1       1       1       1       1       1       1       1       1       1       1       1       1       1       1       1       1       1       1       1       1       1       1       1       1       1       1       1       1       1       1       1       1       1       1       1       1       1       1       1       1       1       1       1       1       1       1       1       1       1       1       1       1 |
|   | Haltezeit:       3       ASCII-Port:       0         1       1       1       1       1       1       1       1       1       1       1       1       1       1       1       1       1       1       1       1       1       1       1       1       1       1       1       1       1       1       1       1       1       1       1       1       1       1       1       1       1       1       1       1       1       1       1       1       1       1       1       1       1       1       1       1       1       1       1       1       1       1       1       1       1       1       1       1       1       1       1       1       1       1       1       1       1       1       1       1       1       1       1       1       1       1       1       1       1       1       1       1       1       1       1       1       1       1       1       1       1       1       1       1       1       1       1       1       1       1       1       1       1 |
|   | Haltezeit:       3       ASCII-Port:       0         1       1       1       1       1       1       1       1       1       1       1       1       1       1       1       1       1       1       1       1       1       1       1       1       1       1       1       1       1       1       1       1       1       1       1       1       1       1       1       1       1       1       1       1       1       1       1       1       1       1       1       1       1       1       1       1       1       1       1       1       1       1       1       1       1       1       1       1       1       1       1       1       1       1       1       1       1       1       1       1       1       1       1       1       1       1       1       1       1       1       1       1       1       1       1       1       1       1       1       1       1       1       1       1       1       1       1       1       1       1       1       1       1 |
|   | Haltezeit:       3       ASCII-Port:       0         1       1       1       1       1       1       1       1       1       1       1       1       1       1       1       1       1       1       1       1       1       1       1       1       1       1       1       1       1       1       1       1       1       1       1       1       1       1       1       1       1       1       1       1       1       1       1       1       1       1       1       1       1       1       1       1       1       1       1       1       1       1       1       1       1       1       1       1       1       1       1       1       1       1       1       1       1       1       1       1       1       1       1       1       1       1       1       1       1       1       1       1       1       1       1       1       1       1       1       1       1       1       1       1       1       1       1       1       1       1       1       1       1 |
|   | Haltezeit:       3       ASCII-Port:       0         1       1       1       1       1       1       1       1       1       1       1       1       1       1       1       1       1       1       1       1       1       1       1       1       1       1       1       1       1       1       1       1       1       1       1       1       1       1       1       1       1       1       1       1       1       1       1       1       1       1       1       1       1       1       1       1       1       1       1       1       1       1       1       1       1       1       1       1       1       1       1       1       1       1       1       1       1       1       1       1       1       1       1       1       1       1       1       1       1       1       1       1       1       1       1       1       1       1       1       1       1       1       1       1       1       1       1       1       1       1       1       1       1 |

#### Einstellen der Anzahl der NOE-Module und Konfigurieren der Ethernet-Adressparameter

Die folgenden Schritte beschreiben, wie Sie die Anzahl der Module NOE 771 wählen und wie Sie die Ethernet-Adressparameter konfigurieren.

| Schritt | Aktion                                                                                                    |
|---------|----------------------------------------------------------------------------------------------------|
| 1       | Klicken Sie auf Konfiguration $\rightarrow$ Konfig. Erweiterungen.                                                                                                    |
|         | Konfiguration       Anzeige       We         Iraffic Cop       ASCII         Konfiguration       KonfigErweiterungen                                                                  |
|         | Ergebnis: Das Dialogfeld "Konfigurationserweiterungen" wird angezeigt.                                                                                                    |
|         | Konfigurationserweiterungen                                                                                                    |
|         | Dialogfeld "Konfigurationserweiterungen"                                                                                                    |
|         | Klicken Sie mit der linken Maustaste auf den entsprechenden<br>Eintrag in der Liste links, um einen Konfigurationserweiterungsbereich<br>zu wählen, der zu prüfen oder zu ändern ist. |
|         | Klicken Sie mit der rechten Maustaste auf die Liste links, um<br>ein Menü zum Einfügen oder Löschen von Konfigurations-<br>erweiterungsbereichen anzuzeigen.                          |
|         | Erweiterung hinzufügen Erweiterung löschen                                                                                                    |
|         | OK Abbrechen Hilfe                                                                                                    |
| 2       | Klicken Sie auf die Schaltfläche <b>Erweiterung hinzufügen</b> .                                                                                                    |
|         | Konfigurationserweiterung hinzufügen<br>Datenschutz<br>S980-Adresse<br>Peer Cop<br>TCP/IP<br>Profibus<br>SY/MAX                                                                       |
|         | OK Abbrecher Hilfe                                                                                                    |

| Schritt | Aktion                                                                                                    |
|---------|----------------------------------------------------------------------------------------------------|
| 3       | Wählen Sie in der Liste die Option <b>TCP/IP</b> und klicken Sie auf <b>OK</b> .<br><b>Ergebnis</b> : Die TCP/IP-Konfigurationserweiterung wird im linken Menü des<br>Konfigurationserweiterungsfensters hinzugefügt. |
|         | Konfigurationserweiterungen                                                                                                    |
|         | Verw endete Wörter: 00101/01000<br>De skriptor:                                                                                                    |
|         | OK Abbrechen                                                                                                    |

| Cabulat | Alation                                                                                                    |
|---------|----------------------------------------------------------------------------------------------------|
| Schritt | Aktion                                                                                                    |
| 4       | Klicken Sie im Menü "Konfig. Erweiterungen" auf <b>TCP/IP</b> .<br><b>Ergebnis</b> : Die Details der TCP/IP-Konfiguration werden auf der rechten Seite des<br>Konfigurationserweiterungsfensters angezeigt.<br>Konfig.Erweiterungen<br>Kartennummer: 1<br>Kommunikationsbaugrup<br>pennummer<br>Internet-Adresse 0.0.0<br>Subnetmaske 0.0.0 |
|         | Subletinaske (L.U.U)       Gateway-Adresse (L.U.U)       Gateway-Adresse (L.U.U)       Ubertragungsart Ethernet II       Deskriptor.       OK     Abbrechen                                                                                                    |
|         |                                                                                                    |
| 5       | Klicken Sie auf die Pfeile auf/ab, um die Kartennummer<br>(Baugruppenträgernummer) ins Feld "Kartennummer" einzugeben.<br>Kartennummer: 1                                                                                                    |
| 6       | Füllen Sie die Felder für jede Kartennummer aus. Das Feld<br><b>Kommunikationsbaugruppennummer</b> stellt den Baugruppenträger dar, in dem<br>sich das Modul NOE 771 befindet.<br>Klicken Sie auf <b>OK</b> .                                                                                                    |

#### Einrichten des E/A-Scanners

Jetzt können Sie den E/A-Scanner einrichten. Der E/A-Scanner bietet Datenübertragung zwischen zwei oder mehr Modulen NOE 771 00 und anderen Modbus- oder TCP/IP-Geräten. Sie können gleichzeitig bis zu 64 Verbindungen konfigurieren.

Zur Konfiguration des E/A-Scanners müssen Sie für die folgenden Parameter Werte einstellen.

- Geben Sie die abzufragenden E/A-Gruppen an.
- Konfigurieren Sie die Transaktionsparameter.
- Stellen Sie die Hardware-Uhr auf die Uhrzeit ein, wann die Daten erfasst werden sollen.

Die folgenden Schritte beschreiben, wie Sie die abzufragenden E/A-Gruppen angeben.

| Schritt | Aktion                                                                                                    |
|---------|----------------------------------------------------------------------------------------------------|
| 1       | Klicken Sie im Netzwerk-Editor auf Konfiguration $\rightarrow$ Konfig. Erweiterungen. Das Dialogfeld "Konfigurationserweiterungen" wird aufgerufen.                                             |
| 2       | Klicken Sie im Baum "Konfig. Erweiterungen" mit der rechten Maustaste auf Konfig. Erweiterungen $\rightarrow$ Erweiterung hinzufügen.                                                           |
| 3       | Wählen Sie <b>Ethernet-E/A-Scanner</b> . Die Parameter für die CTE werden im Detailbereich angezeigt.                                                                                           |
| 4       | Geben Sie im Feld "Funktionsfähigkeitsblock" die Adresse 1xxxxx oder 3xxxxx<br>ein.<br>Hinweis: Alle Adressen 1xxxxx basieren auf einer 16-Bit-Grenze.<br>Beispiel: 100001, 100017, 100033 usw. |

#### Konfigurieren der Transaktionsparameter

Die folgenden Schritte beschreiben, wie Sie die Transaktionsparameter konfigurieren.

| Schritt | Aktion                                                                                                    |
|---------|----------------------------------------------------------------------------------------------------|
| 1       | <ul> <li>Doppelklicken Sie auf eine leere Transaktion, um eine neue Transaktion<br/>hinzuzufügen.</li> <li>oder -</li> <li>Doppelklicken Sie auf eine vorhandene Transaktion, um sie zu bearbeiten.</li> </ul> |
|         | Das Dialogfeld "Transaktion" wird aufgerufen.                                                                                                    |
| 2       | Konfigurieren Sie die Transaktionsparameter.                                                                                                    |

## E/A-Scanner-Antwortzeiten: Dezentraler Eingang zu dezentralem Ausgang

#### Konfiguration der Messung

Die nachfolgenden Kurven zeigen die Antwortzeiten einer Quantum-SPS, wenn ein Signal von einem dezentralen Eingangsmodul an ein dezentrales Ausgangsmodul über eine Quantum-SPS gesendet wird:

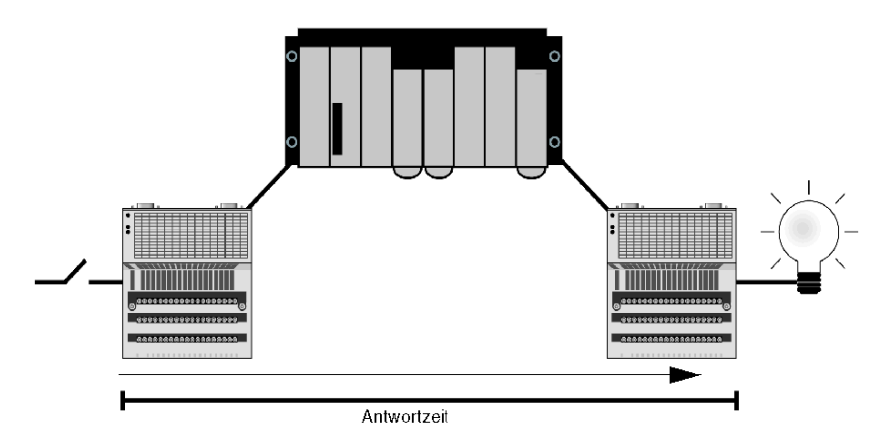

Das Signal:

- 1 wird von einem Momentum-Eingangsmodul mit einer Antwortzeit von ~2 ms ausgelöst
- 2 wird mit einer Wiederholungsrate von 0 ms in die Quantum-SPS gescannt
- 3 wird in eine andere interne Variable in der SPS kopiert
- 4 wird in ein Momentum-Ausgangsmodul mit einer Antwortzeit von ~2 ms geschrieben

#### 140 CPU 434 12A mit 140 NOE 771 x1-Modul

Das 140 CPU 434 12A mit einem NOE 771 x1 (v3.3) wurde für die folgenden Messungen verwendet:

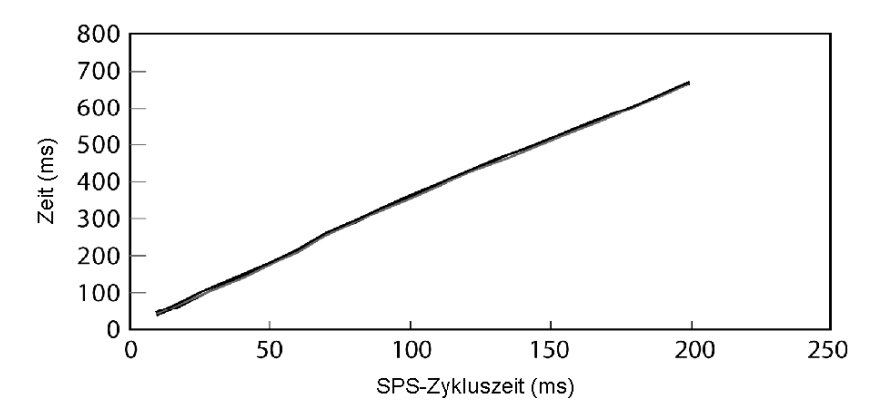

Die Grafik zeigt vier Linien, die die Anzahl der gescannten Geräte darstellen:

- 1 Gerät
- 8 Geräte
- 16 Geräte
- 32 Geräte

Die vier Linien lassen sich in diesem Maßstab nicht voneinander unterscheiden, da sich die Antwortzeiten so ähnlich sind. Sie können die Ähnlichkeit in der folgenden Datentabelle ablesen, anhand derer das Diagramm oben gezeichnet wurde:

| Anzahl der abzufragenden<br>Geräte | Zeit vom gescannten Geräteeingang zum gescannten Geräteausgang (ms) |            |            |             |             |  |  |
|------------------------------------|---------------------------------------------------------------------|------------|------------|-------------|-------------|--|--|
| 434 12A + NOE 771 x1 (v3.3)        | 10 ms Scan                                                          | 20 ms Scan | 50 ms Scan | 100 ms Scan | 200 ms Scan |  |  |
| 1 Gerät                            | 41                                                                  | 73         | 179        | 358         | 665         |  |  |
| 8 Geräte                           | 42                                                                  | 75         | 180        | 360         | 666         |  |  |
| 16 Geräte                          | 44                                                                  | 77         | 182        | 361         | 668         |  |  |
| 32 Geräte                          | 46                                                                  | 79         | 185        | 364         | 671         |  |  |

#### 140 CPU 65 150 mit NOE 771 x1 (v3.3)

Das 140 CPU 65 150 mit einem NOE 771 x1 (v3.3) wird für die folgenden Messungen verwendet:

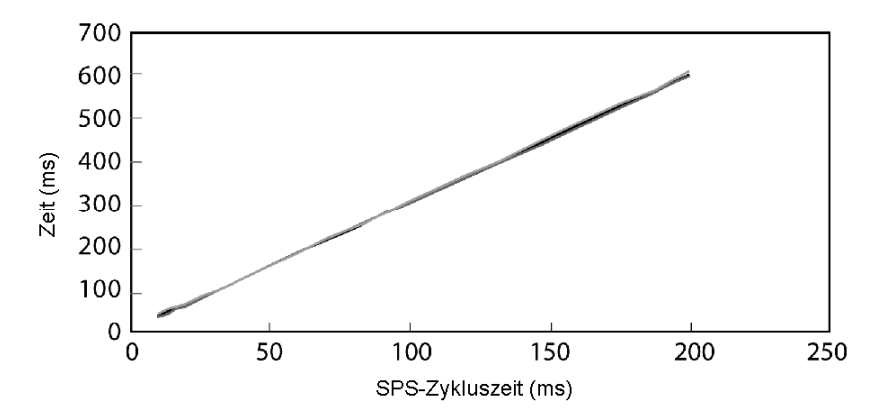

Die Grafik zeigt vier Linien, die die Anzahl der abgefragten Geräte darstellen:

- 1 Gerät
- 8 Geräte
- 16 Geräte
- 32 Geräte

Die vier Linien lassen sich in diesem Maßstab nicht voneinander unterscheiden, da sich die Antwortzeiten so ähnlich sind. Sie können die Ähnlichkeit in der folgenden Datentabelle ablesen, anhand derer das Diagramm oben gezeichnet wurde:

| Anzahl der abzufragenden<br>Geräte | Zeit vom gescannten Geräteeingang zum gescannten Geräteausgang (ms) |              |              |               |               |  |  |
|------------------------------------|---------------------------------------------------------------------|--------------|--------------|---------------|---------------|--|--|
| 65150 + NOE 771x1 (v3.3)           | 10 ms Zyklus                                                        | 20 ms Zyklus | 50 ms Zyklus | 100 ms Zyklus | 200 ms Zyklus |  |  |
| 1 Gerät                            | 35                                                                  | 61           | 153          | 302           | 602           |  |  |
| 8 Geräte                           | 36                                                                  | 62           | 154          | 303           | 603           |  |  |
| 16 Geräte                          | 38                                                                  | 64           | 155          | 305           | 606           |  |  |
| 32 Geräte                          | 40                                                                  | 66           | 157          | 307           | 609           |  |  |

## **Eingebettete Webseiten**

# 7

#### Übersicht

Dieses Kapitel bietet eine Übersicht über die eingebetteten Webseiten der Quantum-Module 140 NOE 771 ••. Diese Webseiten ermöglichen Ihnen den Zugang zu Diagnosedaten, die Anzeige von Konfigurationsdaten und die Änderung von Online-Konfigurationen des Moduls.

#### Inhalt dieses Kapitels

Dieses Kapitel enthält die folgenden Themen:

| Thema                                         | Seite |  |
|-----------------------------------------------|-------|--|
| Zugang zur Homepage des Web-Hilfsprogramms    |       |  |
| Quantum-Begrüßungsseite                       | 146   |  |
| Seite Konfigurierter lokaler Baugruppenträger | 147   |  |
| CPU-Konfigurationsseite                       | 148   |  |
| Web-Seite zu den Ethernet-Modulstatistiken    | 150   |  |
| Web-Seite zum RIO-Kommunikationsstatus        | 151   |  |
| Seite Quantum-SPS-Datenmonitor                | 152   |  |
| Web-Seite 'NOE konfigurieren'                 | 154   |  |
| Webseite "SNMP konfigurieren"                 | 156   |  |
| Webseite "Adress-Server konfigurieren"        | 158   |  |
| Erweiterte Web-Diagnoseseiten                 | 162   |  |
| Webseite "NOE-Eigenschaften"                  | 169   |  |
| Webseite "NOE-Diagnose"                       | 170   |  |
| Diagnose der Absturzprotokolldatei            | 171   |  |
| Webseite 'Kontakte bei Schneider Automation'  | 172   |  |

## Zugang zur Homepage des Web-Hilfsprogramms

#### Übersicht

Jedes Ethernet-Modul Quantum 140 NOE 771 •• 10/100 Megabit beinhaltet einen eingebetteten Web-Server, der es Ihnen ermöglicht, auf Diagnosen und Online-Konfigurationen für das Modul und seine zugehörige SPS zuzugreifen.

Die Seiten der eingebetteten Website enthalten folgende Daten.

- Konfigurierbare Menüs des Adress-Servers (BootP, DHCP und SNMP)
- Ethernet-Statistiken zum Teilnehmer
- SPS-Konfiguration (SPS-Status im Menü)
- SPS-Registerwerte
- Status und Konfiguration der dezentralen E/A
- Registerwerte der dezentralen E/A
- Verteilte Werte der dezentralen E/A

Zusätzlich zu den oben aufgeführten Seiten bieten die 140 NOE 771 1• FactoryCast-/Echtzeit-Module die folgenden Seiten.

- Konfiguration und Status für Globale Daten (Publish/Subscribe)
- Bandbreitenüberwachung
- E/A-Scanner-Status
- Modbus-Messaging-Status

Die Webseiten können mittels Netscape Navigator bzw. Internet Explorer (ab Version 4.0) angezeigt werden. Beide unterstützen JDK 1.1.4 oder höher.

Informationen zur weiteren Funktionalität von FactoryCast bei den Modulen 140 NOE 771 1• finden Sie im *FactoryCast-Anwenderhandbuch* (31001229).
## Zugang zur Homepage des Moduls

Bevor Sie die Homepage des Moduls aufrufen können, benötigen Sie die vollständige IP-Adresse bzw. die URL von Ihrem System-Administrator. Geben Sie die IP- oder URL-Adresse im Adressfeld des Browser-Fensters ein. Danach wird die Schneider Automation Web Utility Homepage angezeigt. Die folgenden Schritte beschreiben, wie Sie die Seite Schneider Web Utility aufrufen.

| Schritt | Aktion                                                                                                    |
|---------|----------------------------------------------------------------------------------------------------|
| 1       | Klicken Sie auf den Link Diagnose und Online-Konfigurationen.                                                                                                    |
|         |                                                                                                    |
|         | Welcome to Schneider Automation Web Server - Microsoft Internet Ex                                                                                                    |
|         | j <u>Fi</u> le <u>E</u> dit <u>View G</u> o F <u>a</u> vorites <u>H</u> elp                                                                                                    |
|         | Address 🖉 http://192.168.3.2/index.htm                                                                                                    |
|         | Schneider<br>Electric                                                                                                    |
|         |                                                                                                    |
|         | Schneider Automation Web                                                                                                    |
|         | Server                                                                                                    |
|         |                                                                                                    |
|         | Diagnostics and Online Configurations                                                                                                    |
|         | Operating System: Windows NT                                                                                                    |
|         | Screen Resolution: 1024 x 768                                                                                                    |
|         | browser: which soft internet explorer 4.5 (compandle, busite 4.5), which we have                                                                                                    |
|         | Copyright © 1999-2001, Schneider Automation Inc. All rights reserved.                                                                                                    |
| 2       | Sie werden zur Eingabe eines Benutzernamens und eines Passwortes aufgefordert.                                                                                                    |
| 3       | Nachdem Sie den Anwendernamen und das Passwort eingegeben und auf die<br>Schaltfläche <b>OK</b> geklickt haben, wird die Quantum-Begrüßungsseite angezeigt.<br>Die Quantum-Begrüßungsseite enthält die Links zur Quantum-Konfiguration, zu<br>den Diagnoseseiten und zum <b>Dateneditor / Datenmonitor</b> . |
|         | Passwort USER. Wir empfehlen, dass der System-Administrator beide während der Installation des Moduls ändert.                                                                                                    |

# Quantum-Begrüßungsseite

#### Übersicht

Die Quantum-Begrüßungsseite enthält die Links zu allen Konfigurations- und Diagnoseseiten und zum Laufzeit-Dateneditor.

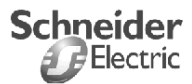

## Home Configured Local Rack Controller Status Ethernet Statistics RIO Status Data Monitor Configure NOE NOE Properties NOE Diagnostics Support

Die folgende Tabelle bietet eine Übersicht über die Links der Quantum-Begrüßungsseite. Um sich die Seiten zu einem bestimmten Thema anzeigen zu lassen, klicken Sie auf den Link zu diesem Thema.

| Link                       | Ergebnisse                                                                                        |
|----------------------------|---------------------------------------------------------------------------------------------------|
| Home                       | Zurück zur Homepage                                                                               |
| Konfigurierter lokaler     | Anzeige des lokalen Quantum-Baugruppenträgers mit NOE                                             |
| Baugruppenträger           | und CPU                                                                                           |
| SPS-Status                 | Anzeige der CPU-Konfiguration                                                                     |
| Ethernet-Statistik         | Anzeige der Ethernet-Modul-Statistiken mit dem Link 'Zähler                                       |
|                            | rücksetzen'                                                                                       |
| RIO-Status                 | Anzeige des RIO-Kommunikationsstatus                                                              |
| Graphikeditor              | Zeigt das Graphikwerkzeug zum Erstellen von                                                       |
| (nur 771 01, -11, -21)     | Benutzerbildschirmen für Eingang /Ausgang an                                                      |
|                            | (nur mit FactoryCast)                                                                             |
| Datenmonitor / Dateneditor | Ermöglicht den Zugriff auf die Daten der Quantum-SPS                                              |
| NOE konfigurieren          | Ermöglicht die Konfiguration und Änderung des NOE-Moduls<br>über die Ethernet-Konfigurationsseite |
| Eigenschaften des NOE-     | Enthält Informationen zu den Eigenschaften des NOE-Moduls                                         |
|                            | Anneire des Liebe für Ethernet Otetistiken und des Diesseen                                       |
| Diagnose des NOE-Moduls    | des Absturzjournals                                                                               |
| Unterstützung              | Anzeige der Kontaktadressen für technische Unterstützung,<br>Verkauf und Feedback                 |

# Web Server for Quantum

## Seite Konfigurierter lokaler Baugruppenträger

## Übersicht zur Seite Konfigurierter lokaler Baugruppenträger

Die Seite Konfigurierter lokaler Baugruppenträger bietet eine visuelle Darstellung der aktuellen Konfiguration.

Folgende Tabelle bietet eine Übersicht über die Links der Seite Konfigurierter lokaler Baugruppenträger. Zur Anzeige der Seiten zum gewünschten Thema klicken Sie auf das Thema.

| Link                                    | Ergebnisse                                                                                                    |
|-----------------------------------------|----------------------------------------------------------------------------------------------------|
| Home                                    | Anzeige der Quantum-Begrüßungsseite                                                                                  |
| SPS-Status                              | Anzeige der CPU-Konfiguration                                                                                        |
| Ethernet-Statistik                      | Anzeige der Ethernet-Modul-Statistiken mit dem Link<br>'Zähler rücksetzen'                                           |
| RIO-Status                              | Anzeige des RIO-Kommunikationsstatus                                                                                 |
| Graphikeditor<br>(nur 771 01, -11, -21) | Zeigt das Graphikwerkzeug zum Erstellen von<br>Benutzerbildschirmen für Eingang /Ausgang an<br>(nur mit FactoryCast) |
| Datenmonitor / Dateneditor              | Gewährt den Zugang zu den Quantum-SPS-Daten mit<br>Funktionalitäten zur Bearbeitung                                  |

# **CPU-Konfigurationsseite**

#### Übersicht

In der folgenden Abbildung lässt sich in den obersten acht Feldern die CPU-Konfiguration ablesen. Weiter unten finden Sie weitere Informationen zu diesen Feldern.

CPU CONFIGURATION SCREEN

|                      | Status:<br>Battery:<br>Rack:<br>Slot: | Stopped<br>OK F<br>1<br>3 | Reference: 140-C<br>Product Type: Quant<br>Exec ID: 871<br>Logged In: No | PU-113-02<br>um    |   |
|----------------------|---------------------------------------|---------------------------|--------------------------------------------------------------------------|--------------------|---|
| DESCRIPTION          |                                       | REGISTERS                 |                                                                          | ASCII              |   |
| System Memory[Kb]    | 8 Kb                                  | 0xxxxxx                   | 000001-001536                                                            | Total Words        | 0 |
| Extended Memory[Kb]  | 0                                     | lxxxxx                    | 100001-100512                                                            | Total Messages     | 0 |
| Total Memory [Bytes] | 8192                                  | 330000                    | 300001-300048                                                            | Words Used         | 0 |
| I/O Map Words        | 512                                   | 4xxxxxx                   | 400001-401872                                                            | Messages Used      | 0 |
| Segments             | 1                                     | благаах                   | None                                                                     | Available Words    | 0 |
| DCP Drop ID          | 0                                     | Battery Coil              | 0                                                                        | Available Messages | 0 |
| Memory Protect       | Off                                   | Timer Register            | 4                                                                        | # ASCII Ports      | 0 |
| Constant Sweep       | Off                                   | Time of Day Clo           | ck 4                                                                     | ASCII Inputs       | 4 |
| Optimize             | No                                    | Stopped Codes             | 0x0200                                                                   | ASCII Outputs      | 4 |

Home | Configured Local Rack | Ethernet Statistics | RIO Status | Data Monitor

#### Copyright © 1999, Schneider Automation, Inc., All Rights Reserved

#### Beschreibungsfelder

Die folgende Tabelle beschreibt die Beschreibungsfelder der CPU-Konfigurationsseite.

| Feld                               | Angegebene Information                      |
|------------------------------------|---------------------------------------------|
| Systemspeicher [Kb]                | Menge des verwendeten Systemspeichers       |
| Erweiterter Speicher [Kb]          | Menge des verwendeten erweiterten Speichers |
| Anzahl der zugeordneten E/A-Wörter | Gesamter verwendeter Speicher in Byte       |
| Zugeordnete E/A-Wörter             | Anzahl der zugeordneten E/A-Wörter          |
| Segmente                           | Anzahl der Segmente                         |
| DCP-Stations-ID                    | Stationsnummer für Distributed Control      |
| Speicherschutz                     | Position des Schalters Speicherschutz       |
| Konstante Abtastung                | Aktueller Status für Konstante Abtastung    |
| Optimieren                         | Aktueller Status der Optimierung            |

#### Registerfelder

Die folgende Tabelle beschreibt die Registerfelder der CPU-Konfigurationsseite.

| Feld                | Angegebene Information          |
|---------------------|---------------------------------|
| 0xxxxx              | Gültige Adresse für 0x          |
| 1xxxxx              | Gültige Adresse für 1x          |
| Зххххх              | Gültige Adresse für 3x          |
| 4xxxxx              | Gültige Adresse für 4x          |
| 6xxxxx              | Gültige Adresse für 6x          |
| Batterieüberwachung | Adresse für Batterieüberwachung |
| Timer-Register      | Adresse des Timer-Registers     |
| Systemuhr           | Adresse der Systemuhr           |
| Gestoppte Codes     | Grund für gesteuertes Anhalten  |

#### **ASCII-Felder**

Die Spalte mit der Überschrift ASCII-Felder auf der CPU-Konfigurationsseite enthält Informationen zu den ASCII-Feldern.

#### Links auf der CPU-Konfigurationsseite

Die folgende Tabelle beschreibt die Links auf der CPU-Konfigurationsseite.

| Link                                       | Ergebnisse                                                                                                    |
|--------------------------------------------|----------------------------------------------------------------------------------------------------|
| Home                                       | Anzeige der Quantum-Begrüßungsseite                                                                                  |
| Konfigurierter lokaler<br>Baugruppenträger | Anzeige des lokalen Quantum-Baugruppenträgers mit NOE und CPU                                                        |
| Ethernet-Statistik                         | Anzeige der Ethernet-Modul-Statistiken mit dem Link 'Zähler rücksetzen'                                              |
| RIO-Status                                 | Anzeige des RIO-Kommunikationsstatus                                                                                 |
| Graphikeditor<br>(nur 771 01, -11, -21)    | Zeigt das Graphikwerkzeug zum Erstellen von<br>Benutzerbildschirmen für Eingang /Ausgang an<br>(nur mit FactoryCast) |
| Datenmonitor                               | Gewährt den Zugang zu den Quantum-SPS-Daten mit<br>Funktionen zur Bearbeitung                                        |

## Web-Seite zu den Ethernet-Modulstatistiken

#### Übersicht

Die Statistik auf der Seite "Ethernet-Modulstatistik" dient *nur zur Information*. Wenn Sie die Informationen, die auf der Seite "Ethernet-Modulstatistik" angezeigt werden, speichern möchten, müssen Sie die Daten offline kopieren (z.B. auf Ihre Festplatte).

Die folgende Abbildung zeigt die Web-Seite zu den Ethernet-Modulstatistiken. Die Zähler können durch Klicken auf die Schaltfläche **Zähler rücksetzen** auf 0 zurückgesetzt werden.

| 🥭 Quantum                 | Ethernet Module Statist                    | ics - Microsoft   | Internet Explorer   |                  |             |                 | -          | . 🗆 🗙 |
|---------------------------|--------------------------------------------|-------------------|---------------------|------------------|-------------|-----------------|------------|-------|
| <u>F</u> ile <u>E</u> dit | <u>V</u> iew <u>G</u> o F <u>a</u> vorites | <u>H</u> elp      |                     |                  |             |                 |            | 8     |
| Address 🤌                 | http://192.168.5.20/secure                 | /system/ethernet. | htm                 |                  |             |                 | -          | Links |
|                           |                                            |                   |                     |                  |             |                 |            | -     |
|                           |                                            |                   |                     |                  |             |                 |            |       |
|                           |                                            | ETH               | ERNET MODU          | JLE STATE        | STICS       |                 |            |       |
|                           | Status:                                    | Running Link      | Appl                | Host Name:       |             | 192.168.5.20    |            |       |
|                           | Reference:                                 | 140 NOE 771       | 01                  | MAC Addres       | s:          | 00 00 54 10 3   | 1 81       |       |
|                           | Rack:                                      | 1                 |                     | IP Address:      |             | 192.168.5.20    |            |       |
|                           | Slot:                                      | 1                 |                     | Subnet Masi      | c           | 255.255.255.0   | )          |       |
|                           | Transmit Speed:                            | 100 MB            |                     | Gateway Ade      | liess:      | 192.168.5.20    |            |       |
|                           | Transmit Statistics                        |                   | Receive Statistic   | s                | Functi      | oning Errors    |            | - 11  |
|                           | Transmits                                  | 209893            | Receives            | 7693373          | Missed      | Packets         | 0          |       |
|                           | Transmit Retries                           | 0                 | Framing Errors      | 0                | Collisio    | n Errors        | 1          |       |
|                           | Lost Carrier                               | 0                 | Overflow Errors     | 0                | Transm      | it Timeouts     | 0          |       |
|                           | Late Collision                             | 0                 | CRC Errors          | 8                | Memor       | y Errors        | 0          |       |
|                           | Transmit Buffer Error                      | s 0               | Receive Buffer Erro | ors 0            | Net Int     | erface Restarts | 0          |       |
|                           | Silo Underflow                             | 0                 |                     |                  |             |                 |            |       |
|                           |                                            |                   | Beset Co            | unters           |             |                 |            |       |
|                           |                                            |                   |                     |                  |             |                 |            |       |
|                           | Home   Confi                               | igured Local      | Rack   Controller   | Status   BIO     | Status   D  | ata Monitor     |            |       |
|                           | Copy                                       | right © 1999-20   | )1, Schneider Autom | ation Inc. All r | ights reser | red.            |            | -     |
| •                         |                                            |                   |                     |                  |             |                 |            |       |
| 🙋 Applet star             | ted                                        |                   |                     |                  |             | 🚺 🦉 Inte        | ernet zone | 11    |

#### Links der Web-Seite zu den Ethernet-Modulstatistiken

Die folgende Tabelle beschreibt die Links der Web-Seite zu den Ethernet-Modulstatistiken.

| Link                                    | Ergebnisse                                                           |
|-----------------------------------------|----------------------------------------------------------------------|
| Home                                    | Anzeige der Quantum-Begrüßungsseite                                  |
| Konfigurierter lokaler Baugruppenträger | Anzeige des lokalen Quantum-Baugruppenträgers mit NOE und CPU        |
| SPS-Status                              | Anzeige der CPU-Konfiguration                                        |
| RIO-Status                              | Anzeige des RIO-Kommunikationsstatus                                 |
| Graphikeditor                           | Zeigt das Graphikwerkzeug zum Erstellen von Benutzerbildschirmen für |
| (nur 771 01, -11, -21)                  | Eingang /Ausgang an (nur mit FactoryCast)                            |
| Datenmonitor                            | Gewährt den Zugang zu den Quantum-SPS-Daten mit Funktionen zur       |
|                                         | Bearbeitung                                                          |

## Web-Seite zum RIO-Kommunikationsstatus

## Übersicht

In der folgenden Abbildung dienen die Felder *nur zur Information*. Sie können die Felder nicht ändern.

| Global Statu<br>Global Hea | us: OK<br>lth: OK | C                 | Cable A OK<br>Cable B Not C | ОК             |         |
|----------------------------|-------------------|-------------------|-----------------------------|----------------|---------|
| Description                | Cable A           | Cable B           | LAN Errors                  | Cable A        | Cable B |
| Startup Errors             | 0                 | 0                 | Short Frame                 | 0              | 0       |
| Framing Errors             | 0                 | 0                 | No EOF                      | 0              | 0       |
| DMA Receive Overruns       | 0                 | 0                 | CRC                         | 0              | 0       |
| Receive Errors             | 0                 | 0                 | Alignment                   | 0              | 0       |
| Bad Drop Reception         | 0                 | 0                 | Overruns                    | 0              | 0       |
|                            | Global<br>Cable / | l Comm<br>A Cable | nunications<br>B            |                |         |
| Global Communication Statu | s OK              | Not OK            | Global Commun               | ication Healtl |         |
| Detected Error Count       | 0                 | 0                 | Lost Communica              | tions Count    | 3840    |
| Global No Response Count   | 200               | 0                 | Total Retry Cour            | it             | 5       |

REMOTE I/O COMMUNICATION STATUS

Home | Configured Local Rack | Controller Status | Ethernet Statistics | Graphic Editor | Data Editor FactoryCast™, Schneider Automation, Inc.,© 1998–1999

**HINWEIS:** Der Link für den Graphikeditor ist nur für die Version 140 NOE 771 1• auf dem FactoryCast Web-Server verfügbar.

Weitere Informationen zum RIO-Kommunikationsstatus finden Sie im *Planungsund Installationshandbuch für das RIO-Kabelsystem* (890 USE 101).

#### Links der Web-Seite zum RIO-Kommunikationsstatus

Die folgende Tabelle beschreibt die verfügbaren Informationen zu jedem Kabel unter Verwendung der Links der Web-Seite zum RIO-Kommunikationsstatus.

| Link                   | Ergebnisse                                                                 |
|------------------------|----------------------------------------------------------------------------|
| Home                   | Anzeige der Quantum-Begrüßungsseite                                        |
| Konfigurierter lokaler | Anzeige des lokalen Quantum-Baugruppenträgers mit NOE und CPU              |
| Baugruppenträger       |                                                                            |
| SPS-Status             | Anzeige der CPU-Konfiguration                                              |
| RIO-Status             | Anzeige der Ethernet-Modul-Statistiken mit dem Link 'Zähler rücksetzen'    |
| Datenmonitor           | Gewährt den Zugang zu den Quantum-SPS-Daten mit Funktionen zur Bearbeitung |

## Seite Quantum-SPS-Datenmonitor

#### Übersicht

Die folgende Abbildung zeigt die Web-Seite, mit der Sie Daten der Quantum-SPS anzeigen können.

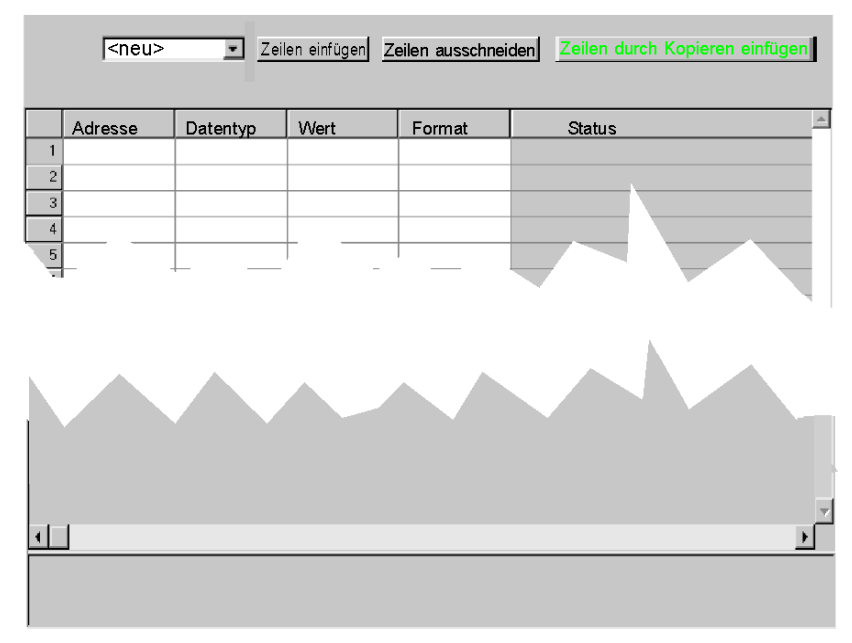

Quantum-SPS-Datenmonitor

Home | Konfigurierter lokaler Baugruppenträger | SPS-Status | Ethernet-Statistiken | RIO-Status Copyright, 1999, Schneider Automation Inc. Alle Rechte vorbehalten.

Sie können Quantum-SPS-Daten wie folgt hinzufügen, löschen und kopieren.

- Klicken Sie auf die Schaltfläche Zeilen einfügen, um weitere Datenzeilen einzufügen.
- Löschen Sie bestimmte Datenzeilen, indem Sie auf die Schaltfläche Zeilen ausschneiden klicken.
- Kopieren Sie Datenzeilen, indem Sie auf die Schaltfläche Zeilen einfügen klicken.

## Links auf der Seite SPS-Datenmonitor

Die folgende Tabelle beschreibt die Links auf der Seite SPS-Datenmonitor.

| Link                                       | Ergebnisse                                                                                                    |
|--------------------------------------------|----------------------------------------------------------------------------------------------------|
| Home                                       | Anzeige der Quantum-Begrüßungsseite                                                                                  |
| Konfigurierter lokaler<br>Baugruppenträger | Anzeige des lokalen Quantum-Baugruppenträgers mit NOE und CPU                                                        |
| SPS-Status                                 | Anzeige der CPU-Konfiguration                                                                                        |
| RIO-Status                                 | Anzeige des RIO-Kommunikationsstatus                                                                                 |
| Graphikeditor<br>(nur 771 01, -11, -21)    | Zeigt das Graphikwerkzeug zum Erstellen von<br>Benutzerbildschirmen für Eingang /Ausgang an<br>(nur mit FactoryCast) |

## Web-Seite 'NOE konfigurieren'

#### Übersicht

Die folgende Abbildung zeigt die Webseite "NOE konfigurieren" mit Links zu individuellen NOE-Konfigurationsseiten.

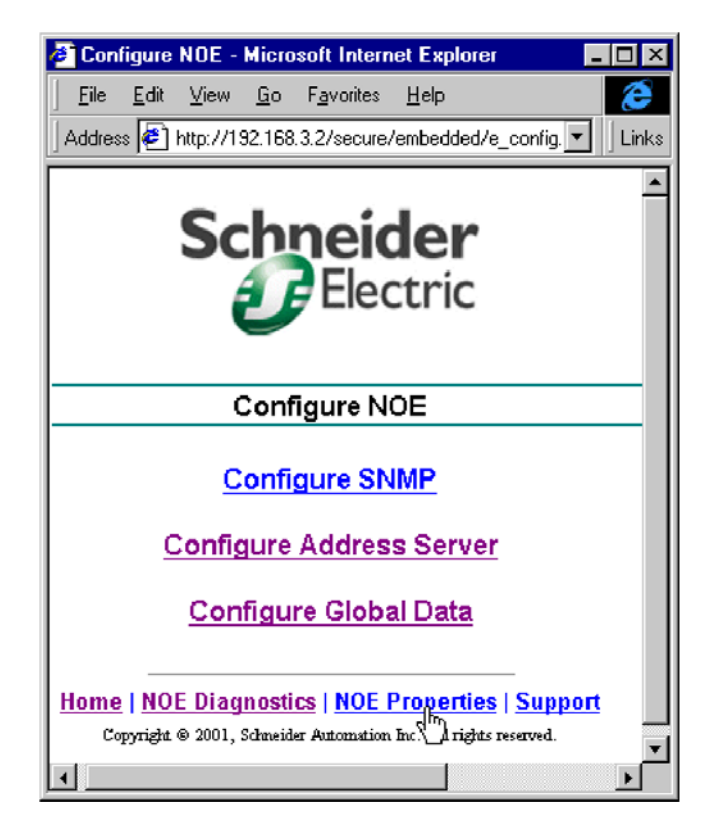

## Links der Web-Seite zur NOE-Konfiguration

Die folgende Tabelle beschreibt die Links auf der Web-Seite NOE konfigurieren.

| Link                            | Ergebnisse                                                                                                    |
|---------------------------------|----------------------------------------------------------------------------------------------------|
| Home                            | Sie kehren zur Quantum-Begrüßungsseite zurück.                                                                                                    |
| SNMP konfigurieren              | Ermöglicht Ihnen die Konfiguration des SNMP-Agenten im<br>NOE                                                                                                    |
| Adress-Server<br>konfigurieren  | Ermöglicht Ihnen die Konfiguration der BOOTP IP-<br>Zuordnungen und zeigt die BOOTP- und DHCP-Datenbank an.                                                                                                    |
| Globale Daten<br>konfigurieren  | Zeigt die Konfiguration von Globalen Daten an und bietet<br>Informationen über die Gruppenadresse, Multicast-Filterung,<br>Verteilungsdauer, Funktionsfähigkeits-Timeout,<br>Funktionsfähigkeitsbits und Datenzonen. Die Seite Globale<br>Datenkonfiguration enthält auch eine Variablentabelle. |
| Eigenschaften des<br>NOE-Moduls | Enthält Informationen zu den Eigenschaften des NOE-Moduls                                                                                                    |
| Diagnose des NOE-Moduls         | Anzeige der Links zu Ethernet-Statistiken und der Diagnose der Absturzjournal-Datei                                                                                                    |
| Unterstützung                   | Anzeige der Kontaktadressen für technische Unterstützung,<br>Verkauf und Feedback                                                                                                    |

# Webseite "SNMP konfigurieren"

## Übersicht

SNMP ist eventuell bereits auf Ihrem Modul NOE 771 •• konfiguriert. Falls nicht, vervollständigen Sie das Formular SNMP-Konfiguration, das in der folgenden Abbildung dargestellt ist.

· ...

.

|                                         | Electric                                                   |
|-----------------------------------------|------------------------------------------------------------|
|                                         | SNMP Configuration                                         |
| System Name: 140-NOE-77                 | 71-00 Module                                               |
| System Description: Quantu              | m Ethernet TCP/IP Communications Module                    |
| Managers IP Addresses                   |                                                            |
| Manager   205.21                        | 7.193.179 Manager II 205.217.193.205                       |
| Agent                                   |                                                            |
| Location [SysLocat<br>Contact [SysCont  | ion]   Processing Cell #3<br>act]   Joe MfgEngineer @ x117 |
| Community                               | Security                                                   |
| Set Secret<br>Get Public<br>Trap Secret | ☐ Authentication Failure Trap Enabled                      |
|                                         |                                                            |

Reset the Form Update SNMP Show SNMP Configuration

Home | Configure NOE | NOE Properties | NOE Diagnostics | Support Copyright ©, 1999, Schneider Automation, Inc. All Rights Reserved

Die folgende Tabelle zeigt, wie Sie beim Ausfüllen der SNMP-Konfigurationsdaten für Ihr Modul NOE 771 •• vorgehen.

| Schritt                                               | Aktion                                                                         |
|-------------------------------------------------------|--------------------------------------------------------------------------------|
| So rufen Sie die aktuelle SNMP-<br>Konfiguration auf: | Klicken Sie auf SNMP-Konfiguration anzeigen.                                   |
| So löschen Sie die Felder:                            | Klicken Sie auf Formular rücksetzen.                                           |
| So ändern Sie die SNMP-Konfiguration:                 | Ändern Sie die Daten der Seite und klicken Sie auf <b>SNMP aktualisieren</b> . |

#### Felder der SNMP-Seite

Die folgende Tabelle beschreibt die SNMP-Felder, die Sie ändern können.

| Feld                                                 | Eingabedaten                                                                     |
|------------------------------------------------------|----------------------------------------------------------------------------------|
| Manager I                                            | IP-Adresse des ersten SNMP-Managers                                              |
| Manager II                                           | IP-Adresse des zweiten SNMP-Managers                                             |
| Position [SysLocation]                               | Position des Moduls                                                              |
| Kontakt [SysContact]                                 | Name des verantwortlichen Systementwicklers                                      |
| Set                                                  | Bezeichnung der Anwenderebene, auf der die Konfiguration vorgenommen werden kann |
| Get                                                  | Bezeichnung der Anwenderebene, auf der die<br>Konfigurationsanzeige erfolgt      |
| Trap                                                 | Bezeichnung der Anwenderebene, auf der die<br>Datenerfassung erfolgt             |
| Trap zur Berechtigungsfehler-<br>Erfassung aktiviert | Aktiviert Test des Community-Namens                                              |

#### Links der Web-Seite zur SNMP-Konfiguration

Die folgende Tabelle beschreibt die Links der Seite "SNMP konfigurieren".

| Link                            | Ergebnisse                                                                                          |
|---------------------------------|----------------------------------------------------------------------------------------------------|
| Home                            | Sie kehren zur Quantum-Begrüßungsseite zurück.                                                      |
| NOE konfigurieren               | Ermöglicht die Konfiguration und Änderung des NOE-Moduls über die Seite zur Ethernet-Konfiguration. |
| Eigenschaften des<br>NOE-Moduls | Enthält Informationen zu den Eigenschaften des NOE-Moduls.                                          |
| Diagnose des NOE-<br>Moduls     | Anzeige der Links zu Ethernet-Statistiken und der Diagnose der Absturzjournal-Datei.                |
| Unterstützung                   | Anzeige der Kontaktadressen für technische Unterstützung, Verkauf und Feedback.                     |

#### Abschluss-Meldung

Wenn Sie auf die Schaltfläche **SNMP aktualisieren** klicken, wird eine neue Seite mit der Meldung **SNMP-Datenbank erfolgreich aktualisiert** angezeigt. Beachten Sie, dass diese Seite die gleichen Links enthält wie die SNMP-Konfigurationsseite.

**HINWEIS:** Um die Änderungen zu realisieren, muss das NOE-Modul zurückgesetzt werden.

## Webseite "Adress-Server konfigurieren"

#### Übersicht

Das folgende Kapitel beschreibt, wie Sie den Adress-Server für die Transparent Factory-Module 140 NOE 771 •0 konfigurieren.

**HINWEIS:** Im Kapitel Adress-Server-Konfiguration / Austausch defekter Geräte (*siehe Seite 173*) wird beschrieben, wie Sie den Adress-Server für die FactoryCast Web-Server-Module 140 NOE 771 •1 konfigurieren. Außerdem wird das BootP-Verfahren beschrieben.

Die BootP-Datenbankdatei existiert nicht. Daher müssen Sie die Datenbank erstellen. Die folgende Seite dient zum Anlegen der BootP-Datenbankdatei. Die folgende Seite wird für die Module 140 NOE 771 •0 genutzt.

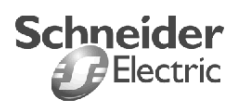

Ethernet Configuration

No BootP Database File Exists. Please click button to configure it.

Configure BootP Entry

Home | Configure NOE | NOE Properties | NOE Diagnostics | Support Copyright © 1999, Schneider Automation, Inc. All Rights Reserved.

#### Anzeige der Formularseite "BootP-Teilnehmerkonfiguration"

Das folgende Kapitel beschreibt, wie Sie die Seite "BootP-Teilnehmerkonfiguration" ausfüllen.

| Schritt | Aktion                                                                                                    |  |  |
|---------|----------------------------------------------------------------------------------------------------|--|--|
| 1       | Klicken Sie auf die Schaltfläche Konfiguration des BootP-Eintrags auf der Seite<br>Ethernet-Konfiguration, um eine BootP-Datenbankdatei zu konfigurieren.<br>Ergebnis: Die Seite BootP-Teilnehmerkonfiguration wird angezeigt.                                               |  |  |
|         | Schneider<br>Electric                                                                                                    |  |  |
|         | BootP Node Configuration                                                                                                    |  |  |
|         | Hostname       ENT2         Host IP Address       192.1.10.2         Host Mac Address       000054101002         Subnet Mask       255.255.255.0         Gateway       192.1.10.250         Add a New Entry       Change an Entry       Delete an Entry       Reset the Form |  |  |
|         | Show BootP Database Home   Configure NOE   NOE Properties   NOE Diagnostics   Support                                                                                                    |  |  |
|         | Copyright © 1999, Schneider Automation, Inc. All Rights Reserved                                                                                                    |  |  |
| 2       | Wenn es sich um die erste BootP-Konfiguration handelt, füllen Sie die Felder des<br>Formulars zur <b>BOOTP-Teilnehmerkonfiguration</b> aus und betätigen die<br>Schaltfläche <b>Neuen Eintrag hinzufügen</b> .                                                               |  |  |

#### **Erste Konfiguration**

Die folgende Tabelle beschreibt die Felder des BootP-Konfigurationsformulars, die auszufüllen sind.

| Feld                    | Eingabedaten                                                                                       |
|-------------------------|----------------------------------------------------------------------------------------------------|
| Hostname                | Geräteidentifikation                                                                               |
| IP-Adresse des Host     | IP-Adresse des System-Administrators (siehe Geräteetikett)                                         |
| MAC-Adresse des<br>Host | Globale IEEE-Adresse                                                                               |
| Subnetzmaske            | Vom System-Administrator bereitgestellt und von ihm auf dem Server konfiguriert                    |
| Gateway                 | Definiert die zu benutzende Routing-Adresse, um auf Teilnehmer außerhalb des Subnetzes zuzugreifen |

#### Erweitern der BootP-Datenbankdatei

Wenn Sie in der BootP-Datenbankdatei einen Eintrag hinzufügen wollen, füllen Sie die Felder des Formulars aus und betätigen die Schaltfläche **Neuen Eintrag** hinzufügen.

#### Ändern der BootP-Datenbankdatei

Die folgenden Schritte beschreiben, wie Sie einen Eintrag in der BootP-Datenbankdatei ändern können.

| Schritt | Aktion                                                                                                    |
|---------|----------------------------------------------------------------------------------------------------|
| 1       | Geben Sie die neuen Daten im Fenster BootP-Teilnehmerkonfiguration ein.                                                                                                    |
| 2       | Klicken Sie auf die Schaltfläche <b>Eintrag ändern</b> .<br><b>Ergebnis</b> : Am Ende der Datenbanktabelle erfolgt ein neuer Eintrag und Sie<br>erhalten die Nachricht, dass Ihr Eintrag erfolgreich war. |
| 3       | Klicken Sie auf <b>NOE konfigurieren</b> , um zum Fenster "NOE konfigurieren" zurückzukehren.                                                                                                    |
| 4       | Klicken Sie auf BootP konfigurieren.                                                                                                    |
| 5       | Geben Sie die alten Daten ein.                                                                                                    |
| 6       | Klicken Sie auf Eintrag löschen.                                                                                                    |

#### Löschen der BootP-Datenbankdatei

Die folgenden Schritte beschreiben, wie Sie einen Eintrag in der BootP-Datenbankdatei löschen.

| Schritt | Aktion                                                                                                    |
|---------|----------------------------------------------------------------------------------------------------|
| 1       | Geben Sie die neuen Daten für die zu löschenden Daten ein.                                                                      |
| 2       | Klicken Sie auf die Schaltfläche Eintrag löschen.<br>Ergebnis: Die Meldung Löschen erfolgreich wird angezeigt.                  |
| 3       | Klicken Sie auf <b>NOE konfigurieren</b> , um zum Fenster "NOE konfigurieren" zurückzukehren.                                   |
| 4       | Klicken Sie auf BootP konfigurieren.                                                                                            |
| 5       | Klicken Sie auf <b>BootP-Datenbanktabelle auffrischen</b> , wenn Sie sich die geänderte Datenbankdatei anzeigen lassen möchten. |

#### Zurücksetzen des Formulars

Um die Felder im Fenster "BootP-Teilnehmerkonfiguration" zu löschen, klicken Sie auf die Schaltfläche **Formular rücksetzen**. Sie können nun die Datenbankdatei-Einträge ausfüllen, die Sie hinzufügen, ändern oder löschen wollen.

#### Anzeige der BootP-Datenbankdatei

Die folgende Abbildung zeigt ein Muster einer aktuellen BootP-Datenbankdatei. Um die aktuelle BootP-Datenbankdatei anzuzeigen, klicken Sie auf die Schaltfläche **BootP-Datenbank anzeigen**.

| Schneider<br>Electric |  |
|-----------------------|--|
| BootP Configuration   |  |
|                       |  |

| Host Name | IP Address  | Subnet Mask   | Gateway      | Mac Address  |
|-----------|-------------|---------------|--------------|--------------|
| ENT1      | 192.1.10.01 | 255.255.255.0 | 192.1.10.250 | 000054101005 |
| ENT2      | 192.1.10.02 | 255.255.255.0 | 192.1.10.250 | 000054101006 |
| ENT4      | 192.1.10.04 | 255.255.255.0 | 192.1.10.250 | 000054101008 |
| ENT3      | 192.1.10.03 | 255.255.255.0 | 192.1.10.250 | 000054101007 |

Refresh BootP Database Table

Configure BootP Entry

Home | Configure NOE | NOE Properties | NOE Diagnostics | Support Copyright © 1999, Schneider Automation, Inc. All Rights Reserved

#### Links der Webseite "BootP konfigurieren"

Die folgende Tabelle beschreibt die Links der Webseite "BOOTP-Teilnehmerkonfiguration".

| Link                            | Ergebnisse                                                                                     |
|---------------------------------|------------------------------------------------------------------------------------------------|
| Home                            | Sie kehren zur Quantum-Begrüßungsseite zurück.                                                 |
| NOE konfigurieren               | Ermöglicht die Konfiguration und Änderung des NOE-Moduls über die Ethernet-Konfigurationsseite |
| Eigenschaften des<br>NOE-Moduls | Enthält Informationen zu den Eigenschaften des NOE-Moduls                                      |
| Diagnose des NOE-<br>Moduls     | Anzeige der Links zu Ethernet-Statistiken und der Diagnose der Absturzjournal-Datei            |
| Unterstützung                   | Anzeige der Kontaktadressen für technische Unterstützung, Verkauf und Feedback                 |

## Erweiterte Web-Diagnoseseiten

## Übersicht

Der in das Modul 140 NOE 771 •1 eingebettete Web-Server umfasst Webseiten, die Sie verwenden können, um Transparent Factory-/Echtzeitdienste zu diagnostizieren. Diese Dienste sind nachfolgend aufgeführt:

- Diagnose des Dienstes Globale Daten
  - Status aller "Globale Daten"-Dienste
  - Status aller abonnierten und veröffentlichten Variablen
  - Veröffentlichungs-/Abonnementrate
- Diagnose der E/A-Abfrage
  - Status aller E/A-Abfragedienste
  - Status einzelner abgefragter Geräte
  - Aktuelle E/A-Abtastrate
- Messaging-Diagnose
  - Diagnoseinformationen für das Modbus-Messaging (Port 502)
- Bandbreitenüberwachung
  - Durchsatzmessung des NOE-Moduls nach Dienst

HINWEIS: Alle diese Seiten sind durch das allgemeine HTTP-Passwort geschützt.

#### Zugriff auf die Web-Diagnose

Sie können über die Webseite **Web-Server für Quantum** auf die Diagnose-Webseiten zugreifen.

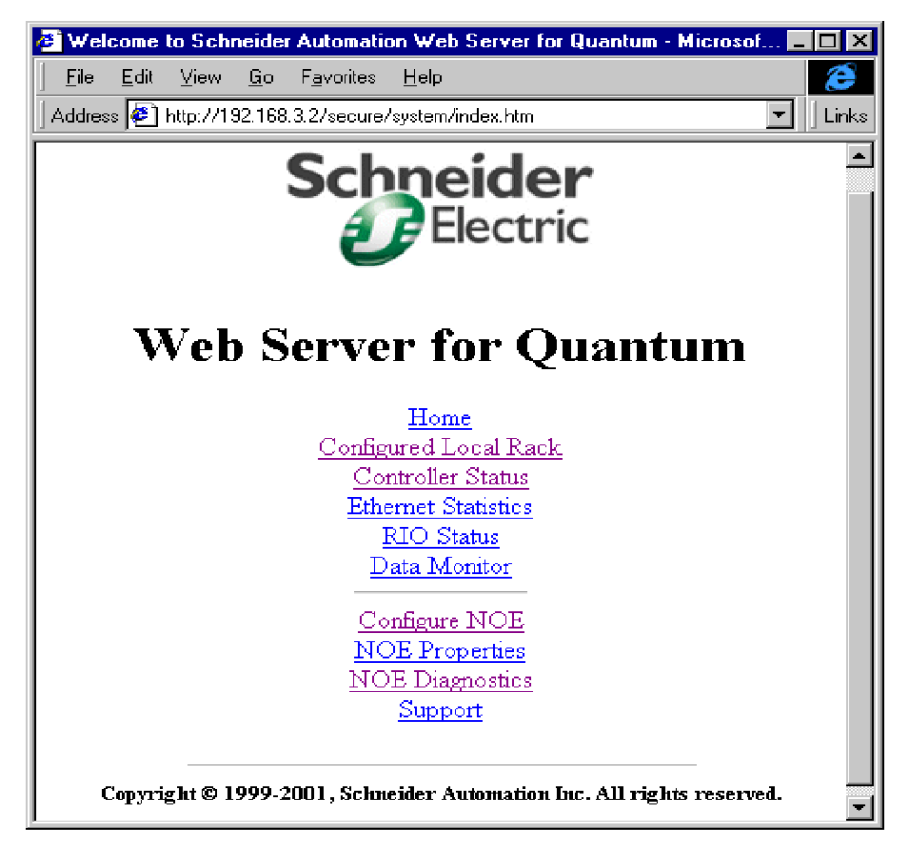

Klicken Sie auf den Link **NOE-Diagnose**. Daraufhin wird die Seite **NOE-Diagnose** geöffnet.

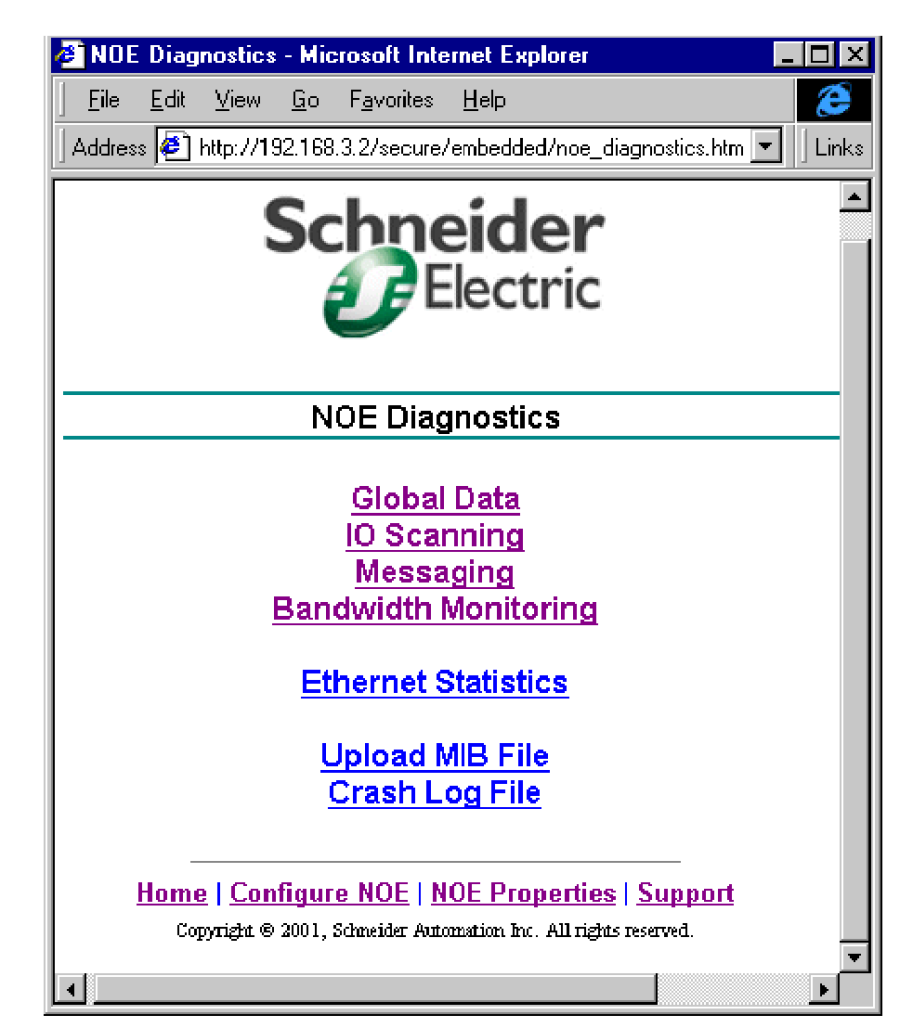

Klicken Sie im NOE-Diagnosefenster auf den Link für den gewünschten Dienst.

Die ersten vier Links sind die Diagnosedienste.

- Globale Daten
- E/A-Scanning
- Messaging
- Bandbreitenüberwachung

Die drei letzten Links rufen andere Funktionen auf.

- Ethernet-Statistik
- Hochladen der MIB-Datei
- Absturzprokolldatei

#### Diagnoseseite des Dienstes Globale Daten

Die Seite **Globale Daten-Diagnose** zeigt Informationen an, die vom Dienst "Globale Daten" generiert wurden. Oben auf der Seite werden die drei folgenden Elemente angezeigt:

- Status Globale Daten
- Anzahl der Abonnements pro Sekunde
- Anzahl der Veröffentlichungen pro Sekunde

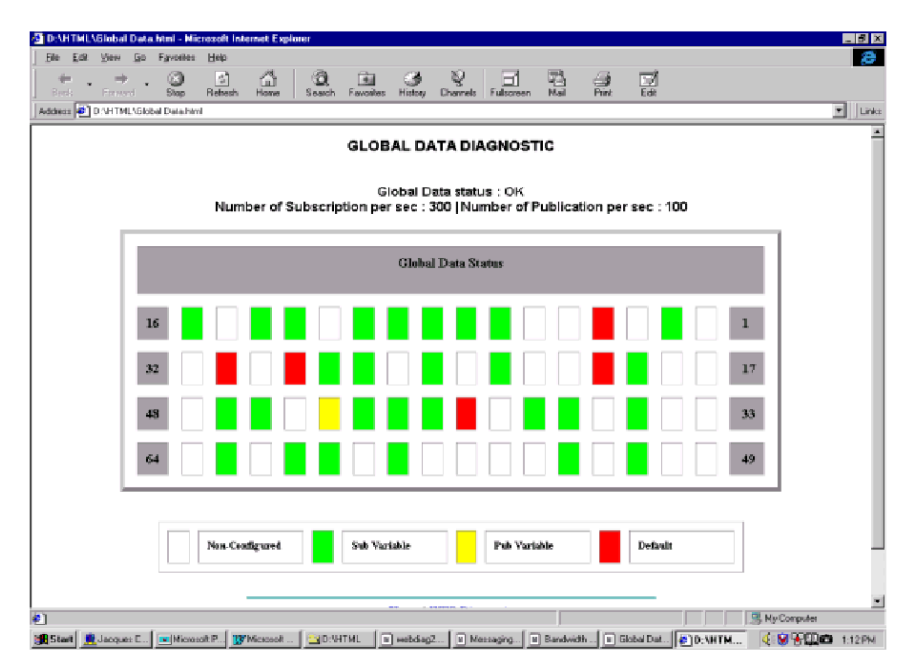

Die oben aufgeführten Informationen werden sowohl als Text als auch als Graphik angezeigt.

Auf dieser Seite wird außerdem der vollständige Status für alle veröffentlichten und abonnierten Variablen innerhalb derselben Verteilergruppe angezeigt. Die Variablen sind durch Daten-IDs gekennzeichnet. Unten auf der Seite werden vier farbcodierte Felder angezeigt, die den Status der Variablen angeben.

- Weiß = alle nicht-konfigurierten Variablen
- Grün = erfolgreich abonnierte Variablen
- Schwarz = erfolgreich veröffentlichte Variablen
- Rot = Kommunikationsfehler

Wenn die Anzeige im Variablenfeld **Fehler** rot ist, sollten Sie das System auf Probleme überprüfen. Die Anzeige **Status des Dienstes Globale Daten** zeigt selbst dann **OK** an, wenn nicht funktionsfähige Variablen vorhanden sind.

#### Diagnoseseite für E/A-Scanning

Diese Seite enthält Informationen, die vom Dienst E/A-Scanning erzeugt werden.

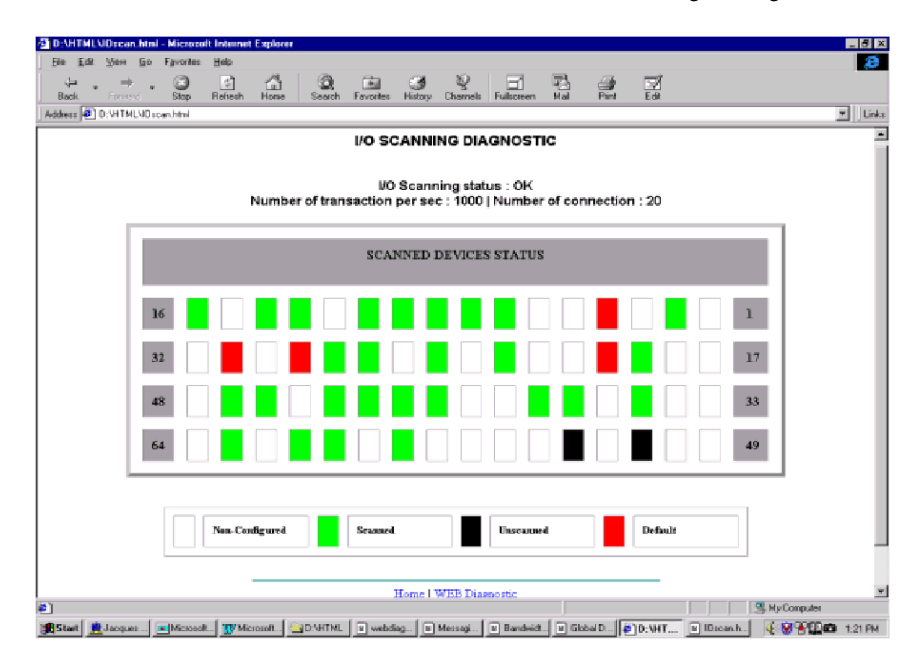

Oben auf der Seite werden die drei folgenden Elemente angezeigt:

- Status E/A-Scanning
- Anzahl der Transaktionen pro Sekunde
- Anzahl der Verbindungen

Die oben aufgeführten Informationen werden sowohl als Text als auch als Graphik angezeigt.

Unten auf der Seite werden vier farbcodierte Felder angezeigt, die den Status der Geräte angeben.

- Weiß = alle nicht-konfigurierten Geräte
- Grün = alle abgefragten Geräte
- Schwarz = alle temporär nicht abgefragten Geräte
- Rot = alle Geräte im Fehlerzustand

Wenn die Anzeige im Variablenfeld **Fehler** rot ist, sollten Sie das System auf Probleme überprüfen.

#### Diagnoseseite des Messaging-Diensts

Diese Seite bietet Informationen bezüglich der aktuell offenen TCP-Verbindungen an Port 502. Die Gesamtzahl der an Port 502 gesendeten und empfangenen Meldungen wird oben auf dieser Seite angezeigt.

#### HINWEIS:

- Nachdem eine Port 502-Verbindung geschlossen wurde, wird sie noch einige Minuten in der Liste angezeigt.
- Der Gesamtnachrichtenzähler wird nach dem Schließen der Port 502-Verbindung nicht zurückgesetzt.
- Die E/A-Statusanzeige zeigt selbst dann OK an, wenn als nicht funktionsfähig erkannte Geräte vorhanden sind.

| E) DISHTMLSMA | ccaging html |                 |                | y Chamais Pues  | arean Mail P  | THE LOS           |               |  |
|---------------|--------------|-----------------|----------------|-----------------|---------------|-------------------|---------------|--|
|               |              | ME              | SSAGI          | NG DIAGN        | IOSTIC        |                   |               |  |
|               |              | Number of Messe |                | EA I Munches of | Managana      | animal ( EO       |               |  |
|               |              | Number of Messa | ges sent : 1   | 60   Number of  | r Messages re | ceivea : 50       |               |  |
|               | Conn. #      | Remote add.     | Remote<br>port | Local port      | Mess. Sent    | Mess.<br>Received | Error<br>Sent |  |
|               | 1            | 192.160.10.20   | 1920           | 502             | 20            | 12                | 0             |  |
|               | 2            | 139.160.235.90  | 2020           | 502             | 0             | 30                | 02            |  |
|               | 3            | 192.160.10.21   | 502            | 3000            | 3             | 60                | 0             |  |
|               | 4            | 139.160.234.20  | 1050           | 502             | 15            | 42                | 0             |  |
|               | 5            | 139.160.234.18  | 5120           | 502             | 0             | 39                | 1             |  |
|               | -            |                 |                |                 | -             |                   |               |  |
|               |              |                 | Home           | WEB Diagnostic  | 1             |                   |               |  |
|               |              |                 |                |                 |               |                   |               |  |

Für jede Verbindung (nummeriert von 1 bis 64) werden die folgenden Informationen angezeigt:

- Dezentrale Adresse (IP-Adresse)
- Dezentraler Port (TCP)
- Lokaler Port (TCP)
- Anzahl der gesendeten Meldungen (Gesendete Meldungen) auf dieser Verbindung
- Anzahl der empfangenen Meldungen (**Empfangene Meldungen**) auf dieser Verbindung
- Anzahl der Fehler (Gesendete Fehler) auf dieser Verbindung

#### Bandbreitenüberwachungsseite

Die Bandbreitenüberwachungsseite zeigt an, wie die CPU des NOE-Moduls durch die Dienste Globale Daten, E/A-Scanner und Messaging ausgelastet ist. Die von diesem Dienst generierten Informationen werden sowohl graphisch als auch in Textform angezeigt. Die generierten Informationen geben Ihnen einen Überblick über die Einteilung der Dienstnutzung. Die Informationen über die Einteilung der Dienstnutzung hilft Ihnen bei der Ermittlung der erforderlichen Anzahl von NOE-Modulen in Ihrem System sowie deren Aufteilung.

| 💥 Bandwidth Monit                 | oring - Netsca | pe                 |                         |                |               |                    |                          |          |          | -              | Π× |
|-----------------------------------|----------------|--------------------|-------------------------|----------------|---------------|--------------------|--------------------------|----------|----------|----------------|----|
| <u>File E</u> dit ⊻iew <u>G</u> o | Communicator   | <u>H</u> elp       |                         |                |               |                    |                          |          | R.       |                |    |
| 👔 🌿 Bookmarks                     | 🧔 Location: h  | attp://192.168.5.2 | 0/secure/embe           | edded/bandw    | vidth.htm     |                    |                          |          | 🗖 🚺      | what's Related | N  |
| I 🗳 🔉                             | 3              | 1 2                | m)                      | 4              | r 🛋           | 0                  | 21                       |          |          |                |    |
| Back. Forwar                      | d Reload       | Home Searc         | h Netscape              | Print          | Security      | Shop               | Stop                     |          |          |                |    |
| 🧵 🔏 Instant Message               | 🛛 🖳 WebMail    | 🖳 Radio 🖳          | People 🖳                | Yellow Page    | s 🖳 Dov       | vnload 🛙           | 🗿 Calendar               | 📫 Channe | əls 🖳 Re | alPlayer       |    |
|                                   |                |                    | Band                    | width Ma       | nitoring      |                    |                          |          | -        |                | -  |
|                                   |                |                    | Dana                    |                | ////www.ing   | 4                  |                          |          | -        |                |    |
|                                   |                |                    |                         |                |               |                    |                          |          |          |                |    |
|                                   |                |                    |                         |                |               |                    |                          |          |          |                |    |
|                                   |                |                    |                         |                |               |                    |                          |          |          |                |    |
|                                   |                |                    |                         |                |               |                    |                          |          |          |                |    |
|                                   |                |                    |                         |                |               |                    |                          |          |          |                |    |
|                                   |                |                    |                         |                |               |                    |                          |          |          |                |    |
|                                   |                | Global Da          | ta : <b>1</b>   1/0 Sca | anning : 1   I | Messaging     | g : <b>18</b>   Ot | ther:80                  |          |          |                |    |
|                                   | _              |                    |                         | _              |               |                    | -                        |          |          |                |    |
|                                   | G              | lobal Data         | 1/U Scanni              | ng M           | odbus Me      | ssaging            | Othe                     | r/Unused |          |                |    |
|                                   | Но             | mo I Configu       |                         | E Droporti     | ee LNOE       | Diseno             | etice   Sur              | nort     | _        |                |    |
|                                   | 110            | Copy               | ight © 2001, Sch        | neider Automat | ion Inc. Allr | ights reserve      | <u>əucə   əup</u><br>:4. | port     |          |                | -  |
| C =0=                             | Transferri     | ing data from 192  | 168.5.20                |                |               |                    |                          |          | <u>.</u> | ) 🔝 炎          |    |

Die Seite enthält vier Statistiken über jeden der drei Dienste und eine für Sonstige.

- Blau: Globale Daten (Auslastung, ausgedrückt in % der maximalen Anzahl von Meldungen/Sekunde)
- Gelb: E/A-Scanner (Auslastung, ausgedrückt in % der maximalen Anzahl von Meldungen/Sekunde)
- Grün: Modbus-Messaging (Auslastung, ausgedrückt in % der maximalen Anzahl von Meldungen/Sekunde)
- Grau: Sonstige/Nicht verwendet (Auslastung, ausgedrückt in % der maximalen Anzahl von Meldungen/Sekunde)

Prozentsätze gesamt gleich 100%.

# Webseite "NOE-Eigenschaften"

## Übersicht

Die folgende Abbildung zeigt die Webseite "NOE-Eigenschaften", auf der die Version von Exec, Kernel und Webseiten sowie das verwendete physikalische Medium angezeigt werden.

| Schneider<br>Electric    |                                        |  |  |  |  |  |  |  |
|--------------------------|----------------------------------------|--|--|--|--|--|--|--|
| NOE Properties           |                                        |  |  |  |  |  |  |  |
| Exec Versi<br>Kernel Ver | ion version 1.01<br>rsion version 1.01 |  |  |  |  |  |  |  |
| Physical M               | 1edia 10/100BASE-T                     |  |  |  |  |  |  |  |

Home | Configure NOE | NOE Diagnostics | Support

Copyright © 1999, Schneider Automation, Inc. All Rights Reserved.

**HINWEIS:** Die Webseite "NOE-Eigenschaften" dient *nur zur Information*. Die Felder können nicht geändert werden.

#### Links auf der Webseite "NOE-Eigenschaften"

Die folgende Tabelle beschreibt die Links auf der Seite "NOE-Eigenschaften".

| Link                       | Ergebnisse                                                                                      |
|----------------------------|-------------------------------------------------------------------------------------------------|
| Home                       | Sie kehren zur Quantum-Begrüßungsseite zurück.                                                  |
| NOE konfigurieren          | Ermöglicht die Konfiguration und Änderung des NOE-Moduls über die Ethernet-Konfigurationsseite. |
| Diagnose des<br>NOE-Moduls | Anzeige der Links zu Ethernet-Statistiken und der Diagnose der Absturzjournal-Datei.            |
| Unterstützung              | Anzeige der Kontaktadressen für technische Unterstützung, Verkauf und Feedback.                 |

# Webseite "NOE-Diagnose"

## Übersicht

Die folgenden Informationen beschreiben die NOE-Diagnoseseite.

## Links auf der Webseite "NOE-Diagnose"

Die folgende Tabelle beschreibt die Links auf der Webseite "NOE-Diagnose".

| Link                                | Ergebnisse                                                                                                    |
|-------------------------------------|----------------------------------------------------------------------------------------------------|
| Home                                | Sie kehren zur Quantum-Begrüßungsseite zurück.                                                                                      |
| Ethernet-Statistik                  | Zeigt die Webseite "Ethernet-Modulstatistiken" an, auf der Sie die Ethernetstatistiken anzeigen und die Zähler zurücksetzen können. |
| Diagnose der<br>Absturzprokolldatei | Zeigt die Einträge in der Absturzprotokolldatei zur Diagnose der Absturzursachen an.                                                |
| NOE konfigurieren                   | Ermöglicht die Konfiguration und Änderung des NOE-Moduls über die Ethernet-Konfigurationsseite                                      |
| Eigenschaften des<br>NOE-Moduls     | Enthält Informationen zu den Eigenschaften des NOE-Moduls                                                                           |
| Unterstützung                       | Anzeige der Kontaktadressen für technische Unterstützung, Verkauf und Feedback                                                      |

## Diagnose der Absturzprotokolldatei

## Übersicht

Die Seite "Absturzdiagnose" zeigt eine Absturzprotokolldatei an, wenn ein Absturz vorgefallen ist. Andernfalls wird eine Statusmeldung angezeigt.

Klicken Sie auf **Absturzprotokolldatei löschen**, um den Inhalt der Datei zu löschen.

#### Links auf der Webseite "Absturzprotokolldiagnose"

Die folgende Tabelle beschreibt die Links auf der Webseite "Absturzprotokolldiagnose".

| Link                            | Ergebnisse                                                                                        |  |  |  |
|---------------------------------|---------------------------------------------------------------------------------------------------|--|--|--|
| Home                            | Sie kehren zur Quantum-Begrüßungsseite zurück.                                                    |  |  |  |
| NOE konfigurieren               | Ermöglicht die Konfiguration und Änderung des NOE-Moduls über die<br>Ethernet-Konfigurationsseite |  |  |  |
| Eigenschaften des<br>NOE-Moduls | Enthält Informationen zu den Eigenschaften des NOE-Moduls                                         |  |  |  |
| Diagnose des NOE-<br>Moduls     | Anzeige der Links zu Ethernet-Statistiken und der Diagnose der Absturzjournaldatei                |  |  |  |
| Unterstützung                   | Anzeige der Kontaktadressen für technische Unterstützung, Verkauf und Feedback                    |  |  |  |

## Webseite 'Kontakte bei Schneider Automation'

#### Übersicht

Die folgende Abbildung zeigt die Webseite "Kontakte bei Schneider Electric", die Ihnen Informationen über technische Hilfe zu den Modulen NOE 771 •• bietet.

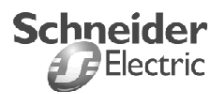

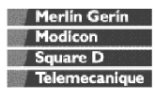

Contacting Schneider Automation

There are numerous ways to reach us for assistance.

#### Technical Information

Click here to go to the Schneider Automation web site.

#### **Technical Assistance**

If you need technical assistance with a product or service, contact us by email at <u>customercentral@schneiderautomation.com</u> or telephone us at 1-800-468-5342 or 1-978-975-9700.

Note: Be sure to supply your name, telephone number, company name, and address in your email to ensure an immediate response.

#### Feedback

Thoughts, comments, ideas about our site? Please let us know by contacting us at <u>feedback@modicon.com</u>.

#### **U.S. Sales Offices**

Click here to look up a location of a sales office in the U.S.

Home | Configure NOE | NOE Properties | NOE Diagnostics

Copyright ©1999, Schneider Automation, Inc. All Rights Reserved.

# Adress-Server-Konfiguration / Austausch defekter Geräte

8

## Einführung

In diesem Kapitel wird der Dienst Adress-Server-Konfiguration / Austausch defekter Geräte besprochen, der nur auf den NOE 771 -01 und -11, Transparent Factory / Echtzeitmodulen verfügbar ist. Der Dienst 'Austausch defekter Geräte' bietet Ihnen eine Möglichkeit zur Abwicklung des Geräteaustauschs ohne Unterbrechung des Systems oder Dienstes.

#### Inhalt dieses Kapitels

Dieses Kapitel enthält die folgenden Themen:

| Thema                                                  | Seite |
|--------------------------------------------------------|-------|
| Adress-Server-Konfiguration/Austausch defekter Geräte  | 174   |
| Verständnis der Funktion zum Austausch defekter Geräte | 177   |
| Konfiguration des Dienstes Austausch defekter Geräte   | 180   |

## Adress-Server-Konfiguration/Austausch defekter Geräte

#### Übersicht

Der Adress-Server bietet zwei Funktionalitäten.

- Standard BootP-Serververhalten Geben Sie die MAC-Adresse und die IP-Konfiguration ein. Der NOE-BootP-Server liefert die IP-Konfiguration, wenn das Gerät einen BootP-Request sendet.
- 2. Verhalten der Funktion "Austausch defekter Geräte" (Faulty Device Replacement, FDR) Geben Sie den Funktionsnamen oder die MAC-Adresse des Gerätes ein. Das Gerät sendet den Funktionsnamen oder die MAC-Adresse mit dem DHCP-Request. Das Gerät erhält mit der DHCP-Antwort vom NOE-Modul die IP-Konfiguration sowie den Namen und den Speicherplatz der Konfigurationsdatei. Der nächste Schritt für ein FDR-kombatibles Gerät ist das Herunterladen der Konfiguration vom NOE-Modul. Wenden Sie sich an Ihre Schneider Automation-Vertretung, um eine aktuelle Liste der FDR-kompatiblen Geräte zu erhalten.

Der Adress-Server im NOE-Modul unterstützt beide Modi gleichzeitig. Sie können einen Modus entweder durch Eingabe der MAC-Adresse oder des Funktionsnamens auf der Seite **Adress-Server-Teilnehmerkonfiguration** auswählen. Sie können entweder die eine oder die andere Angabe eingeben, jedoch nicht beide.

Die Funktion "Austausch defekter Geräte" ermöglicht die automatische Konfiguration FDR-kompatibler Geräte.

#### Identifizierung eines Funktionsnamens

Für die Funktion "Austausch defekter Geräte" ist ein Funktionsnamen wichtig. Ein Funktionsname ist ein logischer Name, den Sie einem Gerät zuweisen und der in Ihrer Anwendung eine Bedeutung hat.

Nachfolgend sind einige Beispiele für Funktionsnamen aufgeführt:

- ENT\_6 (6. Momentum ENT in Ihrer Applikation)
- **OUTPUT\_VALVE\_2** (2. Ausgangsventil in Ihrer Applikation)

Bei der Eingabe von Funktionsnamen wird zwischen Groß- und Kleinbuchstaben unterschieden.

#### Austausch defekter Geräte

Der Dienst "Austausch defekter Geräte" bietet eine Möglichkeit zur Abwicklung des Geräteaustauschs ohne Unterbrechung des Systems oder Dienstes. Falls ein Gerät ausfällt, ist der Austausch dieses Geräts sehr einfach. Wenn das neue Gerät physikalisch an das Netzwerk angeschlossen wird, ist das System (einschließlich des neuen Gerätes) in der Lage:

- dem Austauschgerät die IP-Adresse des vorherigen Gerätes zuzuweisen,
- zu gewährleisten, dass das neue Gerät genauso arbeitet wie das vorherige Gerät,
- die Applikationsparameter des E/A-Geräts wiederherzustellen, um das Gerät mit derselben Konfiguration wie vor dem Ausfall wieder in Betrieb zu nehmen.

Die Funktion "Austausch defekter Geräte" ermöglicht es Ihnen, die Konfiguration eines neuen Gerätes zu vermeiden, wenn ein defektes Gerät ausgetauscht wird. Sie geben den Gerätenamen in das neue Gerät ein, und das gesamte Verfahren ist abgeschlossen. Sie verfügen über ein neues Konfigurationsschema für E/A und intelligente Geräte, das Ihnen die folgenden Funktionen ermöglicht:

- Erstellung einer automatischen Netzwerkkonfiguration
- Verwaltung automatischer Applikationsparameter

Die Funktion "Austausch defekter Geräte" wird unter Einsatz einer Kombination der DHCP- und FTP/TFTP-Standardprotokolle implementiert. Das Gerät implementiert einen DHCP-Client und einen FTP- oder TFTP-Client. Die Wahl zwischen FTP und TFTP hat keine direkten Auswirkungen auf Ihr System. Die Wahl hängt nur von der Speichergröße des Gerätes ab: TFTP ist viel kleiner als FTP.

Die Funktion "Austausch defekter Geräte" bietet die folgende Funktionalität.

- FDR-Manager
- FDR-Agent

Die Verwaltung der Funktion "Austausch defekter Geräte" basiert auf drei Einheiten.

- Das Agent-Gerät, in das der DHCP-Client und der FTP/TFTP-Client eingebettet sind.
- DHCP-Server
- FTP/TFTP-Server

#### Funktionsname

Die Geräte sollten mit dem logischen Funktionsnamen beschriftet werden. Der Techniker kann so das neue Gerät aus dem Lager entnehmen, den entsprechende Funktionsnamen in das Gerät eingeben und das Gerät in das System integrieren. Das Gerät erhält automatisch seine Konfiguration und kann ohne weitere Eingaben durch den Techniker in Betrieb genommen werden. Dieses Verfahren dient dazu, Ihr Gerät schnell einzurichten und in Betrieb zu nehmen. Alles, was der Techniker für jedes FDR-kompatible Gerät tun muss, ist die Eingabe des Funktionsnamens in das neue Gerät.

#### Einschränkungen des Adress-Server

Die nachfolgende Tabelle enthält die Parameter und Einschränkungen des Adress-Servers.

| Parameter                                                              | Einschränkung |
|------------------------------------------------------------------------|---------------|
| Maximale Anzahl der Adress-Server-Einträge                             | 128           |
| Maximale Größe der Konfigurationsdatei je Gerät                        | 4 KB          |
| Gesamtgröße des Speichers für die Funktion "Austausch defekter Geräte" | 512 KB        |
| Maximale Länge des Funktionsnamens                                     | 16 Zeichen    |

**HINWEIS:** Damit der DHCP-Server ordnungsgemäß arbeitet, müssen folgende Punkte beachtet werden.

- Die für die Geräte konfigurierte Adressklasse und Subnetzklasse müssen übereinstimmen.
- Die Adressklasse des NOE-Moduls und des Gerätes müssen identisch sein.

#### Betrieb in einem Unternehmensnetzwerk

#### HINWEIS:

- Schneider Automation empfiehlt dringend, die Verwendung des NOE-Moduls im Netzwerk Ihres Unternehmens mit Ihrer MIS-Abteilung zu besprechen. Es ist sehr wahrscheinlich, dass im Netzwerk Ihres Unternehmens bereits mindestens ein DHCP-Server läuft. Wenn der DHCP-Server des NOE-Moduls im selben Netzwerk läuft, kann dies zu Störungen des Netzwerks führen.
- Um alle möglichen Probleme im Zusammenhang mit dem DHCP-Server des NOE-Moduls im Unternehmensnetz zu vermeiden, müssen Sie sich vergewissern, dass keine Adresseinträge in der Konfiguration vorhanden sind und der DHCP-Server somit nicht im NOE-Modul läuft. Wenn sich keine konfigurierten Geräte auf der Adress-Server-Konfigurationsseite befinden, startet das NOE-Modul den DHCP-Server nicht.

#### Verfügbare FDR-Agenten

Es sind drei FDR-Agenten verfügbar.

- Momentum ENT
- Micro ETZ
- ATV58

Die role-name.prm-Konfigurationsdateien sind im NOE-Modul im nicht-flüchtigen Speicher gespeichert. Daher sind nach einem Stromausfall alle Konfigurationen verfügbar.

#### BootP- und DHCP-kompatible Geräte

Verwenden Sie entweder die MAC-Adresse oder den Funktionsnamenzur Vergabe von IP-Adressen. Daher können Sie den DHCP-Server nur mit Geräten wie etwa Momentum ENT v1 verwenden, die nur BootP einsetzen.

## Verständnis der Funktion zum Austausch defekter Geräte

#### Bestätigungs- und Fehlermeldungen

Zusätzlich zur Markierung von Fehlern bietet das System Bestätigungs- und Fehlermeldungen.

**Bestätigungsmeldung** Wenn Sie einen Eintrag erfolgreich hinzugefügt, geändert oder gelöscht haben, wird die folgende Warnmeldung ausgegeben.

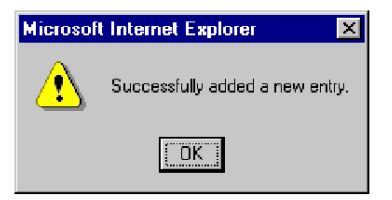

**Fehlermeldungen** Fehlermeldungen werden als ein Symbol in der siebten Spalte der Adress-Server-Konfigurationsseite oder als Dialogfeld angezeigt.

- **Fehlersymbol** Wenn ein Eintrag nicht in den DHCP-Server oder mit einer anderen Konfiguration geladen wird, wird in der siebten Spalte ein Ausrufezeichen angezeigt. Das Symbol informiert Sie darüber, dass ein Unterschied zwischen der aktuellen und der gespeicherten Information besteht.
  - Nicht im Server geladen: Ein rotes Symbol wird angezeigt.
  - Doppelte Konfiguration: Ein blaues Symbol wird angezeigt.

Platzieren Sie den Cursor über dem Symbol. Es wird ein Pop-Up-Fenster einer der folgenden Meldungen angezeigt

 Nicht im Server geladen:
 Not loaded in the server
 Aktuelle Konfiguration:
 Current config: m:myEIO ha: ip:139.158.13.222 sm:255.255.0 gw:139.158.8.1

31002922 10/2009

**Fehler-Dialogfeld** Wenn Sie einen bereits bestehenden Funktionsnamenoder eine bestehende MAC-Adresse eingegeben haben, wird eine Warnmeldung angezeigt, die Sie zur Korrektur des Eintrags auffordert.

| Microsoft | Internet Explorer 🛛 🛛 🗙                              |
|-----------|------------------------------------------------------|
| ⚠         | This role name is already used.<br>Please change it. |
|           | OK                                                   |

#### Änderung der Datenbank

Wenn Sie einen Eintrag zur Datenbank hinzufügen oder in ihr ändern möchten, verwenden Sie die Seite Adress-Server-Teilnehmerkonfiguration. Füllen Sie diese drei Felder aus: Geräte-IP-Adresse, Subnetzmaske und Gateway.

Wählen Sie entweder das Feld **Funktionsname** oder das Feld **MAC-Adresse** aus. Wenn Sie ein Feld wählen, steht das andere nicht mehr zur Verfügung.

**Einträge hinzufügen** Wenn Sie ein Gerät hinzufügen, wird die Seite mit Werten angezeigt. Sie müssen entweder einen Funktionsnamen oder ein MAC-Adresse eingeben.

Wenn Sie einen Eintrag hinzufügen, klicken Sie auf die Schaltfläche Eintrag hinzufügen.

Einträge ändern Wenn Sie einen Eintrag ändern, werden die Felder Geräte-IP-Adresse, Subnetzmaske und Gateway mit der aktuellen Konfiguration angezeigt.

Wenn Sie einen Eintrag ändern, klicken Sie auf die Schaltfläche **Formular** rücksetzen.

Jedes Feld der Adress-Server-Teilnehmerkonfiguration unterliegt Einschränkungen, die nachfolgend beschrieben sind.

#### • Funktionsname

Jeder Funktionsname darf nur ein Mal verwendet werden. Nur Buchstaben, Ziffern und Unterstriche sind zulässig. Es sind nur 16 Zeichen erlaubt, Leerzeichen sind nicht zulässig.

#### • MAC-Adresse des Geräts

Diese Adresse muss in hexadezimalem Format angegeben werden und sechs Byte lang sein (6x2 Zeichen). Die MAC-Adresse kann mit oder ohne Begrenzerzeichen zwischen jedem Paar klein- oder großgeschriebener Hexadezimalzeichen eingegeben werden. Die Begrenzerzeichen verbessern die Lesbarkeit. Diese drei Zeichen können als Begrenzerzeichen verwendet werden:

- Leerzeichen Verwenden Sie die Leertaste zum Einfügen des Leerzeichens.
- Doppelpunkt :
- Bindestrich -

#### • IP-Adresse des Geräts

Die IP-Adresse muss die standardmäßige numerische Internet Protokoll-Adresse verwenden, die jeden Computer im Netzwerk eindeutig identifiziert. Die IP-Adresse ist ein 32-Bit-Bezeichner, der sich aus vier Zahlengruppen zusammensetzt (von 0 bis 255), wobei die Zahlengruppen durch einen Punkt voneinander getrennt sind. Beispiel: 123.456.78.9.

#### Subnetzmaske

Die Subnetzmaske muss im IP-Adressformat eingegeben werden.

#### • Gateway

Das Gateway muss im IP-Adressformat eingegeben werden. Das Gateway muss sich im selben Subnetz wie das Gerät befinden.

## Konfiguration des Dienstes Austausch defekter Geräte

#### Konfiguration des Adress-Servers

Zur Konfiguration des Adress-Servers verwenden Sie Webseiten, die vom eingebetteten Web-Server generiert werden. Die erste Seite, die angezeigt wird, ist die Seite **Adress-Server-Konfiguration**. Die erste Spalte enthält Schaltflächen zur Auswahl der Geräte. Die Seite Adress-Server-Konfiguration zeigt die Konfigurationsdaten für jedes Gerät im System und verfügt in der Tabelle über sieben Spalten.

Auf dieser Seite werden Informationen zu folgenden Elementen angezeigt:

- Funktionsname
- MAC-Adresse
- IP-Adresse
- Subnetzmaske
- Gateway

Eine zusätzliche, unbenannte Spalte gibt an, ob ein Unterschied zwischen der aktuellen und der gespeicherten Konfiguration besteht. Wenn ein Unterschied besteht, wird ein Ausrufezeichen angezeigt.

Dies ist die Seite Adress-Server-Konfiguration. Alle Geräte sind kompatibel.

| Address Server Configuration                                      | i - Microsoft Internet Exp | lorer                             |                             | _ □                                   |  |  |  |  |  |
|-------------------------------------------------------------------|----------------------------|-----------------------------------|-----------------------------|---------------------------------------|--|--|--|--|--|
|                                                                   |                            |                                   |                             |                                       |  |  |  |  |  |
|                                                                   | cule/ellipeoded/pmcFa_iF % | AFTEURAN DE MUET MITEENT          | _0@ria=@ip=132.100.3.0@811= | 200.200.200.08gw=132.1 <u>·</u>    Li |  |  |  |  |  |
| Schneider                                                         |                            |                                   |                             |                                       |  |  |  |  |  |
|                                                                   |                            | Floctric                          |                             |                                       |  |  |  |  |  |
|                                                                   |                            |                                   | -                           |                                       |  |  |  |  |  |
|                                                                   |                            |                                   |                             |                                       |  |  |  |  |  |
|                                                                   | Addres                     | s Server Configura                | ation                       |                                       |  |  |  |  |  |
|                                                                   |                            |                                   |                             |                                       |  |  |  |  |  |
| Role Name                                                         | MAC Address                | IP Address                        | Subnet Mask                 | Gateway                               |  |  |  |  |  |
| O OUTPUT_VALVE_2                                                  |                            | 192.168.3.52                      | 255.255.255.0               | 192.168.3.52                          |  |  |  |  |  |
| C ENT_6                                                           |                            | 192.168.3.8                       | 255.255.255.0               | 192.168.3.8                           |  |  |  |  |  |
|                                                                   |                            |                                   |                             |                                       |  |  |  |  |  |
|                                                                   | Refresh Ad                 | dress Server Database             | Table                       |                                       |  |  |  |  |  |
|                                                                   |                            |                                   |                             |                                       |  |  |  |  |  |
| Add a New Entry Change an Entry Delete an Entry                   |                            |                                   |                             |                                       |  |  |  |  |  |
|                                                                   |                            |                                   |                             |                                       |  |  |  |  |  |
|                                                                   | 10.0                       |                                   |                             |                                       |  |  |  |  |  |
| Home   Configure NOE   NOE Properties   NOE Diagnostics   Support |                            |                                   |                             |                                       |  |  |  |  |  |
| <u>-10</u>                                                        | Converient @ 2001          | Schneider Automation Inc. All ri- | white recorned              |                                       |  |  |  |  |  |
#### Optionen auswählen

Die Seite Adress-Server-Konfiguration ermöglicht Ihnen, verschiedene Optionen für das Hinzufügen oder Ändern der Konfigurationen Ihres NOE-Moduls auszuwählen. Sie können:

- Eintrag auswählen
- Eintrag hinzufügen
- Eintrag ändern
- Eintrag löschen

Im Folgenden werden die einzelnen Optionen erläutert.

| Option                | Beschreibung                                                                                                    |
|-----------------------|----------------------------------------------------------------------------------------------------|
| Eintrag<br>auswählen  | Wenn die Seite angezeigt wird, sind standardmäßig keine Einträge ausgewählt.<br>Verwenden Sie die Schaltflächen in der ersten Spalte, um einen Eintrag<br>auszuwählen. Sie können nur einen Eintrag zur Zeit auswählen.                                                                                                    |
| Eintrag<br>hinzufügen | Wenn Sie auf die Schaltfläche <b>Neuen Eintrag hinzufügen</b> klicken, wird die<br>Seite <b>Adress-Server-Teilnehmerkonfiguration</b> angezeigt. Diese Seite enthält<br>Informationen über ein Gerät.<br>Wenn Sie ein Gerät ausgewählt haben, wird auf dieser Seite die Konfiguration<br>dieses Gerätes angezeigt. Die Konfigurationsdaten werden in vier der fünf<br>Felder des Dialogfelds angezeigt. Nur das Feld "Funktionsname" ist leer. Wir<br>empfehlen Ihnen, einen Funktionsnamen einzugeben, z.B. <i>ENT_7</i> .<br>Wenn Sie kein Gerät gewählt haben, werden in allen Feldern Standardwerte<br>angezeigt. |

| Option                            | Beschreibung                                                                                                    |  |  |  |  |  |
|-----------------------------------|----------------------------------------------------------------------------------------------------|--|--|--|--|--|
| Eintrag<br>ändern                 | Vor der Nutzung dieser Schaltfläche müssen Sie einen Eintrag in der<br>Datenbank auswählen, indem Sie eine der Schaltflächen in der ersten Spalte<br>wählen. Wenn Sie keinen Eintrag ausgewählt haben, wird eine Fehlermeldung<br>angezeigt.<br>Wenn Sie auf die Schaltfläche <b>Eintrag ändern</b> klicken, wird die Seite "Adress-<br>Server-Teilnehmerkonfiguration" angezeigt. Die angezeigten Daten sind für das<br>ausgewählte Gerät gültig. |  |  |  |  |  |
|                                   | 🗿 Address Server Node Configuration - Microsoft Internet Explorer                                                                                                    |  |  |  |  |  |
|                                   |                                                                                                    |  |  |  |  |  |
|                                   | Schneider<br>Electric                                                                                                    |  |  |  |  |  |
|                                   | Address Server Node Configuration                                                                                                    |  |  |  |  |  |
|                                   | Role Name: ENT_7                                                                                                    |  |  |  |  |  |
|                                   | Device Mac address:                                                                                                    |  |  |  |  |  |
|                                   | Device IP address: 192.168.3.                                                                                                    |  |  |  |  |  |
|                                   | Subnet Mask: 255.255.0                                                                                                    |  |  |  |  |  |
| Gateway: 192.168.3.8              |                                                                                                    |  |  |  |  |  |
|                                   | Add the Entry Reset the Form                                                                                                    |  |  |  |  |  |
| Show Address Server Configuration |                                                                                                    |  |  |  |  |  |
|                                   | Home   <u>Configure NOE</u>   <u>NOE Properties</u>   <u>NOE Diagnostics</u>   <u>Support</u><br>Copyright © 2001, Schweider Automation Inc. All rights reserved.                                                                                                    |  |  |  |  |  |
|                                   |                                                                                                    |  |  |  |  |  |

| Option             | Beschreibung                                                                                                    |  |  |  |
|--------------------|----------------------------------------------------------------------------------------------------|--|--|--|
| Eintrag<br>löschen | <ul> <li>Vor der Betätigung dieser Schaltfläche müssen Sie einen Eintrag in der<br/>Datenbank auswählen, indem Sie eine der Schaltflächen in der ersten Spalte<br/>wählen. Wenn Sie keinen Eintrag ausgewählt haben, wird eine Fehlermeldung<br/>angezeigt.</li> <li>Der ausgewählte Eintrag wird aus der Datenbank entfernt. Bevor der<br/>Löschvorgang eines Eintrags vollständig abgeschlossen wird, wird eine<br/>Warnmeldung angezeigt.</li> <li>Klicken Sie auf Ja wenn Sie den Eintrag löschen möchten.</li> <li>Klicken Sie auf Nein wenn Sie den Eintrag nicht löschen möchten.</li> </ul> |  |  |  |
|                    | Wenn Sie auf <b>Ja</b> klicken, wird ein Dialogfeld angezeigt, in dem Sie den Löschvorgang bestätigen müssen.                                                                                                    |  |  |  |
|                    | Microsoft Internet Explorer This will delete the entry. Are you sure? Cancel                                                                                                    |  |  |  |
|                    | Klicken Sie auf <b>OK</b> .Es wird ein weiteres Dialogfeld angezeigt, das Sie darüber informiert, dass der Löschvorgang erfolgreich beendet wurde.                                                                                                    |  |  |  |
|                    | Microsoft Internet Explorer<br>Successfully deleted entry.                                                                                                    |  |  |  |
|                    |                                                                                                    |  |  |  |

#### Markierung von Fehlern

Wenn Probleme im Zusammenhang mit den eingegebenen Konfigurationsparameterinformationen auftreten, zeigt das System diese Probleme mittels eines Markierungssystems an. Alle Konfigurationen werden lila und kursiv angezeigt, und das Gerät mit Konfigurationsproblemen wird rot und fett angezeigt.

Das System erkennt die folgenden Fehler:

- Ungültiger Funktionsname Die gültigen Zeichen für den Funktionsnamen sind:
  - a bis z (Kleinbuchstaben)
  - A bis Z (Großbuchstaben)
  - \_ (Unterstrich)
- Ungültige MAC-Adresse

Die gültigen Zeichen für die MAC-Adresse sind:

- 0 bis 9
- A bis F
- Falsche IP-Adresse
- Falsche Subnetzmaske
- Falsches Gateway
- Doppelter Eintrag

Jeder Eintrag muss über einen eindeutigen Funktionsnamen bzw. über eine eindeutige MAC-Adresse verfügen. Wenn Sie einen doppelte Funktionsnamen bzw. eine doppelte MAC-Adresse eingeben, markiert das System den Fehler.

Fehler werden nicht in den DHCP-Server geladen. Deshalb müssen Sie die Fehler vor dem Laden korrigieren.

Sie können die Fehler auf zwei Arten beheben.

- Über die Webseite: Nehmen Sie die Änderungen auf der Webseite vor und übernehmen Sie die Änderungen.
- Über die Konfigurationsdatei des Adress-Servers: Nehmen Sie die Änderungen in der Datei vor und starten Sie den Server neu.

## **Hot Standby**

## 9

#### Übersicht

Die Quantum-Ethernet-Module bieten eine Hot Standby-Konfiguration, die für Quantum-Steuerungen verfügbar ist.

#### Inhalt dieses Kapitels

Dieses Kapitel enthält die folgenden Themen:

| Thema                                                                            | Seite |
|----------------------------------------------------------------------------------|-------|
| IP-Adressen                                                                      | 186   |
| Topologie des Hot Standby                                                        | 188   |
| NOE-Konfiguration und Hot Standby                                                | 189   |
| Zuweisung einer IP-Adresse                                                       | 190   |
| NOE-Betriebsarten und Modicon Quantum Hot Standby mit Unity                      | 192   |
| Adressumschaltzeiten                                                             | 195   |
| Auswirkungen der Lösung "Modicon Quantum Hot Standby mit Unity" auf das Netzwerk | 196   |

#### **IP-Adressen**

#### **Die Hot Standby-Lösung**

## **VORSICHT**

#### KOMMUNIKATIONSFEHLER

Wenn möglich sind die Module mit einem Switch (nicht mit einem Hub) miteinander zu verbinden oder an das Netzwerk anzuschließen.

Schneider Electric bietet Switches an: Wenden Sie sich an ein lokales Vertriebsbüro, wenn Sie weitere Informationen benötigen.

Die Nichtbeachtung dieser Anweisungen kann Körperverletzungen oder Sachschäden zur Folge haben.

## A WARNUNG

#### UNBEABSICHTIGTER BETRIEB VON GERÄTEN

Entwerfen Sie Ihre Anwendung so, dass nicht überwachte Module nur die Kommunikation zu unkritischen Teilen der Anwendung unterstützen.

Die Nichtbeachtung dieser Anweisungen kann Tod, schwere Körperverletzungen oder Sachschäden zur Folge haben.

Bei der Hot Standby-Lösung werden zwei identisch konfigurierte SPS-Systeme eingerichtet, um dieselbe Anwendung zu steuern. Eines der beiden SPS-Systeme (primäre SPS), führt die Anwendung aus und aktualisiert das andere SPS-System (sekundäre oder Standby-SPS). Die Standby-SPS registriert den jeweiligen Status der Anwendung, führt jedoch keinerlei Steuerungsfunktionen aus. Wenn die primäre SPS ausfällt, übernimmt die Standby-SPS deren Aufgaben. Sobald die ausgefallene SPS wieder funktionsfähig ist, fungiert sie im Hot Standby-System als neue sekundäre SPS.

Die NOE-Module steuern die Umschaltung der IP-Adressen. Nach dem Beenden von Client- und Server-Verbindungen tauscht jedes NOE-Modul eine UDP-Meldung mit dem Partner-NOE-Modul aus. Das sendende NOE-Modul wartet dann eine bestimmte Zeit (Timeout von 500 ms) auf den Austausch von UDP-Meldungen mit dem Partnermodul. Nach Empfang der Meldungen oder nach einem Timeout ändert das NOE-Modul seine IP-Adresse.

**HINWEIS:** NOE-Module müssen miteinander kommunizieren, um ihre IP-Adressen auszutauschen. Schneider Electric empfiehlt, die primären und sekundären NOE-Module an denselben Schalter anzuschließen, weil

- Kommunikationsfehler zwischen den NOE-Modulen die Zeit für die Umschaltung erhöhen.
- der Anschluss von zwei NOE-Modulen an denselben Schalter die Wahrscheinlichkeit von Kommunikationsfehlern verringert.

**HINWEIS:** Schneider Electric empfiehlt, dass Sie die NOE-Module mit einem Switch (nicht mit einem Hub) miteinander verbinden oder an das Netzwerk anschließen. Schneider Electric vertreibt Switches. Bitte wenden Sie sich an eine regionale Vertretung, um nähere Informationen zu erhalten.

Das NOE-Modul wartet auf eine Änderung des Hot Standby-Status der Steuerung oder auf den Austausch der UDP-Meldungen. Dann führt das NOE-Modul eine von zwei Hot Standby-Aktionen durch.

| Wenn das NOE-Modul                                                    | Dann                                                                                |
|-----------------------------------------------------------------------|-------------------------------------------------------------------------------------|
| erkennt, dass der neue Hot Standby-Status<br>Primär oder Standby ist, | ändert das NOE-Modul die IP-Adresse.                                                |
| eine Austausch-UDP-Meldung empfängt,                                  | sendet das NOE-Modul eine Austausch-UDP-<br>Meldung und tauscht die IP-Adresse aus. |

Alle Client-/Server-Dienste (E/A-Abfragegerät, Globale Daten, Messaging, FTP, SNMP und HTTP) laufen nach dem Umschalten vom alten zum neuen primären NOE-Modul weiter.

**HINWEIS:** Ein Ausfall eines NOE-Moduls ist keine Bedingung für das Primärsystem, den Primärstatus zu verlassen.

#### Hot Standby- und NOE-Modul-Funktionalität

In der folgenden Tabelle sind die Ethernet-Dienste aufgeführt, die in einer Hot Standby-Lösung verfügbar bzw. nicht verfügbar sind.

| Dienst           | NOE 771-Familie |
|------------------|-----------------|
| E/A-Abfrage      | Verfügbar       |
| Globale Daten    | Verfügbar       |
| Modbus-Messaging | Verfügbar       |
| FTP/TFTP         | Verfügbar       |
| SNMP             | Verfügbar       |
| HTTP-Server      | Verfügbar       |
| DHCP             | Nicht verfügbar |

**HINWEIS:** Nur die Module 140 NOE 771 01 und 140 NOE 771 11 (TCP/IP-Ethernet-Module) unterstützen das System Modicon Quantum Hot Standby mit Unity V2.0.

#### **Topologie des Hot Standby**

#### Verbindungen des Hot Standby

Die folgende Abbildung zeigt ein Hot Standby-System und die Beziehung zwischen den beiden redundanten Systemen. Zwei Steuerungen des Typs 140 CPU 671 60 sind über ein Glasfaserkabel verbunden. Die RIOs sind sowohl untereinander (über das Glasfaserkabel) als auch mit den RIO-Stationen verbunden.

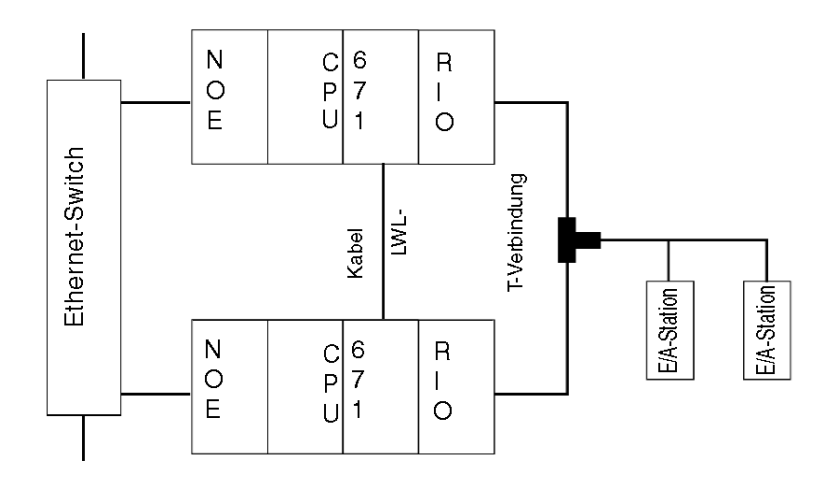

HINWEIS: Die folgenden drei Bedingungen sind erforderlich.

- 1. Zwei identische Systeme
- 2. Identische Reihenfolge der Module in den Racks
- 3. Identische Software-Version

Die NOEs sind mit demselben Switch verbunden. Der Anschluss an denselben Switch wird empfohlen, weil die NOE-Module miteinander kommunizieren, um die IP-Adresse auszutauschen.

Es gibt zwei Gründe für den Anschluss an denselben Switch:

- Wenn bei der Kommunikation zwischen den NOE-Modulen ein Fehler auftritt, erhöht sich die Umschaltzeit.
- Um die Fehlerwahrscheinlichkeit möglichst gering zu halten, schließen Sie die beiden NOE-Module an denselben Switch an.

Eine weitere Anforderung an die Switches besteht darin, dass sie sich in demselben Subnetz befinden müssen.

#### **NOE-Konfiguration und Hot Standby**

#### **TCP/IP-Konfiguration**

Wird ein NOE-Modul zum ersten Mal in Betrieb genommen, versucht das NOE-Modul, die IP-Adresse von einem BOOTP-Server abzurufen. Ist kein BOOTP-Server verfügbar, leitet das NOE-Modul die IP-Adresse von der MAC-Adresse ab. Durch eine Verbindung zum BOOTP-Server oder durch Ableiten der IP-Adresse von einer MAC-Adresse können Sie eine Verbindung zum NOE-Modul aufbauen, über die Sie dann ein Projekt in die SPS laden können.

Für die IP-Adressierung gelten alle Standardregeln mit der zusätzlichen Einschränkung, dass die IP-Adresse nicht größer als 253 und nicht größer als die übertragene Adresse minus 2 sein darf. Außerdem darf keinem anderen Gerät die konfigurierte Adresse IP + 1 zugewiesen werden.

#### **Zuweisung einer IP-Adresse**

#### Konfiguration des -Moduls

Das -Modul kann für einen Einsatz mit der Steuerung Modicon Quantum Hot Standby mit Unity-System konfiguriert werden. Da die primäre CPU und die sekundären Steuerungen eine identische Konfiguration aufweisen müssen, müssen die konfigurierten IP-Adressen identisch sein. Die IP-Adresse des -Moduls ist entweder die konfigurierte IP-Adresse oder die konfigurierte IP-Adresse 1. Die IP-Adresse wird über den aktuellen lokalen Hot Standby-Status bestimmt.

Im Offline-Status ist die IP-Adresse davon abhängig, ob die andere CPU in den Primärstatus übergeht oder nicht.

Die folgende Tabelle zeigt die IP-Adresszuweisungen:

| Hot Standby-Status              | IP-Adresse                                                                                               |
|---------------------------------|----------------------------------------------------------------------------------------------------|
| Primäre CPU                     | Konfigurierte IP-Adresse                                                                                 |
| Standby-CPU                     | Konfigurierte IP-Adresse + 1                                                                             |
| Übergang von Primär zu Offline  | Konfigurierte IP-Adresse, wenn die<br>Partnersteuerung <b>nicht</b> in den Primär-CPU-Modus<br>übergeht. |
| Übergang von Standby zu Offline | Konfigurierte IP-Adresse + 1                                                                             |

#### Einschränkung bei der Verwendung von IP-Adressen

Verwenden Sie zum Konfigurieren von -Modulen weder die **Broadcast-IP-Adresse** noch die **Broadcast-IP-Adresse - 2**.

#### **IP-Adresstransparenz**

## **WARNUNG**

#### **UNBEABSICHTIGTER GERÄTEBETRIEB**

In einer Quantum Hot Standby-Konfiguration:

- Verwenden Sie nicht die IP-Adresse + 1.
- Verwenden Sie keine auf die konfigurierte IP-Adresse folgenden IP-Adressen.
- Konfigurieren Sie die primäre CPU-Adresse nicht in folgender Weise: nnn.nnn.nnn.254. Dadurch ändert sich die IP-Adresse der Standby-CPU zu: nnn.nnn.nnn.255. Das Modul würde dann den Diagnosecode Fehlerhafte IP-Konfiguration ausgeben.

Die Nichtbeachtung dieser Anweisungen kann Tod, schwere Körperverletzungen oder Sachschäden zur Folge haben.

Wenn eine Umschaltung erfolgt, übernimmt eine neue primäre CPU-SPS die IP-Adresse der alten CPU-SPS. Wenn die angehaltene SPS wieder betriebsbereit und Teil des Hot Standby-Systems ist, übernimmt sie die IP-Adresse der sekundären SPS. Ein neues primäres CPU-NOE-Modul muss dieselbe IP-Adresse haben wie das frühere primäre CPU-NOE-Modul. Die IP-Adresse des sekundären NOE-Moduls (ein NOE-Modul im Sekundärstatus) ist die IP-Adresse + 1.

Die in die Modicon Quantum Hot Standby mit Unity-Konfiguration aufgenommenen NOE-Module steuern diese Umschaltung der IP-Adresse mit Hilfe der Verwaltung der verwendeten Ethernet-Dienste.

#### NOE-Betriebsarten und Modicon Quantum Hot Standby mit Unity

#### **NOE-Betriebsarten**

Die möglichen Modi des NOE-Moduls sind:

- Primärer CPU-Modus Der Hot Standby-CPU-Status ist primär, und alle Client/Server-Dienste sind aktiv.
- Sekundärmodus Der Hot Standby-Status ist Standby und alle Server-Dienste sind mit Ausnahme von DHCP aktiv.
- Standalone-Modus
   Das NOE-Modul ist ein nicht-redundantes System oder das HE CPU-Modul ist
   nicht vorhanden oder nicht funktionsf\u00e4hig.
- Offline-Modus
   Die CPU ist gestoppt.

Die Betriebsarten des Systems Modicon Quantum Hot Standby mit Unity und des NOE-Moduls werden von den Bedingungen, die in der folgenden Tabelle beschrieben werden, synchronisiert:

| Status des HE CPU-Moduls                  | HSBY-Zustand     | NOE-Betriebsart |
|-------------------------------------------|------------------|-----------------|
| Vorhanden und funktionsfähig              | Primäre CPU      | Primäre CPU     |
| Vorhanden und funktionsfähig              | Standby-CPU      | Sekundär        |
| Vorhanden und funktionsfähig              | Offline          | Offline         |
| Vorhanden und funktionsfähig              | Nicht zugewiesen | Eigenständig    |
| Nicht vorhanden oder nicht funktionsfähig | D/A              | Eigenständig    |

Eines von vier Ereignissen wirkt sich auf die NOE-Betriebsart aus. Diese vier Ereignisse treten auf, wenn:

- · das NOE eingeschaltet wird
- ein NOE eine Hot Standby-Umschaltung durchführt
- ein NOE in den Offline-Modus übergeht
- eine neue Applikation in das NOE geladen wird

#### Anlauf und IP-Adresszuweisung

Ein NOE-Modul bekommt seine IP-Adresse während des Anlaufs wie folgt zugewiesen:

| Ist der HSBY-Status         | dann ist die zugewiesene IP-Adresse die                      |
|-----------------------------|--------------------------------------------------------------|
| Nicht zugewiesen            | konfigurierte IP-Adresse                                     |
| Primäre CPU                 | konfigurierte IP-Adresse                                     |
| sekundär                    | konfigurierte IP-Adresse + 1                                 |
| nicht zu Offline zugewiesen | Siehe folgende Tabelle Offline-Betrieb in der Anlaufsequenz. |

Wenn zwei NOEs gleichzeitig anlaufen, führt ein *Auflösungsalgorithmus* Folgendes durch:

- Festlegung des primären CPU-NOE
- Zuweisung der konfigurierten IP-Adresse zu diesem primären CPU-NOE
- Zuweisung der konfigurierten IP-Adresse + 1 zum sekundären NOE

| Offline-Betrieb in der Anlaufsequenz                              | Ergebnis                                                                                                    |
|-------------------------------------------------------------------|----------------------------------------------------------------------------------------------------|
| Steuerung A wird vor Steuerung B<br>eingeschaltet                 | <ul> <li>Die IP-Adresse von Steuerung A ist die<br/>konfigurierte IP-Adresse.</li> <li>Die IP-Adresse von Steuerung B ist die<br/>konfigurierte IP-Adresse + 1.</li> </ul> |
| Die beiden Steuerungen A und B werden gleichzeitig eingeschaltet. | Der Auflösungsalgorithmus weist der Steuerung<br>A die konfigurierte IP-Adresse und der Steuerung<br>B die konfigurierte IP-Adresse + 1 zu.                                |

Das NOE-Modul prüft auf doppelte IP-Adressen, indem es einen ARP-Request an die konfigurierte IP-Adresse ausgibt. Wird innerhalb von 3 Sekunden eine Antwort empfangen, bleibt die IP-Adresse wie voreingestellt und ein Diagnosecode blinkt.

Ist keine IP-Konfiguration vorhanden, bleibt das NOE-Modul im Standalone-Modus. Die IP-Adresse muss entweder vom BOOTP-Server abgerufen oder von einer MAC-Adresse abgeleitet werden.

#### Anlauf und Ethernet-Dienste

Die folgende Tabelle zeigt, wie der Status eines NOE-Diensts vom HSBY-Status des Modicon Quantum Hot Standby mit Unity beeinflusst wird.

| HSBY-Zustand     | Zustand der NOE-Dienste |             |                            |                |      |      |
|------------------|-------------------------|-------------|----------------------------|----------------|------|------|
|                  | Client-Dienste          |             | Client-/Server-<br>Dienste | Server-Dienste |      |      |
|                  | E/A-<br>Abfragegerät    | des Diensts | Modbus-<br>Messaging       | FTP            | SNMP | HTTP |
| Nicht zugewiesen | Run                     | Run         | Run                        | Run            | Run  | Run  |
| Primäre CPU      | Run                     | Run         | Run                        | Run            | Run  | Run  |
| Sekundär         | Steuerung               | Steuerung   | Run                        | Run            | Run  | Run  |
| Offline          | Steuerung               | Steuerung   | Run                        | Run            | Run  | Run  |

#### Hot-Standby Umschaltung

Die folgende Tabelle beschreibt, wie NOE-Module die Hot Standby-Umschaltung steuern.

| Schritt | Aktion                                                                   |
|---------|--------------------------------------------------------------------------|
| 1       | NOE-Modul A läuft in der primären CPU-SPS und NOE B befindet sich in der |
|         | sekundaren SPS in einer not Standby-Koniiguration.                       |

| Schritt | Aktion                                                                                                    |
|---------|----------------------------------------------------------------------------------------------------|
| 2       | NOE-Modul A erkennt, dass die SPS vom primären CPU-Modus in den Offline-<br>Modus übergegangen ist.                                                                                                    |
| 3       | NOE-Modul A wechselt den HSBY-Status von primärer CPU zu Offline, während dieselben Ethernet-Dienste in Betrieb bleiben, und startet den Watchdog-Timer (mit einer Timeout-Einstellung von 500 ms). Anschließend wartet es auf einen UDP-Request zum Austauschen der IP-Adresse mit NOE-Modul B.                                                                                                    |
| 4       | NOE-Modul B erkennt, dass der Status seiner SPS von Sekundär zu Primär-CPU übergegangen ist.                                                                                                    |
| 5       | NOE-Modul B stoppt alle seine Ethernet-Dienste, sendet einen UDP-Request zur Synchronisation der IP-Adressumschaltung an das NOE-Modul A, startet den Watchdog-Timer (mit einer Timeout-Einstellung von 500 ms) und wartet dann auf eine UDP-Antwort des NOE-Moduls A.                                                                                                    |
| 6       | Sobald NOE-Modul A den UDP-Request von NOE-Modul B empfängt (oder<br>nachdem der Watchdog-Timer abgelaufen ist), stoppt es alle seine Ethernet-<br>Dienste. Wenn NOE-Modul B einen UDP-Request empfangen hat, sendet es eine<br>UDP-Antwort an NOE-Modul A; wenn jedoch der Watchdog-Timer abgelaufen ist,<br>sendet NOE-Modul B keine UDP-Antwort. NOE-Modul A tauscht dann die IP-<br>Adresse und startet die sekundären Dienste. |
| 7       | NOE-Modul B tauscht dann die IP-Adresse und startet die Ethernet-Dienste als primäre CPU.                                                                                                    |
| 8       | Nachdem NOE-Modul A erkennt, dass die lokale Steuerung von Offline in Standby wechselt, übernimmt es die sekundäre IP-Adresse.                                                                                                    |
| 9       | NOE-Modul B wird nun zum primären CPU-NOE-Modul.                                                                                                    |
| 10      | NOE-Modul B öffnet alle Client-Verbindungen, hört alle Server-Verbindungen ab und stellt diese Verbindungen wieder her.                                                                                                    |
| 11      | NOE-Modul A hört alle Server-Verbindungen ab und stellt diese Verbindungen wieder her.                                                                                                    |

**HINWEIS:** Während der Hot Standby-Umschaltung wird die Kommunikation zwischen dem SPS und dem HMI bzw. Unity Pro für 500 ms unterbrochen.

#### In Offline wechseln

Wenn die CPU stoppt oder der Hot Standby-Status in Offline übergeht, treten zwei Ereignisse auf:

- **1.** Der NOE-Modus geht in Offline.
- 2. Das NOE-Modul verwendet die IP-Adresse der vorhandenen Konfiguration.

#### **IP-Adresszuweisung und Wechsel in Offline**

| HSBY-Zustand           | Zugewiesene IP-Adresse ist die                                                                |
|------------------------|-----------------------------------------------------------------------------------------------|
| Primär-CPU in Offline  | Konfigurierte IP-Adresse, wenn die andere Steuerung <b>nicht</b> in den Primär-CPU-Modus geht |
| Standby-CPU in Offline | Konfigurierte IP-Adresse + 1                                                                  |

#### Adressumschaltzeiten

#### Beschreibung

Die folgende Tabelle zeigt Details zu den Adressumschaltzeiten wie die Zeit zum Schließen der Verbindungen, die Zeit zum Umschalten der IP-Adressen und die Zeit zum Aufbauen der Verbindungen.

| Dienst                         | Typische Umschaltzeit                                                                                                    | Maximale Umschaltzeit                                        |
|--------------------------------|----------------------------------------------------------------------------------------------------|--------------------------------------------------------------|
| Umschalten der IP-<br>Adressen | 6 ms                                                                                                    | 500 ms                                                       |
| E/A-Abfrage                    | 1 Anfangszyklus der E/A-<br>Abfrage                                                                                                   | 500 ms + 1 Anfangszyklus der E/A-<br>Abfrage                 |
| Globale Daten                  | Die Umschaltzeiten finden<br>Sie im <i>Benutzerhandbuch –</i><br><i>Quantum NOE 771xx</i><br><i>Ethernet-Module</i> (840 USE<br>116). | 500 ms + 1 CPU-Zyklus                                        |
| Client-Messaging               | 1 CPU-Zyklus                                                                                                    | 500 ms + 1 CPU-Zyklus                                        |
| Server-Messaging               | 1 CPU-Zyklus + Zeit zur<br>Wiederherstellung der Client-<br>Verbindung                                                                | 500 ms + Zeit zur Wiederherstellung<br>der Client-Verbindung |
| FTP/TFTP-Server                | Zeit zur Wiederherstellung der Client-Verbindung                                                                                      | 500 ms + Zeit zur Wiederherstellung<br>der Client-Verbindung |
| SNMP                           | 1 CPU-Zyklus                                                                                                    | 500 ms + 1 CPU-Zyklus                                        |
| HTTP-Server                    | Zeit zur Wiederherstellung der Client-Verbindung                                                                                      | 500 ms + Zeit zur Wiederherstellung<br>der Client-Verbindung |

## Auswirkungen der Lösung "Modicon Quantum Hot Standby mit Unity" auf das Netzwerk

#### Auf einen Blick

Die Lösung "Modicon Quantum Hot Standby mit Unity Pro" ist eine leistungsstarke Funktion von NOE-Modulen, die die Zuverlässigkeit Ihres Systems erhöht. Hot Standby arbeitet im Netzwerk, und der Einsatz der Hot Standby-Funktion im Netzwerk kann sich auf das Verhalten folgender Elemente auswirken:

- Browser
- Dezentrale und lokale Clients
- E/A-Scanning
- Globale Daten
- FTP/TFTP-Server

Mit folgenden Faktoren müssen Sie rechnen, wenn Sie mit der Lösung "Modicon Quantum Hot Standby mit Unity Pro" arbeiten.

#### Browser

**HINWEIS:** In der Konfiguration "Modicon Quantum Hot Standby mit Unity Pro" muss der E/A-Scanner des NOE-Moduls aktiviert sein.

Wenn ein Browser eine Seite anfordert und während des Ladevorgangs der Seite eine IP-Adressumschaltung auftritt, stürzt der Browser ab, oder es tritt ein Timeout auf. Klicken Sie auf die Schaltfläche **Aktualisieren** oder **Neu laden**.

#### **Dezentrale Clients**

Hot Standby-Umschaltungen wirken sich auf dezentrale Clients aus.

Ein NOE-Modul wird unter folgenden Bedingungen zurückgesetzt:

- Entfernter Verbindungs-Request während eines Hot Standby : Wenn ein dezentraler Client während einer Hot Standby-Umschaltung eine TCP/IP-Verbindung aufbaut, schließt der Server die Verbindung über einen TCP/IP-Rücksetzbefehl.
- Hot Standby-Umschaltung während eines dezentralen Verbindungs-Requests : Wenn ein dezentraler Client einen Verbindungs-Request sendet und während des Verbindungs-Requests eine Hot Standby-Umschaltung auftritt, weist der Server die TCP/IP-Verbindung durch Senden eines Rücksetzbefehls zurück.
- Ausstehende Requests : Wenn ein Request aussteht, beantwortet das NOE-Modul den Request nicht, sondern setzt die Verbindung zurück.

Das NOE-Modul meldet sich am Modbus ab, wenn sich eine Verbindung angemeldet hat.

#### **Lokale Clients**

Während einer Umschaltung setzt das NOE-Modul alle Client-Verbindungen über einen TCP/IP-Rücksetzbefehl zurück.

#### E/A-Abfragedienst

## **WARNUNG**

#### UNBEABSICHTIGTER BETRIEB VON GERÄTEN - GERÄTE GEHEN BEIM UM-SCHALTEN IN DEN FEHLERZUSTAND

Konfigurieren Sie Ethernet-Ausgangsgeräte wenn möglich für den Fehlerzustand "Letzten Wert beibehalten". Ausgangsgeräte, die nur den Fehlerzustand "Auf 0 setzen" unterstützen, können bei der Umschaltung einen Impuls erzeugen.

Die Nichtbeachtung dieser Anweisungen kann Tod, schwere Körperverletzungen oder Sachschäden zur Folge haben.

Die E/A-Abfrage stellt den wiederholten Datenaustausch über E/A-Geräte an TCP/IP-Knoten bereit. Während die SPS in Betrieb ist, sendet das primäre NOE-CPU-Modul Modbus-Lese-/Schreib-, Lese- oder Schreib-Requests an dezentrale E/A-Geräte und sendet Daten vom und zum SPS-Speicher. In der Sekundärsteuerung ist das E/A-Scanning gestoppt.

Während der Hot Standby-Umschaltung schließt das primäre NOE-CPU-Modul alle Verbindungen zu den E/A-Geräten, indem es einen TCP/IP-Rücksetzbefehl sendet. Der E/A-Abfragedienst in diesem NOE-Modul ist Standby-CPU.

Nach der Umschaltung baut das neue primäre NOE-CPU die Verbindung zu den E/A-Geräten wieder auf. Es startet den wiederholten Datenaustausch mit diesen wiederaufgebauten Verbindungen erneut.

Die Module stellen die E/A-Abfragefunktion bereit. Konfigurieren Sie diese Funktion mit der Software "Unity Pro".

Bei beiden Methoden können die Konfiguration und die Datenübertragung zwischen den Netzwerkadressen ohne Verwendung des MSTR/IEC-Funktionsbausteins durchgeführt werden.

**HINWEIS:** Berücksichtigen Sie beim Ethernet-E/A-Scanning während einer Umschaltung unbedingt folgende Hinweise.

- Wenn für TCP/IP der MSTR/IEC-Funktionsbaustein genutzt wird, wird lediglich ein Teil des Op-Codes verwendet. Der Baustein beendet daher seine Transaktion nicht und gibt den Fehlercode 0•8000 zurück.
- Während das NOE-Modul die Transaktion durchführt, kann es passieren, dass ein neuer MSTR/IEC-Funktionsbaustein aktiviert wird.

 Der Ausgangsstatus der abgefragten E/As richtet sich nach dem Status, der in der letzten in der E/A-Abfragetabelle des NOE-Moduls (in der Unity Pro-Software) konfigurierten Wertoption definiert ist.
 Folgende zwei Zustände sind möglich:

a. Auf 0 setzen

b. Letzten beibehalten

Aufgrund der oben genannten Punkte empfehlen wir, bei weniger kritischen Anwendungen die Umschaltung mit E/A-Scanning zu verwenden.

#### Dienst Globale Daten (Publish/Subscribe)

Das primäre Hot Standby NOE-CPU-Modul ist eine Station in einer Verteilergruppe. Verteilergruppen tauschen Anwendungsvariablen aus. Durch den Austausch von Anwendungsvariablen kann das System alle Stationen in der Verteilergruppe koordinieren. Jede Station veröffentlicht lokale Anwendungsvariablen in einer Verteilergruppe für alle anderen Stationen und kann unabhängig vom Standort des Erstellers entfernte Anwendungsvariablen abonnieren.

Die Kommunikationsschnittstelle hat nur eine Multicast-Adresse.

In diesem Netzwerkdienst werden die Steuerungen von "Modicon Quantum Hot Standby mit Unity" als nur eine Station betrachtet. Das primäre CPU-NOE veröffentlicht die Hot Standby-Anwendungsvariablen und empfängt die abonnierten Variablen. Der Status des Diensts Globale Daten des sekundären NOE ist gestoppt.

Wenn die Hot Standby-Umschaltung erfolgt, stoppt das primäre CPU-NOE den Dienst "Globale Daten". Das NOE-Modul veröffentlicht die lokale Variable während einer Umschaltung nicht. Und nach der Umschaltung beginnt das neue primäre CPU-NOE, Anwendungsvariablen zu veröffentlichen und abonnierte Variablen zu empfangen.

#### **FTP/TFTP-Server**

Der FTP/TFTP-Server ist verfügbar, sobald das Modul eine IP-Adresse erhält. Jeder FTP/TFTP-Client kann sich am Modul anmelden. Für den Zugriff sind ein Benutzername und ein Passwort erforderlich. "Modicon Quantum Hot Standby mit Unity" lässt nur eine aktive FTP/TFTP-Client-Sitzung je NOE-Modul zu.

Wenn die Hot Standby-Umschaltung erfolgt, schließen die primären und sekundären CPU-NOE-Module die FTP/TFTP-Verbindung. Wenn Sie während einer Umschaltung einen FTP/TFTP-Request senden, wird die Kommunikation geschlossen.

Wenn Sie die Kommunikation erneut aufnehmen, müssen Sie den Benutzernamen und das Passwort noch einmal eingeben.

### Verwendung des Netzwerk-Options-Ethernet-Testers

## 10

#### Übersicht

Dieses Kapitel beschreibt die Verwendung des NOET mit einem Windowsbasierenden PC. Dieses Programm kann das Netzwerk überwachen, indem es Ihnen Betriebsstatistiken liefert; außerdem bietet es die Möglichkeit des Lesens und Schreibens von SPS-Registern.

#### Inhalt dieses Kapitels

Dieses Kapitel enthält die folgenden Themen:

| Thema                                                | Seite |
|------------------------------------------------------|-------|
| Installation des Netzwerk-Options-Ethernet-Testers   | 200   |
| Herstellen einer Verbindung mit einem Ethernet-Modul | 201   |
| Statistiken holen und löschen                        | 204   |
| Statistik                                            | 207   |
| Lesen von Registern                                  | 209   |
| Register schreiben                                   | 210   |
| Verwendung des Schaltfläche "Test"                   | 212   |

#### Installation des Netzwerk-Options-Ethernet-Testers

#### Übersicht

Ein Ethernet-Modul kann als Client oder als Server eingesetzt werden.

Wenn es als Client eingesetzt wird, d.h. zum Auslösen von Transaktionen auf dem Netzwerk für die Quantum-SPS, müssen Sie einen MSTR-Block in Ladder Logic programmieren. Nähere Angaben zum MSTR-Block finden Sie unter *Datenüber-tragung mit Kommunikationsbausteinen, Seite 63.* 

Das Ethernet-Modul kann auch als Server eingesetzt werden, d.h. zum Bearbeiten von Requests und Befehlen von Netzwerkgeräten, die sich an die Quantum-SPS richten.

Das Netzwerk-Options-Ethernet-Tester-Hilfsprogramm ermöglicht Ihnen das Holen und Löschen von Statistiken und das Lesen und Schreiben von Registern über das Netzwerk unter Einsatz eines Windows-gestützten PC.

Mit einem Ethernet-Modul als Server können Sie auch Ihr eigenes Programm anlegen. Näheres zum Erstellen Ihres eigenen Programms finden Sie unter *Ethernet-Entwicklerhandbuch, Seite 249*.

**HINWEIS:** Das Ethernet-Modul kann als Server nur 32 Verbindungen zur Zeit unterstützen.

- 32 Verbindungen für die Module 140 NOE 771 -00 und -10
- 64 Verbindungen (Client und Server) für die Module 140 NOE 771 -01 und -11

Wenn Sie eine neue Verbindung herstellen wollen und der Server bereits seine Grenze erreicht hat, bricht es die zuletzt verwendete Verbindung ab, um Platz für eine neue zu schaffen.

#### Installation

Der Netzwerk-Options-Ethernet-Tester wird auf einer Hilfsprogramm-Diskette geliefert. In den folgenden Schritten wird beschrieben, wie der Tester auf Ihrem PC zu installieren ist.

| Schritt | Aktion                                                                                                    |
|---------|----------------------------------------------------------------------------------------------------|
| 1       | Legen Sie die Hilfsprogramm-Diskette mit dem Netzwerk-Options-Ethernet-<br>Tester ins Laufwerk A ein.                                                                                                    |
| 2       | Wählen Sie im Programm-Manager im Menü "Datei" die Option Ausführen.                                                                                                    |
| 3       | Geben Sie A:\SETUP ein und klicken Sie auf OK.<br>Ergebnis: Der Begrüßungsdialog wird angezeigt.                                                                                                    |
| 4       | Klicken Sie auf <b>Weiter</b> und befolgen Sie die Instruktionen, die in den<br>verschiedenen Dialogfeldern angezeigt werden, um die Installation zu beenden.<br><b>Hinweis</b> : Jedes Dialogfeld in der Installation verfügt über die Schaltflächen<br><b>Zurück</b> und <b>Weiter</b> , die es Ihnen ermöglichen, zum vorhergehenden Dialogfeld<br>zurückzukehren oder zum nächsten Dialogfeld zu springen. |

#### Herstellen einer Verbindung mit einem Ethernet-Modul

#### Übersicht

Der folgende Abschnitt beschreibt die Verwendung des Netzwerk-Options-Ethernet-Testers (NOET) beim Verbinden mit einem Ethernet-Modul.

Zur Herstellung einer Verbindung mit einem Ethernet-Modul mittels NOET müssen Sie die IP-Adresse oder den Rollennamen des Moduls kennen.

#### Verbinden mit einem Ethernet-Modul

Führen Sie folgende Schritte aus, um eine Verbindung mit einem Ethernet-Modul mittels NOET herzustellen.

| Schritt | Maßnahme                                                                           |
|---------|------------------------------------------------------------------------------------|
| 1       | Klicken Sie auf <b>Datei</b> $\rightarrow$ <b>Neu</b> .                            |
|         | Network Opti         Eile       ⊻iew       Help         New       Ctrl+N           |
|         | oder klicken Sie in der Symbolleiste auf das Symbol für Neue Verbindung erstellen. |
|         | Network Op                                                                         |
|         | <u>Eile V</u> iew <u>H</u> elp                                                     |
|         |                                                                                    |
|         | Get statistics<br>Write register                                                   |
|         | Read register                                                                      |
|         |                                                                                    |
|         | Create new connection                                                              |
|         |                                                                                    |
|         |                                                                                    |

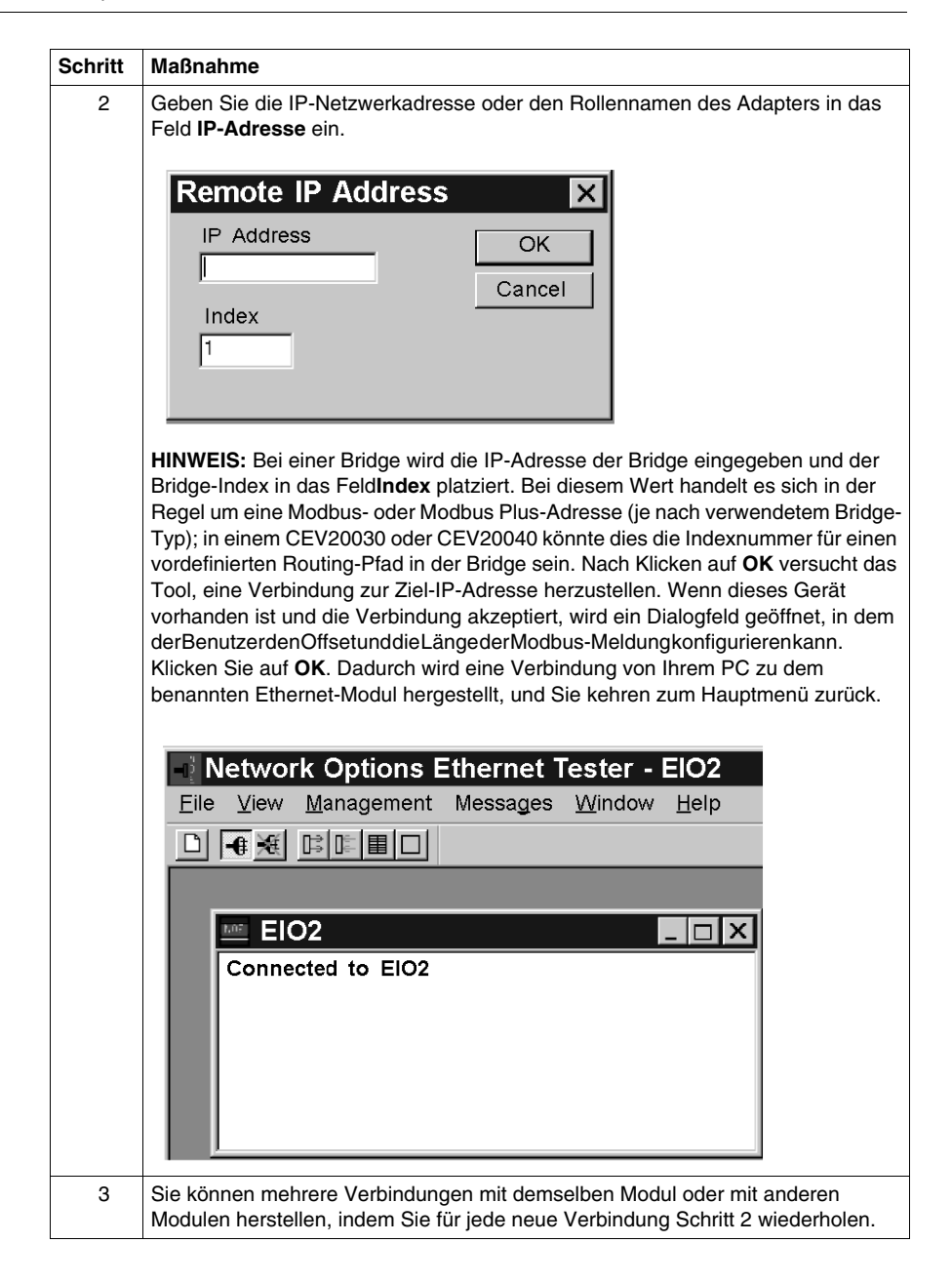

| Schritt | Maßnahme                                                                                                    |
|---------|----------------------------------------------------------------------------------------------------|
| 4       | Wenn Sie die Verbindung trennen möchten, klicken Sie auf Verwaltung $\rightarrow$ Trennen, oder klicken Sie in der Symbolleiste auf das Symbol Trennen.                                                                                                    |
|         | Network Options Ether         Eile       View       Management       Me         Image: Image: I |
| 5       | Klicken Sie auf <b>Verwaltung</b> → <b>Set Ip Addr</b> , nachdem Sie die Verbindung zu einem<br>Modul getrennt haben, um die diesem Modul zugeordnete Verbindung neu<br>zuzuweisen. Geben Sie die IP-Netzwerkadresse oder den Rollennamen des<br>Adapters in das bereitgestellte Feld ein.                                                                                                    |
|         | Network Options Ether         Eile       View       Management       Me         D       Management       Me         D       Management       Management         Management       Management       Management         Management       Management       Management       Management         Management       Management       Management       Management       Mana                                                                                                    |

#### Statistiken holen und löschen

#### Statistiken holen und löschen

Gehen Sie wie folgt vor, um mithilfe des NOET Statistiken von Ihrem Ethernet-Modul abzurufen.

| Aktion                                                                                                    |
|----------------------------------------------------------------------------------------------------|
| Stellen Sie eine Verbindung zum Ethernet-Modul her.                                                                                                    |
| <ul> <li>Klicken Sie auf Meldungen → Stat holen.         <ul> <li>oder -</li> </ul> </li> <li>Klicken Sie in der Funktionsleiste auf das Symbol Statistiken holen.</li> </ul> Messages Window Read Register Get Stats |
| Geben Sie die Anzahl von Sekunden zwischen den Transaktionen in das<br>Feld <b>Abfrageintervall</b> ein, und klicken Sie auf <b>OK</b> .                                                                              |
| Eine komplette Statistik für das Modul wird im Fenster für diese Verbindung<br>ausgedruckt.                                                                                                    |
|                                                                                                    |

| Schritt | Aktion                                                                                                    |
|---------|----------------------------------------------------------------------------------------------------|
| 5       | Klicken Sie auf <b>Meldungen</b> → <b>Abfrageintervall</b> , um das Abfrageintervall zu<br>ändern, ohne die Kommunikation mit dem Ethernet-Modul zu unterbrechen.<br><u>Messages</u> <u>Window</u><br><u>Read Register</u><br><u>W</u> rite Register<br><u>G</u> et Stats<br><u>C</u> lear Stats<br><u>Poll Interval</u> |
| 6       | Geben Sie die neue Anzahl in das Feld Abfrageintervall ein und klicken Sie auf OK.  Poll Interval OK Cancel                                                                                                    |
| 7       | <ul> <li>Klicken Sie auf Meldungen → Stat löschen, um die Statistik zu löschen.</li> <li>oder -</li> <li>Klicken Sie in der Funktionsleiste auf das Symbol Statistiken löschen.</li> <li>Messages Window</li> <li>Read Register</li> <li>Write Register</li> <li>Get Stats</li> </ul>                                    |

| Schritt | Aktion                                                                                         |
|---------|------------------------------------------------------------------------------------------------|
| 8       | Die folgende Abbildung zeigt das Dialogfeld "Statistiken löschen". Klicken Sie auf <b>OK</b> . |
|         | Clear Statistics                                                                               |
|         | Ergebnis: Der Request zum Löschen der Statistik für die Verbindung wird angezeigt.             |
|         | 🔤 ElO2                                                                                         |
|         | Clear Statistics Request<br>Total Transaction Count 675                                        |

#### Statistik

#### Übersicht

Der Netzwerk-Options-Ethernet-Tester liefert Statusinformationen in dem Format, das in der folgenden Tabelle gezeigt wird. In einer Liste, die auf die Tabelle folgt, sind weitere Statistiken dargestellt, die der Netzwerk-Options-Ethernet-Tester liefert.

| Parameter             | Information                                              |             |
|-----------------------|----------------------------------------------------------|-------------|
| Modell                | Modellnummer                                             |             |
| Medien                | 10 BASE-T                                                | HALF DUPLEX |
|                       | 100 BASE-T                                               | DUPLEX      |
|                       | 100 BASE-FX                                              |             |
| Steuerung             | Läuft                                                    |             |
|                       | Gestoppt                                                 |             |
| Absturzprotokoll leer | Ja                                                       |             |
|                       | Nein – Es ist ein Eintrag im Absturzprotokoll vorhanden. |             |

Der Netzwerk-Options-Ethernet-Tester kann die folgenden Statistiken liefern:

- Gesamtanzahl von Transaktionen: Anzahl der beendeten Transaktionen.
- IP-Adresse
- Empfangs-Interrupts und Sende-Interrupts: Anzahl der Male, die der PCNET-Steuerungs-Chip Interrupts generiert hat.
- Sende-Timeout-Fehler: Anzahl der Male, die der Sender länger auf dem Kanal war als das erforderliche Intervall zum Senden eines Rahmens mit maximaler Länge von 1.519 Byte. Dies wird Babble-Fehler genannt.
- Kollisionsfehler: Anzahl der vom Ethernet-Chip erkannten Kollisionen.
- Fehler fehlende Pakete: Anzahl der Male, die ein empfangener Rahmen verloren ging, weil kein Empfangsdeskriptor verfügbar war.
- **Speicherfehler**: Anzahl der Male, die bei einem Ethernet-Steuerungs-Chip beim Zugriff auf den gemeinsam genutzten RAM ein Fehler auftrat. Ein Speicherfehler verursacht einen Neustart.
- Neustartzählwert: Anzahl der Male, die der Ethernet-Steuerungs-Chip wegen schweren Laufzeitfehlern, einschließlich Speicherfehlern, Sendepufferfehlern und Sendeunterschreitung neu gestartet wurde.
- Rahmenfehler: Anzahl der Male, die ein ankommender Rahmen ein nicht ganzzahliges Vielfaches von 8 Bit enthielt.
- Überlauffehler: Anzahl der Male, die der Empfänger einen Teil oder den gesamten eingehenden Rahmen verloren hat, weil der Rahmen nicht im Speicher abgelegt werden konnte, bevor im internen FIFO ein Überlauf auftrat.
- **CRC-Fehler**: Anzahl der Male, die ein CRC-Fehler (FCS-Fehler) bei einem eingehenden Rahmen erkannt wurde.

- Empfangspufferfehler: Anzahl der Male, die kein Empfangspuffer bei der Datenverkettung eines empfangenen Rahmens verfügbar war.
- Sendepufferfehler: Anzahl der Male, die der Endpaketmerker des aktuellen Puffers nicht gesetzt war und der nächste Puffer nicht der Ethernet-Steuerung gehörte. Ein Sendepuffer verursacht einen Neustart.
- Silo-Unterschreitung: Anzahl der Male, die ein Paket aufgrund von zu späten Daten aus dem Speicher abgeschnitten wurde. Eine Silo-Unterschreitung verursacht einen Neustart.
- **Späte Kollision**: Anzahl der Male, die eine Kollision erkannt wurde, nachdem die Steckplatzzeit des Kanals abgelaufen war.
- Trägerverlust: Anzahl der Male, die ein Träger während der Übertragung verloren ging.
- Wiederholte Sendeversuche: Anzahl der Male, die der Sender nach 16 Versuchen, eine Meldung zu senden, aufgrund von wiederholten Kollisionen fehlgeschlagen ist.

Diese Statistik kann auch im MSTR-Block abgerufen werden. Konsultieren Sie für weitere Informationen das *Anwenderhandbuch zur Ladder Logic-Bausteinbibliothek* (840 USE 101).

#### Lesen von Registern

#### Lesen von Registern

Im Folgenden wird beschrieben, wie Sie Register mit mithilfe des NOET aus dem Ethernet-Adapter lesen.

| Schritt | Aktion                                                                                                    |
|---------|----------------------------------------------------------------------------------------------------|
| 1       | Stellen Sie eine Verbindung zum Ethernet-Adapter her.                                                                                                    |
| 2       | <ul> <li>Klicken Sie auf Meldungen → Register lesen.         <ul> <li>oder -</li> <li>Klicken Sie in der Funktionsleiste auf das Symbol Register lesen.</li> </ul> </li> <li>Messages Window         <ul> <li>Read Register</li> </ul> </li> </ul> |
| 3       | Geben Sie im Feld Abfrageintervall die Anzahl der Sekunden zwischen den<br>Transaktionen ein.                                                                                                    |
| 4       | Geben Sie im Feld <b>4x-Startregister</b> die Registernummer des ersten 4x-<br>Registers ein. Lassen Sie bei der Eingabe der 4x-Registernummer die führende<br>40 bzw. 400 weg.                                                                    |
| 5       | Geben Sie im Feld <b>Anzahl der zu lesenden Register</b> die Anzahl der zu lesenden Register ein.                                                                                                    |
| 6       | Klicken Sie auf <b>OK</b> .<br><b>Ergebnis</b> : Im Fenster für diese Verbindung werden die Registerwerte angezeigt.<br>In jeder Zeile werden fünf Werte angezeigt. Die Nummer des ersten Registers<br>erscheint am Beginn der Zeile.              |

#### **Register schreiben**

#### **Register schreiben**

Die folgende Vorgehensweise beschreibt, wie Sie mittels Netzwerk-Options-Ethernet-Tester die Register des Ethernet-Moduls schreiben.

| Schritt | Aktion                                                                                                    |  |  |
|---------|----------------------------------------------------------------------------------------------------|--|--|
| 1       | Stellen Sie eine Verbindung zum Ethernet-Modul her.                                                                                                    |  |  |
| 2       | <ul> <li>Klicken Sie auf Meldungen → Register schreiben.         <ul> <li>oder -</li> <li>Klicken Sie in der Funktionsleiste auf das Symbol Register schreiben.</li> </ul> </li> <li>Messages Windows             <ul> <li>Read Register</li> <li>Write Register</li> </ul> </li> </ul> |  |  |
| 3       | Geben Sie im Feld Abfrageintervall die Anzahl der Sekunden zwischen den<br>Transaktionen ein.          Write Register       X         Polling Interval       OK         Eirst 4X register to write       Cancel         1       Increment Write Data         Write Data       1         |  |  |
| 4       | Geben Sie im Feld <b>Erstes zu schreibendes 4x-Register</b> die Nummer des ersten 4x-Registers ein, das Sie schreiben wollen. Lassen Sie bei der Eingabe der 4x-Registernummer die führende 40 bzw. 400 weg.                                                                            |  |  |
| 5       | Geben Sie im Feld <b>Anzahl der zu schreibenden Register</b> die Anzahl der zu schreibenden Register ein.                                                                                                    |  |  |
| 6       | Tragen Sie die in diese Register zu schreibende Daten im Feld <b>Daten schreiben</b> ein.                                                                                                    |  |  |
| 7       | Aktivieren Sie das Kontrollkästchen <b>Schreibdaten inkrementieren</b> , wenn Sie wünschen, dass die von Ihnen eingegebenen Daten bei jeder Transaktion um 1 inkrementiert werden.                                                                                                    |  |  |
| 8       | Klicken Sie auf <b>OK</b> .<br><b>Ergebnis</b> : Die Registerwerte werden im Fenster für diese Verbindung angezeigt.                                                                                                    |  |  |

#### Lese- oder Schreib-Request-Fehler

Wenn beim Lesen oder Schreiben von Registern ein Fehler auftritt, zeigt der NOET einen Lese-Request-Fehler oder einen Schreib-Request-Fehler an. Die Fehler entsprechen den Fehlercodes des MSTR-Blocks. Konsultieren Sie für weitere Informationen das Anwenderhandbuch zur Ladder Logic-Bausteinbibliothek (840 USE 101).

#### Verwendung des Schaltfläche "Test"

#### Übersicht

Mit der Option NOET können Sie Daten testen.

Es gibt drei Testverfahren.

- Verwenden Sie dieselben, in alle Register geschriebenen Daten.
- Verwenden Sie steigende Daten, die individuell in jedes Register geschrieben werden.
- Verwenden Sie zufällige Daten, die individuell in jedes Register geschrieben werden.

Der Test schreibt die Daten in die Register und liest sie anschließend aus. Ein Erfolg/Misserfolg-Zähler wird verwendet, um anzuzeigen, wie häufig die geschriebenen Daten richtig gelesen wurden.

#### **Testfunktion und -optionen**

Klicken Sie auf **Meldungen**  $\rightarrow$  **Daten testen**, um die Testfunktion aufzurufen.

- oder -

Klicken Sie auf die Schaltfläche Test in der Funktionsleiste.

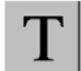

Ergebnis: Das Dialogfeld Daten testen wird aufgerufen.

| Test Data                  |                                                                                                    | ×      |
|----------------------------|----------------------------------------------------------------------------------------------------|--------|
| Polling Interval           |                                                                                                    | ОК     |
| Starting 4X Register       |                                                                                                    | Cancel |
| Number of registers to rea | to read C Using <u>S</u> ame Data<br>C Using <u>I</u> ncreasing Data<br>C Using <u>R</u> andom Data |        |

Geben Sie im Dialogfeld "Daten testen" Werte in die folgenden drei Felder ein.

- Abfrageintervall
- 4X-Startregister
- Anzahl der zu lesenden Register

Aktivieren Sie das Kontrollkästchen **Schreibdaten inkrementieren**, wenn Sie wünschen, dass die von Ihnen eingegebenen Daten bei jeder Transaktion um 1 inkrementiert werden.

Wenn Sie das Kontrollkästchen **Schreibdaten inkrementieren** aktivieren, müssen Sie eine von drei Optionen zum Inkrementieren von Schreibdaten wählen. Klicken Sie auf die entsprechende Schaltfläche.

 Verwendung derselben Daten Alle Register empfangen dieselben Daten. Zum Beispiel: Register 1 empfängt den Wert 1. Register 2 empfängt den Wert 1.
 Verwendung steigender Daten

Jedes Register empfängt individuelle Daten. Zum Beispiel: Register 1 empfängt den Wert 1. Register 2 empfängt den Wert 2.

 Verwendung zufälliger Daten Jedes Register empfängt einen zufällig zugewiesenen Datenwert. Zum Beispiel: Register 1 empfängt den Wert 625. Register 2 empfängt den Wert 264.

### **SNMP**

# 11

#### Übersicht

Das folgende Kapitel beschreibt das Simple Network Management Protocol (SNMP) und die private MIB-Datenbank von Schneider. Unter der privaten MIB-Datenbank von Schneider befindet sich eine private Transparent Factory Ethernet (TFE) MIB. Alle sind auf Ihrem NOE-Modul konfiguriert.

#### Inhalt dieses Kapitels

Dieses Kapitel enthält die folgenden Themen:

| Thema                                                   | Seite |
|---------------------------------------------------------|-------|
| SNMP                                                    | 216   |
| Namensvergabe-Schema ASN.1                              |       |
| Konfiguration eines NOE-Moduls mit SNMP                 |       |
| Konfiguration eines NOE-Moduls mit der privaten TFE-MIB |       |

#### SNMP

Übersicht

Die Netzwerk-Managementsoftware bietet dem Netzwerkverwalter folgende Funktionen:

- Überwachung und Steuerung der Netzwerkkomponenten
- Isolation von Problemen und Ermittlung ihrer Ursachen
- Abfrage von Geräten, wie etwa einem Host-Rechner, Routern, Switches und Bridges, um deren Zustand zu ermitteln
- Anlegen von Statistiken zu den entsprechenden Netzwerken

#### Manager/Agent-Paradigma

Die Netzwerk-Managementsoftware befolgt das traditionelle Client-Server-Modell.

Um Konfusionen mit anderen Netzwerk-Kommunikationsprotokollen zu vermeiden, welche die Client/Server-Terminologie verwenden, benutzt die Netzwerk-Managementsoftware folgende Begriffe.

• Manager

Für die Client-Anwendung, die auf dem Verwaltungsrechner läuft

Agent

Für die Anwendung, die auf einem Netzwerkgerät läuft

Der Manager verwendet herkömmliche Übertragungsprotokolle (z.B. TCP oder UDP), um die Kommunikation mit dem Agenten herzustellen. Manager und Agenten tauschen dann auf der Basis des verwendeten Netzwerk-Verwaltungsprotokolls Anfragen und Antworten aus.

#### Simple Network Management Protocol (SNMP)

Ihr NOE-Modul ist für das SNMP konfiguriert, d.h. für das Standardprotokoll zur Verwaltung eines LAN. SNMP definiert genau, wie ein *Manager* mit einem *Agenten* kommuniziert.

Das SNMP definiert das Format der Anfrage, die ein Manager an einen Agenten sendet, und das Format der Antworten, die der Agent an den Manager zurücksendet.

#### Die MIB-Datenbank

Jedes Objekt, auf das SNMP zugreifen kann, muss vorher definiert sein und einen eindeutigen Namen tragen. Sowohl die Manager- als auch die Agenten-Programme müssen die gleichen Namen und Bedeutungen der Lese- und Speicher-Operationen verwenden. Die Gesamtheit aller Objekte, auf die SNMP Zugriff hat, wird MIB genannt.
#### **Die private MIB-Datenbank**

Schneider hat eine private MIB erhalten, Groupe\_Schneider (3833). Unter der privaten MIB der Groupe Schneider befindet sich die private MIB "Transparent Factory Ethernet (TFE)". Die eingebettete Transparent-Factory-SNMP-Komponente steuert die Funktion der privaten Schneider-MIB.

#### Auswahl eines SNMP-Managers

Wenn Sie bereits einen SNMP-Manager in Betrieb haben, können Sie diesen SNMP-Manager weiterhin verwenden. Wenn Sie einen SNMP-Manager auswählen, können Sie unter zahlreichen auf dem Markt erhältlichen SNMP-Managern wählen und jeden dieser Manager verwenden. Sie müssen einen Manager verwenden, der mit der SNMP-Version 1 kompatibel ist.

Falls Sie in Ihrem Unternehmen derzeit keinen SNMP-Manager verwenden und verschiedene SNMP-Manager testen, empfehlen wir Ihnen, HiVision mit dem ConnexView Add-On in Betracht zu ziehen, der zur Verwendung mit SPS von Schneider Automation entwickelt wurde.

Fragen Sie in Ihrer Schneider Electric Geschäftsstelle *(siehe Seite 29)* nach Verfügbarkeit und Preisen für HiVision und ConnexView.

#### Verwendung eines SNMP-Managers

Befolgen Sie die folgenden Schritte, um einen SNMP-Manager zu erhalten.

| Schritt | Aktion                                                                                                    |
|---------|----------------------------------------------------------------------------------------------------|
| 1       | Laden Sie die .mib-Datei von Schneider von der NOE-Webseite herunter.<br>Sie finden die .mib-Datei als gepackte Datei unter<br>/wwwroot/SchneiderTFE.zip für Ihr NOE-Modul. |
| 2       | Kompilieren Sie die .mib-Datei.                                                                                                    |
| 3       | Laden Sie die kompilierte .mib-Datei in den SNMP-Manager.                                                                                                    |
| 4       | Nach Abschluss dieses Verfahrens wird der Private MIB-Manager von Schneider in Ihrem Manager angezeigt.                                                                     |

Das Verfahren ist einfach.

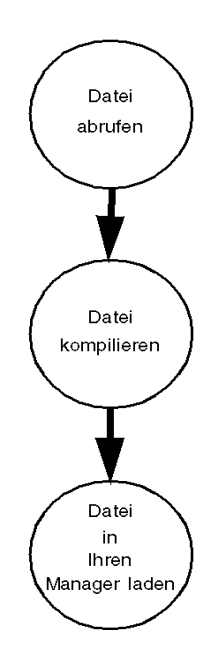

#### Weitere SNMP-Informationen

SNMP und damit zusammenhängende Themen sind auf vielen Webseiten und in vielen Büchern gut dokumentiert.

- Im Zusammenhang mit diesem Dokument ist eine nützliche Beschreibung auf den *Technet*-Seiten von Microsoft aufgeführt. Gehen Sie zu <u>http://www.microsoft.com/technet</u>. Suchen Sie nach den Worten Network Management for Microsoft Networks Using SNMP.
- Verwenden Sie eine Internet-Suchmaschine, um nach einer SNMP-Einführung, einem Lernprogramm und anderen Themen zu SNMP zu suchen.
- Die häufig gestellten Fragen (FAQ) bezüglich SNMP aus der Newsgroup comp.protocols.snmp sind auf vielen Webseiten mit der Erweiterung .com und .org aufgeführt. Suchen Sie nach der Kombination von comp.protocols.snmp und FAQ.
- Eine Liste gedruckter Bücher über SNMP ist in den SNMP-FAQs aufgeführt. Außerdem wird eine Suche in den meisten Online-Bücherversandseiten zu einer umfangreichen Bücherliste führen.

## Namensvergabe-Schema ASN.1

#### Übersicht

Abstract Syntax Notation One (ASN.1) ist eine formelle Sprache zur abstrakten Beschreibung von Nachrichten, die zwischen verteilten Computersystemen ausgetauscht werden.

#### Beispiel

Die Objekte, die sich in einer MIB befinden, sind nach dem Namensvergabe-Schema ASN.1 definiert. Das Namensvergabe-Schema weist jedem Objekt ein langes Präfix zu, wodurch die Eindeutigkeit der Namen garantiert wird.

**Beispiel**: Eine Ganzzahl, die der Anzahl der von einem Gerät empfangenen IP-Datagramme entspricht, trägt den Namen *iso.org.dod.internet.mgmt.mib.ip.ipinReceives.* 

Die folgende Abbildung stellt das Beispiel für das Namensvergabe-Schema ASN.1 dar.

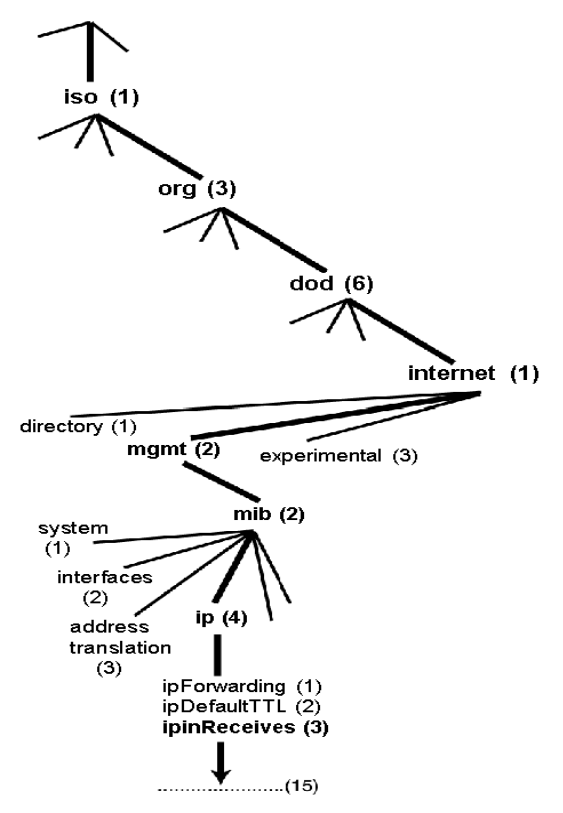

Dieser Objektname wird in einer SNMP-Nachricht dargestellt, wobei jedem Teil eine Ganzzahl zugeordnet wird. Die oben genannte Nachricht würde also lauten: 1.3.6.1.2.2.4.3.

Jede Ganzzahl hat folgende Bedeutung:

- 1 = ISO
- 3 = identifiziertes Normierungsinstitut 1 der Verzweigungen der ISO-Wurzel
- 6 = U. S. Department of Defense (DOD) (Verteidigungsministerium) 1 der "Kinder" der Verzweigung 1.3
- 1 = Internet-Teilbaum unter 1.3.6
- 2 = mgm-Verzweigung (1 von 7) des Internet-Teilbaums. Sie wird von der Internet Assigned Numbers Authority (Institut f
  ür die Vergabe von Internet-Nummern) verwaltet und beinhaltet die Standard-MIB-Datenbanken.
- 2 = MIB-2(1) Gruppe der verwalteten Objekte
- 4 = IP MIB-2(1) IP-Gruppe (1 von 11)
- 3 = ipinReceives MIB-Objekt

# Konfiguration eines NOE-Moduls mit SNMP

#### Der Object Identifier (OID, Objektbezeichner)

Im Beispiel des Namensvergabe-Schemas ASN.1 wird das von der Notierung 1.3.6.1.2.2.4.3 identifizierte MIB-Objekt als Objektbezeichner bzw. als OID bezeichnet. Alle OIDs kann man sich als Teil einer Baumstruktur vorstellen, die an der Wurzel (ISO) beginnt und sich an jedem Unterbaum verzweigt, der durch eine Ganzzahl bezeichnet wird.

#### SNMP-Protokoll-Dateneinheiten

SNMP verwendet Protocol Data Units (PDUs, Protokoll-Dateneinheiten) zur Übermittlung von Anfragen und Antworten zwischen dem Manager und den Agenten, die die Informationen in einem OID enthalten.

Wie die folgende Abbildung zeigt, ist die SNMP-Nachricht der innerste Bestandteil eines typischen Netzwerk-Übertragungsrahmens.

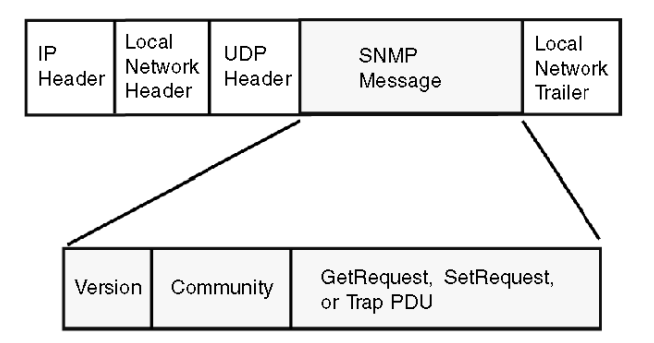

Die PDUs innerhalb von SNMP lösen die Kommunikation zwischen dem Manager und den Agenten aus.

Der in Ihrem NOE-Modul installierte SNMP-Manager verwendet die folgenden drei PDUs:

- GetRequest
- SetRequest
- Trap

#### PDU GetRequest

Die PDU GetRequest (kurz Get) wird vom SNMP-Manager dazu verwendet, den Wert für ein oder mehrere Objekte (OIDs) von einem Agenten zu erhalten.

#### **PDU SetRequest**

Die PDU SetRequest (kurz Set) wird vom SNMP-Manager dazu verwendet, den Wert für ein oder mehrere Objekte (OIDs) in einem Agenten einzustellen.

#### **PDU Trap**

Die PDU Trap wird von einem Agenten dazu verwendet, den Manager zu warnen, dass ein vordefiniertes Ereignis eingetreten ist.

#### **Bezeichner Version & Community**

Die Version bezeichnet die Versionsnummer der vom Manager und dem Agenten verwendeten SNMP-Software. Ihr NOE-Modul unterstützt SNMP Version 1. Die Community ist ein Bezeichner, den Sie Ihrem SNMP-Netzwerk zuweisen. Wenn Community-Namen für den Manager und den Agenten nicht übereinstimmen, sendet der Agent eine Tap-Nachricht über den Fehler der Echtheitsbestätigung an den Manager. Stimmen die Community-Namen und die Versionsnummer überein, wird die PDU SNMP bearbeitet.

#### Was kann konfiguriert werden?

Ihr NOE-Modul kann so konfiguriert werden, dass es einen Berechtigungs-Trap an zwei SNMP-Manager schickt, wenn es einen Community-Namen in einem Getbzw. Set-Request empfängt, der nicht dem konfigurierten Namen entspricht. Außerdem können Sie auf der Konfigurationsseite der eingebetteten Web-Seiten des Moduls die Werte für SysContact und SysLocation einstellen. Nachdem Sie die Änderungen auf der Webseite SNMP-Konfiguration vorgenommen haben, starten Sie das Modul über Hot Swap neu, um die Änderungen einzustellen.

# Konfiguration eines NOE-Moduls mit der privaten TFE-MIB

#### Einführung

Eine MIB ist ein Element, das in der Netzwerkverwaltung verwendet wird. Dienste zur Netzwerkverwaltung basieren auf der Notwendigkeit zur Überwachung und Verwaltung von:

- Leistung
- Auftreten von Fehlern
- Sicherheit

Jede MIB enthält eine Anzahl von Objekten. Verwalten Sie Ihre MIB mit einer Verwaltungsstation, auf der eine Anwendung zur SNMP-Verwaltung läuft. Die Verwaltungsanwendung verwendet die Anweisungen GET *(siehe Seite 222)* und SET *(siehe Seite 222)*, um Systeminformationen abzufragen und Systemumgebungsvariablen einzustellen.

**HINWEIS:** Die private TFE-MIB ist nur in den Modulen 140 NOE 771 -01, -11 und - 21 verfügbar, den Transparent Factory-/Echtzeit-Modulen.

Die Module 140 NOE 771 -00 und -10, die Transparent Factory-Module, verwenden die vorherige MIB.

#### Schneider Private MIB

Schneider Automation erhielt eine PEN von der IANA. Diese Nummer stellt einen Zweig in der SNMP-MIB dar, eine Nummer, bei der es sich um eine eindeutige Kennung der Groupe Schneider handelt.

Der Objektbezeichner für das Stammverzeichnis des Zweigs von Groupe Schneider ist 1.3.6.1.4.1.3833 und stellt einen Pfad zum Zweig wie folgt dar:

| iso(1) |        |        |                                 |
|--------|--------|--------|---------------------------------|
|        | org(3) |        |                                 |
|        |        | dod(6) |                                 |
|        |        |        | internet(1)                     |
|        |        |        | private(4)                      |
|        |        |        | enterprise(1)                   |
|        |        |        | GroupeSchneider(3833)           |
|        |        |        | Transparent_Factory_Ethernet(1) |

Unter der privaten MIB von Groupe Schneider befindet sich eine private Transparent Factory\_Ethernet(1).

#### **Private TFE-MIB**

Die eingebettete Transparent Factory SNMP-Komponente steuert die Funktion der privaten Schneider-MIB. Die private Schneider-MIB und die damit verknüpften Dienste sorgen für die Netzwerk-Verwaltung auf allen Systemkomponenten. Die private Transparent Factory MIB liefert die Daten zur Verwaltung der Haupt-Kommunikationsdienste von Transparent Factory für alle Kommunikationskomponenten der Transparent Factory Architektur (ETYs, NOEs, Toolkits von Fremdanbietern, Fremdanbietern, ENTs, M1Es). Die private Transparent Factory MIB definiert keine speziellen Verwaltungsanwendungen und -richtlinien.

Die folgende Abbildung zeigt den Zweig der privaten Unternehmens-MIB von Schneider Electric (Groupe\_Schneider (3833)).

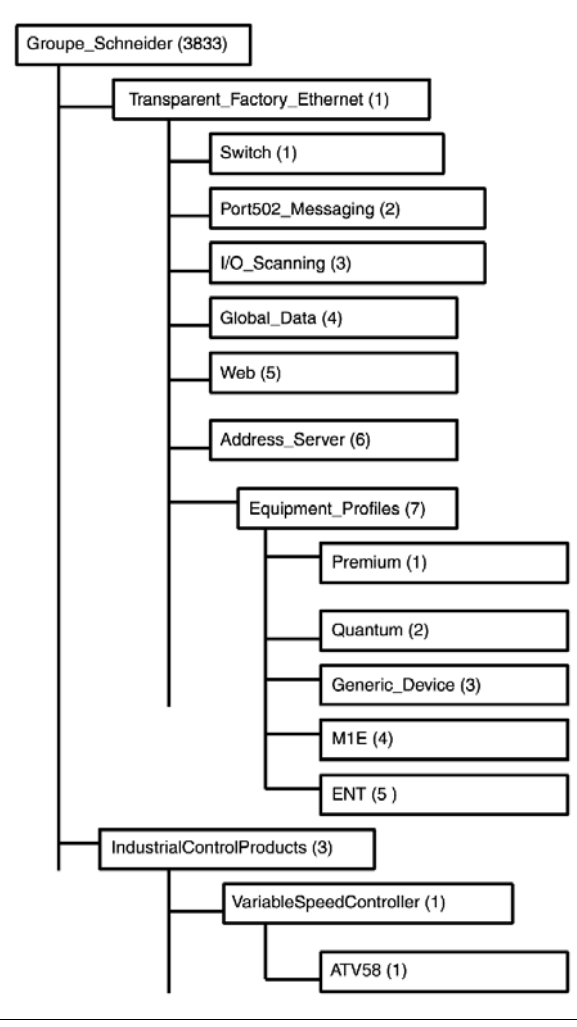

Der Zweig Groupe\_Schneider (3833) ist die Wurzel der privaten MIB von Groupe Schneider innerhalb der Structure of Management Information (SMI, Struktur der Verwaltungsinformationen), die von SNMP verwendet werden. Diese werden in RFC-1155 definiert, einer Spezifikation zur Definition der Struktur und Identifikation von Verwaltungsinformationen für TCP/IP-basierte Internets.

#### Zweig "Transparent Factory Ethernet"

Der Zweig Transparent\_Factory\_Ethernet (1) definiert Gruppen, welche die Transparent Factory Ethernet-Dienste und -Geräte unterstützen.

| Dienst                 | Beschreibung                                                  |
|------------------------|---------------------------------------------------------------|
| Switch (1)             | Der Zweig definiert eine Switch-Marke mit der Bezeichnung:    |
|                        | ConneXium switches private MIB                                |
| Port502_Messaging (2)  | Der Zweig definiert Objekte zur Verwaltung expliziter Client- |
|                        | /Server-Kommunikation, die bestimmte Anwendungen wie z.B.     |
|                        | HMI, SCADA oder Programmierwerkzeuge unterstüzt.              |
| I/O_Scanning (3)       | Der Zweig definiert Objekte zur Verwaltung von E/A-           |
|                        | Gerätekommunikation, die den Mechanismus des E/A-Scanners     |
|                        | über das MB/TCP-Protokoll verwendet.                          |
| Global_Data (4)        | Der Zweig definiert Objekte zur Verwaltung des Dienstes zur   |
|                        | Anwendungskoordination über ein Publish-/Subscribe-Protokoll. |
| Web (5)                | Der Zweig definiert Objekte zur Verwaltung der Aktivität des  |
|                        | eingebetteten Web-Servers.                                    |
| Address_Server (6)     | Der Zweig definiert Objekte zur Verwaltung der Aktivität der  |
|                        | BOOTP- bzw. DHCP-Server.                                      |
| Equipment_Profiles (7) | Der Zweig bezeichnet Objekte für jeden Gerätetyp im Produkt-  |
|                        | Portfolio von Transparent Factory Ethernet.                   |

Gerätezweige oder Gruppen werden für die folgenden Geräte definiert:

- Premium(1)
- Quantum(2)
- Generic\_Device(3)
- M1E(4)
- ENT(5)

Wenn weitere Geräte zum Katalog von Schneider hinzugefügt werden, wird die private MIB von Schneider auf folgende Weise erweitert:

- Bei Bedarf wird ein Kommunikationsdienst-Objekt für Transparent Factory für das neue Gerät im entsprechenden Zweig Equipment\_Profiles(7) hinzugefügt. Zu diesem Zweig können beliebig viele Objekte hinzugefügt werden.
- Bei Bedarf wird auf der gleichen Ebene wie Transparent\_Factory\_Ethernet(1) ein neuer Zweig hinzugefügt. Dieser Zweig wird für produktspezifische Objekte erzeugt (z.B. das Objekt ATV58 im Zweig IndustrialControlProducts (3))

Beim Erzeugen eines neuen Geräts wird eine entsprechende Objektbeschreibung erzeugt im Format ASN.1. Diese ASN.1-Dateien werden dann an die Hersteller von SNMP-Manager-Software weitergegeben, die diese in ihre Produkte integrieren.

### Zweig Port502-Messaging

Der Zweig bzw. die Gruppe Port502\_Messaging (2) bietet Dienste für Verbindungsverwaltung und Datenfluss. Die folgende Liste beschreibt die Funktion der einzelnen Objekte.

| Dienst                       | Beschreibung                                                                                                    |
|------------------------------|----------------------------------------------------------------------------------------------------|
| port502Status(1)             | Zeigt den Status des Dienstes an (Ruhezustand, Betrieb)                                                                               |
| port502SupportedProtocol(2)  | Zeigt die unterstützten Protokolle an (MODBUS, X-Way)                                                                                 |
| port502lpSecurity(3)         | Zeigt den Status des Dienstes für Port502 IP Security an (aktiviert/deaktiviert)                                                      |
| port502MaxConn(4)            | Zeigt die maximale Anzahl von TCP-Verbindungen an, die von der Port502-Einheit unterstützt werden                                     |
| port502LocalConn(5)          | Zeigt die Anzahl der TCP-Verbindungen an, die aktuell von der lokalen Einheit Port502 geöffnet wurden                                 |
| port502RemConn(6)            | Zeigt die Anzahl der TCP-Verbindungen an, die aktuell<br>von der dezentralen Einheit zur lokalen Port502-Einheit<br>geöffnet wurden   |
| port502lpSecurityTable(7)    | Zeigt eine Tabelle an, die die Anzahl der nicht<br>erfolgreichen TCP-Verbindungsversuche von einer<br>dezentralen TCP-Einheit enthält |
| port502ConnTable(8)          | Zeigt eine Tabelle mit TCP-spezifischen Daten für Port502 an (MsgIn, MsgOut)                                                          |
| port502MsgIn(9)              | Zeigt die Gesamtzahl der vom Netzwerk empfangenen Port502-Nachrichten an                                                              |
| port502MsgOut(10)            | Zeigt die Gesamtzahl der vom Netzwerk gesendeten<br>Port502-Nachrichten an                                                            |
| port502MsgOutErr(11)         | Zeigt die Gesamtzahl der Fehlermeldungen an, die von<br>der Port502-Nachrichteneinheit erzeugt und an das<br>Netzwerk gesendet wurden |
| port502AddStackStat(12)      | Zeigt die Unterstützung für zusätzliche Port502-<br>Stackstatistiken an<br>1 - Deaktiviert<br>2 - Aktiviert                           |
| port502AddStackStatTable(13) | Zeigt zusätzliche Stackstatistiken für Port502 an (optional)                                                                          |

## Zweig der E/A-Abtastung

Der Zweig bzw. die Gruppe I/O\_Scanning (3) enthält die Objekte zur Verwaltung der E/A-Abtastgeräte und der damit verbundenen Modbus-Kommunikationen auf Port502.

| Dienst                | Beschreibung                                                                                                    |
|-----------------------|----------------------------------------------------------------------------------------------------|
| ioScanStatus(1)       | Zeigt den globalen Status des E/A-Abtastdienstes an<br>1 - Ruhezustand<br>2 - In Betrieb<br>3 - Angehalten                                                                                     |
| ioScanMaxDevice(2)    | Zeigt die von der E/A-Abtasteinheit maximal unterstützte<br>Gerätezahl an                                                                                                    |
| ioScanPolledDevice(3) | Zeigt die von der E/A-Abtasteinheit derzeit abgefragte<br>Gerätezahl an                                                                                                    |
| ioScanTransSend(4)    | Zeigt die von der E/A-Abtasteinheit gesendete Gesamtzahl von Transaktionen an                                                                                                    |
| ioScanGlbHealth(5)    | Zeigt den globalen Funktionsfähigkeitsstatus des E/A-<br>Abtastdienstes an<br>2 - OK: Alle dezentralen E/A-Geräte reagieren<br>4- Warnung: Mindestens ein dezentrales E/A-Gerät reagiert nicht |
| ioScanDeviceTable(6)  | Zeigt eine Tabelle mit Informationen zu jedem dezentralen Gerät<br>an, das von der E/A-Abtasteinheit abgefragt wird                                                                            |

#### Zweig Globale Daten

Der Zweig bzw. die Gruppe Global\_Data (4) enthält die Objekte für den Dienst "Globale Daten".

| Dienst           | Beschreibung                                                                                                   |
|------------------|----------------------------------------------------------------------------------------------------|
| glbDataStatus(1) | Zeigt den globalen Status des Dienstes Globale Daten an<br>1 - Ruhezustand<br>2 - In Betrieb<br>3 - Angehalten |
| glbDataMaxPub(2) | Zeigt die maximale Anzahl veröffentlichter Variablen an, die in der Einheit Globale Daten konfiguriert sind    |
| glbDataMaxSub(3) | Zeigt die maximale Anzahl abonnierter Variablen an, die in der<br>Einheit Globale Daten konfiguriert sind      |
| glbDataPub(4)    | Zeigt die Gesamtzahl von Veröffentlichungen an, die an das<br>Netzwerk gesendet wurden                         |
| glbDataSub(5)    | Zeigt die Gesamtzahl der vom Netzwerk empfangenen<br>Abonnements an                                            |
| glbDataPubErr(6) | Zeigt die Gesamtzahl der von der lokalen Einheit erkannten Veröffentlichungsfehler an                          |

| Dienst                 | Beschreibung                                                                                                    |
|------------------------|----------------------------------------------------------------------------------------------------|
| glbDataSubErr(7)       | Zeigt die Gesamtzahl der von der lokalen Einheit erkannten Abonnementfehler an                                                                                                    |
| glbDataGlbSubHealth(8) | Zeigt den globalen Funktionsfähigkeitsstatus der abonnierten<br>Variablen für Globale Daten an<br>2 - OK: Der Funktionsfähigkeitsstatus aller abonnierten Variablen<br>ist OK<br>4- Warnung: Mindestens eine abonnierte Variable weist einen<br>Funktionsfähigkeitsfehler auf |
| glbDataPubTable(9)     | Zeigt eine Tabelle mit Informationen zu jeder veröffentlichten<br>Variable an (Anzahl der Veröffentlichungen, Quell-IP-Adresse,<br>Anzahl der Fehler)                                                                                                    |
| glbDataSubTable(10)    | Zeigt eine Tabelle mit Informationen zu jeder abonnierten<br>Variable an (Anzahl der Abonnements, Quell-IP-Adresse, Anzahl<br>der Fehler, Funktionsfähigkeit)                                                                                                    |

#### Zweig Web

Der Zweig bzw. die Gruppe Web (5) enthält die Objekte für den Dienst "Web-Server".

| Dienst                   | Beschreibung                                                                                                    |
|--------------------------|----------------------------------------------------------------------------------------------------|
| webStatus(1)             | Zeigt den globalen Status des Dienstes Web-Server an<br>1 - Ruhezustand<br>2 - In Betrieb                                                          |
| webPassword (2)          | Zeigt einen Schalter an, mit dem die Verwendung von Web-<br>Passwörtern aktiviert oder deaktiviert werden kann<br>1 - Deaktiviert<br>2 - Aktiviert |
| webSuccessfullAccess (3) | Zeigt die Gesamtzahl der erfolgreichen Zugriffe auf die Website an                                                                                 |
| webFailedAttempts (4)    | Zeigt die Gesamtzahl der nicht erfolgreichen Zugriffe auf die Website an                                                                           |

#### Zweig Address-Server

Der Zweig bzw. die Gruppe Address\_Server (6) enthält die Objekte für den Dienst "Adress-Server". Der Adress-Server kann ein BootP- oder ein DHCP-Server sein.

| Dienst                 | Beschreibung                                                                                |
|------------------------|---------------------------------------------------------------------------------------------|
| addressServerStatus(1) | Zeigt den globalen Status des Diensts Adress-Server an<br>1 - Ruhezustand<br>2 - In Betrieb |

# Zweig Geräteprofil

Der Zweig Equipment\_Profiles (7) enthält einen Satz allgemeiner Objekte.

| Dienst                          | Beschreibung                                                                                                    |
|---------------------------------|----------------------------------------------------------------------------------------------------|
| profileProductName(1)           | Zeigt den Handelsnamen des<br>Kommunikationsprodukts in Form einer Zeichenkette<br>an (Beispiel: 140 NOE 771 11)                                                                                                |
| profileVersion(2)               | Zeigt die Software-Version des<br>Kommunikationsprodukts in Form einer Zeichenkette<br>an (Beispiel: Vx.y oder V1.1)                                                                                            |
| profileCommunicationServices(3) | Zeigt eine Liste der vom Profil unterstützten<br>Kommunikationsdienste an (Port502-Messaging, E/A-<br>Scanning-Messaging, Globale Daten, Web und<br>Adress-Server)                                              |
| profileGlobalStatus(4)          | Zeigt den globalen Status des Kommunikationsmoduls<br>an<br>1 - nok<br>2 - ok                                                                                                    |
| profileConfigMode(5)            | Zeigt den IP-Konfigurationsmodus des<br>Kommunikationsmoduls an<br>1 - Local: Die IP-Konfiguration wird lokal erzeugt<br>2 - dhcpServed: Die IP-Konfiguration wird von einem<br>dezentralen DHCP-Server erzeugt |
| profileRoleName(6)              | Zeigt den Funktionsnamen für die IP-Adressverwaltung<br>an, falls vorhanden (leere Zeichenkette, falls nicht<br>vorhanden)                                                                                      |
| profileBandwidthMgt(7)          | Zeigt den Status der Bandbreitenverwaltung an<br>1 - Deaktiviert<br>2 - Aktiviert                                                                                                    |
| profileBandwidthDistTable(8)    | Zeigt die Aufteilung der CPU-Zeit zwischen Globale<br>Daten, Port502-Messaging und E/A-Scanning an                                                                                                    |
| profileLedDisplayTable(9)       | Zeigt eine Tabelle mit dem Namen und dem Zustand der LEDs für jedes Modul an                                                                                                    |
| profileSlot(10)                 | Zeigt die Position des Kommunikationsmoduls im Rack<br>an, falls vorhanden. Wenn kein Rack vorhanden ist, hat<br>profileSlot den Wert 0.                                                                        |
| profileCPUType(11)              | Zeigt an, dass, wenn der CPU-Typ vorhanden ist, diese<br>Variable den Host bezeichnet, zu dem dieses<br>Kommunikationsmodul gehört. Wenn kein Host<br>vorhanden ist, ist diese Zeichenkette leer.               |
| profileTrapTableEntriesMax(12)  | Zeigt die maximale Anzahl von Einträgen in der Trap-<br>Tabelle an. Dieser Eintrag entspricht der Anzahl<br>möglicher dezentraler Manager.                                                                      |

| Dienst                | Beschreibung                                                                                                    |
|-----------------------|----------------------------------------------------------------------------------------------------|
| profileTrapTable(13)  | Zeigt eine Tabelle an, mit der Sie die privaten Traps für<br>die einzelnen Kommunikationsdienste aktivieren oder<br>deaktivieren können.                                                                                           |
| profileSpecificId(14) | Zeigt eine eindeutige, profilspezifische Identifikation<br>innerhalb des Geräteprofil-Objekts der Transparent<br>Factory MIB von Schneider an.<br><b>Beispiel</b> : Die SPS-Familie Premium wird durch den<br>Wert 100 bezeichnet. |
| profileIpAddress(15)  | Zeigt die IP-Adresse des SNMP-Agenten an                                                                                                    |
| profileIpNetMask(16)  | Zeigt die Subnetzmaske an, die mit der IP-Adresse des<br>SNMP-Agenten verknüpft ist. Der Wert der Maske ist<br>eine IP-Adresse, bei der alle Netzwerkbits auf 1 und<br>alle Hostbits auf 0 gesetzt sind.                           |
| profileIpGateway(17)  | Zeigt die IP-Adresse des Standard-Gateways für den SNMP-Agenten an                                                                                                    |
| profileMacAddress(18) | Zeigt die medienabhängige Ethernet-Adresse des SNMP-Agenten an                                                                                                    |

#### **Private Traps und MIB-Dateien**

Traps werden verwendet, um dem Manager Statusänderungen zu signalisieren. Durch die Verwendung von Traps wird überflüssiger Verkehr vermieden.

Die vier Statusänderungen, die vom Trap signalisiert werden, gelten für:

- LEDs
- Kommunikations-Ports
- Werte zur Funktionsfähigkeit der E/A-Abtastung
- Werte zur Funktionsfähigkeit der globalen Daten

Die folgende Liste beschreibt die Eigenschaften privater Traps.

- Nachrichten an die beiden Manager senden, deren IP-Adressen in der SNMP-Konfiguration eingegeben wurden (entweder über die PL7 oder die Web-Seite)
- Den Namen der Community verwenden, der dieser Konfiguration zugewiesen wurde.
- Alle privaten Transparent Factory Ethernet MIB-Gruppen aktivieren oder deaktivieren: Switch (1), Port502\_Messaging (2), I/O\_Scanning (3), Global\_Data (4), Web (5), Address\_Server (6) und Equipment\_Profiles (7)

Private Traps sind in der ASN.1-Beschreibung der MIB aufgeführt, die sich in einer .mib-Textdatei befindet.

# Verwaltung

# 12

# Übersicht

In diesem Kapitel erhalten Sie ausführliche Informationen zur Systemverwaltung, einschließlich Lesen und Löschen des Absturzprotokolls und Herunterladen der neuen NOE-Exec.

#### Inhalt dieses Kapitels

Dieses Kapitel enthält die folgenden Themen:

| Thema                                       | Seite |
|---------------------------------------------|-------|
| Verhalten bei Fehlern                       | 232   |
| Lesen und Löschen der Absturzprotokolldatei | 237   |
| Laden einer neuen NOE Exec-Datei            | 238   |
| Concept EXECLoader                          | 239   |
| Laden einer neuen NOE-Exec über FTP         | 242   |
| Laden eines neuen NOE-Kernels               | 244   |

# Verhalten bei Fehlern

#### Erkennung von Fehlern

Wenn Fehler auftreten, kann Ihnen die LED-Anzeige des Moduls NOE 771 •• LED dabei helfen, die Fehlerursache zu ermitteln. Die folgende Abbildung zeigt das Anzeigemuster der LEDs im normalen Betrieb.

| 140<br>NOE 771 ••<br>ETHERNET TCP/IP |  |
|--------------------------------------|--|
| Active                               |  |
| Ready                                |  |
| Run                                  |  |
| Link                                 |  |
|                                      |  |
|                                      |  |
|                                      |  |
|                                      |  |

Die Anzeige **Run** leuchtet konstant. Die LED **Coll** kann blinken. Dies zeigt an, dass im Ethernet-Netzwerk Kollisionen aufgetreten sind. Diese Kollisionen sind normal.

Beim Auftreten von Fehlern können die normalen LEDs verlöschen oder andere Anzeigen aufleuchten. In diesem Abschnitt werden Fehler erläutert, die von den Anzeigen **Active**, **Ready**, **Coll**, **Link**, **Kernel**, **Appl** und **Fault** gemeldet werden.

Versuchen Sie für jeden Fehlertyp, die auf den folgenden Seiten vorgeschlagenen Maßnahmen in der angegebenen Reihenfolge durchzuführen. Wenn keine der in diesem Handbuch vorgeschlagenen Maßnahmen den Fehler beseitigt, rufen Sie bei Ihrer lokalen Geschäftsstelle an oder wenden sich an den Kundendienst von Schneider Electric *(siehe Seite 29)*.

Bestimmte Fehlercodes werden im MSTR-Block aufgezeichnet. Anleitungen zum Lesen und Interpretieren dieser Codes mittels ProWORX NxT, Modsoft oder Concept finden Sie unter *Fehlercodes der MSTR-Funktion, Seite 69.* 

#### Reaktion auf die LED-Fehleranzeige 'Active'

Wenn die LED 'Active' nicht aufleuchtet, kommuniziert das Modul NOE 771 nicht mit dem Baugruppenträger. Die folgende Verfahrensweise beschreibt die erforderlichen Schritte bei einer Fehleranzeige der LED 'Active'.

| Schritt | Aktion                                                                                                    |
|---------|----------------------------------------------------------------------------------------------------|
| 1       | Stellen Sie sicher, dass das Modul NOE 771 und die SPS korrekt installiert sind.                                                                                                    |
| 2       | Überprüfen Sie die Funktion der SPS. Wenn diese nicht funktioniert, ersetzen Sie sie.                                                                                                    |
| 3       | Wenn weder die neue SPS noch das Modul NOE 771 funktionieren, ersetzen Sie den Baugruppenträger.                                                                                                    |
| 4       | Achten Sie darauf, dass nicht mehr als zwei Netzwerk-Optionsmodule<br>(einschließlich NOE-, NOM-, NOP und CRP 811-Module) im Baugruppenträger<br>mit einer CPU 140 113 bzw. 213 installiert wurden (nicht mehr als sechs<br>Netzwerk-Optionsmodule bei einer CPU 140 424 bzw. 534). |
| 5       | Überprüfen Sie die Version der SPS-Executive. Diese muss Version 2.0 oder<br>höher sein, um das Ethernet-Modul zu unterstützen. Bei früheren Versionen wird<br>das Modul nicht erkannt.                                                                                             |
| 6       | Wenn Schritt 4 und Schritt 5 in Ordnung sind, ersetzen Sie das Modul NOE 771.                                                                                                    |

#### Reaktion auf die LED-Fehleranzeige 'Ready'

Wenn die LED-Anzeige Ready nicht aufleuchtet, hat das Modul NOE 771 die internen Diagnose-Tests nicht bestanden. Die folgende Verfahrensweise beschreibt die erforderlichen Schritte.

| Schritt | Aktion                                                                 |
|---------|------------------------------------------------------------------------|
| 1       | Stellen Sie sicher, dass der Baugruppenträger mit Strom versorgt wird. |
| 2       | Wenn Schritt 1 in Ordnung ist, ersetzen Sie das Modul NOE 771.         |

#### Reaktion auf die LED-Fehleranzeige 'Link'

Wenn die LED-Anzeige 'Link' nicht aufleuchtet, kommuniziert das Modul NOE 771 nicht mit dem Ethernet-Hub bzw. -Switch. Die folgende Verfahrensweise beschreibt die erforderlichen Schritte bei einer Fehleranzeige der LED 'Link'.

| Schritt | Aktion                                                                                                |
|---------|----------------------------------------------------------------------------------------------------|
| 1       | Stellen Sie sicher, dass das Kabel richtig angeschlossen ist und dass das Modul korrekt funktioniert. |
| 2       | Überprüfen Sie die Funktion des Hub bzw. Switch.                                                      |
| 3       | Wenn Schritt 1 und 2 in Ordnung sind, ersetzen Sie das Modul NOE 771.                                 |

## Fehleranzeige der LED-Anzeige 'Kernel'

Die folgende Tabelle beschreibt die möglichen Fehler der LED-Anzeige 'Kernel' und mögliche Maßnahmen.

| Wenn                                                                                | Dann                                                                                                    |
|-------------------------------------------------------------------------------------|----------------------------------------------------------------------------------------------------|
| Die LED-Anzeige 'Ready' leuchtet und die<br>LED-Anzeige 'Kernel' blinkt             | Das Modul hat ein ungültiges Software-<br>Image erkannt.                                                             |
| Die LED-Anzeige 'Ready' leuchtet und die<br>LED-Anzeige 'Kernel' leuchtet konstant. | Ein Versuch zum Download eines Software-<br>Image ist fehlgeschlagen und das Modul<br>befindet sich im Kernel-Modus. |
| Eine der oben aufgeführten Bedingungen ist aufgetreten.                             | Laden Sie eine neue NOE-Exec (siehe<br>Herstellen einer Verbindung mit einem<br>Ethernet-Modul, Seite 201).          |

#### LED 'Fault'

Die LED-Anzeige 'Fault' blinkt kurz nach einem Fehler, wenn das Modul versucht, den korrekten Zustand wiederherzustellen.

Die folgende Abbildung zeigt die LED-Anzeige 'Fault'.

| 140<br>NOE 771 •• |  |
|-------------------|--|
| ETHERNET TCP/IP   |  |
| Active            |  |
| Fault             |  |
| Link              |  |
| Appl              |  |

#### Fehler der LED-Anzeige 'Collision'

Wenn das verdrillte Kabel nicht richtig angeschlossen wurde, leuchtet die LED-Anzeige 'Coll' ständig und die LED-Anzeige 'Link' ist ausgeschaltet. (Dieser Zustand kommt bei LWL-Modulen nicht vor.)

Die folgende Abbildung zeigt die LED-Anzeige 'Collision'.

| 140<br>NOE 771 ••<br>ETHERNET TCP/IP |
|--------------------------------------|
| Active                               |
| Ready                                |
| Coll                                 |
| Link                                 |
|                                      |
|                                      |
|                                      |

#### Verfahrensweise zur Reaktion bei der LED-Fehleranzeige 'Collision'

Wenn die LED-Anzeige 'Collision' nicht aufleuchtet, gehen Sie wie folgt vor.

| Schritt | Aktion                                                                         |
|---------|--------------------------------------------------------------------------------|
| 1       | Stellen Sie sicher, dass das Kabel angeschlossen ist und korrekt funktioniert. |
| 2       | Überprüfen Sie den Hub bzw. Switch auf korrekte Funktion.                      |

#### Normalzustand der LED-Anzeige 'Collision'

Wenn die LED 'Coll' blinkt, meldet das Modul Kollisionen im Ethernet-Netzwerk. Derartige Kollisionen sind normal, die Blinkfrequenz ist ein Indikator für die Menge des anfallenden Netzwerkverkehrs. Die Blinkfrequenz kann so hoch sein, dass die LED-Anzeige konstant zu leuchten scheint. Durch hohes Verkehrsaufkommen im Netzwerk wird die Kommunikation gebremst. Wenn die Antwortzeit für Ihre Anwendung wichtig ist, empfehlen wir Ihnen, Ihr Netzwerk in Segmente aufzuteilen, um die Kollisionshäufigkeit zu reduzieren.

Die folgende Abbildung zeigt die LED-Anzeige 'Collision' unter normalen Bedingungen.

| 140<br>NOE 77<br>ETHERNET | 1 ••<br>TCP/IP |
|---------------------------|----------------|
| Act                       | ive            |
| Ready                     |                |
| Run                       | Coll           |
| Link                      |                |
|                           |                |
|                           |                |
|                           |                |

#### LED-Anzeige 'Run'

Die folgende Tabelle beschreibt die erforderlichen Maßnahmen, wenn die LED-Anzeige 'Run' blinkt. Die erforderliche Aktion hängt von der Anzahl aufeinander folgender Blinksignale ab.

| Anzahl der aufeinander<br>folgenden Blinkanzeigen | Aktion                                              |
|---------------------------------------------------|-----------------------------------------------------|
| 3                                                 | Ethernet-Verbindung überprüfen                      |
| 4                                                 | IP-Adresse ändern                                   |
| 5                                                 | IP-Adresse bereitstellen                            |
| 6                                                 | Mit Standard-IP-Adresse verbinden und konfigurieren |
| 7                                                 | NOE-Executive herunterladen                         |

#### LED-Anzeige 'Application'

Wenn das Modul abstürzt, wird die Ursache in einem Protokoll vermerkt. Wenn das Modul in der Lage ist, den Normalbetrieb wieder aufzunehmen, leuchtet die LED-Anzeige 'Appl', um anzuzeigen, dass ein Eintrag im Absturzprotokoll *(siehe Seite 237)* vorgenommen wurde.

# Lesen und Löschen der Absturzprotokolldatei

#### Übersicht

Mit Hilfe der Absturzprotokolldatei können Sie Bedingungen aufzeichnen, die zu einem anomalen Betriebszustand führen. Indem Sie die Absturzprotokolldatei an den Technischen Support von Schneider Electric *(siehe Seite 29)* weiterleiten, können Sie unsere Mitarbeiter dabei unterstützen, Ihre Probleme zu beseitigen.

**HINWEIS:** Die Absturzprotokolldatei wird bereitgestellt, weil bei einem komplexen Produkt, das in Tausenden von Kunden-Anwendungen eingesetzt wird, Bedingungen auftreten können, die eine tiefgreifende Diagnose erfordern. Die Absturzprotokolldatei ist eines der Hilfsmittel, die zur Lösung komplexer Probleme eingesetzt werden.

Wenn die LED-Anzeige Appl leuchtet, wurden Einträge in die Absturzprotokolldatei vorgenommen. Die maximale Größe der Protokolldatei beträgt 64 KB.

#### Lesen der Absturzprotokolldatei

Das Absturzprotokoll können Sie über die eingebetteten Webseiten (siehe Seite 143) oder über FTP lesen.

Gehen Sie folgendermaßen vor, um über FTP auf das Absturzprotokoll zuzugreifen.

| Schritt | Aktion                                                                                             |
|---------|----------------------------------------------------------------------------------------------------|
| 1       | Melden Sie sich beim FTP-Server des Moduls an.                                                     |
| 2       | Wechseln Sie in das Verzeichnis www.root/conf/diag.                                                |
| 3       | Verwenden Sie den FTP-Befehl 'get', um die Absturzprotokolldatei<br>herunterzuladen: get crash.log |

#### Löschen der Absturzprotokolldatei

Die Absturzprotokolldatei kann über die eingebetteten Webseiten *(siehe Seite 143)* oder über FTP gelöscht werden.

Gehen Sie folgendermaßen vor, um über FTP auf das Absturzprotokoll zuzugreifen.

| Schritt | Aktion                                                                                      |
|---------|---------------------------------------------------------------------------------------------|
| 1       | Melden Sie sich beim FTP-Server des Moduls an.                                              |
| 2       | Wechseln Sie in das Verzeichnis www.root/conf/diag.                                         |
| 3       | Verwenden Sie den FTP-Befehl 'rm', um die Absturzprotokolldatei zu löschen:<br>rm crash.log |

# Laden einer neuen NOE Exec-Datei

### Einführung

Die folgenden Tools können verwendet werden, um eine neue NOE Exec-Datei zu laden:

- Schneider Automation Programmierpakete (siehe entsprechende Handbücher)
- FTP

# Concept EXECLoader

# Übersicht

In diesem Abschnitt wird die Verwendung des Concept EXECLoader zum Laden einer neuen NOE-Exec beschrieben.

#### Laden einer NOE-Exec-Datei

Gehen Sie folgendermaßen vor, um mit dem Concept EXECLoader eine neue NOE-Exec zu laden.

| Schritt | Aktion                                                                                             |  |  |  |
|---------|----------------------------------------------------------------------------------------------------|--|--|--|
| 1       | Aktivieren Sie das Programm Exec Loader.                                                           |  |  |  |
| 2       | Klicken Sie auf Weiter, um den Exec Loader-Prozess zu starten.                                     |  |  |  |
| 3       | Klicken Sie auf TCP/IP (Ethernet) und anschließend auf Weiter. EXECLoader - Communication Protocol |  |  |  |
|         | Schneider Automation - EXECLoader<br>Schritt 1: Wählen Sie eines der aufgeführten<br>Protokolle    |  |  |  |
|         | MODBUS RTU<br>MODBUS PLUS<br>TCP//P<br>MODBUS ASCI<br>MODBUS ASCI                                  |  |  |  |
|         |                                                                                                    |  |  |  |

|   | EXECI pader – TCP/IP-7iel                                                                                                    |
|---|----------------------------------------------------------------------------------------------------|
|   |                                                                                                    |
|   | Schneider Automation - EXECLoader<br>Schritt 2: Wählen Sie das Zielgerät                                                                                                    |
|   | Zieładresse         TCP/IP-Adresse         Bridge         205.217.193.178         Verbinden         Gerätetyp         SPS         Olirektgerät         Clokale Kommunic                                                                                                    |
|   | Steckplatznummer Stationsnummer                                                                                                    |
|   | <zurück weiter=""> Schließen Hilfe</zurück>                                                                                                    |
| 5 | Klicken Sie auf die Schaltfläche EXEC an Gerät übertragen.                                                                                                    |
|   |                                                                                                    |
|   | EXECLoader – Betrieb                                                                                                    |
|   | EXECLoader – Betrieb Schneider Automation - EXECLoader Schritt 3: Wählen Sie die auszuführende Funktion Electric                                                                                                    |
|   | EXECLoader – Betrieb<br>Schneider Automation - EXECLoader<br>Schritt 3: Wählen Sie die auszuführende Funktion  Funktion wählen  EXEC von Gerät übertragen  EXEC von Gerät übertragen  Geräteinformationen abfragen                                                                                                    |
|   | EXECLoader Automation - EXECLoader         Schriett 3: Wahlen Sie die auszuführende Funktion         Image: Schriett 3: Wahlen Sie die auszuführende Funktion         Image: Schriett 3: Wahlen Sie die auszufüh |

| Schritt | Aktion                                                                                                    |
|---------|----------------------------------------------------------------------------------------------------|
| 6       | Klicken Sie auf <b>Durchsuchen</b> , um den Dateinamen zu wählen. Klicken Sie dann                                                                                                    |
| 7       | auf weiter.                                                                                                    |
| /       | auf Weiter.                                                                                                    |
|         | EXECLoader - Datei- und Geräteinfo                                                                                                    |
|         | Schneider Automation - EXECLoader<br>Schritt 4: Abschließender Vergleich                                                                                                    |
|         | Vergleich von Dateieigenschaften und Geräteeigenschaften                                                                                                    |
|         | Dateleigenschaften:     Gerateeigenschaften:       [303] 0010     Hardware-ID     [303] 0010       1.00     Versionsnummer     1.01       140-NOE-771-00     Modellnummer     140-NOE-771-00       Kernel-Revision     1.01                                                                                                    |
|         | Absturzeode 0000<br>Quantum-Ethernet Beschreibung Quantum-Ethernet Firmware-Ver. 1.0                                                                                                    |
|         | <zurück hilfe<="" schließen="" th="" weiters=""></zurück>                                                                                                    |
| 8       | Das Dialogfeld "EXECLoader - Fortschritt" wird geöffnet.                                                                                                    |
|         | Dienst aufgerufen am/um: Thu Oct 14 11:46:23 1999<br>Zieladresse: 205 217 193 179<br>Gewählter Verbindungstyp: UBERTRAGUNG an Gerät<br>Angeforderter Dienst: UBERTRAGUNG an Gerät<br>Dateinamd/:/Torrado_NAVtarget/config/2nd_spin/NOE<br>Flash-Abbild von Datei Been: M:15ornado_NAVtarget/config/2nd_spin/NOE<br>Flash-Lange lesen: Erfolgreich Große: 474 KB<br>In Kernel-Modus gehen: Erfolgreich Geräts in Verbindung<br>Dies kann bis zu 60 Sekunden dauern<br>Im Kernel-Modus gehen: Erfolgreich<br>Flash loschen: Erfolgreich<br>Gerätemodus: Erfolgreich<br>Norgamm-Flash: Erfolgreich<br>Norgamm-Flash: Erfolgreich<br>Dies kann bis zu 60 Sekunden dauern<br>Kernel-Modus beenden: Warten auf Wiederaufnahme des Geräts in Verbindung<br>Dies kann bis zu 60 Sekunden dauern |
|         | 485376 Byle geschrieben. Verbleibende Zeit. Fertig (8876 Byte/s)                                                                                                    |
| 9       | Wenn der Vorgang beendet ist, klicken Sie auf Schließen.                                                                                                    |

# Laden einer neuen NOE-Exec über FTP

#### **Exec-Version**

Überprüfen Sie die aktuelle NOE-Exec-Datei über die WebsSeite "NOE-Eigenschaften".

Folgen Sie diesen Links: Web-Server  $\rightarrow$  Diagnose und Online-Konfiguration  $\rightarrow$  NOE-Eigenschaften.

Ändern Sie die neue Version der NOE Exec-Datei nicht.

#### Vorgehensweise

# **VORSICHT**

#### MÖGLICHER SYSTEMABSTURZ

Starten Sie das Modul nach dem Laden einer neuen NOE-Exec über FTP unbedingt neu. Eine Exec-Aktualisierung über FTP kann zu einem Systemabsturz führen.

Die Nichtbeachtung dieser Anweisungen kann Körperverletzungen oder Sachschäden zur Folge haben.

Gehen Sie folgendermaßen vor, um eine neue NOE-Exec über FTP zu laden. Die Vorgehensweise wird durch ein Beispiel ergänzt.

| Schritt | Aktion                                                                           |
|---------|----------------------------------------------------------------------------------|
| 1       | Geben Sie an der DOS-Eingabeaufforderung FTP und die IP-Adresse ein und          |
|         | betätigen Sie die Eingabetaste.                                                  |
| 2       | An der Eingabeaufforderung geben Sie USER ein und betätigen die Eingabetaste.    |
| 3       | An der Passwort-Eingabeaufforderung geben Sie Ihr FTP-Passwort ein und           |
|         | betätigen die Eingabetaste.                                                      |
| 4       | An der FTP-Eingabeaufforderung geben Sie cd wwwroot/conf/exec ein und            |
|         | betätigen die Eingabetaste.                                                      |
| 5       | An der FTP-Eingabeaufforderung geben Sie put ein und betätigen die               |
|         | Eingabetaste.                                                                    |
|         | Hinweis: Achten Sie darauf, dass sich die Datei NOE771xx.bin im lokalen Pfad auf |
|         | Ihrem PC befindet (Standard-Pfad: c:\).                                          |
| 6       | An der Lokaldatei-Eingabeaufforderung geben Sie NOE771xx.bin ein, und            |
|         | betätigen die <b>Eingabetaste</b> .                                              |
| 7       | An der Ferndatei-Eingabeaufforderung geben Sie NOE771xx.bin ein, und             |
|         | betätigen die <b>Eingabetaste</b> .                                              |
| 8       | Nach dem Ende der Übertragung müssen Sie das NOE-Modul neu starten, damit        |
|         | die neue EXEC den Betrieb aufnehmen kann.                                        |
|         | Hinweis: Beim Dateinamen wird Groß-/Kleinschreibung unterschieden. Daher         |
|         | muss der Name in Großbuchstaben und die Erweiterung in Kleinbuchstaben           |
|         | eingegeben werden, wie in der folgenden Abbildung gezeigt.                       |
|         | Beispiel: NOE771xx.bin                                                           |

#### **Beispiel einer FTP-Sitzung**

Die folgende FTP-Sitzung wurde zum Laden einer NOE-Exec verwendet.

\_ 8 > Command Prompt - ftp 205.217.193.173 ŝ. C:\noe77100>ftp 205.217.193.173 331 Password required Password: 230 User logged in ftp> cd wwwroot/conf/exec 250 Changed directory to "/FLASH0/wwwroot/conf/exec" ftp> put (local-file) NOE77100.bin (remote-file) NOE77100.bin 200 Port set okay 150 Opening BINARY mode data connection 226 Transfer complete 485376 bytes sent in 3.06 seconds (158.41 Kbytes/sec) ftp> dir 200 Port set okay 150 Opening BINARY mode data connection -rwx---A-- 1 user 2 kerVer -rwx---A-- 1 user 485376 NOE77100.bin 226 Transfer complete 86 bytes received in 0.01 seconds (8.60 Kbytes/sec) ftp> Connected to 205.217.193.173. 220 VxWorks FTP server (VxWorks 5.3.1) ready. User (205.217.193.173:(none)): USER

HINWEIS: Der NOE-Kernel kann nicht über FTP heruntergeladen werden.

# Laden eines neuen NOE-Kernels

#### Übersicht

# **VORSICHT**

#### NOE-BETRIEB

Sie müssen die folgende Vorgehensweise zum Laden des Kernels befolgen. Andernfalls kommt es zur Betriebsunfähigkeit des NOE-Moduls.

Die Nichtbeachtung dieser Anweisungen kann Körperverletzungen oder Sachschäden zur Folge haben.

Die Version 2.00 der NOE-Exec bietet eine neue Funktion, die eine Aktualisierung des Lowlevel-Kernels innerhalb der Firmware der Module NOE 771 •• ermöglicht. Halten Sie die folgende Vorgehensweise ein, um die korrekte Installation einer neuen Kernel-Firmware sicherzustellen.

HINWEIS: Der NOE-Kernel kann nicht über FTP heruntergeladen werden.

#### **Kernel-Version**

Überprüfen Sie die aktuelle NOE-Kernel-Version über die Web-Seite "NOE-Eigenschaften".

Folgen Sie diesen Links: Web-Server  $\rightarrow$  Diagnose und Online-Konfiguration  $\rightarrow$  NOE-Eigenschaften.

Ändern Sie eine neue Version des NOE-Kernels nicht.

#### Vorgehensweise

Führen Sie die folgenden Schritte aus, um einen NOE-Kernel zu laden.

| Schritt | Aktion                                                                                                    |
|---------|----------------------------------------------------------------------------------------------------|
| 1       | Überprüfen Sie die aktuelle Version der Firmware der NOE-Exec.                                                                                                    |
| 2       | Handelt es sich nicht um eine Exec ab 2.00, müssen Sie zunächst die Exec<br>aktualisieren. Nach dem Laden der neuen Exec und vor dem Laden des Kernels<br>müssen Sie das NOE aus- und wieder einschalten. |
| 3       | Das Laden der Kernel-Firmware erfolgt über den EXECLoader auf die gleiche Weise wie bei der Exec-Firmware.                                                                                                |
| 4       | Nach erfolgreicher Übertragung benötigt das NOE-Modul ca. 1 Minute, um den neuen Kernel in den NOE-Flash zu brennen. Danach wird das Modul neu gestartet.                                                 |

# Anhang

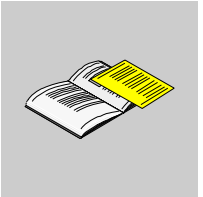

# Übersicht

Weiteres Referenzmaterial zur Quantum-Modulserie NOE 771 •• finden Sie in den Anhängen.

#### Inhalt dieses Anhangs

Dieser Anhang enthält die folgenden Kapitel:

| Kapitel | Kapitel Kapitelname                                                              |     |
|---------|----------------------------------------------------------------------------------|-----|
| A       | Technische Daten                                                                 | 247 |
| В       | Ethernet-Entwicklerhandbuch                                                      | 249 |
| С       | Quantum Ethernet TCP/IP Modbus Anwendungs-Protokoll                              | 263 |
| D       | Leistungsstatistik des E/A-Verwalters für die Module NOE 771<br>-00, -01 und -11 | 273 |

# **Technische Daten**

# Α

# **Technische Daten**

#### Tabelle der technischen Daten

| Kommunikationsports    | Ein Port, selbstabtastend, 10/100Base-T, geschirmt, twisted-<br>pair (RJ-45-Stecker) und ein Port, 100Base-FX (MT-RJ-<br>Stecker). Beide Ports senden und empfangen in einem TCP/IP-<br>Protokoll gekapselte Modbus-Befehle. |  |  |
|------------------------|----------------------------------------------------------------------------------------------------|--|--|
| Maximale Stromaufnahme | 750 mA                                                                                                    |  |  |
| Verlustleistung        | 3,8 W                                                                                                    |  |  |
| Sicherung              | Keine                                                                                                    |  |  |
| Programmiersoftware    |                                                                                                    |  |  |
| Typ und Version        | Concept, Ver. 2.2 oder höher                                                                                                    |  |  |
|                        | Modlink, Ver. 2.0 oder höher                                                                                                    |  |  |
|                        | Modsoft, Ver. 2.6 oder höher                                                                                                    |  |  |
|                        | ProWORX NxT, Ver. 2.1 oder höher                                                                                                    |  |  |
| Firmware               |                                                                                                    |  |  |
| CPU-Typ und Version    | Quantum-Executive, Ver. 2.0 oder höher                                                                                                    |  |  |
| NOE ausbaufähig        | Kundenseitig ausbaufähig über FTP oder Programmiergerät                                                                                                    |  |  |
| Betriebsbedingungen    |                                                                                                    |  |  |
| Temperatur             | 0 bis +60° C                                                                                                    |  |  |
| Rel. Luftfeuchtigkeit  | 0 bis 95 $\%$ rel. Luftfeuchtigkeit nicht kondensierend bei 60° C                                                                                                    |  |  |
| Höhe                   | 4.500 m                                                                                                    |  |  |
| Schwingung             | 10-57 Hz bei 0,0075 mm D.A                                                                                                    |  |  |
|                        | 57-150 Hz bei 1 g                                                                                                    |  |  |
| Lagerbedingungen       |                                                                                                    |  |  |
| Temperatur             | -40 bis +85°C                                                                                                    |  |  |
| Rel. Luftfeuchtigkeit  | 0 bis 95 % rel. Luftfeuchtigkeit nicht kondensierend bei 60°C                                                                                                    |  |  |
| Freier Fall            | 1 m unverpackt                                                                                                    |  |  |
| Stoß                   | 3 Stöße / Achse, 15 g, 11 ms                                                                                                    |  |  |

# **Ethernet-Entwicklerhandbuch**

# Β

### Einführung

Dieses Kapitel dient zur Unterstützung des Ethernet-Entwicklers.

#### Inhalt dieses Kapitels

Dieses Kapitel enthält die folgenden Themen:

| Thema                              |     |
|------------------------------------|-----|
| Übersicht                          | 250 |
| Beschreibungen der Klassen         | 251 |
| Klasse CSample_doc                 | 252 |
| Klasse CSample_View                | 253 |
| Timer und Transaktionsverarbeitung |     |
| Sendezustandsmaschine              |     |
| Empfangszustandsmaschine           | 259 |
| Anzeige auf dem Bildschirm         |     |

# Übersicht

#### Einführung

In diesem Anhang wird der Aufbau der TCP/IP-Beispielanwendung beschrieben, die Netzwerk-Options-Ethernet-Tester (NOET) genannt wird. Die NOET-Anwendung ist eine Multi-Dokument-Schnittstelle, die die Installation des Quantum Ethernet-TCP/IP-Moduls prüft und auch als Beispielanwendung für Entwickler dient.

Die Portnummer 502 dse TCP/UDP-Systems wird mit ASA protocol\_id 0 verwendet.

#### Referenzen

Inside Visual C++, zweite Ausgabe, David J. Kruglinski

Window Sockets, An Open Interface for Network Programming under Microsoft® Windows, Version 1.1

#### Funktion der Beispielanwendung

Die Beispielanwendung führt Folgendes durch:

- Aufruf der Fenster-Socket-Funktion socket zum Erstellen eines Sockets
- Aufruf der Fenster-Socket-Funktion setsockopt zum Einstellen der Socket-Attribute
- Aufruf der Fenster-Socket-Funktion connect zum Aufbauen einer Verbindung
- Aufruf der Fenster-Socket-Funktion **send** zum Senden des Requests an den dezentralen Teilnehmer
- Aufruf der Fenster-Socket-Funktion **recv** zum Empfangen der Antwort des dezentralen Teilnehmers
- Aufruf der Fenster-Socket-Funktion **closesocket** zum Schließen der Verbindung und Freigeben des Sockets

Außerdem codiert die NOET den Request. Der Request besteht aus einem Header gefolgt von einer Modbus-Meldung.

Wie Sie in der folgenden Tabelle sehen, enthält der Header einen Aufruf-Bezeichner, einen Protokolltyp, die Befehlslänge und eine Ziel-ID

| Aufruf-Bezeichner | Protokolltyp | Befehlslänge | Ziel-ID | Modbus-Meldung |
|-------------------|--------------|--------------|---------|----------------|
|-------------------|--------------|--------------|---------|----------------|

Die Import-Bibliothek winsock.lib, die von der Installation zur Verfügung gestellt wird, dient zum Verbinden der Fenster-Socket-Aufrufe.

#### Entwicklungsumgebung

Die Beispielanwendung wurde mit Microsoft Visual C++, Version 1.52 entwickelt. Die Beispielanwendung nutzt Microsoft Foundation Class. Die ursprüngliche Anwendung wurde vom Visual C++ Anwendungs-Assistent generiert.

# Beschreibungen der Klassen

#### Liste der Klassen

- **CSample\_app**: Csample\_app ist die Anwendungsklasse. Diese Anwedung wurde vom Anwendungs-Assistenten generiert. Die Quelle ist in der Datei sam\_app.cpp. Die Klassendeklaration ist in sam\_app.h.
- **CMainFrame**: CMainFrame wird von der MFC-Klasse CMDIFrameWnd abgeleitet und ist der Hauptfensterrahmen der Anwendung. Die Quelle für CMainFrame ist in mainfrm.cpp. Die Deklaration ist in mainfrm.h. Der Code für CMainFrame wurde ursprünglich vom Anwendungs-Assistenten generiert. Er wurde geändert, um Fenster-Timer-Meldungen zu verarbeiten.
- **CSample\_doc**: CSample\_doc ist die Dokumentklasse. Die Deklaration ist in sam\_doc.h und die Implementierung ist in sam\_doc.cpp.
- **CSample\_View**: CSample\_View ist die Anzeige des Dokuments. Sie wird von der Klasse CScrollView abgeleitet. Die Deklaration ist in der Klasse sam\_vw.h und ist implementiert in den Dateien sam\_vw.cpp, disp.cpp, tcp\_hlp.cpp und tx\_rx.cpp.
- CIP\_dig: Die Klasse CIP\_dlg class ist die Dialogklasse zum Abrufen der IP-Adresse. Sie wird von der Klasse CDialog abgeleitet. Die Deklaration ist in der Datei cip\_dlg.h und die Implementierung ist in der Datei cip\_dlg.cpp. Beide Dateien wurden vom Visual C++ Klassen-Assistent generiert.
- **CIrStatsDIg**: Die Klasse CIrStatsDIg ist die Dialogklasse zum Löschen der Statistik. Sie wird von der Klasse CDialog abgeleitet. Die Deklaration ist in der Datei cstatdlg.h und die Implementierung ist in der Datei cstatdlg.cpp. Beide Dateien wurden vom Visual C++ Klassen-Assistent generiert.
- **GetStatsDlg**: Die Klasse GetStatsDlg ist die Dialogklasse zum Abrufen der Statistik. Sie wird von der Klasse CDialog abgeleitet. Die Deklaration ist in der Datei gstatdlg.h und die Implementierung ist in der Datei gstatdlg.cpp. Beide Dateien wurden vom Visual C++ Klassen-Assistent generiert.
- **CPollDlg**: Die Klasse CPollDlg ist die Dialogklasse zum Ermitteln der Abfrageperiode. Sie wird von der Klasse CDialog abgeleitet. Die Deklaration ist in der Datei polldlg.h und die Implementierung ist in der Datei polldlg.cpp. Beide Dateien wurden vom Visual C++ Klassen-Assistent generiert.
- **CReadDlg**: Die Klasse CReadDlg ist die Dialogklasse zum Ermitteln der zu lesenden Register. Sie wird von der Klasse CDialog abgeleitet. Die Deklaration ist in der Datei readdlg.h und die Implementierung ist in der Datei readdlg.cpp. Beide Dateien wurden vom Visual C++ Klassen-Assistent generiert.
- **CWriteDlg**: Die Klasse CWriteDlg ist die Dialogklasse zum Ermitteln der zu schreibenden Register und der Schreibdaten. Sie wird von der Klasse Cdialog abgeleitet. Die Deklaration ist in der Datei writedlg.h und die Implementierung ist in der Datei writedlg.cpp. Beide Dateien wurden vom Visual C++ Klassen-Assistent generiert.
- **CAboutDIg**: Die Klasse CAboutDlg ist die Dialogklasse für "Info". Die Deklaration und die Implementierung sind in der Datei sam\_app.cpp.

# Klasse CSample\_doc

#### Übersicht

CSample\_doc (Dokumentklasse) enthält die von der Klasse CSample\_View verwendeten Anwenderdaten. Die Anwenderdaten bestehen aus der IP-Adresse des dezentralen Teilnehmers, dem Transaktionstyp und den zugehörigen Werten. Die verschiedenen Transaktionstypen sind Register lesen, Register schreiben, Statistik löschen und Statistik abrufen. Neben dem Transaktionstyp und den zugehörigen Werten enthält die Dokumentklasse auch das Abfrageintervall.

Der Anwender ändert die Anwenderdaten über ein Menü oder eine Funktionsleiste. CSample\_doc verarbeitet die Befehlsmeldung im Fenster des Menüs bzw. der Funktionsleiste durch Aufrufen des entsprechenden Dialogfensters. Der Zustand der verschiedenen Menüoptionen und Schaltflächen in der Funktionsleiste richtet sich nach dem Zustand der Verbindung zwischen der Anwendung und dem dezentralen Teilnehmer. Die Klasse CSample\_View speichert den Verbindungszustand und stellt daher den Zustand der Menüoptionen und der Schaltflächen in der Funktionsleiste ein.
## Klasse CSample\_View

#### Übersicht

Die Klasse CSample\_View verwaltet die TCP/IP-Verbindung, sendet Requests an dezentrale Teilnehmer und zeigt entweder den Verbindungszustand oder die Ergebnisse der Transaktion an. Außerdem stellt die Klasse die Zustände der Schaltflächen in der Funktionsleiste und die Menüoptionen ein.

#### Aufrufen von TCP/IP

CSample\_View hat über die Programmierschnittstelle der Anwendung und über Meldungen, die von der Fenster-Sockets-DLL zum Fenster CSample\_View gesendet wurden, eine Schnittstelle mit Fenster-Sockets. Die Referenz für die Fenster-Socket-API ist oben angegeben. Der erste Aufruf an die Fenster-Sockets-DLL muss WSAStartup sein. Dieser Aufruf wird von der Member-Funktion InitInstance der Klasse CSample\_app durchgeführt. Der letzte Aufruf an die Fenster-Socket-DLL muss WSACleanup sein. Dieser Aufruf wird von der Member-Funktion ExitInstance der Klasse Csample\_app durchgeführt.

CSample\_View ordnet die folgenden Socket-Attribute zu und stellt sie ein.

- "Linger" setzen, um festes Schließen zu verursachen
- Out-of-Band-Daten im normalen Datenstrom empfangen
- Nagel-Algorithmus deaktivieren

Falls der Nagel-Algorithmus deaktiviert ist, wenn der Stack eine Anwendungsmeldung empfängt, wird die Meldung sofort an die Anwendung weitergegeben und es wird eine TCP/IP-Quittierungsmeldung gesendet. Dadurch kann zwar mehr Verkehr entstehen, doch die Anwendung empfängt die Meldung früher als wenn der Nagel-Algorithmus aktiviert würde. Die Member-Funktion tcpip\_setsocket\_options stellt die Socket-Attribute ein.

Die Fenster-Socket-Schnittstelle bietet die Funktion WSAAsyncSelect, die das Fenster über Netzwerkereignisse informiert. Die Member-Funktion tcpip\_setsocket\_options ruft die Funktion WSAAsyncSelect auf.

| Beschreibung                             |
|------------------------------------------|
| Ein Socket kann Daten lesen.             |
| Ein Socket kann Daten schreiben.         |
| Ein Socket kann Out-of-Band-Daten lesen. |
| Eine Verbindungsantwort wurde empfangen. |
| Die Verbindung wurde geschlossen.        |
|                                          |

Die folgende Tabelle beschreibt die verschiedenen Ereignisse.

Einer der Parameter von WSAAsyncSelect ist eine benutzerdefinierte Meldung, die die Fenster-Socket-DLL an das Fenster sendet. Die Benutzermeldung der Beispielanwendung ist WM\_TCPIP\_EVENT und ist in der Datei wn\_msh.h definiert. Der MFC-Architekturrahmen ruft die Member-Funktion tcpip\_event der Klasse CSample\_View auf, um diese Meldung zu verarbeiten. Wie bei allen Funktionen, die Meldungen verarbeiten, sind die Parameter tcpip\_event ein Wort und ein Long-Wort. Der Wort-Parameter ist der Socket. Der Long-Wort-Parameter enthält das Netzwerkereignis und einen Fehlercode.

Tcpip\_event prüft das Netzwerkereignis und ruft die Member-Funktion auf, die in der folgenden Tabelle angegeben wird.

| Netzwerkereignist | Member-Funktion |
|-------------------|-----------------|
| FD_READ           | OnTcplpRead(    |
| FD_WRITE          | OnTcpIpWrite()  |
| FD_OOB            | OnTcpIpOob(     |
| FD_CONNECT        | /OnTcpIpConnect |
| FD_CLOSE          | OnTcpIpClose()  |

#### Format der Anwendungsmeldung

TCP/IP überträgt eine Meldung als Strom. Es gibt keine Anzeige für Beginn und Ende einer Meldung. Das NOE-Optionsmodul fügt einen Header hinzu, um die Grenzen der Meldung zu ermitteln. Die Meldung ist eine Modbus-Meldung.

Der Header enthält die folgenden Felder.

- Aufruf-Bezeichner: Dieses 2-Byte-Feld ordnet Request und Antwort zu. Die Client-Anwendung wählt den Aufruf-Bezeichner aus. Der Server meldet den gleichen Aufruf-Bezeichner in der Antwort zurück.
- Protokolltyp: Dieses 2-Byte-Feld gibt den Protokolltyp an. Derzeit wird nur das Modbus-Protokoll unterstützt.
- Befehlslänge: Dieses 2-Byte-Feld ist die Größe der übrigen Meldung.
- Ziel-Bezeichner: Dieses 1-Byte-Feld ist für zukünftige Verwendung reserviert.

Die Modbus-Meldung folgt auf den Header. Die Meldung enthält kein Adressfeld. Stattdessen ist das erste Byte der Modbus-Funktionscode.

Die Datenstruktur des Headers ist in der Datei modbus.h deklariert und die Funktion encode\_header der Klasse CSample\_View codiert den Header. Die Member-Funktionen sind encode\_clear\_stats, encode\_read\_stats, encode.

## Timer und Transaktionsverarbeitung

#### Timer

CSample\_View empfängt in regelmäßigen Abständen eine Timer-Meldung. Die Meldung bewirkt, dass CSample\_View eine Meldung überträgt. Weil Fenster-Timer eine begrenzte Ressource sind, empfängt das zur Klasse CmainFrame gehörige Fenster die Timer-Meldungen. Die Member-Funktion AddTimerList der Klasse CMainFrame platziert ein Fenster auf der Timer-Liste. Wenn CMainFrame die Meldung WM\_TIMER verarbeitet, sendet es jedem Fenster auf der Timer-Liste die benutzerdefinierte Meldung WM\_POLL\_INTERVAL.

MFC ruft beim ersten Erstellen die Member-Funktion OnInitalUpdate der Klasse CSample\_View auf. OnInitialUpdate ruft AddTimerList von CMainFrame auf, um die Meldung WM\_POLL\_INTERVAL zu empfangen. Der MFC-Architekturrahmen ruft die Member-Funktion OnPollInterval der Klasse CSample\_View auf, um diese Meldung zu verarbeiten.

#### Transaktionsverarbeitung

Die Transaktionsverarbeitung von CSample\_View besteht aus dem Aufbauen einer Verbindung, dem Übertragen des Requests, dem Empfangen der Antwort und dem Anzeigen der Antwort. CSample\_View nutzt die Sende- und Empfangszustandsmaschinen, um eine Transaktion zu bearbeiten.

## Sendezustandsmaschine

#### Übersicht

Die folgende Liste enthält die verschiedenen Zustände der Sendezustandsmaschine:

- **IDLE**: Im Zustand IDLE ist keine Verbindung vorhanden.
- **RESOLVING\_NAME**: Im Zustand RESOLVING\_NAME wartet CSample\_View darauf, dass die Fenster-Socket-DLL den Namen eines Teilnehmers in eine IP-Adresse umwandelt.
- **CONNECTING**: Im Zustand CONNECTING wartet CSample\_View darauf, dass die Fenster-Socket-DLL das Ereignis FD\_CONNECT generiert. Dieses Ereignis zeigt an, ob der Versuch, eine Verbindung aufzubauen, erfolgreich war oder fehlgeschlagen ist.
- **CONNECTED**: Der Zustand CONNECTED gibt an, dass eine Verbindung erfolgreich aufgebaut wurde.
- WAIT\_TO\_TX: Im Zustand WAIT\_TO\_TX wartet CSample\_View darauf, die Meldung zu senden. Die Meldung wird gesendet, wenn die Zeit seit der letzten Übertragung das angegebene Abfrageintervall überschreitet.
- **BLOCKED**: Wenn CSample\_View versucht, eine Meldung zu senden, kann die Fenster-Socket-DLL möglicherweise nicht die komplette Meldung senden. Dies ist ein Fehler in der Flusskontrolle und CSample\_View geht in den Zustand BLOCKED. Die Fenster-Socket-DLL generiert das Ereignis FD\_WRITE, wenn weitere Daten gesendet werden können.
- **TX\_DONE**: CSample\_View geht in den Zustand TX\_DONE, wenn der Request vollständig übertragen wurde.

Wenn CSample\_View im Zustand IDLE ist und Sie den Menübefehl bzw. die Schaltfläche in der Funktionsleiste "Verbinden" wählen, versucht die Funktion OnManagConnect der Klasse CSample\_View, eine Verbindung zur Funktion tcpip\_initate\_connection herzustellen. Diese Funktion prüft das dezentrale Ziel und ermittelt, ob es sich um einen Namen oder um eine IP-Adresse handelt. Handelt es sich um einen Namen, ändert OnManagConnect den Sendezustand in RESOLVING\_NAME und ruft die Funktion WSAAsyncGetHostByName der Fenster-Socket-DLL auf, um den Namen aufzulösen. Die Fenster-Socket-DLL erzeugt die benutzerdefinierte Meldung WM\_TCPIP\_NAME\_RESOLVED, die angibt, ob der Name aufgelöst wurde. Die Member-Funktion OnTcpIpNameResolved verarbeitet die Meldung WM\_TCPIP\_NAME\_RESOLVED. Wird der Name nicht aufgelöst, ändert OnTcpIpNameResolved den Sendezustand wieder in IDLE. Handelt es sich bei dem dezentralen Teilnehmer um eine IP-Adresse oder um einen aufgelösten Namen, dann wird die Funktion tcpip\_connect\_rq der Klasse CSample\_View aufgerufen, um einen Verbindungs-Request für den dezentralen Teilnehmer auszugeben. Der Listen-Port für den Verbindungs-Request ist 502 und wird von der Konstante MBAP\_LISTEN\_PORT in der Datei modbus.h definiert. Wenn tcpip\_connect\_rq erfolgreich einen Verbindungs-Request ausgelöst hat, ändert tcpip\_connect\_rq den Sendezustand in CONNECTING. Andernfalls wird der Sendezustand in IDLE geändert.

Die Fenster-Socket-DLL generiert ein Ereignis FD\_CONNECT, das anzeigt, ob der Verbindungs-Request erfolgreich war oder fehlgeschlagen ist. Die Funktion OnTcplpConnect der Klasse CSample\_View verarbeitet das Ereignis FD\_CONNECT. War der Verbindungs-Request erfolgreich, ändert OnTcplpConnect den Sendezustand in CONNECTED. Andernfalls wird der Zustand in IDLE geändert.

Denken Sie daran, dass der MFC-Architekturrahmen die Member-Funktion OnPollInterval der Klasse CSample\_View aufruft, um die Meldung WM\_POLL\_INTERVAL zu verarbeiten, die als Ergebnis daraus gesendet wurde, dass die Klasse CMainFrame eine Meldung WM\_TIMER verarbeitet. OnPollInterval prüft den Sendezustand. Ist der Sendezustand CONNECTED und der Anwender hat einen Transaktionstyp gewählt, dann ruft OnPollInterval die Funktion TransmitUserRequest von CSample\_View auf.

TransmitUserRequest codiert einen Request basierend auf dem Transaktionstyp, speichert die aktuelle Uhrzeit und ruft die Funktion TransmitMessage der Klasse CSample\_View auf. OnPollInterval ermittelt anhand der gespeicherten Uhrzeit, wann der nächste Request zu senden ist. TransmitMessage versucht, eine Meldung an die dezentrale Seite zu senden. Zum Senden der Meldung tritt TransmitMessage in eine Schleife ein. In der Schleife ruft TransmitMessage die Sendefunktion der Fenster-Socket-DLL auf.

Die folgende Liste beschreibt das Resultat der Sendefunktion und die entsprechenden Maßnahmen.

- Die Meldung wurde erfolgreich gesendet. TransmitMessage ändert den Sendezustand in TX\_DONE und verlässt die Schleife.
- Nur ein Teil der Meldung wurde gesendet. TransmitMessage tritt erneut in die Schleife ein.
- Die Sendefunktion gibt einen Fehler aus und zeigt an, dass im Übertragungssystem nicht genügend Speicher vorhanden ist. Transmit-Message ändert den Sendezustand in BLOCKED und verlässt die Schleife.
- Die Sendefunktion gibt einen anderen Fehler aus. TransmitMessage schließt die Verbindung, ändert den Sendezustand in IDLE und verlässt die Schleife.

Wenn wieder Speicherplatz zum Senden von Meldungen im Übertragungssystem verfügbar ist, generiert die Fenster-Socket-DLL ein Ereignis FD\_WRITE. Die Funktion OnTcpWrite von CSample\_View verarbeitet die Funktion FD\_WRITE durch Aufrufen von TransmitMessage.

Die Emfangszustandsmaschine *(siehe Seite 259)* verarbeitet die Antwort auf einen Request. Wenn die Emfangszustandsmaschine die vollständige Antwort erhalten hat, wird der Zustand der Sendezustandsmaschine von TX\_DONE in WAIT\_TO\_TX geänderet.

Wie bereits erläutert, speichert TransmitUserRequest die Uhrzeit. OnPollInterval von CSample\_View nutzt die gespeicherte Uhrzeit, um zu ermitteln, ob ein neuer Request gesendet werden muss. OnPollInterval wird vom MFC-Architekturrahmen aufgerufen, um das Ereignis WM\_POLL\_INTERVAL zu verabeiten, das gesendet wird, wenn die Klasse CMainFrame die Fenster-Timer-Meldung WM\_TIMER verarbeitet. OnPollInterval prüft den Sendezustand. Ist der Sendezustand WAIT\_TO\_TX und die seit dem vorherigen Sende-Request abgelaufene Zeit überschreitet das Abfrageintervall, dann ruft OnPollInterval die Funktion TransmitUserRequest auf, um eine weitere Transaktion zu starten.

## Empfangszustandsmaschine

#### Übersicht

Die folgende Liste enthält die verschiedenen Zustände der Empfangszustandsmaschine:

- **RX\_HEADER**: Im Zustand RX\_HEADER empfängt die Empfangsmaschine den Meldungs-Header.
- **RX\_BODY**: Im Zustand RX\_BODY empfängt die Empfangsmaschine die Antwortmeldung zu der angeforderten Transaktion.
- **DUMP\_BODY**: Im Zustand DUMP\_BODY empfängt die Empfangsmaschine eine Meldung, doch es gibt keine zugehörige Transaktion in Bezug auf diese Meldung.

Die Fenster-Socket-DLL generiert das Ereignis FD\_READ, wenn Daten gelesen werden müssen. Wenn nur ein Teil der Daten gelesen werden, wird ein weiteres Ereignis generiert. Die Funktion OnTcplpRead der Klasse CSample\_View verarbeitet das Ereignis FD\_READ und steuert die Empfangszustandsmaschine.

Wenn ein Ereignis FD\_READ generiert wird, ist es möglich, dass die vollständige Meldung nicht vorhanden ist. Der dezentrale Teilnehmer hat möglicherweise versucht, eine 100-Byte-Antwort zu senden, doch das Übertragungssystem hat möglicherweise nur Speicherplatz zum Senden von drei Byte frei gehabt. Der Empfänger erhält FD\_READ für die drei Byte. OnTcpIpRead ruft CSample\_View rx\_msg auf, um die empfangenen Daten in den Puffer einzulesen. Es gibt drei Parameter für rx\_msg. Der erste Parameter ist ein Zeiger auf einen Empfangspuffer. Der zweite Eingangsparameter ist die Empfangsgröße. Der dritte Parameter ist Eingangs- und Ausgangsparameter. Bei beiden, Eingang und Ausgang, ist der dritte Parameter die Anzahl der gelesenen Byte. Diese Parameter ermöglichen die Verarbeitung von teilweise empfangenen Meldungen.

Die Empfangszustandsmaschine speichert eine Variable, die die Anzahl der empfangenen Byte enthält. Anfangs befindet sich die Empfangszustandsmaschine im Zustand RX\_HEADER und die Anzahl der empfangenen Byte ist 0.

Wenn OnTcplpRead aufgerufen wird und der Empfangszustand RX\_HEADER ist, ruft OnTcplpRead die Funktion rx\_msg mit einer Empfangsgröße gleich der Header-Größe auf. Bei der Rückkehr prüft OnTcplpRead die Anzahl der empfangenen Byte. Ist die Anzahl der empfangenen Byte nicht gleich der Header-Größe, bleibt die Empfangszustandsmaschine im Zustand RX\_HEADER und OnTcplpRead kehrt zurück. Wenn bei der Rückkehr die Anzahl der empfangenen Byte gleich der Header-Größe ist, wurde der Header empfangen. OnTcplpRead setzt die Anzahl der empfangenen Byte auf 0 zurück und die Empfangsgröße wird vom Header übernommen. Diese beiden Werte werden beim nächsten Aufruf von rx\_msg verwendet. OnTcplpRead ruft auch die Transaktionskennung und den Protokolltyp aus dem Header ab. Wenn die Transaktionskennung dem Sende-Request-Bezeichner entspricht und der Protokolltyp MODBUS ist, ändert OnTcplpRead den Empfangszustand in RX\_BODY. Wenn jedoch entweder die Transaktionskennung nicht stimmt oder das Protokoll nicht MODBUS ist, ändert OnTcplpRead den Empfangszustand in DUMP\_BODY.

Wenn OnTcplpRead aufgerufen wird und der Empfangszustand RX\_BODY ist, ruft OnTcplpRead die Funktion rx\_msg mit einer Empfangsgröße gleich dem Wert aus dem Header auf. Bei der Rückkehr prüft OnTcplpRead die Anzahl der empfangenen Byte. Ist die Anzahl der empfangenen Byte nicht gleich der Empfangsgröße, bleibt die Empfangszustandsmaschine im Zustand RX\_HEADER und OnTcplpRead kehrt zurück.

Wenn bei der Rückkehr die Anzahl der empfangenen Byte gleich der Empfangsgröße ist, hat OnTcplpRead die Antwort auf eine Transaktion gelesen. OnTcplpRead speichert die Ergebnisse und macht den Client-Bereich ungültig, wodurch die Ergebnisse angezeigt werden. OnTcplpRead ändert auch den Sendezustand in WAIT\_TO\_TX und setzt die Empfangszustandsmaschine zurück, indem der Zustand RX\_HEADER eingestellt und die Anzahl der empfangenen Byte auf 0 gesetzt wird. Dann kehrt die Funktion zurück.

Wenn OnTcplpRead aufgerufen wird und der Empfangszustand DUMP\_BODY ist, ruft OnTcplpRead die Funktion rx\_msg mit einer Empfangsgröße gleich dem Wert aus dem Header auf. Bei der Rückkehr prüft OnTcplpRead die Anzahl der empfangenen Byte. Ist die Anzahl der empfangenen Byte nicht gleich der Empfangsgröße, bleibt die Empfangszustandsmaschine im Zustand RX\_HEADER und OnTcplpRead kehrt zurück.

Wenn bei der Rückkehr die Anzahl der empfangenen Byte gleich der Empfangsgröße ist, hat OnTcpIpRead die Meldung vollständig gelesen. Weil diese Meldung keiner Transaktion entspricht, ist die einzige Bearbeitung, die von OnTcIpRead durchgeführt wird, das Zurücksetzen der Empfangszustandsmaschine.

Die Member-Funktion rx\_msg ruft die Funktion recv des Fenster-Sockets auf, um Daten zu lesen. Die Funktion recv gibt entweder eine Nummer aus, die nicht negativ ist, wobei es sich um die Anzahl der gelesenen Byte handelt, oder die Funktion gibt einen Fehler aus. Ist die Anzahl der gelesenen Byte 0, ist keine Verbindung mehr vorhanden und rx\_msg schließt den Socket und setzt den Sendezustand auf IDLE. Wenn die Funktion recv einen Fehler ausgibt, der anzeigt, dass keine Empfangsdaten verfügbar sind, kehrt rx\_msg einfach zurück. Bei anderen Fehlern der Funktion recv schließt rx\_msg den Socket und setzt den Sendezustand auf IDLE.

## Anzeige auf dem Bildschirm

#### Übersicht

Das Member m\_display der Klasse CSample\_View gibt den Anzeigetyp an. Die folgende Liste beschreibt die verschiedenen Arten von Anzeigen und die Memberfunktionen der Klasse CSample\_View zum Einblenden der Anzeige.

- Anzeigen des Verbindungszustands: Die verschiedenen Verbindungszustände, die angezeigt werden, sind IDLE, RESOLVING NAME und CONNECTING. Die Member-Funktion ConnPaint zeigt den Verbindungszustand an.
- GetStatsPaint: Zeigt die Ergebnisse eines Requests zum Abrufen der Statistik an.
- ClearStatsPaint: Zeigt die Ergebnisse eines Requests zum Löschen der Statistik an.
- **ReadRegPaint**: Zeigt die Ergebnisse eines Requests zum Lesen des Registers an.
- WriteRegPaint: Zeigt die Ergebnisse eines Requests zum Schreiben des Registers an.

Der MFC-Architekturrahmen ruft die Member-Funktion OnDraw der Klasse CSample\_View auf, um die Fenstermeldung WM\_PAINT zu verarbeiten. OnDraw prüft die Member-Variable m\_display und ruft die entsprechende Member-Funktion auf, die im Abschnitt oben beschrieben wurde. Wenn CSample\_View ein Ergebnis anzeigen muss, wird die Funktion Cview Invalidate aufgerufen, die eine Meldung WM\_PAINT verursacht.

CSample\_View wird aus der MFC-Klasse CScrollView abgeleitet. Diese Klasse ist für die Logik des Blätterns zuständig. Für die Durchführung der Blätterlogik benötigt CScrollView die Größe des Dokuments. Die Dokumentgröße wird über die Member-Funktion SetScrollSizes mitgeteilt.

Die Member-Funktion UpdateScrollSizes von CSample\_View basiert auf dem Anzeigetyp und berechnet die Dokumentgröße. Dann wird SetScrollSizes aufgerufen. CSample\_View ruft UpdateScrollSizes auf, wenn sich der Anzeigetyp ändert oder wenn der Anwender die Fenstergröße ändert.

# Quantum Ethernet TCP/IP Modbus Anwendungs-Protokoll

# С

#### Einführung

Dieses Kapitel beschreibt das Quantum Ethernet TCP/IP Modbus Anwendungsprotokoll.

#### Inhalt dieses Kapitels

Dieses Kapitel enthält die folgenden Themen:

| Thema                                         | Seite |
|-----------------------------------------------|-------|
| Übersicht                                     | 264   |
| PDU des Modbus-Anwendungsprotokolls           | 265   |
| Dienstklassen des Modbus-Anwendungsprotokolls | 267   |
| Analyse der Modbus-Anwendungsprotokoll-PDU    | 268   |
| TCP/IP-spezifische Themen                     |       |
| Referenzdokumente                             | 271   |

## Übersicht

#### Einführung

Im Folgenden ist das Modbus-Anwendungsprotokoll (MBAP) beschrieben.

Das MBAP ist ein Sieben-Schichten-Protokoll für die Peer-to-Peer-Kommunikation zwischen SPS und anderen hostbasierten Teilnehmern in einem LAN. Insgesamt implementieren diese Teilnehmer die gesamte oder einen Teil einer Steuerungsanwendung für die Industrieautomatisierung in der Automobil-, Reifen- und Gummi-, Nahrungsmittel- und Getränke- und der Versorgungsindustrie, um nur einige zu nennen.

Bei den Transaktionen des Modbus-Protokolls handelt es sich üblicherweise um Request/Antwort-Meldungspaare. Modbus-Requests enthalten Funktionscodes, die verschiedene Klassen von Diensten einschließlich der Klassen für Datenzugriff, Online-Programmierung sowie Programm-Download- und -Upload darstellen. Modbus-Antworten können ACKs mit und ohne Daten oder NACKs mit Fehlerinformationen sein.

Das MBAP kann über jedes beliebige Kommunikationssystem übertragen werden, das Nachrichtenübertragungsdienste unterstützt. Die aktuelle Quantum-Implementierung überträgt MBAP-PDUs jedoch über TCP/IP. Die Rahmen Ethernet II und IEEE 802.3 werden beide unterstützt, doch der Rahmen Ethernet II ist der Standard.

Weitere Informationen finden Sie im *Referenzhandbuch für Modbus-Protokolle* (PI-MBUS-300).

## PDU des Modbus-Anwendungsprotokolls

#### Übersicht

MBAP-PDU, mbap\_pdu, wird an TCP-Portnummer 502 empfangen. Die aktuelle maximale Größe für mbap\_pdu in dieser Dienstklasse beträgt 256 Byte. Struktur und Inhalt von mbap\_pdu ist laut Definition:

```
mbap_pdu::={inv_id[2], proto_id[2], len[2],dst_idx[1],
data=mb_pdu}
```

Der Header umfasst 7 Byte und enthält die Felder, die in der folgenden Tabelle aufgeführt sind.

| Feld     | Beschreibung                                                                                                 |
|----------|----------------------------------------------------------------------------------------------------|
| inv_id   | [2 Byte]: Aufruf-ID für Transaktionspaarbildung                                                              |
| proto_id | [2 Byte]: Systeminternes Multiplexing, Standard ist 0 für Modbus-Dienste                                     |
| len      | [2 Byte]: Das Feld "len" ist ein Byte-Zählwert der übrigen Felder und es umfasst die dst_id und Datenfelder. |

Der restliche Teil der PDU umfasst zwei Felder:

| Feld    | Beschreibung                                                                                 |
|---------|----------------------------------------------------------------------------------------------|
| dst_idx | [1 Byte]: Ziel-Index für das systeminterne Routing von Paketen (derzeit nicht implementiert) |
| data    | [n Byte]: Dies ist der Dienstanteil der Modbus-PDU, mb_pdu, und ist im Folgenden definiert.  |

Der Dienstanteil des MBAP, genannt mb\_pdu, enthält zwei Felder.

mb\_pdu::={func\_code[1], data[n]}

Die folgende Tabelle beschreibt die Felder in mb\_pdu.

| Feld             | Beschreibung                                                                                                    |
|------------------|----------------------------------------------------------------------------------------------------|
| func_code{1 byte | Modbus-Funktionscode                                                                                                    |
| data             | [n Byte]: Dieses Feld ist abhängig vom Funktionscode und enthält<br>üblicherweise Informationen wie Variablenreferenzen,<br>Variablenzählwerte und Daten-Offsets. |

Größe und Inhalt des Datenfelds sind abhängig vom Wert des Funktionscodes.

#### Beispiel

Hier sind die Werte für ein Beispiel einer mbap\_pdu zum Lesen eines Registers.

00 01 00 00 00 06 01 03 00 00 00 01

Die folgende Tabelle zeigt Struktur und Inhalt für dieses Beispiel.

| inv_id | 00 01     |             |
|--------|-----------|-------------|
|        | proto_id  | 00 00       |
|        | len       | 00 00       |
|        | dst_idx   | 01          |
|        | func_code | 03          |
|        | data      | 00 00 00 01 |

## Dienstklassen des Modbus-Anwendungsprotokolls

#### Übersicht

Es gibt mehrere Klassen von Diensten, die Teil des MBAP sind. Jede dieser Klassen wird im Folgenden beschrieben.

#### Datenzugriff

Lesen/Schreiben von digitalen und analogen Datenwerten in SPS-Registerdateien.

#### **Online-Programmierung**

Dienste nehmen relativ kleine Änderungen an Ladder Logic-Programmen vor und die Einführung dieser Änderungen in das ausgeführte Programm wird stark gesteuert.

#### Image-Download/Upload

Image-Download-Dienste unterstützen den Download eines Ladder Logic-Steuerungsprogramms in die SPS. Image-Upload-Dienste unterstützen den Upload eines Ladder Logic-Steuerungsprogramms von einer SPS in einen PC-Host zu Archivierungs-/Sicherungszwecken.

#### Konfiguration

Mit Hilfe der Konfigurationsdienste können Sie Parameterwerte definieren, die sich auf SPS-Registerdateien, E/A-Bestückung, Konfiguration des Kommunikationsports und Zykluseigenschaften auswirken, um nur einige zu nennen.

#### Steuerung des Geräteausführungszustands

Mit Hilfe dieser Dienstklasse können Sie die Ausführung des SPS-Zyklus starten bzw. stoppen. Sie müssen sich im Anmeldungskontext der Anwendung befinden, den Sie über andere Modbus-Dienste erreichen.

### Analyse der Modbus-Anwendungsprotokoll-PDU

#### Analyse

Die MBAP PDU wird über einen TCP/IP-Ethernet-Stack übertragen. Es werden die Rahmen Ethernet II und IEEE 802.3 unterstützt. Der Rahmen Ethernet II ist die Standardeinstellung.

. . . von dem eingehenden Draht des Rahmens IEEE 802.3
ist . . .
 . . ist der Rahmen IEEE 802.3, wenn die Länge <=1500
. . .802.3\_pdu ::= {dst\_addr[6], src\_addr[6], length[2],
data=802.2\_pdu} \*eine IEEE 802.3 PDU hat eine max.
Rahmengröße von 1518 Byte</pre>

\*eine IEEE 802.3 PDU hat eine minimale Rahmengröße von 64
Byte 802.2\_pdu: {dsap[1], ssap[1], frm\_cntrl[1], snap\_hdr[5],
data=ip\_pdu} \*\*die snap\_hdr ist mit einem "gut bekannten"
802.2 sap snap\_hdr verknüpft

::={org\_code[3], ethertype[2] }

\*die snap hdr (Subnetzzugangsprotokoll) ermöglicht den älteren Stil

Ethernet-Protokolle müssen auf der neueren IEEE 802.2-Schnittstelle ausgeführt werden. Der

ethertype-Parameter gibt den Dienst an, Bsp.: ip oder arp. IP hat einen Wert

0x800. . . . von dem eingehenden Draht für den Rahmen Ethernet II . . .

. . . ist der Rahmen Ethernet II, wenn die Länge >=1500 . . .802.3\_pdu ::= {dst\_addr[6], src\_addr[6], length[2], data=ip\_pdu} . . Der allgemeine Teil des Pakets beginnt hier . .ip\_pdu ::= {ip\_hdr[20], data=tcp\_pdu}tcp\_pdu ::= {tcp\_hdr[24], data=appl\_pdu=mbap\_pdu}

mbap\_pdu ist das MBAP, dessen Meldungen an einem bekannten Port empfangen werden. Die derzeit maximale Größe der mbap\_pdu für diese Dienstklasse beträgt 256 Byte.

#### Struktur und Inhalt

Struktur und Inhalt von mbap\_pdu ist laut Definition:

```
mbap_pdu ::={ inv_id[2], proto_id[2], len[2], dst_idx[1],
data=mb_pdu }Der Header ist 7 Byte lang und enthält die
folgenden Felder:
```

inv\_id [2 Byte] Aufruf-ID, die für die Transaktions-Paarbildung verwendet wird proto\_id [2 Byte] wird für das systeminterne Multiplexing verwendet, der Standardwert beträgt 0 für Modbus

Dienste len [2 Byte] Das Feld "len" ist ein Byte-Zählwert der verbleibenden Felder und enthält die dst id und die Datenfelder.

Der restliche Teil der pdu umfasst zwei Felder:

```
dst_idx [1 Byte] Ziel-Index für das systeminterne
Routing von
Paketen. (derzeit nicht implementiert) data [n
Byte] Dies ist der Dienstanteil der Modbus-PDU, mb_pdu, der
nachfolgend
```

definiert ist.

Dieser Dienstanteil des Modbus-Anwendungsprotokolls, der als mb\_pdu bezeichnet wird, enthält zwei Felder:

```
mb_pdu ::= { func_code[1], data[n] }
```

func\_code [1 Byte] MB-Funktionscode data [n Byte] Dieses Feld ist abhängig vom Funktionscode und enthält

üblicherweise Informationen wie etwa Variablenreferenzen, Variablenzählwerte und Daten-Offsets.

Größe und Inhalt des Datenfelds sind abhängig vom Wert des Funktionscodes.

## **TCP/IP-spezifische Themen**

#### Broadcast/Multicast

Broadcast- und/oder Multicast werden zwar von beiden Adressen, IP-Netzwerkadresse und IEEE 802.3 MAC-Adresse, unterstützt, doch MBAP unterstützt weder Broadcast noch Multicast auf Anwendungsebene.

Die Quantum-SPS von Schneider Electric nutzt die Broadcast-Adressierung, weil sie den Zielteilnehmer mittels ARP ermittelt. Die Client-Schnittstelle zum MBAP-Dienst auf der SPS, der MSTR-Block, erfordert, dass Sie die Ziel-IP-Adresse vorgeben. Auch der eingebettete Stack nutzt eine vorkonfigurierte Standard-Gateway-IP-Adresse für den Fall, dass ARP nicht funktioniert.

#### **TCP-Portnummer**

Schneider Electric hat einen bekannten System-Port von einer Internet-Behörde erhalten. Die bekannte System-Portnummer von Schneider Electric ist 502. Die Internet-Behörde hat asa-appl-proto die System-Portnummer 502 zugewiesen. Dennis Dubé ist der Anprechpartner in der Firma.

Mit dieser Portnummer kann Schneider Electric mehrere Anwendungsprotokolle über TCP oder UDP übertragen. Das jeweilige Protokoll wird von dem Wert des Parameters proto\_id in mbap\_pdu angegeben.. Derzeit ist die einzige Zuweisung 0, mit der Bedeutung MBAP.

## Referenzdokumente

#### Übersicht

Im Folgenden finden Sie eine Liste mit Referenzdokumenten.

- ANSI/IEEE Std 802.3-1985, ISO DIS 8802/3, ISBN 0-471-82749-5, Mai 1988
- ANSI/IEEE Std 802.2-1985, ISO DIS 8802/2, ISBN 0-471-82748-7, Februar 1988
- RFC793, TCP (Transmission Control Protocol) DARPA Internet Program Protocol Specification, September 1981
- RFC 791, IP (Internet Protocol) DARPA Internet Protocol Specification, September 1981
- RFC826, An Ethernet Address Resolution Protocol (ARP), David Plummer, NIC September 1982
- RFC1042, A Standard for the Transmission of IP Datagrams over IEEE 802.2 Networks, Postel & Reynolds, ISI, Februar 1988
- RFC 792, ICMP (Internet Control Message Protocol) DARPA Internet C Control Message Protocol Specification, Jon Postel, September 1981
- RFC951, BOOTSTRAP PROTOCOL (BOOTP), Bill Croft and John Gilmore, September 1985
- RFC783, The Trivial File Transfer Protocol (TFTP) rev 2, K.R. Solons MIT, Juni 1981

## Leistungsstatistik des E/A-Verwalters für die Module NOE 771 -00, -01 und -11

# D

## Leistung des E/A-Scanners der Module 140 NOE 771 -00, -01 und -11

#### Überblick

Das folgende Kapitel beschreibt die Leistung des E/A-Scanners der Module 140 NOE 771 -00, -01 und -11 mit verschiedenen Quantum-CPUs.

#### Quantum 113 CPU

Die folgende Abbildung zeigt die Leistung des E/A-Scanners der Module 140 NOE 771 -00, -01 und -11 mit einer Quantum 113 CPU.

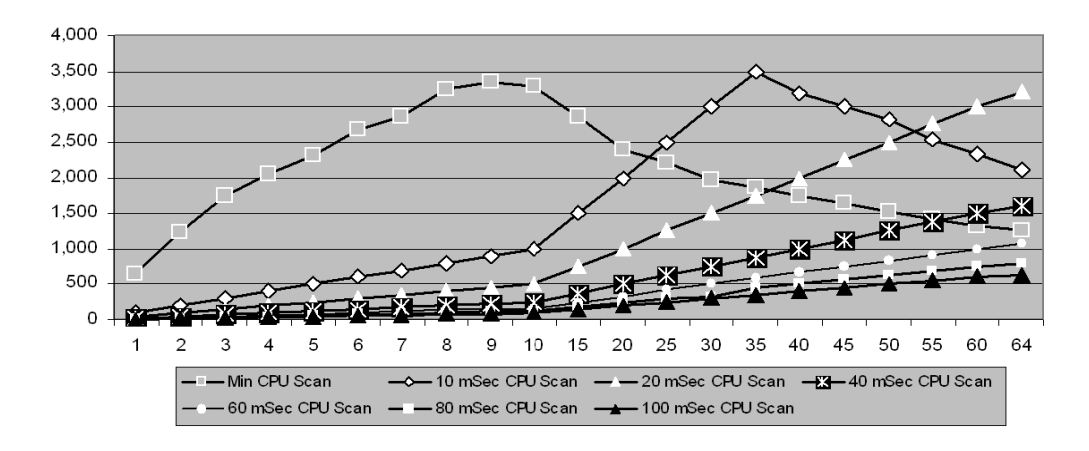

#### Quantum 213 CPU

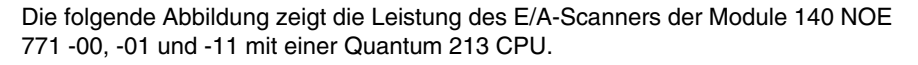

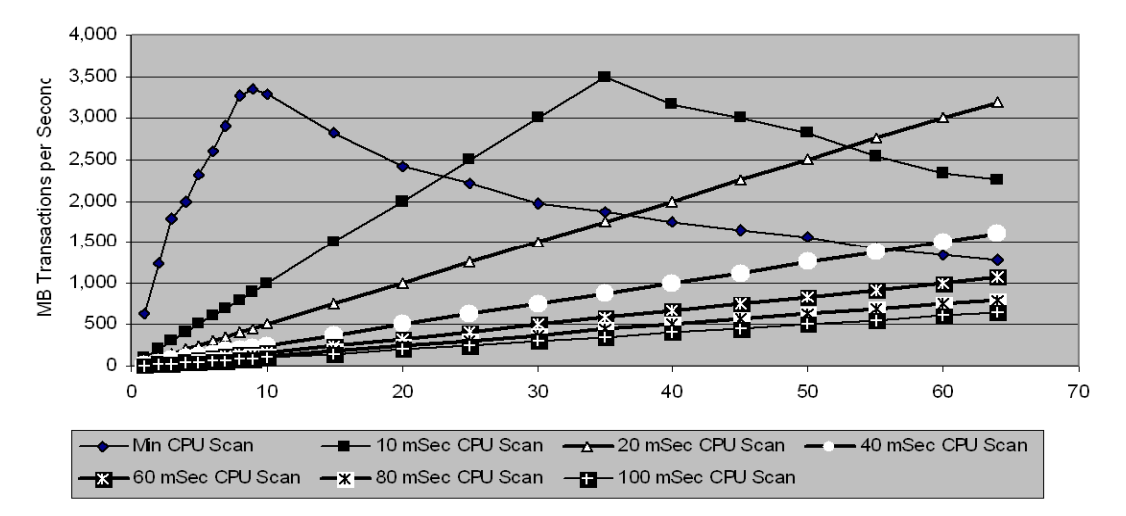

#### Quantum 424 CPU

Die folgende Abbildung zeigt die Leistung des E/A-Scanners der Module 140 NOE 771 -00, -01 und -11 mit einer Quantum 424 CPU.

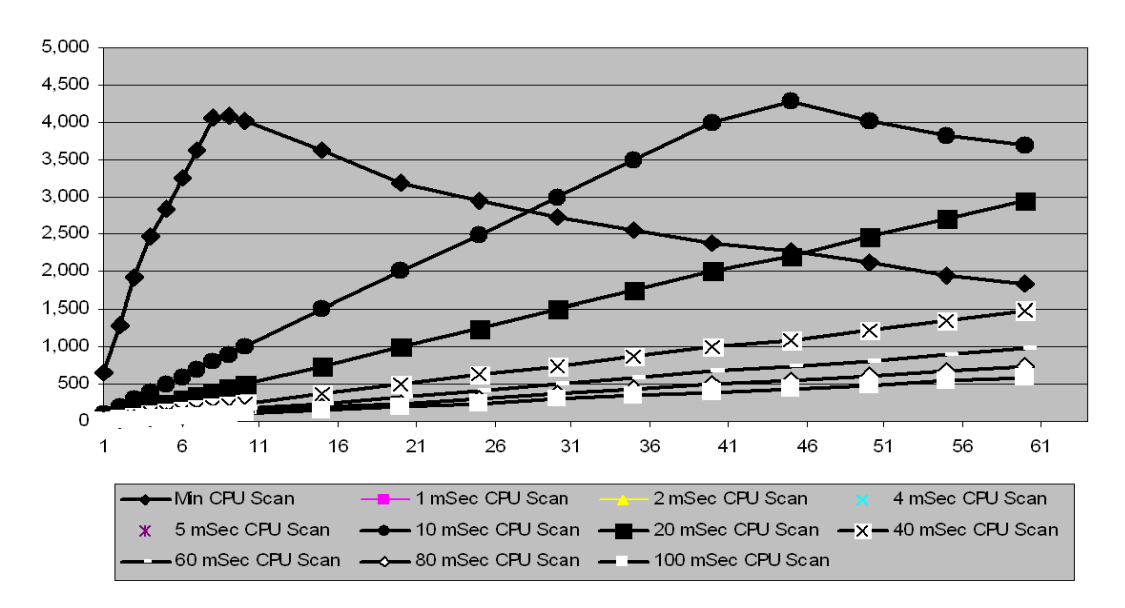

#### Quantum 534 CPU

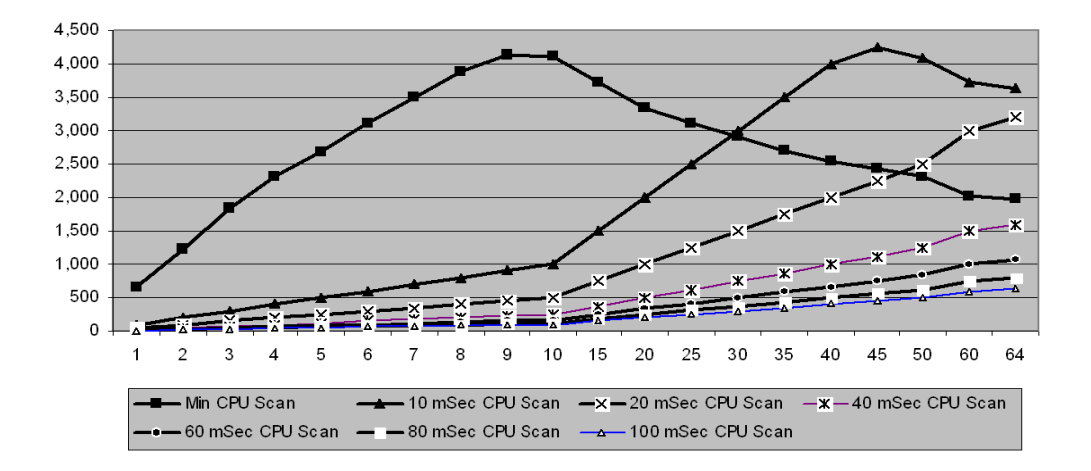

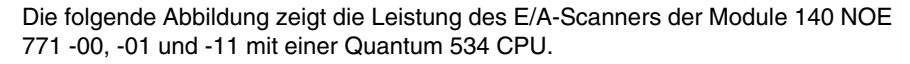

## Glossar

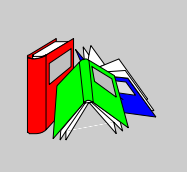

|         | Α                                                                                                    |
|---------|----------------------------------------------------------------------------------------------------|
| ACK     | Bestätigung                                                                                                    |
| Adresse | In einem Netzwerk die Identifikation einer Station. In einem Datenrahmen eine Bitgruppe, die die Quelle oder das Ziel des Rahmens identifiziert.                                                                                                    |
| ΑΡΙ     | Application Program Interface (Anwenderprogramm-Schnittstelle) Von einem<br>Programmmodul verwendete Funktions- und Datenspezifikation, um auf ein<br>anderes Modul zuzugreifen, Programmier-Schnittstelle, die der Grenze zwischen<br>den Protokollschichten entspricht. |
| ARP     | Adressverarbeitungs-Protokoll Ein Netzwerkebenen-Protokoll, das zur Bestimmung<br>der physikalischen Adresse verwendet wird, die der IP-Adresse eines Netzwerk-<br>Hosts entspricht. ARP ist ein Teilprotokoll, das unter TCP/IP arbeitet.                                |
| ASN.1   | Abstract Syntax Notation. Eine zur Definition eines Protokolls (OSI Scope) verwendete Grammatik.                                                                                                    |

В

| Baugruppenträger | Eine Metallplatte mit einem Bustreiber und Kopplern. Verwenden Sie den<br>Baugruppenträger für die Anschluss eines Moduls und die Herstellung einer SPS-<br>Busverbindung.                                                         |
|------------------|----------------------------------------------------------------------------------------------------|
| BootP            | Bootstrap-Protokoll. Ein bei der Inbetriebnahme verwendetes Protokoll, das zum<br>Holen einer IP-Adresse dient, die von einem BootP-Server geliefert wird und die aus<br>der MAC-Adresse des Moduls abgeleitet wird.               |
| bps              | Bits pro Sekunde                                                                                                    |
| Brandmauer       | Ein Gateway, das den Zugang zu einem Netzwerk oder einer Applikation steuert.                                                                                                    |
| Bridge           | Eine Einrichtung, die zwei oder mehr physikalische Netzwerke mit demselben<br>Protokoll miteinander verbindet. Eine Bridge liest Rahmen und entscheidet aufgrund<br>ihrer Zieladresse, ob diese zu senden oder zu blockieren sind. |
| BSP              | Board Support Package (Karten-Optimierungspaket) Ein Softwarepaket, das der<br>Adaptation eines bestimmten Echtzeitsystems (RTOS0) an die entsprechende<br>Hardware dient.                                                         |
|                  | C                                                                                                    |
| CHS              | Hot Standby-Modul liefert RIO-Fehlertoleranzen durch den Anschluss von zwei redundanten NOE-Modulen.                                                                                                    |
| Client           | Ein Rechnerprozess, der Leistungen anderer Rechnerprozesse abfragt                                                                                                    |

| Concept                               | Ein Software-Paket, das die SPS-Konfiguration erleichtert.                                                                                                    |
|---------------------------------------|----------------------------------------------------------------------------------------------------|
|                                       | D                                                                                                    |
| DHCP                                  | Dynamic Host Configuration Protocol. Eine verbesserte Version von BOOTP.                                                                                                    |
| DHCP-Client                           | Host im Netzwerk, der seine Konfiguration von einem DHCP-Server erhält.                                                                                                    |
| DHCP-Server                           | Server, der die Konfigurationsparameter an einen DHCP-Client liefert.                                                                                                    |
| DNS                                   | DNS-System Ein TCP/IP-Protokoll, das zum Auffinden von IP-Adressen aus Hostnamen verwendet wird.                                                                                                    |
|                                       |                                                                                                    |
|                                       | E                                                                                                    |
| E/A-Map                               | E<br>Zone im SPS-Konfigurationsspeicher, die für die Bestückung von Eingangs- und<br>Ausgangspunkten verwendet wird. Nannte sich zuvor Traffic Cop.                                                                                                    |
| E/A-Map<br>E/A-Scanner                | E<br>Zone im SPS-Konfigurationsspeicher, die für die Bestückung von Eingangs- und<br>Ausgangspunkten verwendet wird. Nannte sich zuvor Traffic Cop.<br>Softwarekomponente, die Ethernet-basierende Momentum E/A verwaltet, um<br>Eingänge zu erhalten und Ausgänge festzulegen.                                                                                                    |
| E/A-Map<br>E/A-Scanner<br>E/A-Station | E<br>Zone im SPS-Konfigurationsspeicher, die für die Bestückung von Eingangs- und<br>Ausgangspunkten verwendet wird. Nannte sich zuvor Traffic Cop.<br>Softwarekomponente, die Ethernet-basierende Momentum E/A verwaltet, um<br>Eingänge zu erhalten und Ausgänge festzulegen.<br>Eine oder zwei dezentrale E/A-Kanäle (je nach Systemtyp) mit einer festen Anzahl<br>an E/A-Punkten |

| E/A-Zyklus    | Ein Verfahren, das der Prozessor befolgt, um Eingänge zu überwachen und Ausgänge zu steuern.                                                                                          |
|---------------|----------------------------------------------------------------------------------------------------|
| Ebene         | Im OSI-Modell ein Teil einer Gerätestruktur, der definierte Dienste für den Datenaustausch gewährleistet.                                                                             |
|               | F                                                                                                    |
| FactoryCast   | Ein eingebetteter Web-Server, der vom Anwender eingestellt werden kann und ihm Zugang zu SPS-Diagnosen und zur Ethernet-Konfiguration bietet.                                         |
| FDR           | Austausch defekter Geräte. Methode zur Abwicklung des Geräteaustauschs ohne Unterbrechung des Systems oder Dienstes.                                                                  |
| Feld          | Eine logische Gruppe aufeinanderfolgender Bits, die einen Datentyp wie den Start<br>oder das Ende einer Nachricht, eine Adresse, Daten oder einen Fehlertest<br>übertragen.           |
| FTP           | File Transfer Protocol. Das Protokoll (über TCP), das verwendet wird, um eine Datei<br>aus einer dezentralen Steuerung auszulesen oder in sie zu schreiben (die FTP-<br>Serverseite). |
| Funktionsname | Beim Austausch defekter Geräte ist ein Funktionsname ein logischer Name, den Sie<br>einem Gerät zuweisen und der in Ihrer Anwendung eine Bedeutung hat.                               |

|                    | G                                                                                                    |
|--------------------|----------------------------------------------------------------------------------------------------|
| Gateway            | Eine Einrichtung, die Netzwerke mit verschiedenen Netzwerkarchitekturen miteinander verbindet und auf der Applikationsebene agiert. Diese Bezeichnung kann sich auf einen Router beziehen. |
| Globale Daten (Pub | <b>lish/Subscribe)</b><br>Service der Inter-SPS-Synchronisierung (gemeinsam genutzte Datenbanken).                                                                                         |
|                    | н                                                                                                    |
| Halbduplex         | (HDX) Eine Datenübertragungsmethode, die in zwei Richtungen kommunizieren kann, aber nur in eine Richtung gleichzeitig.                                                                    |
| Host               | Ein Netzwerk-Teilnehmer                                                                                                    |
| Host-Name          | Ein DNS-Name für einen bestimmten Rechner eines Netzwerks, wird zur Adressierung dieses Rechners verwendet.                                                                                |
| НТТР               | Ein DNS-Name für einen bestimmten Rechner eines Netzwerks, wird zur Adressierung dieses Rechners verwendet.                                                                                |
|                    | I                                                                                                    |
| IANA               | Internet Assigned Numbers Authority                                                                                                    |
| ICMP               | Internet Control Message Protocol Ein TCP/IP-Protokoll, das zur Übertragung von Fehlern in Datagramm-Sendungen verwendet wird.                                                             |

| Internet           | Globale Verbindung bestehend aus TCP/IP-gestützten Rechner-Kommunikations-<br>Netzwerken.                                                                            |
|--------------------|----------------------------------------------------------------------------------------------------|
| IP                 | Internet Protocol Ein gängiges Netzwerkschichten-Protokoll IP wird meistens in Verbindung mit TCP eingesetzt.                                                        |
| IP-Adresse         | Internet-Protokoll-Adresse Den Hosts über TCP/IP zugeordnete 32-Bit-Adresse.                                                                                         |
| ISO                | International Organization for Standardization                                                                                                    |
|                    | κ                                                                                                    |
| Konzentrator (Hub) | Eine Einrichtung, die an eine Serie flexibler und zentralisierter Module angeschlossen werden kann, um ein Netzwerk aufzubauen.                                      |
|                    | L                                                                                                    |
| LAN                | Local Area Network.                                                                                                    |
|                    | Μ                                                                                                    |
| MAC-Adresse        | Media Access Control-Adresse Hardware-Adresse eines Gerätes. Eine MAC-<br>Adresse wird einem Ethernet-TCP/IP-Modul werkseitig zugewiesen.                            |
| МВАР               | Modbus Application Protocol. Ein siebenschichtiges Protokoll für die Peer-to-Peer-<br>Kommunikation zwischen SPS und anderen hostbasierten Teilnehmern in einem LAN. |

| МІВ                      | Management Information Base. Datenbank, welche die Konfiguration eines SNMP-<br>fähigen Gerätes enthält.                                                                                                    |
|--------------------------|----------------------------------------------------------------------------------------------------|
| Modbus                   | Ein Kommunikationssystem, das Modbus-SPS-Systeme mit intelligenten Terminals und Rechner über gängige Träger oder reservierte Leitungen verbindet.                                                                                                    |
| Modsoft                  | Ein Softwarepaket, das die Programmierung des NOE-Moduls vereinfacht.                                                                                                    |
| MSTR                     | Ein spezieller Masterbefehl, der zum Lesen und Schreiben von Rechnerdaten Ladder Logic verwendet.                                                                                                    |
|                          | Ν                                                                                                    |
| N_PDU                    |                                                                                                    |
|                          | Protokolldateneinheiten, die auf Ebene N ausgetauscht werden (OSI-Modell).                                                                                                    |
| NACK                     | Protokolldateneinheiten, die auf Ebene N ausgetauscht werden (OSI-Modell).<br>Negative Bestätigung, die einen Fehler anzeigt.                                                                                                    |
| NACK<br>NDDS             | Protokolldateneinheiten, die auf Ebene N ausgetauscht werden (OSI-Modell).<br>Negative Bestätigung, die einen Fehler anzeigt.<br>Network Data Delivery Services.                                                                                            |
| NACK<br>NDDS<br>Netzwerk | Protokolldateneinheiten, die auf Ebene N ausgetauscht werden (OSI-Modell).<br>Negative Bestätigung, die einen Fehler anzeigt.<br>Network Data Delivery Services.<br>Miteinander verbundene Geräte mit gemeinsamem Datenpfad und<br>Kommunikationsprotokoll. |

|            | 0                                                                                                    |
|------------|----------------------------------------------------------------------------------------------------|
| OIT / OID  | Objekt-Information Wahr / Objekt-ID (identifiziert die OIT). Enthalten Datenbanken für die Verwaltung von SNMP (MIBs).                                                                                                   |
| OSI-Modell | Open System Interconnection model. Ein Referenzstandard, der die erforderliche<br>Leistung eines Gerätes für den Datenaustausch beschreibt. Er wird von der<br>International Standards Organization (ISO) herausgegeben. |
|            | Ρ                                                                                                    |
| Paket      | Dateneinheit, die über ein Netzwerk versendet wird.                                                                                                    |
| PDU        | Protokolldateneinheit.                                                                                                    |
| Peer Cop   | Software, die es Ihnen ermöglicht, Datenblocks zu konfigurieren, die zwischen den SPS eines Modbus Plus-Netzwerks übertragen werden.                                                                                     |
| PEN        | Private Enterprise Number.                                                                                                    |
| PING       | Packet Internet Groper. Ein Testprogramm, über das festgestellt werden kann, ob ein Netzwerkziel erreicht werden kann.                                                                                                   |
| Port       | Ein Zugang für die Dateneingabe oder -ausgabe in einem Host unter Verwendung von TCP-Diensten.                                                                                                    |

#### Protokoll

Beschreibt Nachrichtenformate und einen Satz Regeln, die von zwei oder mehr Geräten zur Kommunikation unter Einsatz dieser Formate verwendet werden.

#### **ProWORX NxT**

Ein Softwarepaket, das den Einsatz des E/A-Scanners bei der Konfiguration von Datenblöcken vereinfacht, die zwischen den SPS eines TCP/IP-Netzwerks übertragen werden sollen.

## R

#### Rahmen

Eine Bitgruppe, die einen binären Datenblock darstellt. Rahmen enthalten Netzwerk-Steuerdaten. Die Größe und Zusammenstellung eines Rahmens wird durch die verwendete Netzwerk-Technologie bestimmt.

#### Rahmentypen

Zwei gängige Rahmentypen sind Ethernet II und IEEE 802.3.

#### Repeater (Verstärker)

Ein Gerät, das zwei Sektionen eines Netzwerks miteinander verbindet und Signale zwischen ihnen überträgt, ohne Routen festzulegen oder Pakete zu filtern.

#### RFC

Request For Comment. Ein durch eine Nummer in der Internet-Welt gekennzeichnetes Papier. Sie definieren den Stand der Technik hinsichtlich Internet-Protokollen (geleitet durch die IETF = Internet Engineering Task Force) http://www.ietf.org

#### Router

Ein Gerät, das zwei oder mehr Sektionen eines Netzwerks miteinander verbindet und den Informationsfluss zwischen ihnen ermöglicht. Ein Router prüft jedes empfangene Paket und entscheidet, ob das Paket vom Rest des Netzwerks ferngehalten oder übertragen werden soll. Der Router versucht, das Paket über den effizientesten Pfad des Netzwerks zu versenden.

|                  | S                                                                                                    |
|------------------|----------------------------------------------------------------------------------------------------|
| Server           | Bietet Leistungen für Clients. Dieser Begriff kann sich auch auf den Rechner beziehen, auf dem der Dienst sich befindet.                                                                                 |
| SNMP             | Simple Network Management Protocol.                                                                                                    |
| Socket           | Assoziation eines Ports mit einer IP-Adresse, dient zur Identifikation eines Senders oder eines Empfängers.                                                                                              |
| SPS              | Speicherprogrammierbare Steuerung.                                                                                                    |
| Stackregister    | Softwarecode, der das verwendete Protokoll implementiert. Im Falle der NOE-<br>Module handelt es sich um TCP/IP.                                                                                         |
| Standard-Gateway | Die IP-Adresse des Netzwerks oder des Host, an das/den alle Pakete, die an ein<br>unbekanntes Netzwerk/Host adressiert sind, gesandt werden. Die Standard-<br>Gateway ist im allgemeinen ein Router o.ä. |
| STP              | Geschirmtes, paarweise verdrilltes Kabel. Ein Kabeltyp, der aus verschiedenen foliengeschirmten und paarweise verdrillten Kabelsträngen besteht.                                                         |
| Subnetz          | Ein physikalisches oder logisches Netzwerk in einem IP-Netzwerk, das eine Netzwerkadresse mit anderen Teilen des Netzwerks teilt.                                                                        |

| Subnetzmaske | Eine Bitmaske, die angibt, welche Bits in einer IP-Adresse der Netzwerkadresse<br>entsprechen und welche Bits dem Subnetzanteil der Adresse entsprechen. Die<br>Subnetzmaske besteht aus der Netzwerkadresse und den Bits, die für die Identifi-<br>kation des Subnetzes reserviert sind. |
|--------------|----------------------------------------------------------------------------------------------------|
| Switch       | Ein Netzwerkgerät, das zwei oder mehr getrennte Netzwerksegmente miteinander<br>verbindet und die Übertragung über diese Segmente ermöglicht. Ein Switch<br>bestimmt, ob ein Rahmen je nach seiner Zieladresse blockiert oder übertragen<br>werden soll.                                  |
|              | т                                                                                                    |
| ТСР          | Transmission Control Protocol (Transmissions-Steuerprotokoll)                                                                                                    |
| ТСР/ІР       | Eine Protokollfolge, die aus dem Übertragungs-Steuerprotokoll und dem Internet-<br>Protokoll besteht, Folge der Kommunikationsprotokolle, auf denen Internet basiert.                                                                                                    |
| Teilnehmer   | Ein adressierbares Gerät in einem Kommunikationsnetzwerk.                                                                                                    |
| Traffic Cop  | Eine Quantum-Routine, die den Einbau eines NOE-771-Moduls in einen bestimmten Steckplatz erleichtert.                                                                                                    |
|              | U                                                                                                    |
| UDP          | User Datagram Protocol. Ein Protokoll, das Daten über IP überträgt.                                                                                                    |
| Uni-Te       | Vereinheitlichtes Télémecanique-Applikationsprotokoll (verwendet in den SPS-<br>Serien S7, Premium und Micro).                                                                                                    |

| Unterstützung | Im Rahmen der Netzwerkkommunikation: Bestehende Komponenten (SPS-<br>Produkte etc.), die keine spezielle (Hardware-) Unterstützung für Control Intranet<br>bieten.     |
|---------------|----------------------------------------------------------------------------------------------------|
| URL           | Uniform Resource Locator. Netzwerk-Adresse einer Datei.                                                                                                    |
| UTP           | Unshielded Twisted Pair (ungeschirmtes, verdrilltes Kabel). Kabeltyp bestehend aus isolierten Kabelsträngen, die paarweise verdrillt sind.                             |
|               | W                                                                                                    |
| Web           | Weltweite Verbindung zwischen Stationen auf der Basis von Internet-Protokollen.<br>Das bekannteste ist HTTP (Web-Server).                                              |
| Winsock       | Microsoft-Implementierung der Netzwerk-API-Schnittstelle für Windows Sockets, welche auf der Berkeley UNIX Sockets-Schnittstelle zur Unterstützung von TCP/IP aufbaut. |
| www           | World Wide Web. Hypertext-gestütztes Ferndatensystem, in dem Clients und Server frei zur Verfügung stehen.                                                             |
|               | Z                                                                                                    |

### Zyklischer Datenaustausch

Gewährleistet den Datentransfer zwischen zwei oder mehr Steuerungen NOE 771 •• in einem TCP/IP-Netzwerk.
### Index

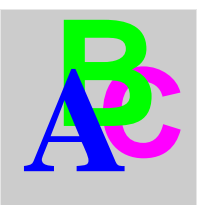

### Symbols

TCP/IP Modbus-Anwendungsprotokoll, 264

### 0-9

100 BASE-FX-Kabel, 35 100 BASE-T-Kabel, 35 100 BASE-TX-FX-Kabel, 35 4x-Register Mittlerer Eintrag, 68 Oberer Eintrag, 68

# A

Absturzprotokoll, 237 Diagnose über Web-Server, 171 Lesen. 237 Lesen und Löschen, 231 Löschen, 237 Active-LEDs, 233 Adress-Server BootP, 23 DHCP, 24 Adress-Server-Zweig, 228 Adresse Parametrierung, 40 Adressparameter, 62 Ethernet, mittels ProWORX NxT, 136 Agent SNMP, 216

Anforderungen Quantum-Baugruppenträger Installation, *37* Application-LEDs, *236* ARP, automatisch IP-Adresse, *42* Ausführung SPS-Zyklus, *267* Ausgänge MSTR, *67* Austausch defekter Geräte, *174* Automatische ARP IP-Adresse, *42* 

### В

Baugruppenträger Installation, Beschreibungen der Anwendungsklassen, Bestätigungsmeldungen, Betriebsarten, *192*, BootP, *174* Konfigurieren über Web-Server, BootP Lite Zuordnen von IP-Adressen, BootP-Server, Zuordnen von IP-Adressparametern, Broadcast-Adressierung,

## С

Client/Server, 110 Collision-LEDs, 235 Community-Strings SNMP, 49 Concept Installieren des MSTR-Blocks in einem TCP/IP-Netzwerk. 66 Konfigurieren der E/A-Verwaltungsliste, 125 Concept 2.2. 52 Concept EXECLoader, 239 ConneXium, 118 ConnexView. 217 CPU Quantum 113, 273 Quantum 213. 274 Quantum 424, 274 Quantum 534, 275 CPU (SPS) Konfigurieren, 52 CPU-Konfiguration Über Web-Server. 148 CREAD REG. 89 **CTC-Fehlercodes** MSTR, 72 CWRITE\_REG, 92

## D

DATABUF Parameter MBP\_MSTR, 106 Datenbank Ändern, 178 Datenbereich Unterer Eintrag, 68 Datenübertragung Kommunikationsblöcke, 63 Dezentrale Clients, 196 Dezentrale Statistik holen, 78 DHCP, 174 DHCP-Server, 24 Dienstklassen MBAP, 267 Dokumentklasse, 252

### Е

F/A Dezentral, Kommunikation, 151 E/A-Abfrage, 197 E/A-Abfragelisten, 120 E/A-Bestückung, 58 E/A-Scanner. 120 Gerätesteuerungsblock, 123 Mit Routern, 122 E/A-Verwaltungsliste Funktionsfähigkeitsblock, 127 Konfiguration mit ProWORX NxT, 132 Konfigurieren mit Concept, 125 Eingänge MSTR, 67 Einschränkung, 190 Einträge Mitte. 68 Oben. 68. 68 Unten. 68 Elemente Frontplatte, 15 Emfangszustandsmaschine, 258 Empfangszustandsmaschine, 259 Ethernet Routing-Register, 107 Steuerblock. 107 Ethernet-Adresse Parametrierung, 40 Ethernet-Adressparameter, 62 Arbeiten mit ProWORX NxT. 136 Ethernet-Konfigurationserweiterungen Mittlerer Eintrag, 68 Oberer Eintrag, 68 Ethernet-Modulstatistik Über Web-Server, 150 Ethernet-Switch. 118 Ethernet-Tester. 250 Installation, 200 Statistik. 207 Exec-Version. 242

### F

Fault-LEDs. 234 FDR, 174 Fehler Absturzprotokoll, 237 Active-LEDs, 233 Application-LEDs, 236 Collision-LEDs, 235 Erkennen, 232 Fault-LEDs. 234 Kernel-LEDs. 234 Link-LEDs, 233 Ready-LEDs, 233 Run-LEDs. 236 Fehlercodes MSTR, 69, 69, 70, 72 TCP/IP-Ethernet. 69 TCP/IP-Netzwerk, 70 Fehlermeldungen, 177 Fenster-Timer. 255 File Transfer Protocol (FTP), 22 Firewalls Anwendungsebene, 36 Netzwerkebene, 36 Protokoll-Port-Nummern. 36 Firewalls auf Anwendungsebene, 36 Firewalls auf Netzwerkebene, 36 Format der Anwendungsmeldung, 254 Frontplattenelemente, 15 FTP Laden einer NOE-Exec. 242 FTP-Passwort, 44 FTP-Server, 198 Funktionsblock MBP\_MSTR, 104, 104 Funktionsfähigkeits-Timeout E/A-Verwaltungsliste, 125 Funktionsfähigkeitsblock Konfiguration der E/A-Verwaltungsliste, 127 Funktionsname, 174

### G

Ganzzahliger Wert Unterer Eintrag, Gerät-ID E/A-Verwaltungsliste, Geräteausführung, Gerätesteuerungsblock, GetRequest SNMP, *222* Globale Daten, *25*, *110*, Globale Daten-Zweig, Groupe\_Schneider private MIB, Groupe\_Schneider, private MIB,

### Η

Hauptmerkmale, Hilfe, *29* HiVision, Hot Standby, Hot Standby (Auswirkungen auf das Netzwerk), HTTP-Passwort, *44*, Hypertext Transport Protocol (HTTP),

I/O\_Scanning-Zweig, 227
Image-Download/Upload-Dienste, 267
Installation, 37
Anforderungen Quantum-Baugruppenträger, 37
IP-Adresse
Doppelt vorhanden, 42
E/A-Verwaltungsliste, 125
Parametrierung, 40
Verbinden mit Standard, 41
IP-Adressen, 186
BootP Lite, 50

# Κ

Kabelanschlüsse. 19 Kabellänge 100 BASE-FX, 35 100 BASE-T, 35 100 BASE-TX-FX, 35 Kabelverbindungen Ethernet. 34 Kernel-LEDs. 234 Kernel-Version. 244 Klassenbeschreibungen Dokumentklasse, 252 Kommunikation RIO. 151 Kommunikationsblöcke, 63 Konfigurationsdienste, 267 Konfigurationserweiterungen Mittlerer Eintrag, 68 Oberer Eintrag. 68 Kundendienst. 29

# L

Ladder Logic MSTR-Blockdiagramm, 67 Steuerblock. 68 Laden einer NOE-Exec, 231, 238 LED-Anzeigen, 17 Run. 18 LEDs Active-Fehler, 233 Application-Fehler, 236 Collision-Fehler, 235 Fault-Fehler, 234 Kernel-Fehler. 234 Link-Fehler. 233 Ready-Fehler, 233 Run-Fehler. 236 Lesen E/A-Verwaltungsliste, 126 Mittlerer Eintrag, 68 Link-LEDs. 233 Lokale Clients, 197

#### Μ

MAC-Adresse, 174 Management SNMP, 216 Manager SNMP, 216 MBAP. 265. 268 MBP\_MSTR Funktionsblock, 104, 104 Funktionscodes (gültig), 105 Funktionsmodus. 105 Parameter, 105 Parameter ABORT, 106 Parameter ACTIVE. 106 Parameter CONTROL, 106 Parameter DATABUF, 106 Parameter ENABLE, 106 Parameter ERROR, 106 Parameter SUCCESS, 106 Meldungen Bestätigung, 177 Fehler. 177 Merkmale. 14 MIB, 216, 223 Mittlerer Eintrag, 68 Modbus E/A-Scanner Unterstützung, 122 Modbus-Anwendungsprotokoll, 264 PDU. 265 Modbus-E/A-Scanner Eigenschaften. 121 Modbus/TCP-Server Leistung, 21 MSTR Ausgänge, 67 CTE-Fehlercodes, 72 Eingänge, 67 Installieren im TCP/IP-Netzwerk, 66 Ladder Logic-Diagramm, 67 Lese- und Schreiboperationen, 73 Lese-/Schreiboperationen, 73 Operationen, 65, 80 Optionale Baugruppe rücksetzen, 80 Statistik (lokal). 76 Steuerblock, 76, 77, 78, 79, 80

MSTR-Funktion Fehlercodes, 69, 69, 70 MSTR Statistik (dezentral), 78, 79 Statistik (lokal), 77 Multicast-Adressierung, 270

### Ν

Netzwerk-Management, 216 Netzwerk-Options-Ethernet-Tester, 200, 250 Netzwerkunterstützung, 199 NOE-Exec Laden, 238 Laden über FTP, 242

# 0

Oberer Eintrag, *68* Steuerblock, *68* Online-Programmierungsdienst, *267* Optionale Baugruppe rücksetzen MSTR, *80* 

## Ρ

Passwort FTP. 44 HTTP, 44, 47 PDU, 265, 268 GetRequest, 222 SetRequest, 222 Trap, 222 Platte Elemente, 15 Port502-Messaging-Zweig, 226 Private MIB, 217, 223 Private TFE-MIB, 223 Protokoll Absturz. 237 Protokoll-Port-Nummern Firewalls. 36 Protokoll, Absturz Lesen und Löschen. 231

ProWORX NxT Einstellen der Anzahl der NOEs, 136, 139 Konfiguration der E/A-Verwaltungsliste, 132 Konfigurieren der Ethernet-Adressparameter, 136 Publisher/Subscriber, 110 Globale Daten, 25

## Q

Quantum 113 CPU, 273 Quantum 213 CPU, 274 Quantum 424 CPU, 274 Quantum 534 CPU, 275

### R

READ\_REG, Ready-LEDs, Referenzdokumente, Register Unterer Eintrag, RIO-Kommunikation Über Web-Server, Routing-Register MBP\_MSTR-Funktion, TCP/IP Ethernet, Run-LED-Anzeige, Run-LEDs,

### S

Schreiben E/A-Verwaltungsliste, Mittlerer Eintrag, Sendezustandsmaschine, SetRequest SNMP, *222* Sicherheit, FTP-Passwort, HTTP-Passwort, *44*, SNMP, 216, 221 Community-Strings, 49 Konfigurieren über Web-Server, 156 SNMP konfigurieren Links, 157 SNMP-Manager, 217 Speicheranforderungen pro Modul, 56 SPS (CPU)) Konfigurieren, 52 SPS-Datenmonitor Über Web-Server. 152 SPS-Zyklusausführung, 267 Statistik Dezentral (MSTR), 78 Ethernet-Tester, 207 Lokal (MSTR), 76, 77 Statistik (dezentral) MSTR. 79 Steckverbinder 10/100 BASE-T, 19 100 BASE-FX. 19 Steuerblock Fehlercodes im, 69 Funktion MBP\_MSTR, 107 Ladder Logic. 68 MSTR, 76, 77, 78, 79, 80 MSTR-Verwendung, 73 TCP/IP-Ethernet, 107 SysContact, 222 SysLocation, 222 Systemanforderungen, 29 Systemverwaltung, 231

## Т

TCP\_IP\_ADDR, 101 TCP/IP, 253 Broadcast-Adressierung, 270 TCP/IP-Ethernet Fehlercodes, 69 Routing-Register, 107 Steuerblock, 107 Technische Unterstützung, 29 Test auf doppelte IP-Adresse, 193 TFTP-Server, 198 Timer, 255 Traffic Cop Konfiguration der E/A-Verwaltungsliste, 134 Transaktionsverarbeitung, 255 Transparent Factory, 215, 217, 223 Trap, 230 SNMP, 222

### U

Unterer Eintrag, 68 Unterstützung, 29

### V

Verwaltung, *231* Verwandte Dokumente, *271* 

### W

Web server CPU-Konfiguration, 148 Web-Server, 146 Absturzprotokolldiagnose, 171 Aufrufen der Homepage, 144 BootP konfigurieren, 158 Ethernet-Modulstatistik. 150 Kundendienst, 172 Links der Seite Konfigurierter lokaler Baugruppenträger, 147 NOE konfigurieren, 154 NOE-Diagnose, 170 NOE-Eigenschaften, 169 RIO-Kommunikation, 151 Seite Konfigurierter lokaler Baugruppenträger, 147 SNMP konfigurieren, 156 SPS-Datenmonitor. 152 Zugang, 43 Web-Zweig, 228 Wiederholungsrate E/A-Verwaltungsliste, 126 WRITE REG, 98

# Ζ

Zustände Sendezustandsmaschine, 256 Zweig Adress-Server, 228 E/A-Abtastung, 227 Geräteprofil, 229 Globale Daten, 227 Port502\_Messaging, 226 Private TFE-MIB, 225 Web, 228 Zyklusausführung SPS, 267